Nur für internen Gebrauch

# SINIX-Systeme Kapitel 1 SINIX Online TDS2

Service Manual

U64518-J-Z1-6

Herausgegeben von SNI BU ITS Otto-Hahn-Ring 6, 81730 München Heinz-Nixdorf-Ring 1, 33106 Paderborn Copyright (C) Siemens Nixdorf Informationssysteme AG 1990 All rights reserved. Weitergabe sowie Vervielfältigung dieser Unterlage, Verwertung und Mitteilung ihres Inhaltes nicht gestattet, soweit nicht ausdrücklich zugestanden. Zuwiderhandlungen verpflichten zu Schadenersatz. Alle Rechte vorbehalten, insbesondere für den Fall der Patenterteilung oder GM-Eintragung.

# Nachtragsverzeichnis

Produktbezeichnung: Kapitel 1 Bestell-Nummer Nachtrag: Bestell-Nummer Service Manual: U64518-J-Z1-6

| Ausgabe /<br>Nachtragsnr.<br>(Datum) | Betroffene Seiten, Kapitel, eingearbeitete Fremdunterlagen | Behandlung<br>der Seiten/<br>Kapitel * |
|--------------------------------------|------------------------------------------------------------|----------------------------------------|
| Ausgabe 1                            |                                                            |                                        |
| 12.88                                |                                                            | z                                      |
| Ausgabe 2                            | komplett                                                   |                                        |
| 11.89                                |                                                            | A                                      |
| Nachtrag 1                           | Vorspann komplett bis Seite 1-1, feed back                 | A                                      |
| 1.90                                 |                                                            |                                        |
| Ausgabe 3                            | komplett                                                   | A                                      |
| 4.91                                 |                                                            |                                        |
| Ausgabe 4                            | komplett                                                   | A                                      |
| 2.92                                 |                                                            |                                        |
| Ausgabe 5                            | komplett                                                   | A                                      |
| 1.94                                 |                                                            |                                        |
| Ausgabe 6                            | komplett                                                   | A                                      |
| 3.95                                 |                                                            |                                        |
|                                      |                                                            |                                        |
|                                      |                                                            |                                        |
|                                      |                                                            |                                        |
|                                      |                                                            |                                        |
|                                      |                                                            |                                        |
|                                      |                                                            |                                        |

\*) A≃Austauschen E≃Entfernen Z=Zufügen

۰.,

Herausgegeben von SNI BU ITS Otto-Hahn-Ring 6, 81730 München Heinz-Nixdorf-Ring 1, 33106 Paderbom Copyright (C) Siemens Nixdorf Informationssysteme AG 1990 All rights reserved Weitergabe sowie Vervielfältigung dieser Unterlage, Verwertung und Mitteilung ihres Inhaltes nicht gestattet, soweit nicht ausdrücklich zugestanden. Zuwiderhandlungen verpflichten zu Schadenersatz. Alle Rechte vorbehalten, insbesondere für den Fall der Patenterteilung oder GM-Eintragung.

Siemens Nixdorf Informationssysteme AG

BU ITS VD 72

1. Bestell-Abwicklung über LZF Fürth Die Bestell-Abwicklung für dieses Manual erfolgt über das LZF Fürth. Bestell-Adresse:

Siemens AG Logistik Zentrum Fürth (LZF) Gründlacher Straße 258 90765 Fürth-Bislohe

Belegiose Bestellungen über INFO-POOL bzw. LABIV.

Nur mit Angabe des gültigen AKZ und der kompletten Liefer-Adresse ist eine Bestellerteilung möglich.

#### 2. Abonnement-Abwicklung über BU ITS VD 72

ITS VD 72 bietet ITS-Mitarbeitem für dieses Buch die automatische Versorgung mit allen Nachträgen und Neuausgaben im Abonnement. Zur Aufnahme in das Abo ist das in der Anlage beigefügte Formblatt zu verwenden.

Bestell-Adresse:

SNI BU ITS VD 72 81730 München

(Mch-P)

Fax: (089) 636-43782

BU ITS VD 72

#### 1. Order processing via LZF Fürth

The order for this manual is processed by LZF Furth. Ordering address:

Siemens AG Logistik Zentrum Fürth (LZF) Gründlacher Straße 258 90765 Fürth-Bislohe

Orders without special order forms via INFO-POOL or LABIV.

Orders will only be processed if a valid AKZ and complete delivery address are specified.

#### 2. Subscription processing via BU ITS VD 72

ITS VD 72 provides ITS employees with all the supplements and new editions for this book as part of the subscription procedure.

Please use the enclosed form to apply for a subscription.

Ordering address:

SNI BU ITS VD 72 81730 München

(Mch-P)

Fax: (089) 636-43782

| (Stand 28: 10:93)<br>PLZ (Stand 28: 10:93)<br>PLZ (Stand 28: 10:93)<br>PLZ (Stand 28: 10:93)<br>PLZ (Stand 28: 10:93)<br>PLZ (Stand 28: 10:93)<br>(Stand 28: 10:93)<br>(Stand 28: 1 | Piz       Piz       Postal Code       Lin       Postal Code       Lin       Unarschrift ges SL/                                                                                                    |                                                                                                    | Hummer der Servicedokumentation/<br>io. of Service Documentation<br>ii. i i - i J i i Z i i - i i - i 1 0 i 0 | $ \begin{array}{c} 0,0\\ 1,0,0\\ 1,0$ |
|----------------------------------------------------------------------------------------------------|----------------------------------------------------------------------------------------------------|----------------------------------------------------------------------------------------------------|----------------------------------------------------------------------------------------------------|----------------------------------------------------------------------------------------------------|
| Besteller' Orderer                                                                                                    | Image: Structure     Image: Structure     Image: Structure     Image: Structure     Image: Structure                                                                                                    | Für andere SNI-MA, SAG, etc. gegen Berechnung,<br>AKZ erforderlich, mit Unterschrift des SL<br>for other SNI employees, SAG, etc. to be charged<br>with account no. to be debited and signature of SL                                                                                                    | Stückzahl pro Empfänger=1 Bestell-<br>Piece per recipient=1 Order n<br>U · · ·                                | Image: state structure     Image: structure       Image: structure     Image: structure       Image: structure     Image: structure <t< td=""></t<>                                                                                                    |
| Name / Name / Name emens Nixdorf Name / Name emens Nixdorf Vorname / Christian U ITS VD72 Abteilung / Departm. Ito-Hahn-Ring 6 Straße / Street 1730 München Ort / City at (089)636-43782 Telefon / Telephone Telefax                                                                                                    | mpfänger-Adresse, Name / Name / Christian  <br>Ils nicht mit o.a. Adresse Abteilung / Departm. <br>entisch Strafe / Strafe / Street  <br>ddress of recipient Ort / City  <br>srvicegruppen-/Organisationsbezeichnung (OK) | ervice groups/Organization name<br>the Neuarthanker A Application for subscription<br>to Neuarthanker A Application for subscription<br>to SNI 11-Service-Mitarbeiter onne Berechnung<br>KZ nicht erforderlich, ohne Unterschrift des SL<br>XI 115 engineers free of charge<br>inhout account no. to be debited and signature of SL | lame. / Name<br>/orname / Christian<br>/orname / Christian                                                    | I     I                                                                                                    |

# Inhalt

| in the second second se | 1 Online Testsyste                                                                                                    | n TDS2 1-3                                                     |
|----------------------------------------------------------------------------------------------------|----------------------------------------------------------------------------------------------------|----------------------------------------------------------------|
|                                                                                                    | 1.1 Überblick                                                                                                    |                                                                |
|                                                                                                    | 1.1.1 Aufgaben und Um<br>1.1.2 Änderungen<br>1.1.3 Einleitung<br>1.1.4 Zusammenfassun                                                                                     | fang des Dokuments                                             |
|                                                                                                    | 1.2 Allgemeines                                                                                                    | 1-5                                                            |
|                                                                                                    | 1.2.1 Unterstützte Syste<br>1.2.2 Installation<br>1.2.3 Bedienung des Me<br>1.2.4 Statuszeile<br>1.2.5 Dateianzeige<br>1.2.6 Format der Meldur<br>1.2.7 Plattenplatzüberw | me                                                             |
|                                                                                                    | 1.3 Menüstruktur                                                                                                    |                                                                |
|                                                                                                    | 1.4 Geraetetests                                                                                                    |                                                                |
|                                                                                                    | 1.4.1 Bildschirm Tests<br>1.4.2 Druckertests<br>1.4.3 Bankenterminals                                                                                                    |                                                                |
|                                                                                                    | 1.5 Laufwerkstests                                                                                                    |                                                                |
|                                                                                                    | 1.5.1 Platte<br>1.5.2 Dateisystem<br>1.5.3 Band<br>1.5.4 Floppy<br>1.5.5 Jukebox<br>1.5.6 CD-ROM<br>1.5.7 MO-Platte                                                       | 1-69<br>1-75<br>1-81<br>1-87<br>1-87<br>1-95<br>1-122<br>1-129 |

| 1.6 Controllertest 1-                                                                                                    | 139                                    |
|----------------------------------------------------------------------------------------------------|----------------------------------------|
| 1.6.1 TCP/IP LAN-Test (ping)                                                                                                    | 139<br>143<br>148<br>159<br>243        |
| 1.7 Verbundtests 1-                                                                                                    | 267                                    |
| 1.7.1 Systemtest1-                                                                                                    | 267                                    |
| 1.8 Nuetzliches1-                                                                                                    | 321                                    |
| 1.8.1 Initialisierungen       1-         1.8.2 Information       1-         1.8.3 Einstellungen       1-         1.8.4 Dauertests beenden       1-         1.8.5 SMC-Reinigung       1-         1.8.6 TDS2 loeschen       1- | 321<br>324<br>326<br>328<br>329<br>330 |
| 1.9 Protokolidateien 1-                                                                                                    | 331                                    |
| 1.10 Monitore                                                                                                    | 335                                    |
| 1.10.1 Test-Monitor 1-<br>1.10.2 Systemlast-Monitor 1-                                                                                                    | ·335<br>·339                           |
| 1.11 Hilfe 1-                                                                                                    | 343                                    |
| 1.12 Ende                                                                                                    | .345                                   |
| Anhang A Zuordnung der Tests nach Systemen                                                                                                    | -347<br>-348<br>-349<br>-350           |
| Stichwortverzeichnis 1<br>Abkürzungsverzeichnis 1<br>Einschränkungen und bekannte Probleme                                                                                                    | -357<br>-363<br>-367                   |

# 1 Online Testsystem TDS2

# 1.1 Überblick

# 1.1.1 Aufgaben und Umfang des Dokuments

Dieses Dokument beschreibt die Bedienung und die Funktionen der im SINIX-System unter der Kennung "service" ablaufenden Programme und Prozeduren sowie die zugehörigen Dateien.

# 1.1.2 Änderungen

Gegenüber der vorigen Ausgabe vom Januar 94 wurden folgende Funktionserweiterungen aufgenommen:

- Komplette Überarbeitung des Menüsystems
- Änderungen bei der Protokollierung
- Überarbeitung des Systemtests
- Implementierung neuer und Erweiterung bereits bestehender Tests
- Berücksichtigung neuer Hardware-Komponenten
- Unterstützung von SINIX-Z

# 1.1.3 Einleitung

Unter der Kennung "service" steht Ihnen ein Wartungsmenü zur Verfügung, das es Ihnen ermöglicht, Prüfprogramme schnell und sicher zu starten. Das Menü generiert sich automatisch je nach Konfiguration der Anlage. Daher werden hier auch Tests/Funktionen beschrieben, die auf einigen Maschinen nicht in den Menüs angezeigt werden.

Im Anhang A finden Sie eine Tabelle, der Sie entnehmen können, welche Tests in Ihrem System unterstützt werden.

# 1.1.4 Zusammenfassung

Die folgenden Kapitel beinhalten:

| Kapitel2                                                         | - | Allgemeines, unterstützte Systeme, Installation,<br>Bedienung des Menüsystems, Statuszeile,<br>Dateianzeige, Format der Meldungen |
|------------------------------------------------------------------|---|----------------------------------------------------------------------------------------------------|
| Kapitel3                                                         | - | Menüstruktur                                                                                                    |
| Kapitel4 - Kapitel7                                              | - | Beschreibung der einzelnen Tests (Gerätetests,<br>Laufwerkstests, Controllertests, Verbundtests)                                  |
| ab Kapitel8                                                      | - | Beschreibung der einzelnen Funktionen (Nützliches, Protokolldateien, Monitore, Hilfe, Ende)                                       |
| Anhang A                                                         | - | Tabelle aller möglichen Tests (systemspezifisch)                                                                                  |
| Anhang B                                                         | - | Liste aller Schleifenstecker                                                                                                    |
| Anhang C                                                         | • | Liste aller Schleifenkabel                                                                                                    |
| Anhang D                                                         | - | X-Terminal Test 9769-xxx                                                                                                    |
| Stichwortverzeichnis<br>Abkürzungsverzeichnis<br>Einschränkungen |   |                                                                                                    |

# 1.2 Allgemeines

Wenn Sie sich in Ihrem System unter der Kennung "service" anmelden, erscheint am Bildschirm folgender Begrüßungsbildschirm:

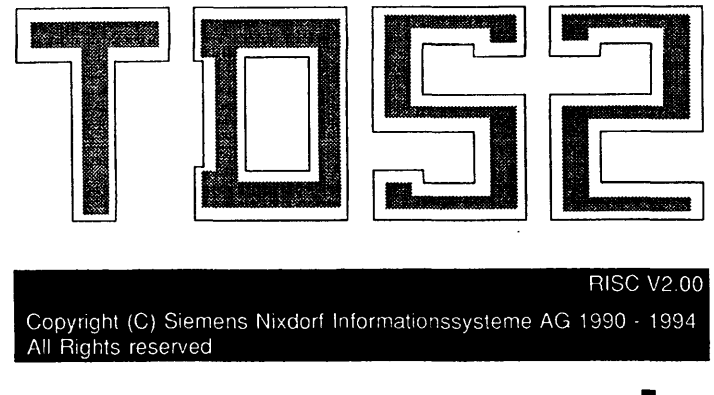

Bitte TDS2-Kennwort eingeben (<MENU>/<ESC> =beenden):

Sie werden hiermit aufgefordert das TDS2-Kennwort einzugeben, welches Ihnen von Ihrem ITS-Service bekanntgegeben wird. Nach der Eingabe erscheint das Hauptmenü, womit Sie die gewünschten Tests bzw. Funktionen auswählen. Die Tasten <MENU> bzw. <ESC> beenden den TDS2-Kennwort Eingabevorgang.

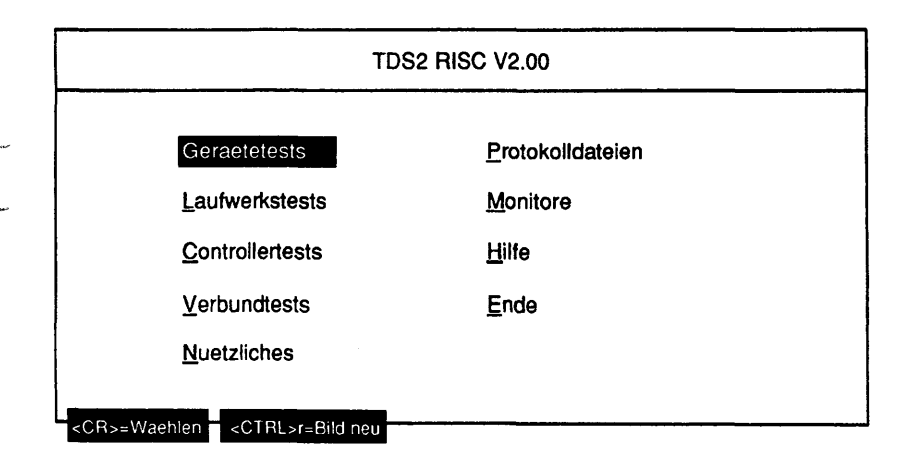

#### 1.2.1 Unterstützte Systeme

Von TDS2 INTEL werden folgende HW- und SW-Systeme unterstützt:

| WX200   | SINIX-D     |
|---------|-------------|
| MX300i  | SINIX-L     |
| MX500i  | SINIX-M     |
| C50     | SINIX-2000L |
| C70     | SINIX-2000L |
| H100    | SINIX-2000L |
| PCD/PCE | SINIX-Z     |

Von TDS2 RISC werden folgende HW- und SW-Systeme unterstützt:

| RM200     | SINIX-N |
|-----------|---------|
| RM400     | SINIX-N |
| RM600-yy  | SINIX-P |
| RM600-xxx | SINIX-Y |

Von TDS2 NSC werden folgende HW- und SW-Systeme unterstützt:

| NSC Systeme |            |
|-------------|------------|
| MX300       | SINIX-H    |
| MX500       | SINIX-F    |
| C30         | SINIX-2000 |

#### 1.2.2 Installation

#### TDS2 INTEL und TDS2 RISC

Die TDS2 Packages können mit dem Kommando "pkgadd -d <DEVICE>" unter der Kennung "root" installiert werden. Es sind die Pakete tds2mip (Basispaket für RISC Systeme), tds2int (Basispaket für Intel Systeme), tds2mande (deutsche Hilfetexte) und tds2manen (englische Hilfetexte), tds2mxbr (Bankenterminaltests für RISC Systeme), tds2mxbi (Bankenterminaltests für Intel Systeme) und tds2bs2i (BS2000-Erweiterung für Intel Systeme) vorhanden. Dabei ist zu beachten, daß das TDS2 Basispaket immer als erstes zu installieren ist. Anschließende Installationen sind je nach Bedarf durchzuführen.

Ab SINIX-N V5.42 und SINIX-Y V5.42 kann TDS2 auch von der System-CD installiert werden.

#### Dazu sind folgende Aktionen/Kommandos erforderlich:

- System-CD in das Laufwerk einlegen
- als Superuser "root" mit folgenden Kommando mounten: mount -f hs /dev/ios0/sdiskXXXs0 /cdrom
- mit dem Kommando pkgadd -d /cdrom/SINIX\*/5\_42\*/T4\* tds2mip installieren.
- CD wieder unmounten umount /cdrom und entfernen.

#### NSC Systeme

Die Installation des Paketes TDS2 NSC wird unter der Kennung "root" mit dem Kommando "/etc/superinstall" bzw. unter der Kennung "admin" mit dem Collage Menüpunkt Systemverwaltung-Softwareinstallation vorgenommen.

Achtung: Nach erfolgreicher Installation ist es erforderlich sich unter der Kennung 'service' anzumelden und ein Passwort zu vergeben. Dies ist unter SINIX Windows 1.0 (am X-Terminal) nicht möglich. Hier muß das Passwort des Benutzers 'service' explizit vom Superuser vergeben werden.

#### 1.2.3 Bedienung des Menüsystems

Das Menüsystem bietet Ihnen folgende Interaktionsmöglichkeiten:

In Auswahlmenüs wie z.B. dem Hauptmenü bewegen Sie mit den Cursortasten <Pfeil nach oben, Pfeil nach unten, Pfeil nach links, Pfeil nach rechts> die Markierung zum nächsten Auswahlpunkt in die gewählte Richtung. Mit der Tabulatortaste bewegen Sie die Markierung zum nächsten Feld, mit der Rücktabulatortaste zum vorhergehenden Feld. Mit der Tastenkombination <CTRL>b bewegen Sie die Markierung zum ersten Feld, mit der Tastenkombination <CTRL>e zum letzten Feld. Durch Eingabe des unterstrichenen Buchstabens eines Auswahlpunktes - dies ist in der Regel der erste Buchstabe - bewegen Sie die Markierung direkt auf diesen Auswahlpunkt. Zwischen Groß- und Kleinschreibung wird dabei nicht unterschieden. Sollte ein Buchstabe mehrfach als unterstrichener vorkommen, bewegen Sie die Markierung durch erneute Eingabe dieses Buchstabens zum jeweils nächsten Auswahlpunkt. Mit der Auslösetaste <CR> oder der Funktionstaste <F10> wählen Sie den gerade markierten Auswahlpunkt und gelangen in das nächste Menü. Die Taste <START>, die Taste <DO> und die Tastenkombination <CTRL>t haben die gleiche Wirkung wie die Funktionstaste <F10>. Im folgenden sind mit <F10> immer alle dieser Möglichkeiten gemeint. Mit der Tastenkombination <CTRL>r lösen Sie einen Bildschirmneuaufbau aus. Mit den Tasten <MENU> oder <ESC> gelangen Sie - mit Ausnahme des Hauptmenüs -

zurück in das vorhergehende Menü. Mit der Funktionstaste <F8> gelangen Sie von jeder beliebigen Position im Menü zurück ins Hauptmenü. Die Tastenkombination <CTRL>u hat die gleiche Wirkung wie die Funktionstaste <F8>. Im Folgenden sind mit <F8> immer beide Möglichkeiten gemeint. Sind Manualseiten vorhanden, können Sie die mit dem markierten Auswahlpunkt verbundenen Manualseiten durch Eingabe des Fragezeichens '?' aufrufen. Die Funktionstaste <F7>, bzw. die Tastenkombination <CTRL>z führt Sie direkt in den Testmonitor.

In Parametermenüs wird zwischen drei Arten von Parameterfeldern unterschieden, die jeweils spezielle Interaktionsmöglichkeiten bieten. Es sind dies Einfachauswahlfelder, Mehrfachauswahlfelder und Editierfelder.

Ein Einfachauswahlfeld ist ein Feld, bei dem Sie aus mehreren Auswahlmöglichkeiten immer nur genau eine auswählen können. Ist das Feld markiert, verändern Sie mit der Leertaste den Wert des Feldes. Sind mehr als zwei Auswahlmöglichkeiten vorhanden, wird eine Listbox aufgeblendet, in der die Auswahlmöglichkeiten (Elemente) dargestellt werden.

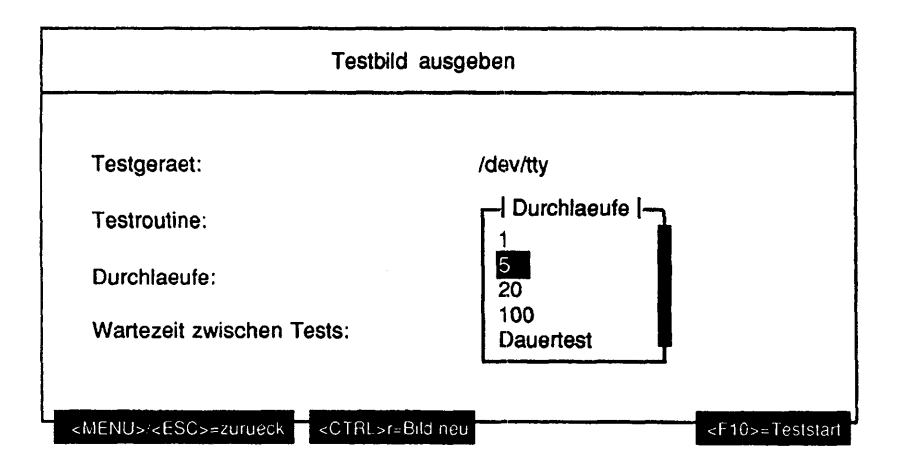

In einer solchen Listbox bewegen Sie die Markierung mit der Cursortaste <Pfeil nach unten> oder der Leertaste zum nächsten Element und mit der Cursortaste <Pfeil nach oben> zum vorhergehenden. Mit den Pfeiltasten <Bild nach oben, Bild nach unten> bewegen Sie die Markierung seitenweise in Abwärts- oder Aufwärtsrichtung. Mit der Tastenkombination <CTRL>b bewegen Sie die Markierung auf das erste Element, mit der Tastenkombination <CTRL>e auf das letzte Element. Durch Eingabe des ersten Zeichens eines Elementes, das nicht unbedingt im sichtbaren Bereich der Listbox liegen muß, bewegen Sie die Markierung auf dieses Element. Das Element befindet sich danach im sichtbaren Bereich. Sollten mehrere Elemente mit dem gleichen Zeichen beginnen, bewegen Sie durch erneute Eingabe dieses Zeichens die Markierung zum jeweils nächsten Element. Die Listbox können Sie mit der Tabulatortaste, der Rücktabulatortaste, der Auslösetaste <CR>, der Funktionstaste <F10>, der Funktionstaste <F8>, der Taste <MENU> oder der Taste <ESC> verlassen.

Ein Mehrfachauswahlfeld ist ein Feld, bei dem Sie aus mehreren Auswahlmöglichkeiten (Elementen) mehr als eine auswählen können. Ist aktuell kein oder mehr als ein Element gewählt, wird angezeigt, wieviele Elemente gewählt sind.

| Dateiname:       | fdat.940419                 |
|------------------|-----------------------------|
| Aktion:          | betrachten                  |
| Meldungs-Filter: | Alle Meldungstypen gewaehlt |
| Test-Filter:     | 24 von 28 Tests gewaehlt    |

Ist das Feld markiert, gelangen Sie mit der Leertaste in eine Listbox, in der die Elemente dargestellt sind. Selektierte Elemente haben eine ausgefüllte Ellipse vorangestellt.

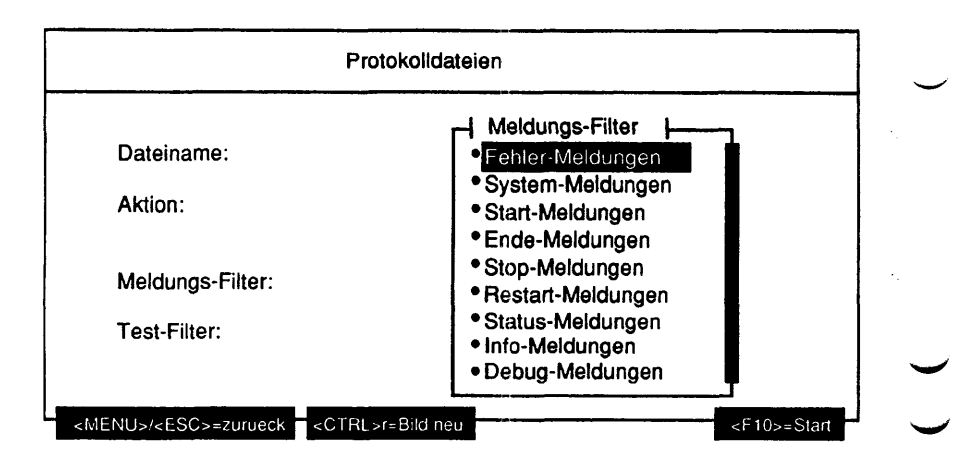

In einer solchen Listbox bewegen Sie die Markierung mit den Cursortasten <Pfeil nach oben, Pfeil nach unten> zum nächsten bzw. vorhergehenden Element. Mit den Pfeiltasten <Bild nach oben, Bild nach unten> bewegen Sie die Markierung seitenweise in Aufwärts- oder Abwärtsrichtung. Mit der Tastenkombination <CTRL>b bewegen Sie die Markierung auf das erste Element, mit der Tastenkombination <CTRL>e auf das letzte Element. Durch Eingabe des ersten Zeichens eines Elementes, das nicht unbedingt im sichtbaren Bereich der Listbox liegen muß, bewegen Sie die Markierung auf dieses Element. Sollten mehrere Elemente mit dem aleichen Zeichen beginnen. bewegen Sie durch erneute Eingabe dieses Zeichens die Markierung zum ieweils nächsten Element. Mit der Leertaste selektieren Sie das gerade markierte Element oder heben die Selektion auf, falls es schon selektiert ist. Durch Eingabe von '+' werden alle Elemente selektiert. Durch Eingabe von '-' werden alle Elemente deselektiert. Die Listbox können Sie mit der Tabulatortaste, der Rücktabulatortaste, der Auslösetaste «CR», der Funktionstaste «F10», der Funktionstaste <F8>, der Taste <MENU> oder der Taste <ESC> verlassen. Ist kein Element gewählt, können Sie die Listbox in der Regel nur mit den Tasten <MENU> oder <ESC> verlassen.

Ein Editierfeld ist ein Feld, in dem der Parameter frei editiert werden kann. Enthält das Menü mehr als ein Parameterfeld, wird ein Editierfeld durch einen vorangestellten Pfeil nach rechts kenntlich gemacht, sobald Sie das Feld markiert haben.

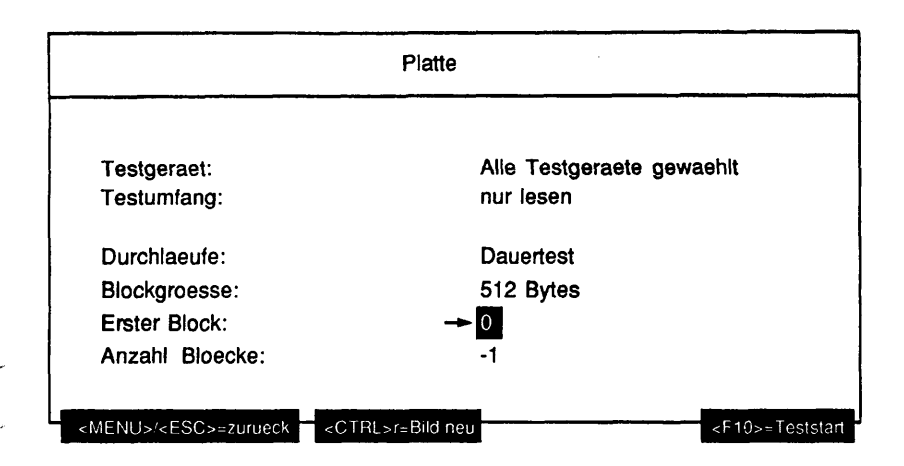

Sobald Sie das erste gültige Zeichen eingeben, wird der bisherige Inhalt des Feldes gelöscht und das eingegebene Zeichen stellt den neuen Inhalt dar.

Welche Zeichen in einem Editierfeld erlaubt sind, wird an der entsprechenden Stelle im Manual beschrieben. Geben Sie ein **nicht erlaubtes Zeichen** ein, wird dieses ignoriert und ein akustisches Signal ausgegeben. Mit der **Rückschritt-Taste** (X) löschen Sie bereits eingegebene Zeichen. Ein Editierfeld können Sie mit den Cursortasten <Pfeil nach oben, Pfeil nach unten>, der Tabulatortaste, der Rücktabulatortaste, der Auslösetaste <CR>, der Funktionstaste <F10>, der Funktionstaste <F8>, der Taste <MENU> oder der Taste <ESC> verlassen. Ist das Editierfeld leer, verlangt aber eine Eingabe, können Sie es nur mit den Tasten <MENU> oder <ESC> verlassen.

Wenn Sie ein Feld mit der **Funktionstaste <F10>** verlassen haben, sind unterschiedliche Reaktionen möglich:

Das Menü wird mit den aktuellen Parametern abgeschlossen und ein Folgemenü aufgerufen (die Parameter des aktuellen Menüs werden ab diesem Zeitpunkt halbhell dargestellt) - angezeigt durch <a href="https://www.efter">FIO>=weiter</a> rechts in der Fußzeile des Menüs.

Der Test wird mit den aktuellen Parametern gestartet - angezeigt durch

<F10>= Teststart rechts in der Fußzeile des Menüs.

Die unter dem Menüpunkt "Aktion" gewählte Aktion wird auf alle in der Listbox markierten Elemente angewendet - angezeigt durch <F10>= Aktion starten

rechts in der Fußzeile des Menüs.

Eine andere Aktion wird mit den aktuellen (z.B. Kopieren einer Systemtestkonfigurationsdatei) Parametern gestartet - angezeigt durch <F10>=Start rechts in der Fußzeile des Menüs.

Wenn Sie ein Feld mit den Tasten **<MENU>** oder **<ESC>** verlassen, verlassen Sie damit auch das Menü und kehren zum vorhergehenden Menü zurück. Wenn Sie ein Feld mit der Funktionstaste **<F8>** verlassen, verlassen Sie damit auch das Menü und kehren direkt zum Hauptmenü zurück. Verlassen Sie ein Feld mit der **Tabulatortaste**, der **Auslösetaste <CR>** der **Rücktabulatortaste** oder den **Cursortasten <Pfeil nach oben, Pfeil nach unten>**, markieren Sie das nächste oder vorhergehende Feld. Mit der **Tastenkombination <CTRL> r** lösen Sie einen Bildschirmneuaufbau aus. Dabei wird eine Listbox oder ein Editierfeld beendet, bleibt aber markiert.

## 1.2.4 Statuszeile

Sobald mindestens ein Test gestartet worden ist, erscheint in der obersten Bildschirmzeile eine Angabe zu der Anzahl der aktuell laufenden (a), angehaltenen (s) oder beendeten (e) Tests. Ebenfalls wird die Anzahl der Tests, die mindestens einen Fehler gemeldet haben, angezeigt.

Ist ein Systemtest mit einer maximalen Laufzeit gestartet worden, wird auch die Restlaufzeit angezeigt. Die Angaben der Statuszeile verschwinden wieder, wenn die vom TDS2-Monitor-Daemon verwalteten Daten mit Hilfe des Test-Monitors gelöscht wurden bzw. wenn die Restlaufzeit abgelaufen ist.

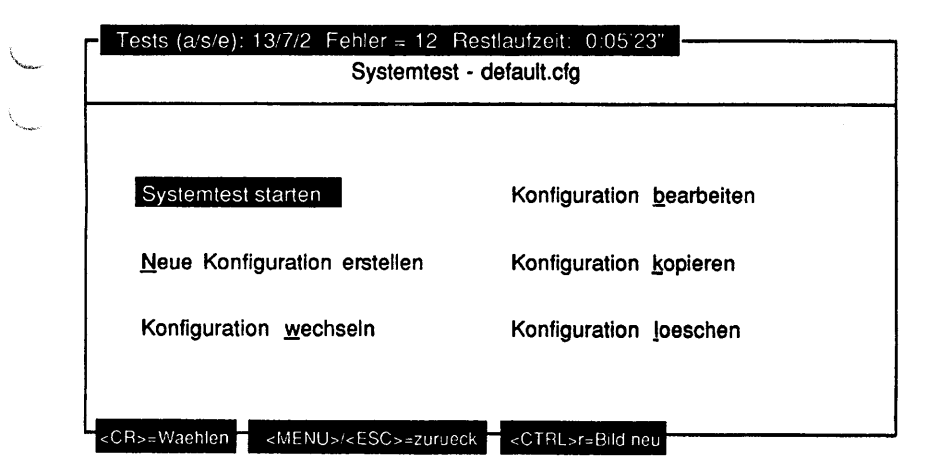

# 1.2.5 Dateianzeige

#### Einleitung:

Mit den Menüs "Protokolldateien", "Nuetzliches - Information" und "Hilfe" oder beim Hilfeaufruf durch Eingabe des Fragezeichens können Dateien betrachtet werden. Folgend sind die Interaktionsmöglichkeiten bei der Dateianzeige beschrieben.

| fdat.940805 | Zeile 1 von 952                           |
|-------------|-------------------------------------------|
| ++Login:    | 94-08-05 08:17:43                         |
| ++Start:    | 94-08-05 08:17:56 sort Test gestartet     |
|             | Testgeraet: sort.11704                    |
|             | Parameter: Durchlaeufe = 1                |
| ++Start:    | 94-08-05 08:19:08 sort Test gestartet     |
|             | Testgeraet: sort.11706                    |
|             | Parameter: Durchlaeufe = 1                |
| ++Start:    | 94-08-05 08:21:12 sort Test gestartet     |
|             | Testgeraet: sort.11708                    |
|             | Parameter: Durchlaeufe = 1                |
| ++Start:    | 94-08-05 08:23:17 sort Test gestartet     |
|             | Testgeraet: sort.11711                    |
|             | Parameter: Durchlaeufe = 1                |
| ++Fehler:   | 94-08-05 08:23:17 sort Test               |
|             | Fenler in Zelle Z/ der Sort-Ausgabedatei  |
| ++Fnde.     | 94-08-05-08:23:17 cort Test wirds boondet |
| · · Dilde · | Testgeraet: sort.11708                    |
|             |                                           |

Funktionsbeschreibung:

Links in der Titelzeile wird der Name der Datei, die gerade betrachtet wird, angezeigt. Dies ist in der Regel ein logischer Name und nicht der reale Name der Datei (z.B. Hilfe: Allgemeines). Rechts daneben ist die Nummer der aktuellen Zeile und die Gesamtzeilenanzahl der Datei angegeben. Die aktuelle Zeile ist immer die erste Zeile des Bildschirms.

In der Fußzeile sind nur die wichtigsten Funktionstasten und deren Bedeutung angezeigt. Mit '?' wird ein Hilfefenster aufgerufen, in dem alle Eingabemöglichkeiten und deren Wirkung bei der Dateianzeige aufgelistet sind. Dateianzeige: Moegliche Eingaben und deren Wirkung: <MENU>/<ESC>/'a' Verlassen der Anzeige <Cursor aufwaerts>/'k' Anzeige 1 Zeile zum Dateianfang rollen <Cursor abwaerts>/<CR>/'i' Anzeige 1 Zeile zum Dateiende rollen <Pfeil aufwaerts>/'-' Anzeige 1 Seite zum Dateianfang rollen <Pfeil abwaerts>/<Leer>'+' Anzeige 1 Seite zum Dateiende rollen 'b' An den Dateianfang positionieren 'e' An das Dateiende positionieren **י**رי Suchbegriff eingeben und vorwaerts suchen **י** Suchbegriff eingeben und rueckwaerts suchen 'n In gleiche Richtung weitersuchen 'N' In andere Richtung weitersuchen '?'/'h' Anzeige dieses Hilfefensters Weiter mit einer beliebigen Taste

Befindet sich das Dateiende im Anzeigebereich, kann noch so weit gerollt werden, bis sich nur noch die letzte Dateizeile im Anzeigebereich befindet. Es können nur normale Zeichenketten gesucht werden. Eine Zeichenkette muß sich vollständig in einer Zeile befinden, um gefunden zu werden. Wird der Suchbegriff gefunden, wird der Anzeigebereich so verschoben, daß sich der Suchbegriff in der ersten Zeile befindet.

1-15

# 1.2.6 Format der Meldungen

Die TDS2 Tests erzeugen eine Anzahl verschiedener Meldungen, die im folgenden beschrieben werden:

#### System-Meldungen

Alle während einer TDS2 Sitzung vom System gemeldeten Nachrichten werden (mit Datum und Uhrzeit versehen) gesondert angezeigt. Eine Zuordnung der Meldung zu einem der laufenden Tests ist nicht möglich. Sie sieht z.B. wie folgt aus:

```
++System: 94-04-15 08:30:52
Time 8:30:51 up 29 days, 17:06 NOTICE: 44292 File system full:
/home
```

# Start-Meldungen

Jeder Test gibt bei seinem Start eine Startmeldung aus, aus der die Startzeit, das Testgerät (bzw. die Testgeräte) sowie die Aufrufparameter hervorgehen. Eine Startmeldung sieht z.B. wie folgt aus:

```
++Start: 94-04-11 11:18:50 Kanal-/Leitungstest
Testgeraet: itp0.0
Parameter: Baudrate 1 = 38400, Baudrate 2 = 38400,
Datenlaenge = 1, Testdurchlaeufe = Dauertest
```

# Stop-Meldungen

Wird ein Test während des Laufs angehalten, so gibt er eine Meldung aus, die den Zeitpunkt, den Namen des Tests und das Testgerät beinhaltet. Sie sieht z.B. wie folgt aus:

++Stop: 94-04-15 09:33:05 Kanal-/Leitungstest Testgeraet: itp0.0

# **Restart-Meldungen**

Wird der Test nach einem Stop fortgesetzt, so gibt er eine Meldung aus, die z.B. wie folgt aussieht:

++Restart: 94-04-15 09:33:05 Kanal-/Leitungstest Testgeraet: itp0.0

#### Ende-Meldungen

Beim Testende wird eine Meldung ausgegeben. Sie beinhaltet den Zeitpunkt des Testendes, den Testnamen, das Testgerät und den Status (die Anzahl der ausgeführten Durchläufe und die Gesamtfehlerzahl). Sie sieht beispielsweise wie folgt aus:

++Ende: 94-04-15 09:33:05 Kanal-/Leitungstest
Testgeraet: itp0.0
Teststatus: Testlaeufe = 5, aufgetretene Fehler = 0

#### Fehler-Meldungen

Treten während eines Tests Fehler auf, so wird eine Fehlermeldung ausgegeben. Die Meldungen, die bei einem Test auftreten können, sind detailliert mit ihrer Ursache und einer Aktion im Anschluß an die jeweilige Testbeschreibungen aufgeführt.

TDS2 unterstützt zwei Arten der Fehlermeldungen:

- Typ 1 gibt neben dem Fehlerzeitpunkt nur den testspezifischen Fehlertext aus.
- Typ 2 gibt zusätzlich noch die Systemfehlernummer und den Systemfehlertext aus.

Die Meldungen sehen beispielsweise wie folgt aus:

```
++Fehler: 94-04-15 11:04:52 Kanal-/Leitungstest
Schreibkommando auf Kanal itp0.0 schlug fehl (Verbindung
unterbrochen ?)
```

oder:

```
++Fehler: 94-04-15 11:06:24 Kanal-/Leitungstest
Errno = 2 (No such file or directory)
Fehler beim Oeffnen des Geraets 'itp0.0'
```

#### Warn-Meldungen

Treten während eines Tests Ereignisse auf, die keine Fehler darstellen, aber dem Benutzer mitgeteilt werden müssen, wird eine Warn-Meldung ausgegeben. Eine solche Meldung sieht beispielsweise wie folgt aus:

++Warnung: 94-04-15 11:02:23 Kanal-/Leitungstest Geraet 'itp0.0' belegt; zur Zeit kein Test möglich.

# Status-Meldungen

Bei Beginn eines jeden neuen Testdurchlauf wird der Status des bisherigen Testlaufs angezeigt. Dieser besteht aus dem Zeitpunkt, dem Testnamen des Testgeräts, der Nummer des gestarteten Durchlaufs und der bisher aufgetretenen Fehlerzahl. Eine solche Meldung sieht beispielsweise wie folgt aus:

++Status: 94-04-15 11:08:54 Kanal-/Leitungstest Testgeraet: itp0.0; Durchlauf 3 gestartet, bisher traten 2 Fehler auf

# Info-Meldungen

Jeder Test gibt Fortschrittsmeldungen aus, die den Zeitpunkt der Meldung, den Testnamen, das Testgerät und den Informationstext enthält. Eine solche Meldung sieht z.B. folgendermaßen aus:

++Info: 94-04-15 11:08:58 Kanal-/Leitungstest
Sendekanal: itp0.0, Empfangskanal: itp0.0, Baudrate = 38400,
Laenge der Sendedaten = 1 Byte

# Debug-Meldungen

Für spezielle Fehleranalysen können Debug Ausgaben eingeschaltet werden. Diese sehen wie z.B. folgt aus:

++Debug: 94-04-15 11:08:56 Kanal-/Leitungstest Vorlauf - Sende 90 Byte: itp0.0

# Login-Meldungen

Der Beginn einer TDS2-Sitzung wird immer mit Datum und Uhrzeit protokolliert. Die Meldung sieht z.B. wie folgt aus:

++Login: 94-06-08 16:58:13

# Logout-Meldungen

Das Ende einer TDS2-Sitzung wird immer mit Datum und Uhrzeit protokolliert. Die Meldung sieht z.B. wie folgt aus:

++Logout: 94-06-08 16:59:15

# 1.2.7 Plattenplatzüberwachung

Zu Beginn einer TDS2-Sitzung wird ein Programm gestartet, das den freien Plattenplatz des Dateisystems, in dem sich das HOME-Verzeichnis des Benutzers 'service' befindet, überwacht, um zu verhindern, daß durch das Schreiben in die Protokolldatei das Dateisystem überläuft. Unterschreitet der freie Plattenplatz eine Untergrenze, werden alle laufenden Tests angehalten. Tests, die nicht anhaltbar sind, werden beendet. Überschreitet der freie Plattenplatz danach eine Obergrenze - z.B. durch Löschen alter Protokolldateien - werden die angehaltenen Tests fortgesetzt.

# 1.3 Menüstruktur

| Hauptmenü |          |           |                                        |                      |
|-----------|----------|-----------|----------------------------------------|----------------------|
|           | Geraete  | tests     |                                        |                      |
|           | ŀ        |           | Bildschirm Tests                       | siehe Kapitel 1.4.1  |
|           | }        |           | Druckertests                           | siehe Kapitel 1.4.2  |
|           | L        |           | Bankenterminals                        | siehe Kapitel 1.4.3  |
|           | Lautwer  | kstests   |                                        |                      |
|           |          |           | Platte                                 | siehe Kapitel 1.5.1  |
|           |          |           | Dateisystem                            | siehe Kapitel 1.5.2  |
|           | ł        |           | Band                                   | siehe Kapitel 1.5.3  |
|           | -        |           | Floppy                                 | siehe Kapitel 1.5.4  |
|           | -        |           | Jukebox                                | siehe Kapitel 1.5.5  |
|           | -        |           | CD-ROM                                 | siehe Kapitel 1.5.6  |
|           | l        |           | MO-Platte                              | siehe Kapitel 1.5.7  |
|           | Control  | ertests   |                                        |                      |
|           |          |           | TCP/IP LAN-Test (ping)                 | siehe Kapitel 1.6.1  |
|           |          |           | DLPI LAN-Test (Client/Server)          | siehe Kapitel 1.6.2  |
|           |          |           | Kanal-/Leitungstest                    | siehe Kapitel 1.6.3  |
|           |          |           | LAN/WAN Controller                     | siehe Kapitel 1.6.4  |
|           |          |           | BS2000-Prozessoren                     | siehe Kapitel 1.6.5  |
|           | Verbund  | Itests    |                                        |                      |
|           | L        | J         | Systemtest                             | siehe Kapitel 1.7.1  |
|           | Nuetzlic | hes       | <u> </u>                               | ·                    |
|           |          |           | Initialisierungen                      | siehe Kapitel 1.8.1  |
|           |          |           | Information                            | siehe Kapitel 1.8.2  |
|           |          |           | Einstellungen                          | siehe Kapitel 1.8.3  |
|           |          |           | Dauertests beenden                     | siehe Kapitel 1.8.4  |
|           |          |           | SMC-Reinigung                          | siehe Kapitel 1.8.5  |
|           |          | L         | TDS2 loeschen                          | siehe Kapitel 1.8.6  |
|           | Protoko  | Ildateien | }                                      | siehe Kapitel 1.9    |
|           | Monitor  | re        | -                                      | siehe Kapitel 1.10   |
|           | ·        | F         | Test-Monitor                           | siehe Kapitel 1.10.1 |
|           |          |           | Systemlast-Monitor                     | siehe Kapitel 1.10.2 |
| L         | Hilfe    | }         | ······································ | siehe Kapitel 1.11   |
| L         | Ende     | Ì         |                                        | siehe Kapitel 1.12   |

# 1.4 Geraetetests

# 1.4.1 Bildschirm Tests

# Testbild ausgeben

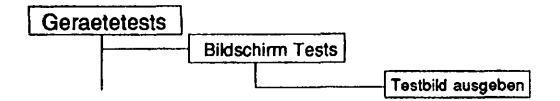

#### Einleituna:

Mit diesem Menüpunkt wird ein Test gestartet, der ein Testbild ausgibt, mit dem das Terminal visuell überprüft werden kann.

#### Testvoraussetzungen:

Testterminal muß eingeschaltet sein.

#### Einschränkungen:

Das eigene Terminal (/dev/tty) wird nur getestet, wenn der Knoten /dev/tty als einziger ausgewählt wird. Bei Mehrfachauswahl wird, unabhängig von der vorgenommenen Auswahl der Test auf das eigene Terminal immer übersprungen.

| Testbild ausgeben                                         |                       |     |  |
|-----------------------------------------------------------|-----------------------|-----|--|
| Testgeraet:                                               | /dev/tty              | - 1 |  |
| Testroutine:                                              | Bewegtes Testbild     |     |  |
| Durchlaeufe:                                              | 1                     |     |  |
| Wartezeit zwischen Tests:                                 | 3 Sekunden            |     |  |
| <menu>/<esc>=zurueck <ctrl>r=Bild neu</ctrl></esc></menu> | <f10>=Tesistart</f10> |     |  |
| Erläuterung zu den Menüpunkten:                           |                       |     |  |
| Testgeraet:                                               |                       |     |  |

| Bestimmt das Terminal (= Geräteknoten), auf dem das<br>Testbild ausgegeben werden soll (Mehrfachauswahl).<br>Dabei gibt '/dev/tty' den eigenen Bildschirm an. Je<br>nach Anlagenkonfiguration werden hier auch Terminals<br>am TAKLAN angeboten. |                                                                                                    |
|----------------------------------------------------------------------------------------------------|----------------------------------------------------------------------------------------------------|
|                                                                                                    |                                                                                                    |
| Gibt an, welcher der 2 Einzeltests ausgeführt werden soll.                                                                                                    |                                                                                                    |
| Mögliche Tests sind:                                                                                                    |                                                                                                    |
| - Dewegtes Testolia                                                                                                    |                                                                                                    |
| · Onbewegtes residing                                                                                                    | $\sim$                                                                                                    |
|                                                                                                    |                                                                                                    |
| Gibt die Anzahl der Testdurchläufe an. Mögliche Werte<br>sind '1', '5', '20', '100' oder 'Dauertest'. Ist 'Dauertest'<br>gewählt, läuft der Test bis er abgebrochen wird.                                                                        | $\smile$                                                                                                    |
|                                                                                                    |                                                                                                    |
| Gibt an, wieviele Sekunden zwischen zwei<br>Testdurchläufen gewartet werden soll. Mögliche Werte<br>sind '1 Sekunde', '3 Sekunden', '10 Sekunden', '20<br>Sekunden'.                                                                             |                                                                                                    |
|                                                                                                    | Bestimmt das Terminal (= Geräteknoten), auf dem das<br>Testbild ausgegeben werden soll (Mehrfachauswahl).<br>Dabei gibt '/dev/tty' den eigenen Bildschirm an. Je<br>nach Anlagenkonfiguration werden hier auch Terminals<br>am TAKLAN angeboten.<br>Gibt an, welcher der 2 Einzeltests ausgeführt werden<br>soll.<br>Mögliche Tests sind:<br>- Bewegtes Testbild<br>- Unbewegtes Testbild<br>Gibt die Anzahl der Testdurchläufe an. Mögliche Werte<br>sind '1', '5', '20', '100' oder 'Dauertest'. Ist 'Dauertest'<br>gewählt, läuft der Test bis er abgebrochen wird.<br>:<br>Gibt an, wieviele Sekunden zwischen zwei<br>Testdurchläufen gewartet werden soll. Mögliche Werte<br>sind '1 Sekunde', '3 Sekunden', '10 Sekunden', '20<br>Sekunden'. |

#### Testbeschreibung:

Ist die Routine "Unbewegtes Testbild" ausgewählt worden, wird folgendes Bild ausgegeben:

#### Unbewegtes Testbild

|   | 0 | 1 | 2  | 3 | 4 | 5 | 6 | 7 | 8 | 9 | A   | в   | с   | D   | Е   | F               |
|---|---|---|----|---|---|---|---|---|---|---|-----|-----|-----|-----|-----|-----------------|
| 0 |   |   |    | 0 | e | ₽ | ١ | р |   |   |     |     |     |     |     |                 |
| 1 |   |   | !  | 1 | A | Q | a | q |   |   |     |     |     |     |     |                 |
| 2 |   |   | "  | 2 | в | R | b | r |   |   |     |     |     |     |     |                 |
| 3 |   |   | ŧ  | 3 | С | s | с | 5 |   |   |     |     |     |     |     |                 |
| 4 |   |   | \$ | 4 | D | т | d | t |   |   |     |     |     |     |     |                 |
| 5 |   |   | *  | 5 | Е | U | e | u |   |   |     |     |     |     |     |                 |
| 6 |   |   | 6  | 6 | F | v | £ | v |   |   | Es  | ers | che | ine | n G | Fraphikzeichen, |
| 7 |   |   | '  | 7 | G | W | g | W |   |   |     |     |     |     |     |                 |
| 8 |   |   | (  | 8 | н | х | h | х |   |   | die | hi  | er  | nic | ht  | darstellbar     |
| 9 |   |   | )  | 9 | I | Y | i | У |   |   |     |     |     |     |     |                 |
| A |   |   | *  | : | J | z | j | z |   |   | sin | d.  |     |     |     |                 |
| в |   |   | +  | ; | к | ſ | k | { |   |   |     |     |     |     |     |                 |
| С |   |   | ,  | < | L | 1 | 1 | ł |   |   |     |     |     |     |     |                 |
| D |   |   | -  | - | м | ] | m | ) |   |   |     |     |     |     |     |                 |
| Е |   |   |    | > | N | ^ | n | ~ |   |   |     |     |     |     |     |                 |
| F |   |   | 1  | ? | 0 | - | 0 |   |   |   |     |     |     |     |     |                 |
|   |   |   |    |   |   |   |   |   |   |   |     |     |     |     |     |                 |

94-08-17 13:48:32 Unbewegtes Testbild: /dev/pts/10 Durchlauf: 1

Ist die Routine "Bewegtes Testbild" ausgewählt worden, werden alle darstellbaren Zeichen zeilenweise von rechts oben nach links unten durchgeschoben. Die folgende Abbildung zeigt eine Momentaufnahme:

#### Bewegtes Testbild

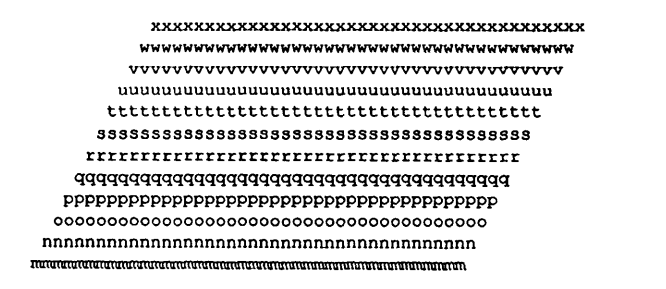

94-08-17 16:22:07 Bewegtes Testbild: /dev/pts/10 Durchlauf: 1

#### Fehlermeldungen:

Keine, visueller Test. Siehe Bildschirmdarstellungen zum Vergleich.

# Terminaltest 9780\*

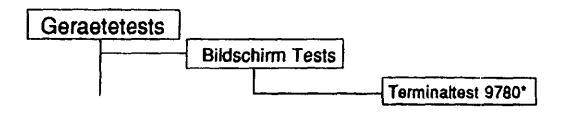

# Einleituna:

Mit dem Terminaltest 9780\* können alle Terminals vom Typ 9780\* getestet werden. Die Terminals können mit bis zu 20 verschiedenen Einzeltests geprüft werden, die einzeln oder als Gesamttest ablaufen können. Je nach Terminaltyp sind einzelne Tests zugelassen oder gesperrt.

#### Testvoraussetzungen:

Testterminal muß eingeschaltet sein.

#### Einschränkungen:

Auf das eigene Terminal (/dev/tty) ist nur ein Testdurchlauf möglich. Beim Test auf andere Terminals kann unter Umständen nicht jedes Byte der Firmware gelesen werden, daher können manche Tests nicht auf ein Fremdterminal gestartet werden. Manche Tests (Magnetkartenleser, Ladbare Tastatur, Ladbare Tasten) können nur auf dem eigenen Terminal angestartet werden. -

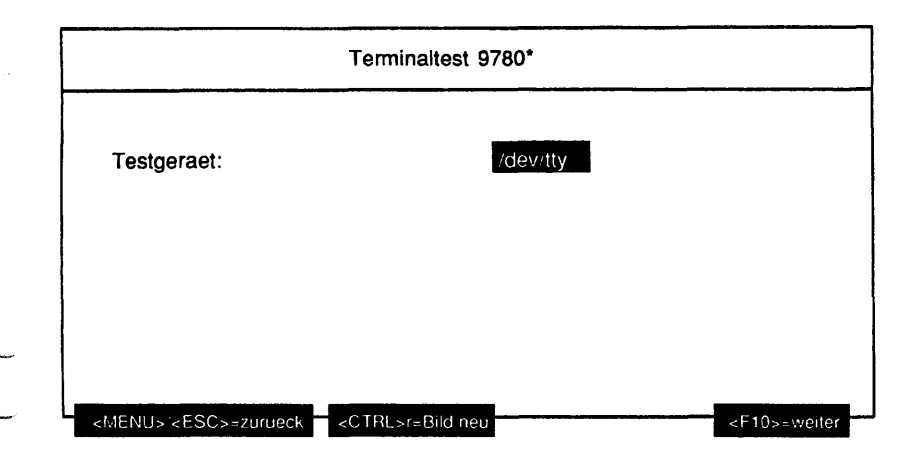

# Erläuterung zu dem Menüpunkt:

Testgeraet:

Gibt den Geräteknoten des zu testenden Bildschirms an. Je nach Anlagenkonfiguration werden hier auch Terminals am TAKLAN angeboten.

| Festgeraet:               | /dev/tty          |
|---------------------------|-------------------|
| Testroutine:              | alle Testroutinen |
| Durchlaeufe:              | 1                 |
| Nartezeit zwischen Tests: | 3 Sekunden        |

# Erläuterung zu den Menüpunkten:

Testroutine:

Gibt an, ob alle möglichen Tests als Gesamtes oder welcher der 20 Einzeltests separat ausgeführt werden soll.

Mögliche Tests sind:

- alle Testroutinen
- Terminal Information
- Zeichensaetze 7 Bit
- Zeichengenerator
- Cursorbewegungen (von Pos. P aus)
- Zeichen/Zeilen einfuegen/loeschen
- Darstellungsarten
- Zeile loeschen (Attribut invers)
- Bildschirm loeschen (Attribut invers)
- 24 Zeilen Modus
- 25 Zeilen Modus
- Bildverschiebebereich Zeilen 8-17
- Magnetkartenleser
- Zeichengenerator ladbar
- Zeichensätze 7+8 Bit
- Zeichengenerator
- Ladbare Tastatur
- Zeichensaetze
- 32 Zeilen Modus
- 33 Zeilen Modus
- Farbattribute
- Bildschirmspeicher

Unterstützt das spezifizierte Terminal einen Einzeltest nicht, wird dieser nicht in der Liste der Einzeltests aufgeführt.

Hinweis: Ist das ausgewählte Testgerät ein 97808-Terminal, auf dem "Collage" läuft, führt die Testroutine 'Zeichensaetze 7 Bit' zu unerwarteten Bildschirmausgaben.

Hinweis: Zeigten sich bei den verschiedenen Zeichensatz-Tests keine anderen Zeichen auf dem Bildschirm, so ist die <Ch. Code> Taste auf dem falschen Wert. Einmal Drücken sollte das Problem beseitigen.

#### Durchlaeufe:

Gibt die Anzahl der Testdurchläufe an. Mögliche Werte sind '1', '5', '20', '100' oder 'Dauertest'. Ist 'Dauertest' gewählt, läuft der Test bis er abgebrochen wird. Wartezeit zwischen Tests:

Gibt an, wieviele Sekunden zwischen zwei Testdurchläufen und zwei Einzeltests, wenn alle Einzeltests ausgeführt werden sollen, gewartet werden soll. Mögliche Werte sind '1 Sekunde', '3 Sekunden', '10 Sekunden', '20 Sekunden'.

#### Testbeschreibung:

Alle Testroutinen

Führt alle erlaubten Tests nacheinander durch.

#### Terminal Information

Gibt die Informationen über das Terminal, die aus der Firmware ausgelesen werden konnte, auf dem Testbildschirm aus.

# Zeichensätze 7 Bit

Stellt mögliche 7-Bit Zeichensätze auf dem Testbildschirm dar. rbewegungen

# Cursorbewegungen

Stellt eine Reihe von Cursorbewegungen mit entsprechenden Kommentaren auf dem Testbildschirm dar.

#### Zeichen/Zeilen einfügen/löschen

Setzt ein Testbild auf dem Testbildschirm auf, in dem mit den entsprechenden Kommentaren Zeichen oder Zeilen gelöscht oder eingefügt werden.

#### Darstellungsarten

Stellt alle Möglichkeiten, ein Zeichen darzustellen, zeilenweise auf dem Testbildschirm dar. Die Zeichen-Attribute bleiben erhalten, wenn die Zeichen gelöscht werden.

#### Zeile löschen (Attribut invers)

Löscht aus einem Testbild vom Testterminal auf verschiedene Arten Zeilen mit den entsprechenden Kommentaren.

#### Bildschirm löschen (Attribut invers)

Setzt ein Testbild auf dem Testbildschirm auf (blinkt), das dann gelöscht wird. Die Zeichen-Attribute bleiben erhalten.

#### 24 Zeilenmodus

Setzt ein Testbild auf dem Testterminal auf, das den 24 Zeilen Modus darstellt.

#### 25 Zeilenmodus

Setzt ein Testbild auf dem Testterminal auf, das den 25 Zeilen Modus darstellt.

# Bildverschiebebereich Zeilen 8-17

Setzt ein Testbild auf dem Testbildschirm auf, in dem mit den entsprechenden Kommentaren Zeilen verschoben werden.

#### Magnetkartenleser

Testet den Magnetkartenleser (nur auf dem eigenen Terminal möglich). Den Anweisungen für den Test folgen.

#### Ladbare Tastatur

Testet die ladbare Tastatur via Setzen, Lesen und Vergleichen (nur auf dem eigenen Terminal möglich).

| Zeichenger<br>Ste        | nerator ladbar<br>Ilt einen ladbaren Zeichengenerator auf dem Testbildschirm dar.                                    |               |
|--------------------------|----------------------------------------------------------------------------------------------------|---------------|
| Zeichensät               | ze 7 + 8 Bit                                                                                                    | $\smile$      |
| Ste<br>Zeichenger        | nit 7-bit und 8-bit Zeichensatze auf dem Testbildschirm dar.<br>Derator                                              |               |
| Ste                      | Ilt einen Zeichengenerator auf dem Testbildschirm dar.                                                               |               |
| Ladbare Ta               | Isten                                                                                                    |               |
| Tes<br>Ver               | stet die ladbaren Tasten des Testterminals via Setzen, Lesen und<br>gleichen (nur auf dem eigenen Terminal möglich). |               |
| 32 Zellenm<br>Set<br>dan | odus<br>zt ein Testbild auf dem Testterminal auf, das den 32 Zeilen Modus<br>stellt.                                 |               |
| 33 Zeilenm               | odus                                                                                                    |               |
| Set<br>dar               | zt ein Testbild auf dem Testterminal auf, das den 33 Zeilen Modus<br>stellt.                                         | $\smile$      |
| Farbattribut             | le<br>IIt alle Möglichkeiten, ein Zeichen mit verschiedenen                                                          |               |
| Far                      | battributen darzustellen, zeilenweise auf dem Testbildschirm dar.                                                    | $\overline{}$ |
| Bildschirms              | peicher                                                                                                    |               |
| Tes                      | stet den Speicher des Testterminals.                                                                                 |               |
| Fehlermeld               | ungen:                                                                                                    |               |
| Meldung:                 | %s: Status Byte=%c 0x%02x/%d                                                                                         |               |
| Ursache:<br>Aktion:      | Status Byte einer ladbaren Stringtaste konnte nicht gelesen werden.<br>Tastatur prüfen.                              |               |
| Meldung:                 | %s: Vergleich: soll = 0x37, ist = 0x%02x                                                                             |               |
| Ursache:<br>Aktion:      | Falscher Wert beim Vergleichen des Tastaturinhalts<br>Tastatur prüfen.                                               |               |
| Meldung:                 | %s: Geraet nicht erreichbar.                                                                                         |               |
| Ursache:<br>Aktion:      | Tastaturinhalt konnte nicht gelesen werden.<br>Tastaturkabel einstecken.                                             | _ `           |
| Meldung:                 | %s: Bedienfehler, Karte leer?                                                                                        |               |
| Ursache:<br>Aktion:      | Magnetstreifenkarte ist leer oder verkehrt herum<br>Gültige Karte verwenden oder richtig herum einlegen.             |               |

Meldung: %s: Kartenfehler

Ursache:

Magnetstreifenkarte konnte nicht gelesen werden. Gültige Karte verwenden oder richtig herum einlegen. Aktion:

Der Test ist ein visueller Test und kann nur direkt am Bildschirm überprüft werden.

#### Terminaltest 97801-VT\*

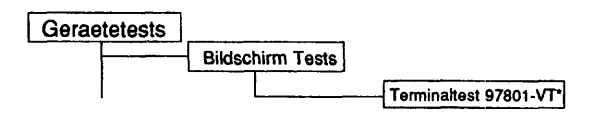

# Einleitung:

Mit dem Terminaltest 97801-VT\* können alle Terminals vom Typ 97801-VT\* getestet werden. Die Terminals können mit bis zu 22 verschiedenen Einzeltests geprüft werden, die einzeln oder als Gesamttest ablaufen können. Je nach Terminaltyp sind einzelne Tests zugelassen oder gesperrt.

#### Testvoraussetzungen:

Testterminal muß eingeschaltet sein.

#### Einschränkungen:

Auf das eigene Terminal (/dev/tty) ist nur ein Testdurchlauf möglich. Beim Test auf andere Terminals kann unter Umständen nicht jedes Byte der Firmware gelesen werden, daher können manche Tests nicht auf ein Fremdterminal gestartet werden.

Manche Tests (Laden Stringtasten) können nur auf das eigene Terminal angestartet werden.
| Terminaltest 97801-VT* |          |  |
|------------------------|----------|--|
| Testgeraet:            | /dev/tty |  |
|                        |          |  |
|                        |          |  |
|                        |          |  |

Testgeraet:

Gibt den Geräteknoten des zu testenden Bildschirms an. Je nach Anlagenkonfiguration werden hier auch Terminals am TAKLAN angeboten.

| Testgeraet:               | /dev/tty          |
|---------------------------|-------------------|
| Testroutine:              | alle Testroutinen |
| Durchlaeufe:              | 1                 |
| Wartezeit zwischen Tests: | 3 Sekunden        |

Testroutine:

Gibt an, ob alle möglichen Tests als Gesamtes oder welcher der 22 Einzeltests separat ausgeführt werden soll.

Mögliche Tests sind:

- alle Testroutinen
- Terminal Information
- DEC Zeichensaetze
- Nationaler Tastatur-Zeichensatz
- Single Shift 2 und 3
- Zeichenattribute
- Zeilenattribute
- Cursorbewegungen (von Pos. P aus)
- New Line/Line Feed/Autoumbruch
- Zeichen/Zeilen einfuegen/loeschen
- Bildschirm loeschen (Attributerhaltung)
- Loesch-Schutz gegen Selektives Loeschen
- Bildverschiebebereich 7 18
- 80 Spalten Modus
- 132 Spalten Modus
- Systemzeile
- Laden Stringtasten
- Cursor Status wiederherstellen (nur ESC 8)
- Cursor Status speichern und wiederherstellen
- Cursor Information wiederherstellen
- Tabulatoren
- Soft Reset
- Drucker-Test

Unterstützt das spezifizierte Terminal einen Einzeltest nicht, wird dieser nicht in der Liste der Einzeltests ausgeführt.

Hinwels: Wird der 97801-VT\* Test auf ein Terminal angestartet, das NICHT VT ist, führen die Tests zu undefinierten, unerwarteten Bildschirmausgaben.

Durchlaeufe:

Gibt die Anzahl der Testdurchläufe an. Mögliche Werte sind '1', '5', '20', '100' oder 'Dauertest'. Ist 'Dauertest' gewählt, läuft der Test bis er abgebrochen wird.

#### Wartezeit zwischen Tests:

Gibt an, wieviele Sekunden zwischen zwei Testdurchläufen und zwei Einzeltests, wenn alle Einzeltests ausgeführt werden sollen, gewartet werden soll. Mögliche Werte sind '1 Sekunde', '3 Sekunden', '10 Sekunden', '20 Sekunden'. Testbeschreibung: Alle Testroutinen Führt alle erlaubten Tests nacheinander durch. Terminal Information Gibt die Informationen über das Terminal, die aus der Firmware ausgelesen werden konnte, auf dem Testbildschirm aus. **DEC-Zeichensätze** Stellt die DEC Zeichensätze auf dem Testbildschirm dar. Nationaler Tastatur-Zeichensatz Stellt den nationalen Tastatur-Zeichensatz auf dem Testbildschirm dar. Single Shift 2 und 3 Stellt die Single Shift 2 und 3 Zeichensätze auf dem Testbildschirm dar. Zeichenattribute Stellt alle Möglichkeiten, ein Zeichen darzustellen, zeilenweise auf dem Testbildschirm dar. Die Zeichen-Attribute bleiben erhalten, wenn die Zeichen gelöscht werden. Zeilenattribute Stellt alle möglichen Zeilenattribute mit entsprechender Kennzeichnung und Kommentaren auf dem Testbildschirm dar. Cursorbewegungen (von Pos. P aus) Stellt eine Reihe von Cursorbewegungen mit entsprechenden Kommentaren auf dem Testbildschirm dar. New Line/Line Feed/Autoumbruch Stellt die Sonderzeichen New Line, Line Feed und Autoumbruch in einem Testbild mit entsprechenden Hinweisen auf dem Testbildschirm dar. Zeichen/Zeilen einfügen/löschen Setzt ein Testbild auf dem Testbildschirm auf, in dem mit den entsprechenden Kommentaren Zeichen oder Zeilen gelöscht oder eingefügt werden. Darstellungsarten Stellt alle Möglichkeiten, ein Zeichen darzustellen, zeilenweise auf dem Testbildschirm dar. Die Zeichen-Attribute bleiben erhalten, wenn die Zeichen gelöscht werden. Bildschirm löschen (Attributerhaltung) Setzt ein Testbild auf dem Testbildschirm auf (blinkt), das dann gelöscht wird. Die Zeichen-Attribute bleiben erhalten. Lösch-Schutz gegen selektives Löschen Versieht in einem Testbild auf dem Testterminal verschiedene Bereiche mit einem Löschschutz und löscht dann einzelne (andere) Bereiche. Der Test ist mit entsprechenden Hinweisen versehen. Bildverschiebebereich Zeilen 8-17 Setzt ein Testbild auf dem Testbildschirm auf, in dem mit den entsprechenden Kommentaren Zeilen verschoben werden. 80 Spalten Modus Stellt den 80 Spalten Modus in einem Testbild auf dem Testterminal via aufeinander zulaufende schwarze Balken dar. **132 Spalten Modus** Stellt den 132 Spalten Modus in einem Testbild auf dem Testterminal via

| aufeinander zulaufende schwarze Balken dar.                           |
|-----------------------------------------------------------------------|
| Systemzeile                                                           |
| Setzt ein Testbild auf dem Testbildschirm auf, in dem auch die        |
| Systemzeile beschrieben wird                                          |
| Laden Stringtasten                                                    |
| Laden Stinigtasten                                                    |
| Testet die ladbaren Tasten des Testerminals via Setzen, Lesen und     |
| Vergleichen (nur auf dem eigenen Terminal möglich).                   |
| Cursor Status wiederherstellen (nur ESC 8)                            |
| Überschreibt den Cursorstatus des Testterminals und stellt ihn, ohne  |
| ihn vorher gesichert zu haben, wieder her.                            |
| Cursor Status speichern und wiederherstellen                          |
| Tastet den Currenstatus des Tastferminals via Setzen Losen und        |
| Verteisber                                                            |
| vergieichen.                                                          |
| Cursor information wiederherstellen                                   |
| Uberschreibt die Cursorinformation des Testterminals und stellt sie,  |
| ohne sie vorher gesichert zu haben, wieder her.                       |
| Tabulatoren                                                           |
| Stellt das Setzen und Löschen von Tabulatoren im 80 Spalten Modus und |
| in 122 Spelten Middle in selbsterföranden Bilder av dam               |
| Transitive de la modus in selbsterklarenden bildern auf dem           |
| Testbildschirm dar.                                                   |
| Soft Reset                                                            |
| Führt einen Soft Reset auf das Testterminal aus und prüft danach      |
| dessen Status.                                                        |
|                                                                       |

# Fehlermeldungen:

Der Test ist ein visueller Test und kann nur direkt am Bildschirm überprüft werden.

## Terminaltest BA80/9766

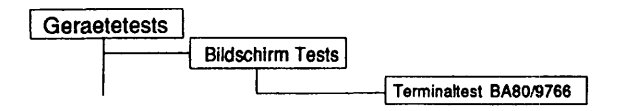

### Einleitung:

Mit diesem Menüpunkt wird ein Test gestartet, der ein Testbild ausgibt, mit dem jedes installierte virtuelle Fenster des Terminals visuell überprüft werden kann.

Testvoraussetzungen:

Testterminal muß eingeschaltet sein.

Einschränkungen:

nur für RISC Systeme Auf das eigene Terminal (/dev/tty) ist nur ein Testdurchlauf möglich.

| Testgeraet:               | /dev.tty            |  |
|---------------------------|---------------------|--|
| Testroutine:              | Unbewegtes Testbild |  |
| Durchlaeufe:              | 1                   |  |
| Wartezeit zwischen Tests: | 3 Sekunden          |  |

| Testgeraet:              |                                                                                                    |   |
|--------------------------|----------------------------------------------------------------------------------------------------|---|
|                          | Bestimmt das Terminal (= Geräteknoten), auf dem das<br>Testbild ausgegeben werden soll. Dabei gibt '/dev/tty'<br>den eigenen Bildschirm an. Von allen virtuellen<br>Fenstern des Terminals wird nur jeweils das erste<br>angezeigt. Je nach Anlagenkonfiguration werden hier<br>auch Terminals am TAKLAN angeboten. | - |
| Testroutine:             |                                                                                                    |   |
|                          | Gibt an, welcher der 2 Einzeltests ausgeführt werden<br>soll.                                                                                                    |   |
|                          | Mögliche Tests sind:                                                                                                    |   |
|                          | - Unbewegtes Testbild<br>- Bewegtes Testbild                                                                                                    | - |
| Durchlaeufe:             | <u> </u>                                                                                                    | - |
|                          | Gibt die Anzahl der Testdurchläufe an. Mögliche Werte<br>sind '1', '5', '20', '100' oder 'Dauertest'. Ist 'Dauertest'<br>gewählt, läuft der Test bis er abgebrochen wird.                                                                                                    |   |
| Wartezeit zwischen Tests |                                                                                                    |   |
|                          | Gibt an, wieviele Sekunden zwischen zwei<br>Testdurchläufen gewartet werden soll. Mögliche Werte<br>sind '1 Sekunde', '3 Sekunden', '10 Sekunden', '20<br>Sekunden'.                                                                                                    |   |

Testbeschreibung:

Der Test überprüft alle installierten virtuellen Fenster des Terminals gleichzeitig. Die Testbilder werden an jedes Fenster gesendet. Zur Überprüfung der Fenster muß am Terminal direkt umgeschaltet werden. Ist die Routine "Unbewegtes Testbild" ausgewählt worden, wird folgendes Bild ausgegeben:

Terminal Fenster 1: Unbewegtes Testbild 0 1 2 3 4 5 6 7 8 9 A B C D E F ١ 0 0 0 Ρ р 1 ł 1 Α Q а q π 2 BRb 2 r 3 ŧ 3 C S c s 4 \$4 D T d t 5 \* 5 E V e u 6 F V f v Es erscheinen Graphikzeichen, 6 £ 7 1 7 GWgw ( 8 H X h x die hier nicht darstellbar 8 9 I Y i y 9 ) : JZ jz Α \* sind. + ; K [ k { в с < L \ 1 1 M ] D m ł = Е > N ^ n F 1 ? 0 0

94-08-17 13:48:32 Fenster 1, Unbewegtes Testbild: /dev/pts/10 Durchlauf: 1

Ist die Routine "Bewegtes Testbild" ausgewählt worden, werden alle darsteilbaren Zeichen zeilenweise von rechts oben nach links unten durchgeschoben. Die folgende Abbildung zeigt eine Momentaufnahme:

#### Terminal Fenster 1: Bewegtes Testbild

```
94-08-17 16:22:07 Fenster 1, Bewegtes Testbild: /dev/pts/10 Durchlauf: 1
```

### Fehlermeldungen:

Keine, visueller Test. Siehe Bildschirmdarstellungen zum Vergleich.

## 1.4.2 Druckertests

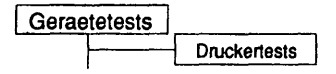

Einleituna:

Dieses Testprogramm gibt den Dr. Grauert DIN-Brief auf einem Drucker aus.

| Testvoraussetzungen:                                                                                    | $\smile$ |
|----------------------------------------------------------------------------------------------------|----------|
| Der zu testende Drucker muß im System eingerichtet und physikalisch<br>entsprechend angeschlossen sein. | <b>~</b> |

# Einschränkungen:

| Druckertests                                     |                 |         |
|--------------------------------------------------|-----------------|---------|
| Testgeraet:                                      | /dev/lptest     |         |
| Durchlaeufe:                                     | 1               |         |
| Emulation:                                       | PostScript      |         |
| <pre><menu>&lt;<esc>=zurueck </esc></menu></pre> | <p10>=Tes</p10> | ststart |

| Testgeraet:  | Bestimmt den zu testenden Drucker (= Geräteknoten).<br>Je nach Anlagenkonfiguration werden hier auch<br>Drucker am TAKLAN angeboten.                                                                                                    |
|--------------|----------------------------------------------------------------------------------------------------|
| Durchlaeufe: | Gibt die Anzahl der Testdurchläufe an. Mögliche<br>Werte sind '1', '5', '20', '100' oder 'Dauertest'. Ist<br>'Dauertest' gewählt, läuft der Test bis er abgebrochen<br>wird.                                                                                              |
| Emulation:   | Gibt an, in welcher Emulation der Drucker betrieben<br>wird. Mögliche Werte sind:<br>- PostScript<br>- HP Laserjet<br>- HP Laserjet II<br>- HP Laserjet III<br>- HP Deskjet<br>- Epson LQ<br>- Epson FX<br>- IBM ProPrinter<br>- ECMA 7 Bit<br>- NXP 7 Bit<br>- NXP 8 Bit |

# Testbeschreibung:

Folgender Text wird als Einzel- oder Dauertest auf dem Testgerät ausgegeben:

Eilzustellung

Norddeutsche Farbenwerke KG Herrn Dr. Grauert Große Elbstraße 64 2000 Hamburg 4

Org. III 5/37 17.04.75 H-A Volkmann 4 34

22.04.75

Vordruckgestaltung für den allgemeinen Schriftverkehr, für das Bestell- und Rechnungswesen E i l t

Sehr geehrter Herr Dr. Grauert,

Sie können das Schreiben der Briefe, Bestellungen, Rechnungen usw. sowie das Bearbeiten des Schriftguts rationalisieren, wenn die Vordrucke Ihres Unternehmens den folgenden Normen entsprechen:

> DIN 676 Geschäftsbrief; Vordrucke A4 DIN 677 -; Vordruck A5 DIN 679 Geschäftspostkarte; Vordrucke A6 DIN 4991 Vordrucke im Lieferantenverkehr; Rechnung

DIN 4991 volutative im interentienverkent, kennung DIN 4992 -; Bestellung (Auftrag) DIN 4993 -; Bestellungsannahme (Auftragsbestätigung) DIN 4994 -; Lieferschein/Lieferanzeige DIN 4998 Entwurfsblätter für Vordrucke

Diese Normen enthalten alle Einzelheiten für den sinnvollen und zweckmäßigen Aufdruck. Wenn dazu bei der Beschriftung genormter Vordrucke DIN 5008 "Regeln für Maschinenschreiben" beachtet wird, entstehen übersichtliche und werbewirksame Schriftstücke.

Die beigefügten 6 Mustervordrucke zeigen, daß das Beachten der Normen die künstlerische und werbewirksame Gestaltung der Vordrucke nicht ausschließt.

Da wir uns auf die Herstellung genormter Vordrucke spezialisiert haben, können wir besonders billig liefern. Eine Probebestellung wird Sie und Ihre Geschäftsfreunde von den Vorteilen überzeugen.

Mit bester Empfehlung

NORAG Druckerei und Verlagshaus KG

Herrmann

Anlagen 6 Mustervordrucke

| Fehlermeld | lungen:                                                                  |
|------------|--------------------------------------------------------------------------|
| Meldung:   | Fehler beim Oeffnen der Datei ' <datei>'</datei>                         |
| Ursache:   | Die angegebene Datei ist nicht vorhanden oder hat falsche                |
| Aktion:    | TDS2 neu installieren.                                                   |
| Meldung:   | <device>: Geraet nicht erreichbar.</device>                              |
| Ursache:   | Der Drucker am Geräteknoten <device> ist offline oder</device>           |
| Aktion:    | Drucker korrekt anschließen und online schalten.                         |
| Meldung:   | <device>: Geraet nicht mehr erreichbar.</device>                         |
| Ursache:   | Der Drucker am Geräteknoten <device> ist nicht mehr online oder</device> |
| Aktion:    | Drucker korrekt anschließen und online schalten.                         |
|            |                                                                          |

 $N_{1,\ldots,n'}$ 

# 1.4.3 Bankenterminals

Die hier beschriebenen Tests sind nur erreichbar, wenn die Softwareeinheit MXBOS-GA zur Steuerung von bankenspezifischen Peripheriegeräten installiert ist. Für den Formular-Lese-Terminal-Test müssen entsprechende TDS2-Pakete installiert sein.

# Universaldrucker 9776

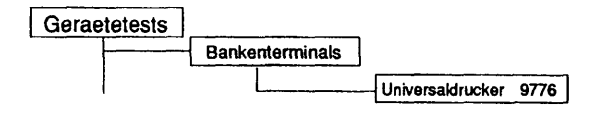

Einleituna:

Mit diesem Menüpaket wird ein Test gestartet, der den Universaldrucker 9776 im laufenden Betrieb testen kann.

Testvoraussetzungen:

MXBOS ab V3.0 muß installiert sein.

Einschränkungen:

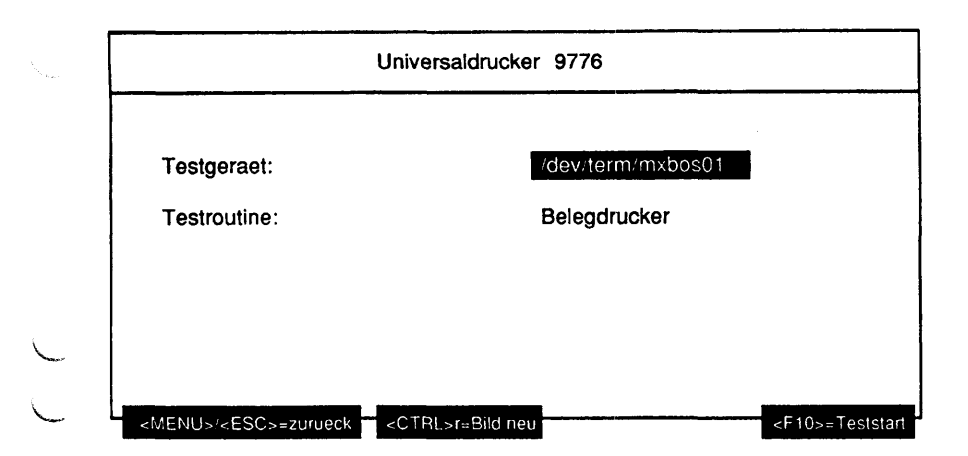

Testgeraet:

Bestimmt das zu testende Gerät (= Geräteknoten, der von MXBOS angelegt wurde).

Testroutine:

Gibt an, welcher der 4 Einzeltests separat ausgeführt werden soll. Mögliche Tests sind:

- Belegdrucker
- Journaldrucker
- Magnetstreifenleser
- Status Leser

## Testbeschreibung:

Hinweis: Nach Anforderung "Bitte Beleg anlegen" oder "Bitte Sparbuch anlegen" und Aktivierung der Bedienerlampen den Beleg oder das Sparbuch anlegen und die Starttaste am Gerät drücken.

### Belegdrucker

- Controlreset des Druckers
- Fernstart des Druckers
- Echo-Test
- Anwahl des Belegdruckers, Beleg anlegen und Starten des Druckers
- Beleg mit verschiedenen Zeichenbreiten ausdrucken
- Drucker freigeben und Dokument auswerfen

### Journaldrucker

Der Test ist selbsterklärend.

### Magnetstreifenleser

- Sparbuch anlegen und starten
- Magnetspur lesen und mit Sollwerten vergleichen
- Sparbuch neu anlegen und starten
- Die Magnetspur beschreiben, lesen und mit Sollwerten vergleichen

## Status Leser

Es werden folgende Kommandos ausgeführt:

- Controlreset des Druckers
- Fernstart des Druckers
- Anwahl des Druckers
- Echo-Test

Nach jedem ausgeführten Kommando wird der Status geprüft.

### Fehlermeldungen:

Meldung: <Device>: '<Testname>' <Klartext>

<Klartext>: Zeitablauf nach <Anzahl> Sekunden (Wiederholungen = <Anzahl>) Unzulaessige Rueckmeldung (Wiederholungen = <Anzahl>) Echo-Test fehlerhaft Magnetstreifenleser lesen Status <hex> starten Status <hex> Deckel offen Status <hex> Farbbandriss Status <hex> Papiertransportüberwachung Status <hex> Journaldrucker: Papierende Status <hex> Schnittstelle Status <hex> t9776: Papier => Position Status <hex> Steuerzeichen Status <hex> Druckbalken Status <hex> Kopftransport Status <hex> Papier => Position: auswerfen ? Status <hex> Papier => oben: auswerfen ? Status <hex> Papier => links: auswerfen ? Status <hex> Journaldrucker: Papier Transportfehler Status <hex> Pufferüberlauf Status <hex> Schreibtest: Magnetstreifenleser vorhanden ? Status <hex> Lesetest: Magnetstreifenleser vorhanden ? Status <hex> Unbekannter Status

Ursache: Beim Ausführen des Tests <Testname> trat ein Fehler auf. Aktion: Prüfen, ob ein Bedienfehler vorliegt. Wenn kein Bedienfehler vorliegt, bitte Konfiguration bzw. Leitungen prüfen. Wenn auch hier kein Fehler gefunden wird, dann Support Center verständigen.

## **Universaldrucker 9920**

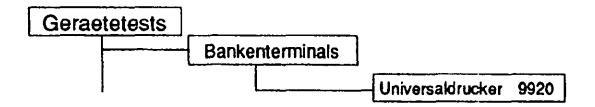

## Einleitung:

Mit diesem Menüpunkt wird ein Test gestartet, der den Universaldrucker 9920 im laufenden Betrieb testen kann.

Testvoraussetzungen:

MXBOS ab V3.0 muß installiert sein.

Einschränkungen:

| Universaldrucker 9920              |                                                        |  |
|------------------------------------|--------------------------------------------------------|--|
| Testgeraet:                        | /dev/term/mxbos01                                      |  |
| LRC Pruefung:                      | ja                                                     |  |
| Testroutine:                       | Selbsttest                                             |  |
|                                    |                                                        |  |
|                                    |                                                        |  |
| <menu>/<esc>=zurueck </esc></menu> | <pre>r=Bild neu</pre> <pre><f10>=Teststart</f10></pre> |  |

| Testgeraet:   | Bestimmt das zu testende Gerät (= Geräteknoten, der<br>von MXBOS angelegt wurde).                                                                                                    |
|---------------|----------------------------------------------------------------------------------------------------|
| LRC Pruefung: | Gibt an, ob der gewählte Test mit LRC Prüfung<br>durchgeführt werden soll.                                                                                                    |
| Testroutine:  | Gibt an, welcher der 7 Einzeltests ausgeführt werden<br>soll. Mögliche Tests sind:<br>- Selbsttest<br>- Linker Journaldrucker<br>- Rechter Journaldrucker<br>- Dokumentendrucker<br>- OCR-A Leser<br>- OCR-B Leser<br>- Magnetstreifenleser |

## Testbeschreibung:

Selbsttest

Es werden die Selbsttests ausgeführt. Alle Texte werden auf einem DIN A5 Blatt gedruckt.

Linker Journaldrucker

Alle spezifizierten Möglichkeiten des Journaldruckers werden getestet. Der Test ist selbsterklärend.

Hinweis: Ist kein Journaldrucker vorhanden, wird dieser Test übergangen.

Rechter Journaldrucker

Eine Untermenge der Tests für den linken Journaldrucker wird durchgeführt. Der Test ist selbsterklärend.

Hinweis: Ist kein Journaldrucker vorhanden bzw. bei einem nicht geteilten Journaldrucker wird dieser Test übergangen.

## Dokumentendrucker

Alle spezifizierten Möglichkeiten des Dokumentendruckers werden getestet. Der Test ist selbsterklärend. Alle Texte werden auf einem DIN A5 Blatt gedruckt. Auf der Unterkante des Beleges wird eine OCR-B-Zeile gedruckt. Ist ein OCR-Leser integriert, so wird die Zeile gelesen und mit Sollwerten verglichen. Der Test wird mit OCR-A Schrift wiederholt, wenn es die eingebaute Firmware zuläßt.

## **OCR-A Leser**

Die im Dokumentendruckertest gedruckte Zeile wird gelesen und mit Sollwerten verglichen.

Hinweis: Ist kein OCR-A Leser vorhanden bzw. wird dieser von der Firmware nicht unterstützt, wird dieser Test automatisch übergangen.

### OCR-B Leser

Die im Dokumentendruckertest gedruckte Zeile wird gelesen und mit Sollwerten verglichen.

Hinweis: Ist kein OCR-B Leser vorhanden, wird der Test übergangen.

#### Magnetstreifenleser

Es wird die Magnetspur beschrieben, zur Kontrolle gelesen und mit Sollwerten verglichen.

Hinweis: Ist kein Magnetstreifenleser vorhanden, wird dieser Test übergangen.

Geraetetests

#### Fehlermeldungen:

\_\_\_\_ M

Meldung:

<Klartext>: Zeitablauf nach <Anzahl> Sekunden (Wiederholungen = <Anzahi>) Unzulaessige Rueckmeldung (Wiederholungen = <Anzahl>) LRC Fehler Soll: <hex> lst: <hex> Unbekannter Status: <hex> Übertragungsfehler Ungültiger Befehl Papierende Bufferüberlauf Druckerfehler Transportstau Dokument (MM3663) Kolbenstau (MM3663) Wagenstau (MM3663) Druckstau (MM3663) Druckstau (SPM3664) Magnetstreifenleser Paritaetsfehler Formatfehler Magnetstreifenleser nicht vorhanden OCR nicht vorhanden OCR Justierungsfehler OCR Vergleich Soll: <Wert> Ist: <Wert> Magnetstreifenleser Vergleich Soll: <Wert> Ist: <Wert>

Ursache: Beim Ausführen des Tests <Testname> trat ein Fehler auf. Aktion: Prüfen, ob ein Bedienfehler vorliegt. Wenn kein Bedienfehler vorliegt, bitte Konfiguration bzw. Leitungen prüfen. Wenn auch hier kein Fehler gefunden wird, dann Support Center verständigen.

# **Belegdrucker ND90**

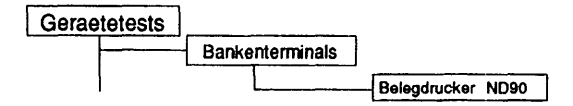

## Einleitung:

Dieses Testprogramm gibt den Dr. Grauert DIN-Brief auf einem Drucker aus.

# Testvoraussetzungen:

Der zu testende Drucker muß im System eingerichtet und physikalisch entsprechend angeschlossen sein. Zusätzlich muß MXBOS ab V3.0 installiert sein.

## Einschränkungen:

| Belegdrucker ND90                                                                                         |                |                       |
|----------------------------------------------------------------------------------------------------|----------------|-----------------------|
| Testgeraet:                                                                                               | /dev/term/m>   | xbos02                |
| Durchlaeufe:                                                                                              | 1              |                       |
|                                                                                                    |                |                       |
| <menu>/<esc>=zurueck <c< td=""><td>TRL&gt;r≃Bild neu</td><td><f10>=Teststart</f10></td></c<></esc></menu> | TRL>r≃Bild neu | <f10>=Teststart</f10> |

| Erläuterung         | Erläuterung zu den Menüpunkten:                                                                                                    |  |  |  |
|---------------------|----------------------------------------------------------------------------------------------------|--|--|--|
| <b>Testgeraet</b> : | Bestimmt den zu testenden Drucker (= Geräteknoten).                                                                                                    |  |  |  |
| Durchlaeuf          | e:<br>Legt die Anzahl der Testdurchläufe fest. Mögliche<br>Werte sind '1', '5', '20', '100' und 'Dauertest'. Wird<br>'Dauertest' gewählt, läuft der Test solange bis er<br>abgebrochen wird. Der Test wird immer im Hintergrund<br>gestartet. |  |  |  |
| Testbeschr          | eibung:                                                                                                    |  |  |  |
| Siehe Testl         | beschreibung Druckertest (Kapitel 1.4.2)                                                                                                    |  |  |  |
| Fehlermeld          | ungen:                                                                                                    |  |  |  |
| Meldung:            | Fehler beim Oeffnen der Datei ' <datei>'</datei>                                                                                                    |  |  |  |
| Ursache:<br>Aktion: | Die angegebene Datei ist nicht vorhanden oder hat falsche<br>Zugriffsrechte und kann deshalb nicht eröffnet werden.<br>TDS2 neu installigren                                                                                                  |  |  |  |
|                     |                                                                                                    |  |  |  |
| Meldung:            | <device>: Geraet nicht erreichbar.</device>                                                                                                    |  |  |  |
| Ursache:            | Der Drucker am Geräteknoten <device> ist offline oder</device>                                                                                                    |  |  |  |
| Aktion:             | Drucker korrekt anschließen und online schalten.                                                                                                    |  |  |  |
| Meldung:            | <device>: Geraet nicht mehr erreichbar.</device>                                                                                                    |  |  |  |
| Ursache:            | Der Drucker am Geräteknoten <device> ist nicht mehr online oder<br/>ausgeschaltet oder nicht mehr mit dem System verbunden.<br/>Drucker korreit oppehingen und opline ochsiter.</device>                                                      |  |  |  |
| ARIUT:              | Drucker konekt anschlieben und online schalten.                                                                                                    |  |  |  |

# **Banknotenautomat 9927**

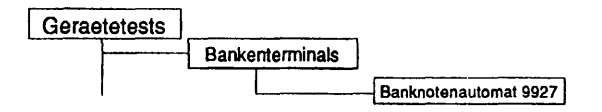

# Einleitung:

Mit diesem Menüpunkt wird ein Test gestartet, der den Banknotenautomat 9927 im laufenden Betrieb testen kann.

Testvoraussetzungen:

MXBOS ab V3.0 muß installiert sein

Einschränkungen:

| Banknotenautomat 9927             |                   |  |
|-----------------------------------|-------------------|--|
| Testgeraet:                       | /dev/term/mxbos01 |  |
| Testroutine:                      | Geldmechanik      |  |
|                                   |                   |  |
|                                   |                   |  |
|                                   |                   |  |
|                                   |                   |  |
| <menu>/<esc>=zurueck</esc></menu> | TRL>r=Bild neu    |  |

Testgeraet:

Bestimmt das zu testende Gerät (= Geräteknoten, der von MXBOS angelegt wurde).

Testroutine:

Gibt an, welcher der 3 Einzeltests separat ausgeführt werden soll. Mögliche Tests sind:

- Geldmechanik
- Alarmmelder
- Oeffnen der Tresortuer

Testbeschreibung:

## - Geldmechaniktest

- Reset
- Lesen/Ausgabe der Firmware Identifikation

Hinweis: Bei älterer Firmware ist dieses nicht möglich.

- Lifte in Arbeitsposition bringen
- Speicherdump 50 Bytes (Kontrolle der Dumplänge)

Hinweis: Bei älterer Firmware ist dieses nicht möglich.

- Lesen der Kassetten Id's
- Der Bediener wird aufgefordert über Bildschirm (am Kassentresor) einzugeben, wieviele Noten aus welcher Kassette abgezogen werden sollen.
- Die Scheine werden aus den Kassetten abgezogen.
- Der "Dispense" Status wird gelesen und verglichen.
- Die Scheine werden nach außen transportiert.
- Die Scheine werden ausgegeben.
- Alle angefallenen Fehlerstati werden ausgegeben (Trace).
  - Am Testende werden die Lifte wieder abgesenkt.

## Alarmmelder

Abfrage aller Firmwarestände und auslösen aller Alarme.

Oeffnen der Tresortuer

Bei diesem Test wird die Türöffnungsmechanik geprüft. Alle Änderungen werden am Bildschirm protokolliert.

### Fehlermeldungen:

| Meldung: <device>:</device> | ' <testname>'</testname> | <klartext></klartext> |
|-----------------------------|--------------------------|-----------------------|
|-----------------------------|--------------------------|-----------------------|

<Klartext>: Zeitablauf nach <Anzahl> Sekunden (Wiederholungen = <Anzahl>) Unzulaessige Rueckmeldung (Wiederholungen = <Anzahl>) Status-Byte: Geldausgabe rechts Status-Byte: Geldausgabe links Status-Byte: Alarm rechts Status-Byte: Alarm links Geldausgabe: Kassette leer Geldausgabe: Noten zurückgewiesen Geldausgabe: falscher Zähler Geldausgabe: Feederfehler Geldausgabe: Übertragungsfehler Geldausgabe: ungültiger Befehl Geldausgabe: Doppelfehler Geldausgabe: Kassette nicht richtig installiert Geldausgabe: Zeitablauf Geldausgabe: Reinigungsfinger-Fehler Geldausgabe: Formatfehler Geldausgabe: Ausgabefehler Geldausgabe: Rueckweisungsfehler Geldausgabe: zuviele Nachrichten Geldausgabe: falsche Kassettennummer Geldausgabe: Motorfehler Geldausgabe: Feeder-Sensor-Fehler Geldausgabe: Operation doppelt Geldausgabe: Kassette gewechselt ? Geldausgabe: Kassette voll Geldausgabe: Druckerfehler Geldausgabe: Kassette hinter Drucker geladen Geldausgabe: Ausgabeschlitz existiert nicht Geldausgabe: Fehler im Ausgabeschlitz Geldausgabe: Noten in Haltposition Geldausgabe: Noten in Haltposition + Schlitz offen Geldausgabe: Sensorfehler Geldausgabe: Alarm: ROM Geldausgabe: Alarm: RAM Geldausgabe: Alarm: Uebertragungsfehler -> Alarm Geldausgabe: automatischer Kassentresor: Alarm <-Uebertragungsfehler Geldausgabe: Alarm: Pufferueberlauf Geldausgabe: automatisches Kassentresor-Schloss: Alarm -> Uebertragungsfehler Geldausgabe: Alarm: Uebertragungsfehler <- Alarm Geldausgabe: unbekannter Status <hex>

automatisches Kassentresor-Schloss auf/zu/R-Schloß/Magnet/ein/aus Alarm rechts Alarm links Geldausgabe - rechts Geldausgabe - links falsche Dumplaenge <Laenge> Kommando: 0x36

Ursache: Beim Ausführen des Tests <Testname> trat ein Fehler auf. Aktion: Prüfen, ob ein Bedienfehler vorliegt. Wenn kein Bedienfehler vorliegt, bitte Konfiguration bzw. Leitungen prüfen. Wenn auch hier kein Fehler gefunden wird, dann Support Center verständigen.

## Automatischer Ausweisleser 9774

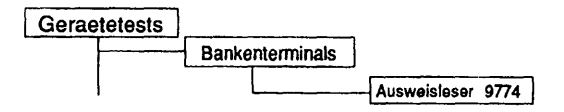

## Einleitung:

Mit diesem Menüpunkt wird ein Test gestartet, der den Ausweisleser 9774 im laufenden Betrieb testen kann. Ist MXBOS V4.1 installiert, so kann auch das Ident-Karten-Gerät ID15-IDKG getestet werden.

Testvoraussetzungen:

MXBOS ab V3.0 muß installiert sein

Einschränkungen:

| Automatischer Ausweisleser 9774        |                   |  |
|----------------------------------------|-------------------|--|
|                                        |                   |  |
| Testgeraet:                            | /dev/term/mxbos01 |  |
| Testroutine:                           | Lesetest          |  |
|                                        |                   |  |
|                                        |                   |  |
|                                        |                   |  |
|                                        |                   |  |
| <menu>/<esc>=zurueck &lt;</esc></menu> | CTRL>r=Bild neu   |  |

Testgeraet:

Bestimmt das zu testenden Gerät (= Geräteknoten, der von MXBOS angelegt wurde).

Testroutine:

Gibt an, welcher der 3 Einzeltests separat ausgeführt werden soll. Mögliche Tests sind:

- Lesetest
- Schreib-/Lesetest
- Schreib-/Lesetest Spur 2 SIPASS

Testbeschreibung:

Lesetest

Es werden die Spuren 2 und 3 der Karte gelesen. Stimmt der Inhalt nicht mit der Testkarte "Siemens TRANSDATA 970" überein, so wird der Inhalt der Spuren ausgegeben.

Schreib-/Lesetest

Es werden die Spuren 2 und 3 der Karte mit dem Testmuster der Siemens TRANSDATA 970 Testkarte beschrieben und kontrollgelesen. Der Datenblock wird noch einmal kontrollgelesen (Blockwiederholung). Zum Abschluß wird die Karte mit einer akustischen Quittung ausgegeben.

Schreib-/Lesetest Spur 2 SIPASS

Die Spur 2 wird mit 21 Zeichen (des Testmusters der Siemens TRANSDATA 970) im SIPASS-Format beschrieben und kontrollgelesen.

### Fehlermeldungen;

Meldung: <Device>: '<Testname>' <Klartext>

<Klartext>: Zeitablauf nach <Anzahl> Sekunden (Wiederholungen = <Anzahl>) Unzulaessige Rueckmeldung (Wiederholungen = <Anzahl>) Blockwiederholung Uebertragungsfehler ungueltiger Befehl Lesefehler/Schreibfehler Inhalt Spur 3 Geraetefehler Bedienfehler Spur <Spur> Kartenfehler Spur <Spur> Motorfehler

Ursache: Beim Ausführen des Tests <Testname> trat ein Fehler auf. Aktion: Prüfen, ob ein Bedienfehler vorliegt. Wenn kein Bedienfehler vorliegt, bitte Konfiguration bzw. Leitungen prüfen. Wenn auch hier kein Fehler gefunden wird, dann Support Center verständigen.

## Manueller Ausweisleser 9007

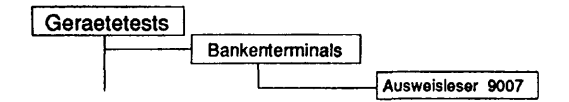

## Einleitung:

Mit diesem Menüpunkt wird ein Test gestartet, der den manuellen Ausweisleser 9007 im laufenden Betrieb testen kann.

Testvoraussetzungen:

MXBOS ab V3.0 muß installiert sein

Einschränkungen:

| Testgeraet:  | /dev/term/mxbos01 |
|--------------|-------------------|
| Testroutine: | alle Testroutinen |
| Durchlaeufe: | 1                 |

| <b>T</b> |        |
|----------|--------|
| 10010    | 01301. |
| 10310    | GIQCI. |

Bestimmt das zu testenden Gerät (= Geräteknoten, der von MXBOS angelegt wurde).

Testroutine:

Gibt an, ob alle möglichen Tests als Gesamtes oder welcher der 6 Einzeltests separat ausgeführt werden soll. Mögliche Tests sind:

- alle Testroutinen
- Lesetest Karte
- Lesetest Status Ausweisleser
- Erkennung falscher Zeichen
- Befehlsstatus senden/empfangen
- Echotest
- Wiederholung testen

Durchlaeufe:

Gibt die Anzahl der Testdurchläufe an. Mögliche Werte sind '1', '5', '20', '100' oder 'Dauertest'. Ist Dauertest gewählt, läuft der Test bis er abgebrochen wird. Wurde als Testroutine 'Lesetest Karte' gewählt, ist nur '1' als Durchlauf möglich.

#### Testbeschreibung:

#### Lesetest Karte

Die Ausweisinformation wird eingelesen und anschließend am Bildschirm ausgegeben.

Beispiel:

Ausweisinformation: 0: 02 30 30 53 4e 49 30 31 32 33 34 35 36 37 38 39 |.00SNI0123456789 16: 30 31 32 33 34 35 03

Für diesen Test ist nur ein Durchlauf erlaubt.

Lesetest Status Ausweisleser

Es wird der Status des Ausweislesers eingelesen und ausgewertet.

Erkennung falscher Zeichen

Es werden jeweils zwei falsche Zeichen gesendet und anschließend der Status des Ausweislesers gelesen. Die Antwort wird ausgewertet.

Befehlstatus senden/empfangen

Der Befehlstatus wird geschrieben und anschließend gelesen. Die Antwort wird ausgewertet.

### Echotest

Es werden Zeichen gesendet und wieder zurückgelesen. Die gelesenen Zeichen werden geprüft.

### Wiederholung testen

Der Ausweisleser wird gesperrt. Die Wiederholung wird aktiviert und die Antwortdaten geprüft.

### Fehlermeldungen:

| Meldung: | Falsche Daten vom Ausweisleser: Soll hex <hex>, Ist <hex> <hex></hex></hex></hex> |
|----------|-----------------------------------------------------------------------------------|
| Ursache: | Es wurden unerwartete Daten vom Ausweisleser gelesen                              |
| Aktion:  | Support Center verständigen                                                       |

Meldung: <Device>: <Test> Schreibkommando schlug fehl

Ursache: Der Befehl an den Ausweisleser konnte nicht erteilt werden. Aktion: Support Center verständigen

Meldung: Es wurde in <Zahl> Sekunden nichts gelesen

Ursache: Es konnten keine Daten vom Ausweisleser gelesen werden Aktion: Beim Test 'Lesetest Karte' prüfen, ob Karte durchgezogen wurde. In allen anderen Fällen, Service Center verständigen.

| Geraelelesis        | Bankemenna                                                                                     |
|---------------------|------------------------------------------------------------------------------------------------|
| Meldung:            | Befehlsstatus: <hexadezimalzahl> <klartext></klartext></hexadezimalzahl>                       |
| Ursache:            | Der falsche Befehlsstatus des Ausweisleser wird im Klartext<br>ausgegeben                      |
| Aktion:             | Support Center verständigen                                                                    |
| Meldung:            | Kein Befehlsstatuswert                                                                         |
| Ursache:<br>Aktion: | Der Befehlsstatus konnte nicht gelesen werden<br>Support Center verständigen                   |
| Meldung:            | Status des Ausweislesers: <hexadezimalzahl> <klartext></klartext></hexadezimalzahl>            |
| Ursache:<br>Aktion: | Ein unerwarteter Ausweisleserstatus wird im Klartext ausgegeben<br>Support Center verständigen |
| Meldung:            | Kein Statuswert des Ausweislesers!                                                             |
| Ursache:            | Der Status des Ausweislesers konnte nicht gelesen werden                                       |

.

# Kontoauszugsdrucker 9911

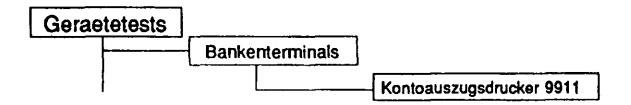

# Einleitung:

Mit diesem Menüpunkt wird ein Test gestartet, der den Kontoauszugsdrucker 9911 im laufenden Betrieb testen kann.

Testvoraussetzungen:

MXBOS ab V3.0 muß installiert sein

Einschränkungen:

nur NSC und Intel-Systeme

| Testgeraet:           | /dev/term/mxbos01 |
|-----------------------|-------------------|
| Tastenfeld vorhanden: | ja                |
| Testroutine:          | alle Testroutinen |
| Durchlaeufe:          | 1                 |

| Erläuterung zu den Menü | punkten:                                                                                                    |
|-------------------------|----------------------------------------------------------------------------------------------------|
| Testgeraet:             | Bestimmt das zu testenden Gerät (Geräteknoten, der von<br>MXBOS angelegt wurde).                                                                                                    |
| Tastenfeld vorhanden:   | Gibt an, ob ein Tastenfeld vorhanden ist!                                                                                                    |
| Testroutine:            | Gibt an, ob alle möglichen Tests als Gesamtes oder<br>welcher der 5 Einzeltests separat ausgeführt werden<br>soll. Mögliche Tests sind:<br>- alle Testroutinen<br>- Anzeigentest<br>- Tastenfeld<br>- Drucker<br>- Ausweisleser                                                             |
| Durchlaeufe:            | Gibt die Anzahl der Testdurchläufe an. Mögliche Werte<br>sind '1', '5', '20', '100' oder 'Dauertest'. Ist Dauertest<br>gewählt, läuft der Test bis er abgebrochen wird. Wurde<br>als Testroutine 'Tastenfeld', 'Drucker' oder<br>'Ausweisleser' gewählt, ist nur '1' als Durchlauf möglich. |

## Testbeschreibung:

Hinweis: Bitte beachten Sie die Meldungen auf dem Display des Gerätes.

#### Anzeigentest

Alle abdruckbaren Zeichen werden zeilenweise ausgegeben.

- 1. Zeile Code von 0x20 0x7F
- 2. Zeile Code von 0xA0 0xFF

Danach werden die Zeilen gezielt beschrieben und gelöscht. Anschließend wandert der Cursor durch alle Positionen auf dem Display. Zum Schluß werden alle Zeichen im Roll-Up angezeigt.

## Tastenfeld

Der Anwender wird aufgefordert bestimmte Tasten zu bedienen. Der zurückgelesene Code wird auf Richtigkeit überprüft. Dann wird der Anwender aufgefordert die Zahl 1987 als verdeckte Zahl einzugeben. Der Code wird mittels PIN-Prozessor verschlüsselt und mit einem Sollwert verglichen. Für diesen Test ist nur 1 Durchlauf erlaubt!

### Druckertest

Es werden auf einem Beleg folgende Zeichensätze ausgegeben: International, ASCII, Deutsch, Englisch, Französisch, Belgisch, Dänisch, Schwedisch und Spanisch. Für diesen Test ist nur 1 Durchlauf erlaubt.

#### Ausweisleser

Für den Kontoauszugsdrucker 2.2 gilt:

Es wird ein Reset-Kommando ausgeführt und anschließend der Status gelesen. Dann wird die Spur 2+3 gelesen. Es wird die Testkarte "Siemens TRANSDATA 970" erwartet. Wird nicht innerhalb von 20 Sekunden eine Karte eingelesen, so wird ein "Timeout" gemeldet. Bei dem Kontoauszugsdrucker 2.2. -SANAC wird zusätzlich die Spur 3 mit dem Testmuster, der "Siemens TRANSDATA 970"-Testkarte beschrieben, kontrollgelesen und anschließend die Karte einbehalten.

Bedeutung der Sensorstatus Bit's bei einem KAD 2.2:

- Bit 0 Kartenbahnsensor 1 abgedeckt
- Bit 1 Kartenbahnsensor 2 abgedeckt
- Bit 2 Karte hinter Schreib- Lesekopf
- Bit 3 Magnetcodierung erkannt
- Karte in Schließer eingeführt Bit 4
- Bit 5 Schließer geöffnet
- Bit 6 nicht belegt
- Bit 7 nicht belegt

Für den Kontoauszugsdrucker 2.1 gilt:

Es werden die Spuren 2 und 3 gelesen. Der Karteninhalt wird zweimal vom Ausweisleser abgeholt und verglichen. Für diesen Test ist nur 1 Durchlauf erlaubt!

Es werden alle Zeichen von 0x20-0xff zum Kontoauszugsdrucker gesendet und von dort gespiegelt. Danach werden die Zeichen verglichen.

#### Fehlermeldungen:

Meldung: <Device>: '<Testname>' Zeitablauf

Ursache: Es konnten keine Daten von der Karte eingelesen werden. Aktion:

Test wiederholen und Ausweiskarte einführen.

| Meldung:            | <device>: '<testname>' Vergleichstehler bei Daten nochmals<br/>senden auf Spur: <spur></spur></testname></device>                                                                                                    |          |
|---------------------|----------------------------------------------------------------------------------------------------|----------|
| Ursache:<br>Aktion: | Beim zweiten Senden der Daten trat ein Vergleichsfehler auf<br>Support Center verständigen.                                                                                                    | _        |
| Meldung:            | <device>: '<testname>' PIN: Kein ungueltiger Befehl</testname></device>                                                                                                    |          |
| Ursache:<br>Aktion: | Ein ungültiges Kommando führte nicht zur erwarteten Rückmeldung<br>Support Center verständigen                                                                                                    |          |
| Meldung:            | <device>: '<testname>' Soll: <hexwert> Ist: <hexwert></hexwert></hexwert></testname></device>                                                                                                    | $\smile$ |
| Ursache:<br>Aktion: | Beim Echotest trat ein Vergleichsfehler auf<br>Support Center verständigen                                                                                                    | _        |
| Meldung:            | <device>: '<testname>' Karte falsch eingeführt</testname></device>                                                                                                    |          |
| Ursache:<br>Aktion: | Bedienfehler<br>Test wiederholen und Karte richtig einführen                                                                                                    | _        |
| Meldung:            | <device>: '<ausweisleser>' - <untertest> <fehlermeldung></fehlermeldung></untertest></ausweisleser></device>                                                                                                    |          |
|                     | <fehlermeldung>:<br/>Zeitablauf nach <anzahl> Sekunden (Wiederholungen =<br/><anzahl>)<br/>Unzulaessige Rueckmeldung (Wiederholungen = <anzahl>)<br/>Lesefehler<br/>Sensorfehler <hexwert><br/>Schreibfehler<br/>Lesefehler Spur <spur><br/>ungueltiger Befehl<br/>Uebertragungsfehler<br/>Pufferuebertauf<br/>Transportfehler<br/>Paritaetsfehler waehrend der Datenuebertragung<br/>Papierstau beim Abreissen</spur></hexwert></anzahl></anzahl></anzahl></fehlermeldung> | ) )      |
|                     | Papierstau beim Justieren<br>Druckerfehler<br>Papierende                                                                                                    |          |
Ursache: Beim Ausführen des Tests <Testname> trat ein Fehler auf. Aktion: Prüfen, ob ein Bedienfehler vorliegt (siehe auch Meldungen auf Display). Wenn kein Bedienfehler vorliegt, bitte Konfiguration bzw. Leitungen prüfen. Wenn auch hier kein Fehler gefunden wird, dann Support Center verständigen.

# Formular-Lese-Terminal

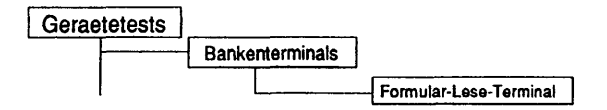

### Einleitung:

Mit dem Menü "Formular-Lese-Terminal" kann dieses im laufenden Betrieb getestet werden.

### Testvoraussetzungen:

Es müssen die TDS2-Pakete "tds2flti" und "tds2fltlw" installiert sein.

Einschränkungen:

Nur für MX300-Intel Systeme

Hinweis: Dieser Test wurde von der Computergesellschaft Konstanz (CGK) erstellt. Die Beschreibung des Tests erfolgt online.

# 1.5 Laufwerkstests

# 1.5.1 Platte

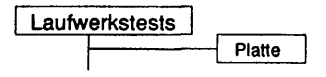

# Einleitung:

Bei diesem Test kann eine gesamte Festplatte als Rawdevice mit unterschiedlichen Parametrisierungen gelesen werden.

### Testvoraussetzungen:

Auf RM-Systemen werden Festplattenlaufwerke unterstützt, deren beschreibender Name (mit Systemkommando \*/sbin/autoconf -l") mit 'MP' (Standard MP-Platten), 'MIC1' (Micropolis 1578/1588), 'SG15' (Seagate ST 1581) oder 'CDC9' (CDC 94181) beginnt. Außerdem werden die RAID-Systeme DEC HSZ10 und DEC HSZ15, deren beschreibender Name mit 'MS12' beginnt, unterstützt.

Auf anderen Systemen muß ein Geräteknoten, der sich eröffnen läßt, für die Festplatte vorhanden sein.

# Einschränkungen:

- keine -

| Platte      |                       |
|-------------|-----------------------|
| Testgeraet: | /dev/ios0/rsdisk000s7 |
| Testumfang: | nur lesen             |
|             |                       |
|             |                       |
|             |                       |
|             |                       |
|             |                       |

Testgeraet:

Gibt die Geräteknoten der zu testenden Festplattenlaufwerke an (Mehrfachauswahl). Alle nachfolgenden Parameter geiten für alle gewählten Laufwerke.

# Testumfang:

Gibt an, welche Operationen auf den Testgeräten ausgeführt werden sollen. Mögliche Werte sind:

- nur lesen
- zufaellige Bloecke lesen

|                | Platte                        |
|----------------|-------------------------------|
| Testgeraet:    | 3 von 9 Testgeraeten gewaehlt |
| Testumfang:    | nur lesen                     |
| Durchlaeufe:   | Dauertest                     |
| Blockgroesse:  | 512 Bytes                     |
| Erster Block:  | 0                             |
| Anzahl Bloecke | -1                            |

Ist als Testumfang 'nur lesen' gewählt worden, werden folgende Parameter abgefragt:

# Erläuterung zu den Menüpunkten:

| Durchlaeufe:  |                                                                                                    |
|---------------|----------------------------------------------------------------------------------------------------|
|               | Gibt die Anzahl der Testdurchläufe an. Mögliche Werte<br>sind '1', '5', '20', '100' oder 'Dauertest'. Ist 'Dauertest'<br>gewählt, läuft der Test bis er abgebrochen wird.                                                              |
| Blockgroesse: |                                                                                                    |
|               | Gibt die Größe eines zu lesenden Blockes in Bytes an.<br>Mögliche Werte sind '512 Bytes', '1 Kilobyte', '2<br>Kilobytes', '4 Kilobytes', '8 Kilobytes', '16 Kilobytes',<br>'32 Kilobytes', '64 Kilobytes'.                             |
| Erster Block: |                                                                                                    |
|               | Die Nummer des ersten zu lesenden Blockes kann<br>editiert werden. Mögliche Eingaben sind Ziffern und als<br>letztes Zeichen ein 'k'. Bei Eingabe des Zeichens 'k'<br>wird der Zahlenwert als mit 1024 zu multiplizieren<br>aufgefaßt. |

- Anzahl Bloecke: Die Anzahl zu lesender Blöcke kann editiert werden. Mögliche Eingaben sind Ziffern, als erstes Zeichen ein '-' und als letztes Zeichen ein 'k'. Bei Eingabe des Zeichens 'k' wird der Zahlenwert als mit 1024 zu multiplizieren aufgefaßt. Bei Eingabe von negativen Werten (erstes Zeichen '-') wird bis zum Plattenende gelesen.
- Hinweis: Vor dem Teststart werden die Werte für 'Blockgroesse', 'Erster Block' und 'Anzahl Bloecke' überprüft. Würde durch die eingestellten Werte im Laufe des Tests die Kapazitätsgrenze der Festplatte überschritten, wird eine Fehlermeldung ausgegeben. Die Werte werden danach, nach einer Korrektur erneut zum Ändern angeboten.

Ist als Testumfang 'zufaellige Bloecke lesen' gewählt worden, werden folgende Parameter abgefragt:

|                     | Platte                        |
|---------------------|-------------------------------|
| Taskasak            |                               |
| l estgeraet:        | 3 von 9 Testgeraeten gewaenit |
| Testumfang:         | zufaellige Bloecke lesen      |
|                     |                               |
| Durchlaeufe:        | Dauertest                     |
| Blockgroesse:       | 512 Bytes                     |
| C C                 |                               |
|                     |                               |
|                     |                               |
|                     |                               |
| MENUS/CESCS=ZURUPCK | RI >r-Bild neu                |

# Erläuterung zu den Menüpunkten:

Durchlaeufe:

Gibt die Anzahl der Testdurchläufe an. Mögliche Werte sind '1', '5', '20', '100' oder 'Dauertest'. Ist 'Dauertest' gewählt, läuft der Test bis er abgebrochen wird. Blockgroesse:

Gibt die Größe eines zu lesenden Blockes in Bytes an. Mögliche Werte sind '512 Bytes', '1 Kilobyte', '2 Kilobytes', '4 Kilobytes', '8 Kilobytes', '16 Kilobytes', '32 Kilobytes', '64 Kilobytes'.

# Testbeschreibung:

# nur lesen

Die ausgewählten Platten werden sequentiell ab dem angegebenen ersten Block in Blöcken der spezifizierten Blockgröße gelesen. Entweder werden pro Durchlauf die gewählte Anzahl Blöcke gelesen oder bis zum Erreichen des Plattenendes.

### zufaellige Bloecke lesen

Von den ausgewählten Platten werden zufällige Blöcke der angegebenen Größe gelesen. Dieser Test beansprucht die Mechanik der Platte mehr, da mehr Kopfpositionierungen durchgeführt werden. In einem Durchlauf werden soviele Blöcke gelesen wie bei sequentiellem Lesen der gesamten Platte gelesen würden.

# Fehlermeldungen:

| Meldung: | <device>: Systemaufruf 'malloc (<groesse>)' schlug in Durchlauf 1<br/>fehl.</groesse></device>                                                                                                    |
|----------|----------------------------------------------------------------------------------------------------|
| Ursache: | Der Speicher für den Lesepuffer ( <groesse> Bytes) für die Festplatte<br/>mit dem Geräteknoten <device> konnte nicht angefordert werden.<br/>Test mit weniger Systemlast wiederholen</device></groesse> |
| Meldung: | Fabler heim Ooffnen des Geraets 'z Devices'                                                                                                    |
| Ursache: | Die Festplatte mit dem Geräteknoten <device> konnte nicht geöffnet</device>                                                                                                    |
| Aktion:  | werden.<br>Im Menüpunkt 'Nuetzliches - Initialisieren' die Festplatten für TDS2<br>neu initialisieren und Test wiederholen.                                                                             |

| Meldung: | <device>: Systemaufruf 'Iseek (<position>,SEEK_SET)' schlug in<br/>Durchlauf <durchlauf> fehl.</durchlauf></position></device>                                                                                                    |
|----------|----------------------------------------------------------------------------------------------------|
| Ursache: | Der angegebene erste Block der Festplatte mit dem Geräteknoten<br><device> kann nicht adressiert werden.</device>                                                                                                    |
| Aktion:  | Mit kleinerem Wert für 'Erster Block' oder 'Blockgroesse' den Test wiederholen.                                                                                                    |
| Meldung: | <device>: Systemaufruf 'read (<groesse>)' schlug in Durchlauf<br/><durchlauf> fehl.</durchlauf></groesse></device>                                                                                                    |
| Ursache: | Ein Block der Größe «Groesse» Bytes der Festplatte mit dem<br>Geräteknoten «Device» konnte in Durchlauf «Durchlauf» nicht<br>gelesen werden. Besagt der Systemfehlertext, daß kein Platz auf<br>dem Device zur Verfügung steht, konnte der angegebene erste<br>Block nicht gelesen werden. |
| Aktion:  | Konnte der erste Block nicht gelesen werden, einen kleineren Wert<br>für 'Erster Block' angeben und Test wiederholen. Ansonsten Test<br>wiederholen und bei erneuten Auftreten des Fehlers Platte tauschen.                                                                                |
| Meldung: | <device>: Die Platte kann nicht gelesen werden.</device>                                                                                                    |
| Ursache: | Der erste zu lesende Block der Festplatte mit dem Geräteknoten<br><device> war kleiner als die eingestellte Blockgröße.</device>                                                                                                    |
| Aktion:  | Test mit kleinerem Wert für 'Erster Block' oder 'Blockgroesse' wiederholen.                                                                                                    |

### 1.5.2 Dateisystem

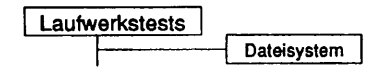

### Einleitung:

Bei diesem Test werden in einem gemounteten Dateisystem Testdaten geschrieben, zurückgelesen und verglichen. Es werden keine System- oder Kundendateien zerstört.

#### Testvoraussetzungen:

Im zu testenden Dateisystem müssen mindestens 17 MB freier Plattenplatz vorhanden sein.

### Einschränkungen:

Es werden nur die Dateisysteme unterstützt, die zum Zeitpunkt der TDS2-Initialisierung gemountet waren.

| Dateisystem                                       |                            |       |  |
|---------------------------------------------------|----------------------------|-------|--|
|                                                   |                            |       |  |
| Dateisystem:                                      |                            |       |  |
| Durchlaeufe:                                      | Dauertest                  |       |  |
| Direktes Kontroll-Lesen:                          | nein                       |       |  |
| <menu>/<esc>=zurueck <ctrl>r=</ctrl></esc></menu> | -Bild neu <f10>=Test</f10> | start |  |

| Dateisystem:             |                                                                                                    |
|--------------------------|----------------------------------------------------------------------------------------------------|
| ·                        | Hier können die Dateisysteme, in denen der Test<br>durchgeführt werden soll, ausgewählt werden<br>(Mehrfachauswahl).                                                                                                    |
| Durchlaeufe:             |                                                                                                    |
|                          | Gibt die Anzahl der Testdurchläufe an. Mögliche Werte<br>sind '1', '5', '20', '100' oder 'Dauertest'. Ist 'Dauertest'<br>gewählt, läuft ein Test bis er abgebrochen wird.                                                                                                    |
| Direktes Kontroll-Lesen: |                                                                                                    |
|                          | Wird hier 'ja' gewählt, wird jede Datei direkt nachdem<br>sie geschrieben wurde kontrollgelesen. Zusätzlich wird<br>sie so geöffnet, daß jeder Schreibvorgang erst dann<br>beendet ist, wenn die Daten sich physikalisch auf der<br>Platte befinden. Dies verlangsamt natürlich den Test. |

### Testbeschreibung:

Dieser Test streßt ein gemountetes Dateisystem, indem dort Verzeichnisse und Dateien angelegt werden. Nach dem Füllen des Dateisystems mit den Testdaten werden die Inhalte der geschriebenen Dateien zurückgelesen und mit den Sollwerten verglichen. Wurde 'Direktes Kontroll-Lesen' eingeschaltet, wird dieser Vergleich sofort nach dem Schreiben jeder Datei durchgeführt. Dabei können Beschädigungen der Platte festgestellt werden. Anschließend werden alle Dateien und Verzeichnisse wieder gelöscht.

Die Verzeichnisse haben den Namen 'd\_'. In einem Verzeichnis werden Dateien mit den Namen 'f\_01' bis 'f\_7f' angelegt. Die Dateien sind 2048 mal so groß wie ihre laufende Hex-Nummer im Namen angibt.

Der Dateiinhalt ist wie folgt aufgebaut: Jeder Block zu je 2048 Bytes ist in gleiche Blöcke zu je 16 Bytes (Miniblöcke) aufgeteilt. Byte 1 und 2 eines Miniblocks enthalten die Prozess-ID des Testprogramms. Byte 3 eines Miniblocks enthält die laufende Nummer des Blocks. Byte 4 eines Miniblocks enthält die laufende Nummer des Miniblocks innerhalb eines Blocks. Byte 5 bis 10 eines Blocks enthalten die Zeichen 'f', 's', 'y', 's', 't', 'x'. Byte 11 bis 16 eines Miniblocks enthalten jeweils die laufende Nummer der Datei.

Hinweis: Wird der Test abgebrochen (über den Menüpunkt 'Nuetzliches -Dauertests beenden', den Test-Monitor oder beim Verlassen von TDS2), werden alle vom Dateisystemtest angelegten Daten wieder entfernt. Dieser Vorgang kann u.U. erhebliche Zeit in Anspruch nehmen. Mit ca. 1 Sekunde pro 1 MB Daten ist zu rechnen. Hinweis: Nach abnormaler Beendigung des Filesystemtests (Stromausfall, shutdown, Systemabsturz . . .) bleiben Testdaten im ausgewählten Dateisystem erhalten. Diese können durch erneutes Anmelden unter der Kennung "service" gelöscht werden. Vor dem Hauptmenü erscheint dann:

| Testdaten vom Dateisystemtest loeschen                                                        |                                  |  |
|-----------------------------------------------------------------------------------------------|----------------------------------|--|
|                                                                                               |                                  |  |
| Dateisystem:                                                                                  | Alle Dateisysteme gewaehlt       |  |
|                                                                                               |                                  |  |
|                                                                                               |                                  |  |
| <menu>'<esc>=zurueck <c< td=""><td>TRL&gt;r=Bild neu <f10>=Start</f10></td></c<></esc></menu> | TRL>r=Bild neu <f10>=Start</f10> |  |

# Erläuterung zu dem Menüpunkt:

Dateisystem:

Gibt an, in welchen Dateisystemen (Mehrfachauswahlfeld) das Testverzeichnis 'd\_' rekursiv gelöscht werden soll.

# Funktionsbeschreibung:

Das vom 'Laufwerkstest - Dateisystem' - Test angelegte Verzeichnis 'd\_' wird in
 allen gewählten Dateisystemen mit samt seinen Unterverzeichnissen gelöscht.

| Fehlermelc          | lungen:                                                                                                    |
|---------------------|----------------------------------------------------------------------------------------------------|
| Meldung:            | <device>: Systemaufruf 'mkdir (wns,0666)' schlug in Durchlauf 1<br/>fehl.</device>                                                                                                    |
| Ursache:<br>Aktion: | Das Verzeichnis, in dem die Sperrdateien für Dateisystemtests<br>angelegt werden, konnte nicht angelegt werden.<br>Fehlt die Berechtigung für das Anlegen des Verzeichnisses, ist<br>TDS2 neu zu installieren. Mangelt es an Plattenplatz, ist für<br>ausreichend freien Plattenplatz zu sorgen. |
| Meldung:            | <device>: Fehler beim Anlegen der Lockdatei '<datei>'.</datei></device>                                                                                                    |
| Ursache:<br>Aktion: | Die Sperrdatei <datei> konnte nicht angelegt werden.<br/>Fehlt die Berechtigung für das Anlegen der Datei, ist TDS2 neu zu<br/>installieren. Mangelt es an Plattenplatz, ist für ausreichend freien<br/>Plattenplatz zu sorgen.</datei>                                                          |
| Meldung:            | <device>: Nicht genug freier Plattenplatz.</device>                                                                                                    |
| Ursache:            | In dem Dateisystem <device> sind weniger als 17 MB freier</device>                                                                                                    |
| Aktion:             | Fürtenplatz vornanden.<br>Für mindestens 17 MB freien Plattenplatz in dem Dateisystem sorgen<br>und Test wiederholen.                                                                                                    |
| Meldung:            | <device>: Systemaufruf 'mkdir (<verzeichnis>,0666)' schlug in<br/>Durchlauf <durchlauf> fehl.</durchlauf></verzeichnis></device>                                                                                                    |
| Ursache:            | Das Testdatenverzeichnis < Verzeichnis> konnte nicht angelegt                                                                                                    |
| Aktion:             | Den Test wiederholen und währenddessen kein anderes Programm ablaufen lassen, das Daten in das Dateisystem <device> schreibt.</device>                                                                                                    |
| Meldung:            | <device>: Systemaufruf 'creat (<datei>,0666)' schlug in Durchlauf<br/><durchlauf> fehl.</durchlauf></datei></device>                                                                                                    |
| Ursache:<br>Aktion: | Die Testdatei <datei> konnte nicht angelegt werden.<br/>Den Test wiederholen und währenddessen kein anderes Programm<br/>ablaufen lassen, das Daten in das Dateisystem <device> schreibt.</device></datei>                                                                                       |
|                     |                                                                                                    |

| Meldung:            | <device>: Systemaufruf 'write (<datei>)' schlug in Durchlauf<br/><durchlauf> fehl.</durchlauf></datei></device>                                                                                                    |
|---------------------|----------------------------------------------------------------------------------------------------|
| Ursache:<br>Aktion: | Das Schreiben in die Testdatei <datei> im Dateisystem <device><br/>schlug in Durchlauf <durchlauf> - nicht aufgrund von Platzmangel -<br/>fehl. Die Platte, auf dem sich das Dateisystem befindet, oder das<br/>Dateisystem sind möglicherweise defekt.<br/>Nach einem Dateisystemcheck den Test wiederholen. Bei erneutem<br/>Auftreten des Fehlers das Dateisystem - nach Sicherung der</durchlauf></device></datei> |
|                     | eventuellen Kundendaten - neu erstellen oder Platte wechseln.                                                                                                    |
| Meldung:            | <device>: Die Datei '<datei>' hat eine falsche Groesse. Soll:<br/><sollgroesse>. lst: <lstgroesse>.</lstgroesse></sollgroesse></datei></device>                                                                                                    |
| Ursache:            | Die Testdatei <datei> im Datelsystem <device> hat - nachdem sie<br/>vollständig geschrieben wurde - statt der erwarteten Größe<br/><sollgroesse> die Größe <lstgroesse>. Das Datelsystem ist<br/>mödlicherweise defekt</lstgroesse></sollgroesse></device></datei>                                                                                                    |
| Aktion:             | Nach einem Dateisystemcheck den Test wiederholen. Bei erneutem<br>Auftreten des Fehlers das Dateisystem - nach Sicherung der<br>eventuellen Kundendaten - neu erstellen oder Platte wechseln.                                                                                                    |
| Meldung:            | <device>: Systemaufruf 'open (<datei>,O_RDONLY)' schlug in<br/>Durchlauf <durchlauf> fehl.</durchlauf></datei></device>                                                                                                    |
| Ursache:            | Die Datei <datei> im Dateisystem <device> konnte nicht zum Lesen<br/>geöffnet werden. Das Dateisystem ist möglicherweise defekt oder die<br/>Datei wurde unerlaubterweise gelöscht.</device></datei>                                                                                                    |
| Aktion:             | Nach einem Dateisystemcheck den Test wiederholen. Bei erneutem<br>Auftreten des Fehlers das Dateisystem - nach Sicherung der<br>eventuellen Kundendaten - neu erstellen oder Platte wechseln.                                                                                                    |
| Meldung:            | <device>: Systemaufruf 'read (<datei>)' schlug in Durchlauf<br/><durchlauf> fehl.</durchlauf></datei></device>                                                                                                    |
| Ursache:            | Die Testdatei <datei> im Dateisystem <device> konnte in Durchlauf<br/><durchlauf> nicht gelesen werden. Das Dateisystem ist<br/>möglichenweise defakt</durchlauf></device></datei>                                                                                                    |
| Aktion:             | Nach einem Dateisystemcheck den Test wiederholen. Bei erneutem<br>Auftreten des Fehlers das Dateisystem - nach Sicherung der<br>eventuellen Kundendaten - neu erstellen oder Platte wechseln.                                                                                                    |

| Meldung: | <device>: Systemaufruf 'read (<datei>,2048)-&gt;<laenge>' schlug in<br/>Durchlauf <durchlauf> fehl.</durchlauf></laenge></datei></device>                                                                                                    |   |
|----------|----------------------------------------------------------------------------------------------------|---|
| Ursache: | Beim Lesen der Testdatei <datei> im Dateisystem <device> sind<br/>statt 2048 nur <laenge> Bytes gelesen worden. Das Dateisystem ist<br/>möglicherweise defekt</laenge></device></datei>                                                                                                    |   |
| Aktion:  | Nach einem Dateisystemcheck den Test wiederholen. Bei erneutem<br>Auftreten des Fehlers das Dateisystem - nach Sicherung der<br>eventuellen Kundendaten - neu erstellen oder Platte wechseln.                                                                                                    | _ |
| Meldung: | <device>: Fehler beim Vergleich der gelesenen Daten: Datei:<br/><datei>. Block: <block>. Offset: <offset>. Soll: <sollwert>. Ist:<br/><istwert>."</istwert></sollwert></offset></block></datei></device>                                                                                                    |   |
| Ursache: | Die von der Datei <datei> im Dateisystem <device> gelesenen<br/>Daten des Blocks <block> weichen an der Stelle <offset> von den<br/>geschriebenen Daten ab. Statt <sollwert> wurde <lstwert> gelesen.<br/>Die Datei wurde zwischen dem Schreiben und Lesen manipuliert<br/>oder das Dateisystem ist möglicherweise defekt</lstwert></sollwert></offset></block></device></datei> |   |
| Aktion:  | Nach einem Dateisystemcheck den Test wiederholen. Bei erneutem<br>Auftreten des Fehlers das Dateisystem - nach Sicherung der<br>eventuellen Kundendaten - neu erstellen oder Platte wechseln.                                                                                                    |   |

#### Band

### 1.5.3 Band

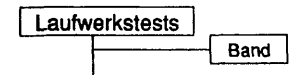

### Einleituna:

Bei diesem Test kann ein Band als Rawdevice mit unterschiedlichen Parametrisierungen geschrieben und gelesen werden.

### Testvoraussetzungen:

 Auf RM-Systemen werden Bandlaufwerke unterstützt, die mit dem Systemkommando "/sbin/autoconf -I" gefunden werden.

Auf anderen Systemen muß ein Geräteknoten, der sich eröffnen läßt, für das Bandlaufwerk vorhanden sein.

### Einschränkungen:

- keine -

| Band                                                          |                                                        |  |
|---------------------------------------------------------------|--------------------------------------------------------|--|
| Testgeraet:<br>Testumfang:                                    | /dev/ios0/rstape004<br>schreiben + lesen + vergleichen |  |
| <menu>*<esc>#zurueck &lt; <ctrl>r=Bild ne</ctrl></esc></menu> | <f10≻₂weiter< td=""></f10≻₂weiter<>                    |  |

Testgeraet:

Testumfang:

Gibt an, welche Operationen auf dem Testgerät ausgeführt werden sollen. Mögliche Werte sind:

- schreiben + lesen + vergleichen
- nur schreiben
- lesen + vergleichen
- nur lesen

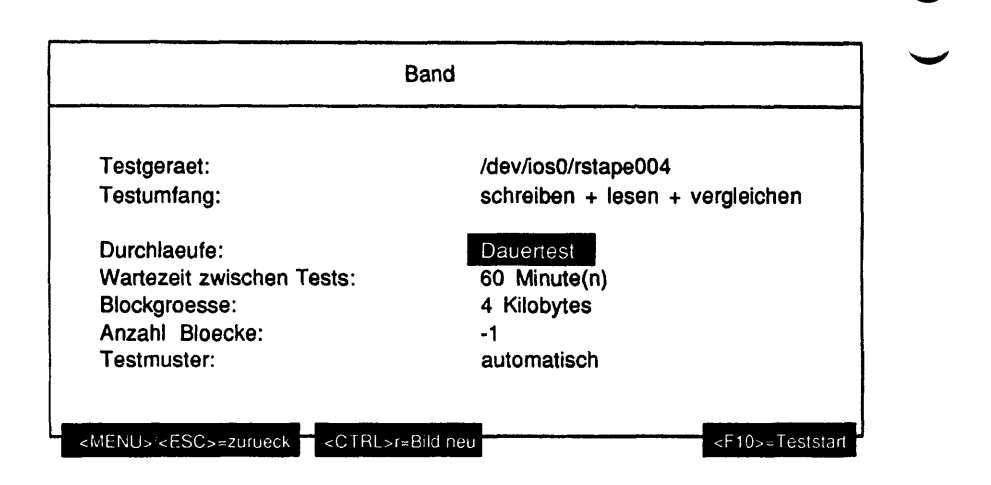

# Erläuterung zu den Menüpunkten:

Durchlaeufe:

Gibt die Anzahl der Testdurchläufe an. Mögliche Werte sind '1', '5', '20', '100' oder 'Dauertest'. Ist 'Dauertest' gewählt, läuft ein Test bis er abgebrochen wird.

Wartezeit zwischen Tests:

Die Wartezeit zwischen zwei Testdurchläufen in Minuten kann editiert werden. Mögliche Eingaben sind Ziffern.

| Blockgroess  | e:<br>Gibt die Größe eines zu lesenden Blockes an. Mögliche<br>Werte sind '512 Bytes', '1 Kilobyte', '2 Kilobytes', '4<br>Kilobytes', '8 Kilobytes', '16 Kilobytes', '32 Kilobytes',<br>'64 Kilobytes'.                                                                                                    |
|--------------|----------------------------------------------------------------------------------------------------|
| Anzahl Bloed | ke:<br>Die Anzahl zu schreibender bzw. zu lesender Blöcke<br>kann editiert werden. Mögliche Eingaben sind Ziffern,<br>als erstes Zeichen ein '-' und als letztes Zeichen ein 'k'.<br>Bei Eingabe des Zeichens 'k' wird der Zahlenwert als<br>mit 1024 zu multiplizieren aufgefaßt. Bei Eingabe von<br>negativen Werten (erstes Zeichen '-') wird bis zum<br>Bandende gelesen.                                                                                                    |
| Testmuster:  | <ul> <li>Gibt das zu schreibende Testmuster an. Dieser<br/>Menüpunkt ist nur vorhanden bei Wahl von 'schreiben<br/>+ lesen + vergleichen' und 'nur schreiben'. Mögliche<br/>Werte sind:</li> <li>'automatisch' automatische Wahl des Testmusters</li> <li>'aufsteigende Zahlen' aufsteigende Zahlen als<br/>Testmuster</li> <li>'absteigende Zahlen' absteigende Zahlen als<br/>Testmuster</li> <li>'Nullen' nur Nullen als Testmuster</li> <li>Jedes Testmuster wird zusätzlich mit einer Kennung<br/>versehen, die es ermöglicht, bei Wahl von 'lesen +<br/>vergleichen' ein zuvor geschriebenes Testmuster zu<br/>erkennen.</li> </ul> |
| Hinweis:     | Vor dem Teststart werden die Werte für 'Blockgroesse', 'Erster Block<br>und 'Anzahl Bloecke' überprüft. Würde durch die eingestellten Werte<br>im Laufe des Tests die Kapazitätsgrenze des Mediums überschritten<br>wird eine Fehlermeldung ausgegeben. Die Werte werden danach,<br>nach einer Korrektur erneut zum Ändern angeboten.                                                                                                    |

Testbeschreibung:

schreiben + lesen + vergleichen

Das Band im ausgewählten Laufwerk wird sequentiell ab Bandbeginn in Blöcken der spezifizierten Blockgröße mit dem angegebenen Testmuster beschrieben. Bei Erreichen des Bandendes oder wenn 'Anzahl Bloecke' geschrieben wurden, wird das Band zurückgespult und gelesen. Die gelesenen Daten werden dabei mit dem Testmuster verglichen.

#### nur schreiben

Das Band wird nur mit dem Testmuster beschrieben und zurückgespult.

#### lesen + vergleichen

Das Band wird gelesen. Der erste gelesene Block wird daraufhin untersucht, ob er ein von TDS2 geschriebenes Testmuster enthält. Ist dies der Fall, werden die gelesenen Daten mit dem Testmuster verglichen. Ansonsten wird das Band nur gelesen. Am Bandende oder nach Erreichen von 'Anzahl Bloecke' wird das Band zurückgespult.

#### nur lesen

Das Band wird nur gelesen und zurückgespult. Die Daten werden nicht verglichen, es können also auch Kundendaten auf dem Band sein.

### Fehlermeldungen:

| Meldung: | <device>: Systemaufruf 'malloc (<groesse>)' schlug in Durchlauf 1 fehl.</groesse></device>                                                                                      |
|----------|----------------------------------------------------------------------------------------------------|
| Ursache: | Der Speicher für den Schreib- oder Lesepuffer ( <groesse> Bytes)<br/>für das Bandlaufwerk mit dem Geräteknoten <device> konnte nicht<br/>angefordert werden.</device></groesse> |
| Aktion:  | Test mit weniger Systemlast wiederholen.                                                                                                    |
| Meldung: | Fehler beim Oeffnen des Geraets ' <device>'</device>                                                                                                    |
| Ursache: | Das Bandlaufwerk mit dem Geräteknoten <device> konnte nicht geöffnet werden.</device>                                                                                           |
| Aktion:  | Im Menüpunkt 'Nuetzliches - Initialisieren' die Bandlaufwerke für TDS2 neu initialisieren und Test wiederholen.                                                                 |

Ś.....

L

| Meldung: | <device>: Systemaufruf 'write(<groesse>)' schlug in Durchlauf<br/><durchlauf> fehl.</durchlauf></groesse></device>                                                                                                    |
|----------|----------------------------------------------------------------------------------------------------|
| Ursache: | Ein Block der Größe <groesse> Bytes des Bandlaufwerks mit dem<br/>Geräteknoten <device> konnte in Durchlauf <durchlauf> nicht<br/>geschrieben werden. Es ist entweder kein Medium (mehr) im<br/>Laufwerk oder das Medium ist schreibgeschützt oder das</durchlauf></device></groesse> |
| Aktion:  | Bandiaufwerk ist derekt.<br>Mit beschreibbarem Medium den Test wiederholen. Bei erneutem<br>Auftreten des Fehlers erst Medium wechseln, dann Bandlaufwerk<br>tauschen.                                                                                                    |
| Meldung: | <device>: Das Band kann nicht beschrieben werden.</device>                                                                                                    |
| Ursache: | Der erste Block des Mediums im Bandlaufwerk mit dem Geräteknoten<br><device> kann nicht (mehr) beschrieben werden. Das Medium ist<br/>nicht mehr brauchbar</device>                                                                                                    |
| Aktion:  | Test mit anderem Medium wiederholen.                                                                                                    |
| Meldung: | <device>: Systemaufruf 'read (<groesse>)' schlug in Durchlauf<br/><durchlauf> fehl.</durchlauf></groesse></device>                                                                                                    |
| Ursache: | Ein Block der Größe <groesse> Bytes des Bandlaufwerks mit dem<br/>Geräteknoten <device> konnte in Durchlauf <durchlauf> nicht<br/>gelesen werden. Es ist entweder kein Medium (mehr) im Laufwerk<br/>oder das Medium ist abgenutzt.</durchlauf></device></groesse>                    |
| Aktion:  | Neues Medium in das Laufwerk geben und Test wiederholen. Bei<br>erneutem Auftreten des Fehlers erst Medium wechseln, dann<br>Bandlaufwerk tauschen.                                                                                                    |
| Meldung: | <device>: Von Block <block> wurden nur <anzahl> Bytes gelesen.</anzahl></block></device>                                                                                                    |
| Ursache: | Das Medium im Bandlaufwerk mit dem Geräteknoten <device> ist abgenutzt.</device>                                                                                                    |
| Aktion:  | Mit neuem Medium den Test wiederholen.                                                                                                    |

| Meldung: | <device>: Beim Vergleich der gelesenen Blocknummer trat ein<br/>Fehler auf. Soll: <sollwert>. Ist: <istwert>.</istwert></sollwert></device>                                                                                                    |
|----------|----------------------------------------------------------------------------------------------------|
| Ursache: | Die ersten 4 vom Medium im Bandlaufwerk mit dem Geräteknoten<br><device> gelesenen Bytes, in denen die Blocknummer <sollwert><br/>erwartet wurde, sind fehlerhaft. Das Medium ist entweder abgenutzt<br/>oder das Bandlaufwerk defekt</sollwert></device>                                    |
| Aktion:  | Mit anderem Medium den Test wiederholen. Bei erneutem Auftreten des Fehlers Laufwerk wechseln.                                                                                                    |
| Meldung: | <device>: Beim Vergleich der gelesenen Daten trat ein Fehler auf.<br/>Block: <block>. Byte: <byte>. Soll: <sollwert>. Ist: <istwert>.</istwert></sollwert></byte></block></device>                                                                                                    |
| Ursache: | Das vom Medium im Bandlaufwerk mit dem Geräteknoten <device><br/>gelesene Byte <byte> des Blocks <block> hat statt des erwarteten<br/>Wertes <sollwert> den Wert <istwert>. Das Medium ist entweder<br/>aboenutzt oder das Bandlaufwerk defekt.</istwert></sollwert></block></byte></device> |
| Aktion:  | Mit anderem Medium den Test wiederholen. Bei erneutem Auftreten<br>des Fehlers Laufwerk wechseln.                                                                                                    |

# 1.5.4 Floppy

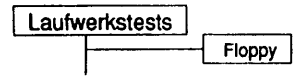

# Einleituna:

Bei diesem Test kann eine Diskette als Rawdevice mit unterschiedlichen Parametrisierungen geschrieben und gelesen werden.

### Testvoraussetzungen:

Auf RM-Systemen werden Diskettenlaufwerke unterstützt, deren Devicename (im Systemkommando "/sbin/autoconf -l") mit 'flp/fx3h' oder 'fhd' beginnt. Zudem wird das 4MB-Laufwerk unterstützt, dessen beschreibender Name mit 'TEAC' oder 'FD171' beginnt.

Auf anderen Systemen muß ein Geräteknoten, der sich eröffnen läßt, für das Diskettenlaufwerk vorhanden sein.

Einschränkungen:

- keine -

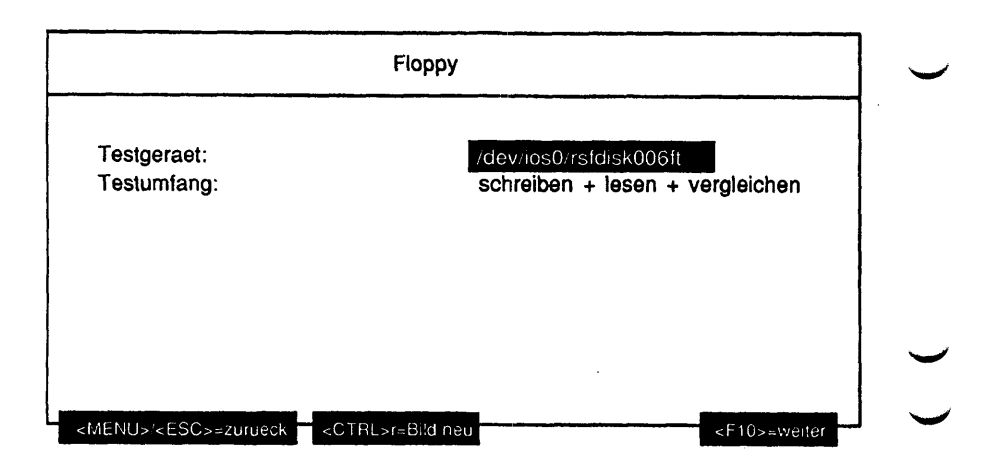

Testgeraet:

Gibt den Geräteknoten des zu testenden Diskettenlaufwerkes an.

Testumfang:

Gibt an, welche Operationen auf dem Testgerät ausgeführt werden sollen. Mögliche Werte sind:

- schreiben + lesen + vergleichen
- nur schreiben
- lesen + vergleichen
- nur lesen

| Testgeraet:               | /dev/ios0/rsfdisk006ft          |
|---------------------------|---------------------------------|
| Testumfang:               | schreiben + lesen + vergleichen |
| Durchlaeufe:              | Dauertest                       |
| Wartezeit zwischen Tests: | 60 Minute(n)                    |
| Blockgroesse:             | 4 Kilobytes                     |
| Erster Block:             | 0                               |
| Anzahl Bloecke:           | -1                              |
| Testmuster:               | automatisch                     |

#### Durchlaeufe:

Gibt die Anzahl der Testdurchläufe an. Mögliche Werte sind '1', '5', '20', '100' oder 'Dauertest'. Ist 'Dauertest' gewählt, läuft ein Test bis er abgebrochen wird.

Wartezeit zwischen Tests:

Die Wartezeit zwischen zwei Testdurchläufen in Minuten kann editiert werden. Mögliche Eingaben sind Ziffern.

Blockgroesse:

Gibt die Größe eines zu lesenden Blockes an. Mögliche Werte sind '512 Bytes', '1 Kilobyte', '2 Kilobytes', '4 Kilobytes', '8 Kilobytes', '16 Kilobytes', '32 Kilobytes', '64 Kilobytes'.

Erster Block:

Die Nummer des ersten zu schreibenden bzw. zu lesenden Blockes kann editiert werden. Mögliche Eingaben sind Ziffern und als letztes Zeichen ein 'k'. Bei Eingabe des Zeichens 'k' wird der Zahlenwert als mit 1024 zu multiplizieren aufgefaßt.

| Anzahl Bloe | cke:                                                                                                    |
|-------------|----------------------------------------------------------------------------------------------------|
|             | Die Anzahl zu schreibender bzw. zu lesender Blöcke<br>kann editiert werden. Mögliche Eingaben sind Ziffern,<br>als erstes Zeichen ein '-' und als letztes Zeichen ein 'k'.<br>Bei Eingabe des Zeichens 'k' wird der Zahlenwert als<br>mit 1024 zu multiplizieren aufgefaßt. Bei Eingabe von<br>negativen Werten (erstes Zeichen '-') wird bis zum<br>Diskettenende gelesen. |
| Testmuster: |                                                                                                    |
|             | Gibt das zu schreibende Testmuster an. Dieser<br>Menüpunkt ist nur vorhanden bei Wahl von 'schreiben<br>+ lesen + vergleichen' und 'nur schreiben'. Mögliche<br>Werte sind:                                                                                                    |
|             | <ul> <li>'automatisch' automatische Wahl des Testmusters</li> <li>'aufsteigende Zahlen' aufsteigende Zahlen als<br/>Testmuster</li> </ul>                                                                                                    |
|             | <ul> <li>'absteigende Zahlen' absteigende Zahlen als<br/>Testmuster</li> </ul>                                                                                                    |
|             | <ul> <li>'Nullen' nur Nullen als Testmuster</li> </ul>                                                                                                    |
|             | Jedes Testmuster wird zusätzlich mit einer Kennung                                                                                                    |
|             | versehen, die es ermöglicht, bei Wahl von 'lesen +                                                                                                    |
|             | vergleichen' ein zuvor geschriebenes Testmuster zu erkennen.                                                                                                    |
| Hinwels:    | Vor dem Teststart werden die Werte für 'Blockgroesse', 'Erster Block'<br>und 'Anzahl Bloecke' überprüft. Würde durch die eingestellten Werte<br>im Laufe des Tests die Kapazitätsgrenze des Mediums überschritten,<br>wird eine Fehlermeldung ausgegeben. Die Werte werden danach,<br>nach einer Korrektur erneut zum Ändern angeboten.                                     |

### Testbeschreibung:

schreiben + lesen + vergleichen

Die Diskette im ausgewählten Laufwerk wird sequentiell ab dem angegebenen ersten Block in Blöcken der spezifizierten Blockgröße mit dem angegebenen Testmuster beschrieben. Bei Erreichen des Diskettenendes oder wenn 'Anzahl Bloecke' geschrieben wurden, wird ab dem angegebenen ersten Block zurückgelesen. Die gelesenen Daten werden dabei mit dem Testmuster verglichen.

nur schreiben

Die Diskette wird nur mit dem Testmuster beschrieben.

### lesen + vergleichen

Die Diskette wird gelesen. Der erste gelesene Block wird daraufhin untersucht, ob er ein von TDS2 geschriebenes Testmuster enthält. Ist dies der Fall, werden die gelesenen Daten mit dem Testmuster verglichen. Ansonsten wird die Diskette nur gelesen.

#### nur lesen

Die Diskette wird nur gelesen. Die Daten werden nicht verglichen, es können also auch Kundendaten auf der Diskette sein.

| Fehlermeldungen:    |                                                                                                    |  |
|---------------------|----------------------------------------------------------------------------------------------------|--|
| Meldung:            | <device>: Systemaufruf 'malloc (<groesse>)' schlug in Durchlauf 1 fehl.</groesse></device>                                                                                                    |  |
| Ursache:<br>Aktion: | Der Speicher für den Schreib- oder Lesepuffer ( <groesse> Bytes)<br/>für das Diskettenlaufwerk mit dem Geräteknoten <device> konnte<br/>nicht angefordert werden.<br/>Test mit weniger Systemlast wiederholen.</device></groesse> |  |
| Meldung:            | Fehler beim Oeffnen des Geraets ' <device>'</device>                                                                                                    |  |
| Ursache:            | Das Diskettenlaufwerk mit dem Geräteknoten <device> konnte nicht</device>                                                                                                    |  |
| Aktion:             | geonnet werden.<br>Im Menüpunkt 'Nuetzliches - Initialisieren' die Diskettenlaufwerke für<br>TDS2 neu initialisieren und Test wiederholen.                                                                                        |  |
| Meldung:            | <device>: Systemaufruf 'Iseek (<position>,SEEK_SET)' schlug in<br/>Durchlauf <durchlauf> fehl.</durchlauf></position></device>                                                                                                    |  |
| Ursache:            | Der angegebene erste Block der Diskette im Laufwerk mit dem                                                                                                    |  |
| Aktion:             | Mit kleinerem Wert für 'Erster Block' oder 'Blockgroesse' den Test<br>wiederholen.                                                                                                    |  |

| Meldung: | <device>: Systemaufruf 'write (<groesse>)' schlug in Durchlauf<br/><durchlauf> fehl.</durchlauf></groesse></device>                                                                                                    |              |
|----------|----------------------------------------------------------------------------------------------------|--------------|
| Ursache: | Ein Block der Größe <groesse> Bytes des Diskettenlaufwerks mit<br/>dem Geräteknoten <device> konnte in Durchlauf <durchlauf> nicht<br/>geschrieben werden. Es ist entweder kein Medium (mehr) im<br/>Laufwerk oder das Medium ist schreibgeschützt oder das<br/>Diskettenlaufwerk ist defekt.</durchlauf></device></groesse> | Ū            |
| Aktion:  | Mit beschreibbarem Medium den Test wiederholen. Bei erneutem<br>Auftreten des Fehlers erst Medium wechseln, dann<br>Diskettenlaufwerk tauschen.                                                                                                    |              |
| Meldung: | <device>: Die Diskette kann nicht beschrieben werden.</device>                                                                                                    |              |
| Ursache: | Der erste zu schreibende Block der Diskette im Laufwerk mit dem                                                                                                    | $\smile$     |
| Aktion:  | Gerateknoten <device> war kleiner als die eingestellte Blockgroße.<br/>Test mit kleinerem Wert für 'Erster Block' oder 'Blockgroesse'<br/>wiederholen.</device>                                                                                                    |              |
| Meldung: | <device>: Systemaufruf 'read (<groesse>)' schlug in Durchlauf<br/><durchlauf> fehl.</durchlauf></groesse></device>                                                                                                    |              |
| Ursache: | Ein Block der Größe <groesse> Bytes des Diskettenlaufwerks mit<br/>dem Geräteknoten <device> konnte in Durchlauf <durchlauf> nicht<br/>gelesen werden. Es ist entweder kein Medium (mehr) im Laufwerk<br/>oder das Medium ist abgenutzt.</durchlauf></device></groesse>                                                      |              |
| Aktion:  | Mit neuem Medium den Test wiederholen. Bei erneutem Auftreten<br>des Fehlers erst Medium wechseln, dann Diskettenlaufwerk<br>tauschen.                                                                                                    |              |
| Meldung: | <device>: Von Block <block> wurden nur <anzahl> Bytes gelesen.</anzahl></block></device>                                                                                                    |              |
| Ursache: | Das Medium im Diskettenlaufwerk mit dem Geräteknoten <device></device>                                                                                                    |              |
| Aktion:  | Nit neuem Medium den Test wiederholen.                                                                                                    | $\mathbf{i}$ |
| Meldung: | <device>: Die Diskette kann nicht gelesen werden.</device>                                                                                                    |              |
| Ursache: | Der erste zu lesende Block der Diskette im Laufwerk mit dem                                                                                                    |              |
| Aktion:  | Test mit kleinerem Wert für 'Erster Block' oder 'Blockgroesse'<br>wiederholen.                                                                                                    |              |
|          |                                                                                                    |              |

.....

| Aktion:  | Mit anderem Medium den Test wiederholen. Bei erneutem Auftreten des Fehlers Laufwerk wechseln.                                                                                                    |
|----------|----------------------------------------------------------------------------------------------------|
|          | <device> gelesene Byte <byte> des Blocks <block> hat statt des<br/>erwarteten Wertes <sollwert> den Wert <istwert>. Das Medium ist<br/>entweder abgenutzt oder das Diskettenlaufwerk defekt.</istwert></sollwert></block></byte></device> |
| Ursache: | Das vom Medium im Diskettenlaufwerk mit dem Geräteknoten                                                                                                    |
| Meldung: | <device>: Beim Vergleich der gelesenen Daten trat ein Fehler auf.<br/>Block: <block>. Byte: <byte>. Soll: <sollwert>. Ist: <istwert>.</istwert></sollwert></byte></block></device>                                                        |
|          | des Fehlers Laufwerk wechseln.                                                                                                    |
| Aktion:  | erwartet wurde, sind fehlerhaft. Das Medium ist entweder abgenutzt<br>oder das Diskettenlaufwerk defekt.<br>Mit anderem Medium den Test wiederholen. Bei erneutem Auftreten                                                               |
| Ursache: | Die ersten 4 vom Medium im Diskettenlaufwerk mit dem Geräteknote                                                                                                    |
| Meldung: | <device>: Beim Vergleich der gelesenen Blocknummer trat ein<br/>Fehler auf. Soll: <sollwert>. Ist: <istwert>.</istwert></sollwert></device>                                                                                               |

Diese Seite wurde absichtlich freigelassen.

### 1.5.5 Jukebox

# **Tape Jukebox**

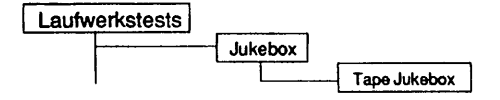

### Einleitung:

Das Testprogramm enthält 2 Arten von Tests:

- Die Funktionstests bieten die Möglichkeit, die Funktionen der Jukebox unter Stre
  ßbedingungen und in Schleife auszuf
  ühren.
- Die SCSI-Tests bieten die Möglichkeit, durch den Befehl "send diagnostic" Selbsttests zu starten und die Kalibrierung der Jukeboxelemente durchzuführen.

#### Testvoraussetzungen:

- EXABYTE-Jukeboxen EXB-10i oder EXB210 HP C1553A DDS2 Autoloader
- beliebige Anzahl 4/8mm Datenkassetten in den Slots bzw. im Laufwerk. Es muß jedoch ein Slot oder ein Laufwerk leer sein. Eine leere Jukebox ohne Kassetten kann ebenfalls nicht getestet werden.

#### Einschränkungen:

Nicht für NSC-Systeme.

Hinweis: An den MX-Systemen ist das Testmenue nur erreichbar, wenn im (in den) Laufwerk(en) eine Kassette eingelegt und die Laufwerkstür geschlossen ist!

|                                                                                         | Tape Jukebox        |  |
|-----------------------------------------------------------------------------------------|---------------------|--|
| Testgeraet:                                                                             | /dev/ios0/rsjuke013 |  |
|                                                                                         |                     |  |
| <menu>/<esc>≈zurueck = <ct< td=""><td>RL&gt;r≃Bild neu</td><td></td></ct<></esc></menu> | RL>r≃Bild neu       |  |

Testgeraet:

Bestimmt das zu testende Gerät.

Nach Auswahl des Testgerätes, wird ermittelt, ob es sich um eine EXB-10i-, eine EXB210-Jukebox bzw. um den DDS2 Autoloader HP C1553A handelt.

| Tape Jukebox                      |                                          |
|-----------------------------------|------------------------------------------|
| Testgeraet:<br>Testroutine:       | /dev/ios0/rsjuke013<br>alle Testroutinen |
| <menu>⊦<esc>=zurueck</esc></menu> | _>r=Bild neu                             |

Testroutine:

Gibt an, ob alle möglichen Tests als Gesamtes oder welcher der Einzeltests separat ausgeführt werden soll. Mögliche Tests sind:

- alle Testroutinen
- Inquiry Informationen und Belegung anzeigen
- Einen Datentraeger auf alle Slots positionieren
- Laufwerks-Stresstest

 Datentraeger vom Quell- zum Zielslot bewegen Außerdem werden folgende Diagnose- und Kalibrier-Kommandos für die Jukebox EXB-10i angeboten:

- Liste aller Diagnostic page codes
- Kalibrierung des EXA-Laufwerks (CTS)
- Kalibrierung des Cartridge Sensors

- Kalibrierung der Auswurfposition

- Durchfuehrung der Hol- und Positionierfunktion

- Redefinition der vertikalen/horizontalen Nullposition

Die Jukebox EXB210 und der DDS2 Autoloader enthalten einen

- Standard Selbsttest

Wurde als Testumfang **NICHT** 'Datentraeger vom Quell- zum Zielslot bewegen' gewählt, erscheint folgendes Menü:

| Tape Jukebox                      |                     |
|-----------------------------------|---------------------|
|                                   |                     |
| Testgeraet:                       | /dev/ios0/rsjuke013 |
| Testroutine:                      | alle Testroutinen   |
| Durchlaeufe:                      |                     |
|                                   |                     |
| <menu>/<esc>=zurueck</esc></menu> | r=Bild neu          |

Durchlaeufe:

Gibt die Anzahl der Testdurchläufe an. Wurde als Testroutine 'alle Testroutinen', 'Einen Datentraeger auf alle Slots positionieren', 'Laufwerks-Stresstest' oder 'Standard Selbsttest' gewählt, sind die möglichen Werte '1', '5', '20', '100' oder 'Dauertest'. Ist 'Dauertest' gewählt, läuft der Test bis er abgebrochen wird. Bei allen anderen Testroutinen ist nur '1' als Durchlauf möglich.

Wurde als Testumfang 'Datentraeger vom Quell- zum Zielslot bewegen' gewählt, erscheint folgendes Menü:

| Tape Jukebox    |                                        |
|-----------------|----------------------------------------|
| Testgeraet:     | /dev/ios0/rsjuke013                    |
| Testumfang:     | Datentraeger vom Quell- zum Zielslot b |
| Durchlaeufe:    | 1                                      |
| Quellposition:  | 0                                      |
| Zielposition:   | 10                                     |
| Zurueckbewegen: | nein                                   |

# Erläuterung zu den Menüpunkten:

Durchlaeufe: Gibt die Anzahl der Testdurchläufe an. Mögliche Werte sind '1', '5', '20', '100' oder 'Dauertest'. Ist 'Dauertest' gewählt, läuft der Test bis er abgebrochen wird. Quellposition: Es kann die Quellposition editiert werden. Mögliche Eingaben sind Ziffern und als erstes Zeichen die Buchstaben 'L', 'I' für Laufwerk bzw. 'H', 'h' für 'Haltearm' (nicht möglich beim DDS2 Autoloader). Ist mehr als ein Laufwerk vorhanden, muß nach dem Buchstaben 'L' oder 'l' die Laufwerksnummer '1' oder '2' eingegeben werden. Der erste Slot hat die Nummer '1'. Beim Modell EXB210 wird der Slot für die Reinigungscassette mit '0' angesprochen.

Zielposition:

Es kann die Zielposition editiert werden. Mögliche Eingaben sind Ziffern und als erstes Zeichen die Buchstaben 'L', 'l' für Laufwerk bzw. 'H', 'h' für 'Haltearm' (nicht möglich beim DDS2 Autoloader). Ist mehr als ein Laufwerk vorhanden, muß nach dem Buchstaben 'L' oder 'l' die Laufwerksnummer '1' oder '2' eingegeben werden. Der erste Slot hat die Nummer '1'.

#### Zurueckbewegen:

Gibt an, ob der Datenträger in die Ausgangsposition zurückbewegt werden soll oder nicht. Wird mehr als ein Durchlauf gewählt, wird unabhängig von diesem Menüpunkt der Datenträger immer in die Ausgangsposition zurückbewegt.

### Testbeschreibung:

Achtung: Vor jedem Test erfolgt eine Initialisierung der Jukebox; diese kann mehr als 1 Minute dauern (dies gilt nicht für den DDS2 Autoloader)!

Inquiry Informationen und Belegung anzeigen

Dieser Test zeigt grundlegende Informationen an, die mit den Kommandos Type und Inquiry von der Jukebox geliefert werden. Zusätzlich wird der Halter, das Laufwerk und die Slots abgefragt, ob sie voll bzw. leer sind. Diese Informationen werden ebenfalls angezeigt.

Ist ein Barcode-Leser installiert und enthält ein Slot bzw. Laufwerk ein Medium mit aufgeklebtem Barcode, so wird der Barcode in der Zeile des belegten Elements mit ausgegeben.

Beispiel:

++ Info: 94-03-21 10:53:24 Exabyte-Jukebox Test Testgerät: /dev/ios0/rsjuke013 Lieferantenidentifikation: EXABYTE Produktidentifikation : EXB-10i Firmwareausgabestand : 3.1 Slot 1: belegt Slot 2: belegt . . . . . . Slot 10: frei Laufwerk: frei Halter: frei

Einen Datentraeger auf alle Slots positionieren

Zuerst wird geprüft, in welchem Slot sich ein Datenträger befindet und ob das (die) Laufwerk(e) leer ist (sind). Bei vollem(vollen) Laufwerk(en) wird ein dort befindlicher Datenträger zu einem leeren Slot bewegt. Ist das nicht möglich (alle Slots voll) oder befindet sich kein Datenträger in der Jukebox, wird der Test mit einer Fehlermeldung beendet. Der anfangs in einem Slot gefundene Datenträger wird nun in jeden Slot und in das (die) Laufwerk(e) positioniert. Der Datenträger eines belegten Slots wird vorher im Laufwerk deponiert. Nach Beendigung des Tests befindet sich die Jukebox wieder in ihrem ursprünglichen Zustand.

#### Laufwerks-Stresstest

Es wird vom untersten, mittleren und obersten Slot ein Datenträger in das (die) Laufwerk(e) und wieder zurücktransportiert. Diese Testfolge wird 3 mal wiederholt. Dabei ist es unerheblich, ob sich ein oder mehrere Datenträger in den Slots befinden. Sind alle Slots und das (die) Laufwerk(e) belegt oder befindet sich kein Datenträger in der Jukebox, wird der Test mit einer Fehlermeldung beendet. Nach Beendigung des Tests befindet sich die Jukebox wieder in ihrem ursprünglichen Zustand.

Datentraeger vom Quell- zum Zielslot bewegen

Mit diesem Test können Datenträger von einer beliebigen Anfangsadresse zu einer beliebigen Zieladresse transportiert werden.

Die EXB 10i Firmware enthält folgende Kalibrier-/Diagnosefunktionen:

Liste aller Diagnostic page codes

Es wird eine Liste der möglichen Diagnose/Kalibrier- Befehle ausgegeben, die in der Firmware implementiert sind.

Kalibrierung des EXA-Laufwerks (CTS)

Es wird eine Kalibrierung der Laufwerksposition durchgeführt.

Kalibrierung des Cartridge Sensors

Es wird eine Kalibrierung des Mediumsensors innerhalb des Kassettenhalters durchgeführt. Hierzu ist eine vom Hersteller gelieferte Kalibrierschablone erforderlich: dieser Kalibrierbefehl wird deshalb erst nach Rückfrage mit dem Benutzer ausgeführt. Dabei muß nach Ausgabe des LED-Codes 93h die Jukeboxtüre geöffnet, die Schablone eingesetzt und die Türe wieder geschlossen werden. Nach Beendigung des Kalibriervorgangs blinkt der LED-Code 9Ch, d.h. die Schablone ist wieder zu entfernen.

Kalibrierung der Auswurfposition

Es wird eine Kalibrierung der Position der EXA-Kassette bei geöffneten Laufwerk durchgeführt.

Durchfuehrung der Hol- und Positionierfunktion

Von jedem vollen Slot wird ein Test der Hol- und Positionierfunktion, zum Laufwerk und zurück, durchgeführt. Ein leerer Slot wird übergangen.

Redefinition der vertikalen/horizontalen Nullposition

Es wird die Nullposition des Kassettenhalters innerhalb der Jukebox neu definiert.

Können die Kalibriervorgänge nicht ordnungsgemäß beendet werden, ist ein Reset der Jukebox durch gleichzeitiges Drücken der Tasten SEL und INCR erforderlich.

Nach Beendigung des Kalibriervorgangs werden die Grenzwerte sowie die eingestellten Positionen angezeigt.

Achtung: Die Diagnosefunktionen können nur bei geöffneter Laufwerkstüre gestartet werden, und können bis zu 15 Minuten dauern !!! In dieser Zeit ist die Jukebox nicht ansprechbar.

Der in der EXB 210 Jukebox enthaltene "Standard Selbsttest" besteht aus folgenden Funktionen:

- Die Greiferfinger werden geschlossen und dann in der "Home"-Position geöffnet.
- Der Halter wird in vertikaler und horizontaler Richtung in die "Home"-Position gebracht.
- Es wird ein Bewegungszyklus in horizontaler Richtung (kurze Achse) durchgeführt.
- Es wird ein Bewegungszyklus in vertikaler Richtung (lange Achse) durchgeführt.

Der im DDS2 Autoloader enthaltene "Standard Selbsttest" besteht aus folgenden Funktionen:

- Data Loopback Test
- Servo command loopback Test
- Servo microcomputer interface Test
- Drum motor Test

Ist kein Band im Autoloader so werden noch folgende Tests ausgeführt:

- Capstan motor Test
- Supply reel motor Test
- Takeup reel motor Test

Schematische Darstellung der EXA-Jukebox EXB-10i

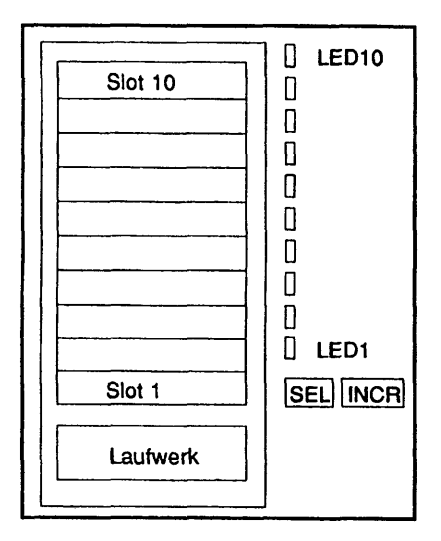
# Schematische Darstellung der EXA-Jukebox EXB210

| Slot 1     |  |
|------------|--|
|            |  |
|            |  |
|            |  |
|            |  |
|            |  |
| Slot 10    |  |
| Slot 0     |  |
| Laufwerk 1 |  |
| Laufwerk 2 |  |

# Fehlermeldungen:

| Meldung:            | /dev/ios0/rsjukexxx: Geraet existiert nicht: /dev/ios0/rsjukexxx                                                                                                    |
|---------------------|----------------------------------------------------------------------------------------------------|
| Ursache:<br>Aktion: | Auf Gerät /dev/ios/rsjukexxx kann nicht zugegriffen werden.<br>Prüfen, ob Geräteknoten rsjukexxx im Verzeichnis existiert: wenn<br>nicht, System mit angeschlossener und eingeschalteter Jukebox<br>neu booten.  |
| Meldung:            | /dev/ios0/rstapexxx: Geraet existiert nicht: /dev/ios0/rstapexxx                                                                                                    |
| Ursache:<br>Aktion: | Auf Gerät /dev/ios0/rstapexxx kann nicht zugegriffen werden.<br>Prüfen, ob Geräteknoten rstapexxx im Verzeichnis existiert, wenn<br>nicht, System mit angeschlossener und eingeschalteter Jukebox<br>neu booten. |
| Meldung:            | /dev/ios0/rsjukexxx: Fehler bei open Geraet: /dev/ios0/rsjukexxx                                                                                                    |
| Ursache:<br>Aktion: | Gerät /dev/ios0/rsjukexxx kann nicht geöffnet werden.<br>Prüfen, ob Gerät bereits geöffnet ist. Entsprechenden Job beenden.                                                                                      |

| Meldung:            | /dev/ios0/rsjukexxx: Jukebox nicht bereit                                                                                                    |
|---------------------|----------------------------------------------------------------------------------------------------|
| Ursache:<br>Aktion: | Die Jukebox ist mit einem anderen Auftrag beschäftigt oder zeigt<br>Fehler.<br>Blinkende LEDs an der Jukebox beachten, deren Bedeutungen im<br>Users Manual der Jukebox dokumentiert sind.<br>Bei Fehler: Jukebox durch Drücken der Tasten SEL und INCR<br>rücksetzen.                            |
| Meldung:            | /dev/ios0/rsjukexxx: Kass. Halter leer oder Sensorfehler                                                                                                    |
| Ursache:<br>Aktion: | Der Diagnostic Befehl erwartet eine Kassette im Halter.<br>Prüfen, ob sich eine Kassette im Halter befindet. Wenn nein,<br>Jukebox durch gleichzeitiges Drücken der Tasten SEL und INCR<br>rücksetzen und den Test wiederholen. Tritt der Fehler jetzt immer<br>noch auf, ist die Jukebox defekt. |
| Meldung:            | /dev/ios0/rsjukexxx: Kassette im Laufw. oder Laufw. geschlossen                                                                                                    |
| Ursache:<br>Aktion: | Der Diagnostic Befehl erwartet einen leeren Halter und ein leeres,<br>geöffnetes Laufwerk.<br>Kassette aus Halter bzw. Laufwerk entnehmen, Jukebox durch                                                                                                    |
|                     | gleichzeitiges Drucken der Tasten SEL und INCH rucksetzen und<br>Diagnose neu starten.                                                                                                    |
| Meldung:            | /dev/ios0/rsjukexxx: Parameter Fehler                                                                                                    |
| Ursache:            | Falscher Parameter im Kommando. Firmware- und Testversion                                                                                                    |
| Aktion:             | Die passende Diagnosesoftware verwenden.                                                                                                    |
| Meldung:            | /dev/ios0/rsjukexxx: Hardware Fehler: <fehlermeldung></fehlermeldung>                                                                                                    |
|                     | <fehlermeldung>:<br/>Fehler beim Entnehmen<br/>Fehler beim Einstecken<br/>Einstellen der Nullposition<br/>Schließen der Laufwerkstüre<br/>Positionierung des Halters<br/>Allgemeine Fehler<br/>Kalibrierung Laufwerk<br/>Kalibrierung Cartr. sensor</fehlermeldung>                               |

Kalibrierung Auswurfposition

Ursache:Jukebox ist dekalibriert oder die Hardware ist defekt.Aktion:Blinkende LEDs an Jukebox beachten, deren Bedeutungen im Users<br/>Manual der Jukebox dokumentiert sind. Jukebox rücksetzen und<br/>Diagnose neu starten.

# MO Jukebox (HP)

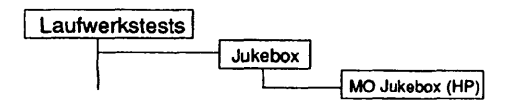

# Einleitung:

Das Testprogramm enthält 2 Arten von Tests:

- Die Funktionstests bieten die Möglichkeit, die Funktionen der Jukebox unter Streßbedingungen und in Schleife auszuführen.
- Die SCSI-Tests bieten die Möglichkeit, durch den Befehl "send diagnostic" Selbsttests zu starten.

# Testvoraussetzungen:

- HP MO-Jukebox HP C17xxC mit zwei installierten MO-Laufwerken.
- beliebige Anzahl Kassetten in den Slots bzw. in den Laufwerken. Es muß jedoch ein Slot oder ein Laufwerk leer sein. Eine leere Jukebox ohne Kassetten kann ebenfalls nicht getestet werden.

Einschränkungen:

Nicht für NSC-Systeme

| Testgeraet:  | /dev/ios0/rsjuke063 |
|--------------|---------------------|
| Testroutine: | alle Testroutinen   |
|              |                     |
|              |                     |

# Erläuterung zu den Menüpunkten:

## Testgeraet:

Bestimmt das zu testende Gerät (Geräteknoten). Die eingebauten Laufwerke sind als eigenständige Geräte zu betrachten und werden bei diesem Test nicht angesprochen.

#### Testroutine:

Gibt an, ob alle möglichen Tests als Gesamtes oder welcher der 9 Einzeltests separat ausgeführt werden soll. Mögliche Tests sind:

- alle Testroutinen
- Inquiry Informationen und Belegung anzeigen
- Einen Datentraeger auf alle Slots positionieren
- Laufwerks-Stresstest
- Alle Datentraeger aus der Jukebox auswerfen
- Datentraeger vom Quell- zum Zielslot bewegen Außerdem werden folgende Diagnosekommandos angeboten:
- Selbsttest
- Mechaniktest
- Controllertest
- Transportstellung

# Wurde als Testumfang **NICHT** 'Datentraeger vom Quell- zum Zielslot bewegen' gewählt, erscheint folgendes Menü:

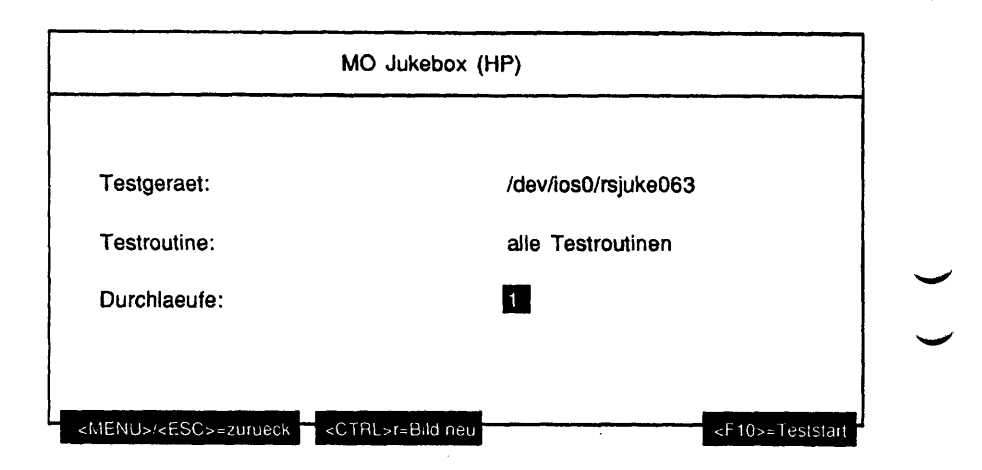

Erläuterung zu dem Menüpunkt:

Durchlaeufe:

Gibt die Anzahl der Testdurchläufe an. Wurde als Testroutine 'alle Testroutinen', 'Einen Datentraeger auf alle Slots positionieren' oder 'Laufwerks-Stresstest' gewählt, sind die möglichen Werte '1', '5', '20', '100' oder 'Dauertest'. Ist 'Dauertest' gewählt, läuft der Test bis er abgebrochen wird. Bei allen anderen Testroutinen ist nur '1' als Durchlauf möglich. Wurde als Testumfang 'Datentraeger vom Quell- zum Zielslot bewegen' gewählt, erscheint folgendes Menü:

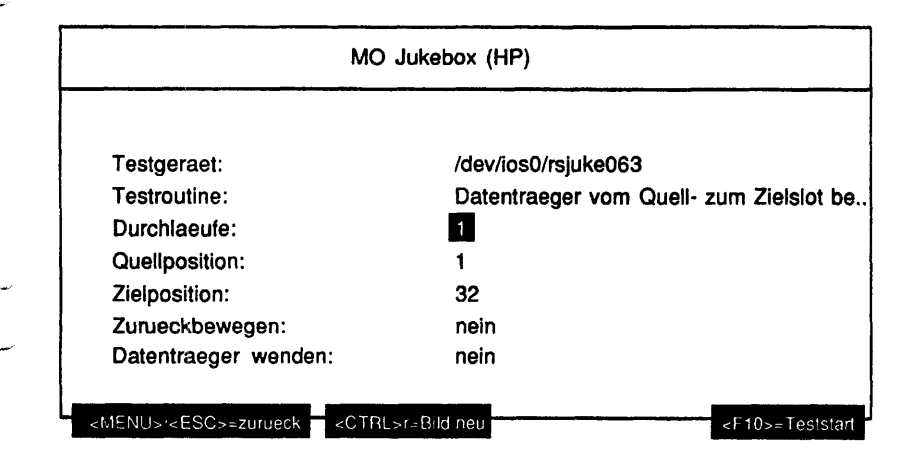

# Erläuterung zu den Menüpunkten:

# Durchlaeufe:

Gibt die Anzahl der Testdurchläufe an. Mögliche Werte sind '1', '5', '20', '100' oder 'Dauertest'. Ist 'Dauertest' gewählt, läuft der Test bis er abgebrochen wird.

# Quellposition:

Es kann die Quellposition des Datenträgers editiert werden. Mögliche Eingaben sind Ziffern und als erstes Zeichen die Buchstaben 'L', 'l' für Laufwerk gefolgt von der Laufwerksnummer, 'H', 'h' für Haltearm oder 'M', 'm' für Auswurfschacht. Ist mehr als ein Laufwerk vorhanden, muß nach dem Buchstaben 'L' oder 'l' die Laufwerksnummer (beginnend bei '1') eingegeben werden. Der erste Slot hat die Nummer '1'.

| Zielposition:        |                                                                                                    |
|----------------------|----------------------------------------------------------------------------------------------------|
|                      | Es kann die Zielposition des Datenträgers editiert<br>werden. Mögliche Eingaben sind Ziffern und als erstes<br>Zeichen die Buchstaben 'L', 'l' für Laufwerk gefolgt<br>von der Laufwerksnummer, 'H', 'h' für Haltearm oder<br>'M', 'm' für Auswurfschacht. Ist mehr als ein Laufwerk<br>vorhanden, muß nach dem Buchstaben 'L' oder 'l' die<br>Laufwerksnummer (beginnend bei '1') eingegeben<br>werden. Der erste Slot hat die Nummer '1'. |
| Zurueckbewegen:      |                                                                                                    |
|                      | Gibt an, ob der Datenträger in die Ausgangsposition<br>zurückbewegt werden soll oder nicht. Wird mehr als ein<br>Durchlauf gewählt, wird unabhängig von diesem<br>Menüpunkt der Datenträger immer in die<br>Ausgangsposition zurückbewegt.                                                                                                    |
| Datentraeger wenden: |                                                                                                    |
| -                    | Gibt an, ob der Datenträger zusätzlich auch gewendet werden soll oder nicht.                                                                                                    |

Testbeschreibung:

Inquiry Informationen und Belegung anzeigen

Dieser Test zeigt die Informationen an, die mit dem Kommando Inquiry von der Jukebox geliefert werden. Zusätzlich wird das (die) Laufwerk(e), die Slots und der Greifarm abgefragt, ob sie voll bzw. leer sind. Diese Informationen werden ebenfalls angezeigt.

Beispiel:

| Test  | gerät:    | rsjuke063   |          |           |              |
|-------|-----------|-------------|----------|-----------|--------------|
| Liefe | erantenic | lentifikati | on ≈ HP  |           |              |
| Produ | iktidenti | fikation    | = C1710  | 3         |              |
| Firm  | vareausga | bestand     | = 6.10   |           |              |
| Slot  | 01-32:    | 01 - 08     | 09 - 16  | 17 - 24   | 25 - 32      |
| Slot  | 01-32:    | -2-456      | 94       | 903-      | -6-81-       |
| Slot  | 33-64:    | 33 - 40     | 41 - 48  | 49 - 56   | 57 - 64      |
| Slot  | 33-64:    | -4          | -2       | 123       |              |
| Slot  | 65-96:    | 65 - 72     | 73 - 80  | 81 - 88   | 89 - 96      |
| Slot  | 65-96:    | 56          | -4       | 34        | 901          |
| Slot  | 97-128:   | 97 - 104    | 105 - 11 | 2 113 - 1 | 20 121 - 128 |
| Slot  | 97-128:   | -8          | -6       | 56        |              |

```
Slot 129-144: 129 - 136 137 - 144
Slot 129-144: -0----- -8-----
Laufwerk 1: belegt
Laufwerk 2: frei
Halter: frei
Mailslot: belegt
```

Einen Datentraeger auf alle Slots positionieren

Zuerst wird geprüft, in welchem Slot sich ein Datenträger befindet und ob das (die) Laufwerk(e) leer ist (sind). Bei volle(n) Laufwerk(e) wird der dort befindliche Datenträger zu einem leeren Slot bewegt. Ist das nicht möglich (alle Slots voll) oder befindet sich kein Datenträger in der Jukebox, wird der Test mit einer Meldung beendet. Der anfangs in einem Slot gefundene Datenträger wird nun in jeden Slot und das (die) Laufwerk(e) positioniert. Nach Beendigung des Tests befindet sich die Jukebox wieder in ihrem ursprünglichen Zustand. Der Halter muß leer sein.

#### Laufwerks-Stresstest

Es wird vom untersten, mittleren und obersten Slot ein Datenträger in das (die) Laufwerk(e) und wieder zurücktransportiert. Dabei ist es unerheblich, ob sich ein oder mehrere Datenträger in den Slots befinden. Sind alle Slots und das (die) Laufwerk(e) belegt oder befindet sich kein Datenträger in der Jukebox, wird der Test mit einer Meldung beendet. Nach Beendigung des Tests befindet sich die Jukebox wieder in ihrem ursprünglichen Zustand. Der Halter muß leer sein.

Alle Datentraeger aus der Jukebox auswerfen

Die Jukebox gibt alle Datenträger durch den Auswurfschacht aus. Vor jeder Kassettenausgabe wird geprüft, ob der Auswurfschacht leer ist. Nach jeder Ausgabe wird der Benutzer angewiesen, die im Auswurfschacht befindliche Kassette zu entnehmen. Die Anweisung wird wiederholt ausgegeben, wenn das Medium nicht entnommen wurde. Danach wird der Test abgebrochen.

Datentraeger vom Quell- zum Zielslot bewegen

Mit diesem Test können Datenträger von einer beliebigen Anfangsadresse zu einer beliebigen Zieladresse transportiert werden.

## Allgemeines zu den Diagnosekommandos

Hier werden die von der Jukebox intern zur Verfügung gestellten Wartungskommandos aufgerufen. Tritt dabei ein Fehler auf, so wird dieser mittels Kommando "Receive Diagnostic Results" abgeholt und dekodiert. Die Fehlermeldung sowie drei möglicherweise defekte ersetzbare Einheiten (FRUs) werden im Klartext ausgegeben.

#### Selbsttest

Die aufgerufenen Tests sind äquivalent zu den Einschalttests.

# Mechaniktest

Prüft die Tauglichkeit der gesamten Mechanik. Für diesen Test gilt folgende Testvoraussetzung:

- eine geladene MO-Platte
- Laufwerke und Auswurfschacht frei

Ist die Testvoraussetzung nicht gegeben, wird der Test mit einer entsprechenden Information abgebrochen.

#### Controllertest

Mit diesem Test wird der Controller der Jukebox getestet.

Transportstellung

Bereitet den Greifarm für den Transport vor.

Achtung: Es dürfen sich keine Medien in der Box befinden!

#### Fehlermeldungen:

Meldung: /dev/ios0/rsjukexxx: Geraet existient nicht: /dev/ios0/rsjukexxx

Ursache: Auf Gerät /dev/ios/rsjukexxx kann nicht zugegriffen werden. Aktion: Prüfen, ob Geräteknoten rsjukexxx im Verzeichnis existiert: wenn nicht, System mit angeschlossener und eingeschalteter Jukebox neu booten.

| Meldung:            | /dev/ios0/rsjukexxx: Fehler bei open Geraet: /dev/ios0/rsjukexxx                                                                                                    |
|---------------------|----------------------------------------------------------------------------------------------------|
| Ursache:<br>Aktion: | Gerät /dev/ios0/rsjukexxx kann nicht geöffnet werden.<br>Prüfen, ob Gerät bereits geöffnet ist. Entsprechenden Job beenden.                                                                                                    |
| Meldung:            | SCSI Status: <text><br/>Sense Key: <text><br/>Add. Sense Code: <text></text></text></text>                                                                                                    |
| Ursache:            | Das SCSI-Interface hat bei Ausführung eines SCSI-Kommandos<br>einen Fehler erkannt und zeigt den SCSI-Status im Klartext an.<br>Zusätzliche Informationen werden vom ioctl-Treiber ausgegeben.                                                                                                    |
| Aktion:             | Status entsprechend der angezeigten Informationen interpretieren.                                                                                                    |
| Meldung:            | /dev/ios0/rsjukexxx: <fehlermeldung>:</fehlermeldung>                                                                                                    |
|                     | tauschbare Einheiten (FRUs) möglicherweise defekt:<br><fru-text 1=""> (am wahrscheinlichsten)<br/><fru-text 2=""><br/><fru-text 3=""> (weniger wahrscheinlich)</fru-text></fru-text></fru-text>                                                                                                    |
| :                   | <fehlermeldung>:<br/>Autochanger Controller PCA Error Code<br/>SCSI Interface-Specific Error Code<br/>Loopback Error Code<br/>Multifunction Peripheral IC Error Code<br/>Motor Control IC Error Code<br/>Power Supply Error Code<br/>Drive Connect Error Code<br/>Mechanism Error Code<br/>Exerciser Test Error Code<br/>Calibration Sensor System Error<br/>Cartrin-Path Sensor System Error<br/>Mailslot/Storage Slot Error Code<br/>Drive Error Code<br/>Solenoid Error Code<br/>FRU Detection Test Error Code<br/>Miscellaneous Error Code</fehlermeldung> |
| Ursache:            | Nach Ausgabe eines Diagnostic_tests wird durch das Kommando<br>"Receive Diagnostic" ein Hardwarefehler (Sense_Code 4H)<br>angezeigt.                                                                                                    |

Jukebox

# WORM Jukebox (Cygnet)

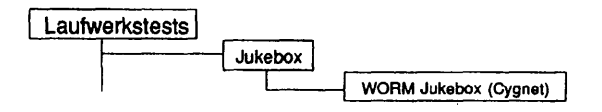

# Einleitung:

Das Testprogramm enthält 2 Arten von Tests:

- Die Funktionstests bieten die Möglichkeit, die Funktionen der Jukebox unter Stre
  ßbedingungen und in Schleife auszuf
  ühren.
- Die SCSI-Tests bieten die Möglichkeit, durch den Befehl "send diagnostic" Selbsttests zu starten und die Initialisierung der Jukeboxelemente durchzuführen.

#### Testvoraussetzungen:

- CYGNET-Jukebox 5250 mit 2 installierten Laufwerken und 2 Greifarmen.
- bestimmte Anzahl WORM-Kassetten in den Slots (je nach Test). Eine leere Jukebox ohne Kassetten kann nicht getestet werden.

#### Einschränkungen:

Nur NSC- und Intel-Systeme

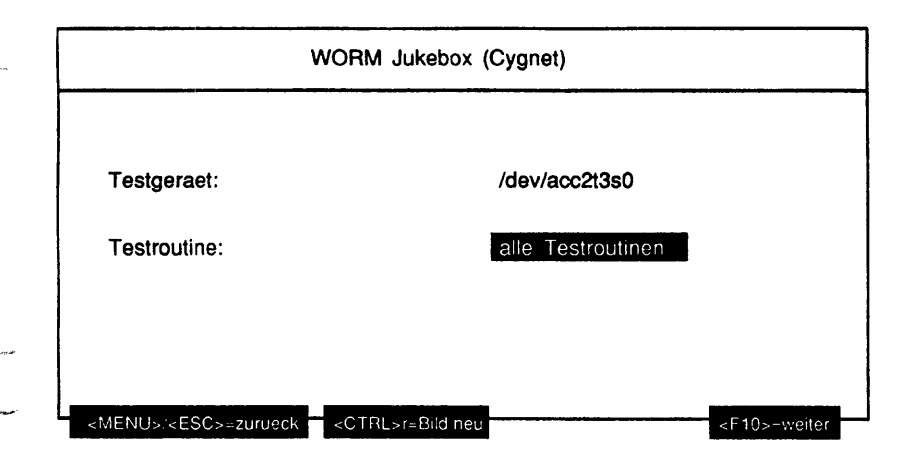

#### Erläuterung zu den Menüpunkten:

Testgeraet:

Bestimmt das zu testende Gerät.

Testroutine:

Gibt an, ob alle möglichen Tests als Gesamtes oder welcher der 14 Einzeltests separat ausgeführt werden soll. Mögliche Einzeltests sind:

- alle Testroutinen
- Type und Inquiry Informationen anzeigen
- Einen Datentraeger auf alle Slots positionieren
- Stress auf Laufwerk 1
- Stress auf Laufwerk 2
- Stress auf Laufwerk 1 und 2
- Jukebox ruecksetzen
- Datentraeger in Laufwerk 1 bringen
- Datentraeger in Laufwerk 2 bringen
- Datentraeger aus Laufwerk 1 auswerfen
- Datentraeger aus Laufwerk 2 auswerfen
- Alle Datentraeger aus Jukebox auswerfen
- Mode Select mit Vorgabewerten
- Datentraeger vom Quell- zum Zielslot bewegen

Wurde als Testumfang **NICHT** 'Datentraeger vom Quell- zum Zielslot bewegen' gewählt, erscheint folgendes Menü:

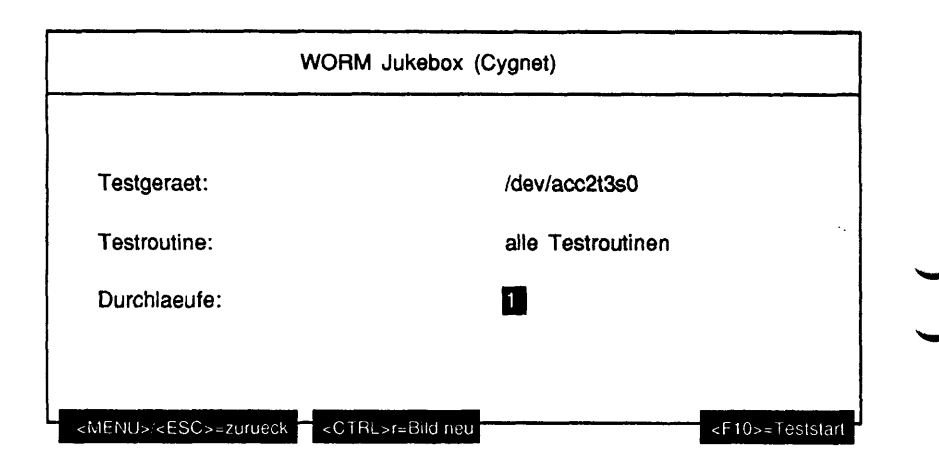

Erläuterung zu dem Menüpunkt:

Durchlaeufe:

Gibt die Anzahl der Testdurchläufe an. Wurde als Testroutine 'alle Testroutinen', 'Einen Datentraeger auf alle Slots positionieren', 'Stress auf Laufwerk 1', 'Stress auf Laufwerk 2', 'Stress auf Laufwerk 1 und 2', 'Jukebox ruecksetzen', 'Datentraeger in Laufwerk 1 bringen', 'Datentraeger in Laufwerk 2 bringen', 'Datentraeger aus Laufwerk 1 auswerfen', 'Datentraeger aus Laufwerk 2 auswerfen', 'Alle Datentraeger aus Jukebox auswerfen', 'Mode Select mit Vorgabewerten' oder 'Datentraeger vom Quell- zum Zielslot bewegen' gewählt, sind die möglichen Werte '1', '5', '20', '100' oder 'Dauertest'. Ist 'Dauertest' gewählt, läuft der Test bis er abgebrochen wird. Bei allen anderen Testroutinen ist nur '1' als Durchlauf möglich. Wurde als Testumfang 'Datentraeger vom Quell- zum Zielslot bewegen' gewählt, erscheint folgendes Menü:

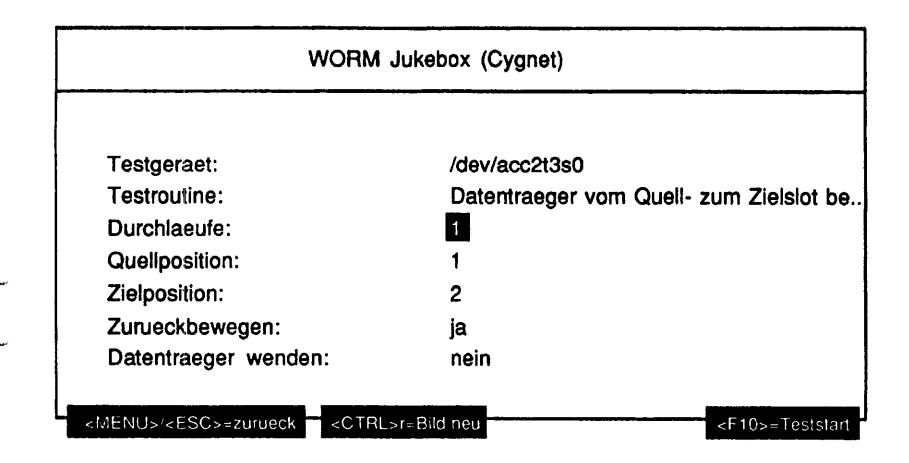

# Erläuterung zu den Menüpunkten:

#### Durchlaeufe:

Gibt die Anzahl der Testdurchläufe an. Mögliche Werte sind '1', '5', '20', '100' oder 'Dauertest'. Ist 'Dauertest' gewählt, läuft der Test bis er abgebrochen wird.

# Quellposition:

Es kann die Quellposition des Datenträgers editiert werden. Mögliche Eingaben sind Ziffern und als erstes Zeichen die Buchstaben 'L', 'I' für Laufwerk gefolgt von der Laufwerksnummer, 'H', 'h' für Haltearm oder 'M', 'm' für Auswurfschacht. Hinter dem Buchstaben 'H' oder 'h' muß die Nummer des Haltearms (beginnend bei '1') angegeben werden. Ist mehr als ein Laufwerk vorhanden, muß nach dem Buchstaben 'L' oder 'I' die Laufwerksnummer (beginnend bei '1') eingegeben werden. Der erste Slot hat die Nummer '1'.

| Zielposition:        |                                                                                                    |
|----------------------|----------------------------------------------------------------------------------------------------|
|                      | Es kann die Zielposition des Datenträgers editiert<br>werden. Mögliche Eingaben sind Ziffern und als erstes<br>Zeichen die Buchstaben 'L', 'I' für Laufwerk gefolgt<br>von der Laufwerksnummer, 'H', 'h' für Haltearm oder<br>'M', 'm' für Auswurfschacht. Hinter dem Buchstaben 'H'<br>oder 'h' muß die Nummer des Haltearms (beginnend bei<br>'1') angegeben werden. Ist mehr als ein Laufwerk<br>vorhanden, muß nach dem Buchstaben 'L' oder 'I' die<br>Laufwerksnummer (beginnend bei '1') eingegeben<br>werden. Der erste Slot hat die Nummer '1'. |
| Zurueckbewegen:      |                                                                                                    |
| Ū                    | Gibt an, ob der Datenträger in die Ausgangsposition<br>zurückbewegt werden soll oder nicht. Wird mehr als ein<br>Durchlauf gewählt, wird unabhängig von diesem<br>Menüpunkt der Datenträger immer in die<br>Ausgangsposition zurückbewegt.                                                                                                    |
| Datentraeger wenden: | Gibt an, ob der Datenträger zusätzlich auch gewendet werden soll oder nicht.                                                                                                    |

Testbeschreibung:

Type und Inquiry Informationen anzeigen

Dieser Test zeigt die Informationen an, die mit den Kommandos Type und Inquiry von der Jukebox geliefert werden. Dazu werden die Laufwerke und Slots abgefragt, ob sie voll bzw. leer sind. Diese Informationen werden ebenfalls angezeigt.

**Beispiel:** 

| ++ | Info: | 94-02-11     | 15:14:   | 34     | WORM  | Jukebox  | (Cygnet)           |
|----|-------|--------------|----------|--------|-------|----------|--------------------|
|    |       | Testgerät:   | acc208   | 1      |       |          |                    |
|    |       | Lieferanteni | dentifi  | kation |       | ~        | CYGNET             |
|    |       | Produktident | ifikati  | .on    |       | =        | 5250 Jukebox       |
|    |       | Firmwareaus  | jabestan | ud.    |       | **       | 051022808-05-01-00 |
|    |       |              |          | 123456 | 57890 | 12345678 | 901234567890       |
|    |       | 25 Slot 1-25 | 5:       | +      |       | +        |                    |
|    |       | 02 Laufwerke | ≥ 1-2:   | +      |       |          |                    |
|    |       | 02 Halter 1- | -2 :     |        |       |          |                    |
|    |       | 01 Einlass   | :        | -      |       |          |                    |

### Einen Datentraeger auf alle Slots positionieren

Zuerst wird geprüft, in welchem Slot sich ein Datenträger befindet und ob das Laufwerk leer ist. Bei vollem Laufwerk wird der dort befindliche Datenträger zu einem leeren Slot bewegt. Ist das nicht möglich (alle Slots voll) oder befindet sich kein Datenträger in der Jukebox, wird der Test mit einer Meldung beendet. Der anfangs in einem Slot gefundene Datenträger wird nun in jeden Slot und das Laufwerk positioniert. Nach Beendigung des Tests befindet sich die Jukebox wieder in ihrem ursprünglichen Zustand. Der Halter muß leer sein.

#### Stress auf Laufwerk 1

Es wird vom untersten, mittleren und obersten Slot ein Datenträger in das Laufwerk und wieder zurücktransportiert. Dabei ist es unerheblich, ob sich ein oder mehrere Datenträger in den Slots befinden. Sind alle Slots und das Laufwerk belegt oder befindet sich kein Datenträger in der Jukebox, wird der Test mit einer Meldung beendet. Nach Beendigung des Tests befindet sich die Jukebox wieder in ihrem ursprünglichen Zustand. Der Halter muß leer sein.

Stress auf Laufwerk 2

siehe Stress auf Laufwerk 1

Stress auf Laufwerk 1 und 2

Wie in Stress auf Laufwerk 1 wird ein Stress auf beide Laufwerke ausgeführt.

Jukebox ruecksetzen

Die Jukebox erhält ein 'reset'-Kommando. Dieses Kommando liefert einen timeout des SCSI-Controllers.

Datentraeger in Laufwerk 1 bringen

Datentraeger in Laufwerk 2 bringen

Ein Datenträger wird in das entsprechende Laufwerk gebracht.

Datentraeger aus Laufwerk 1 auswerfen

Datentraeger aus Laufwerk 2 auswerfen

Der Datenträger wird aus dem entsprechenden Laufwerk ausgeworfen.

Alle Datentraeger aus Jukebox auswerfen

Die Jukebox gibt alle Datenträger durch den Auswurfschacht aus. Vor jeder Kassettenausgabe wird geprüft, ob der Auswurfschacht leer ist. Nach jeder Ausgabe wird der Benutzer angewiesen, die im Auswurfschacht befindliche Kassette zu entnehmen.

Mode Select mit Vorgabewerten

Mit Mode Select wird in Seite 30 das Auto E/I Mode-Bit gesetzt. Import/Export Element Timeout auf 40 Sekunden setzen.

Datentraeger vom Quell- zum Zielslot bewegen

Mit diesem Test können Datenträger von einer beliebigen Anfangsadresse zu einer beliebigen Zieladresse transportiert werden.

#### Fehlermeldungen:

| Meldung:            | /dev/acc*: Geraet existiert nicht: /dev/acc*                                                                                                    |  |  |  |  |
|---------------------|----------------------------------------------------------------------------------------------------|--|--|--|--|
| Ursache:<br>Aktion: | Auf Gerät /dev/acc* kann nicht zugegriffen werden.<br>Prüfen, ob Geräteknoten acc* im Verzeichnis /dev existiert: wenn<br>nicht, System mit angeschlossener und eingeschalteter Jukebox<br>neu booten oder "scsigen" - Befehl starten. |  |  |  |  |
| Meldung:            | /dev/acc*: Fehler bei open Geraet: /dev/acc*                                                                                                    |  |  |  |  |
|                     |                                                                                                    |  |  |  |  |

Ursache: Gerät /dev/acc\* kann nicht geöffnet werden. Aktion: Prüfen, ob Gerät bereits geöffnet ist. Entsprechenden Job beenden. Meldung: /dev/acc\*: <SCSI-Befehi>: <locti-Fehiercode>

<SCSI-Befehl>:

ACC\_TYPE ACC\_INQUIRY LAD\_TYPE LAD\_INQUIRY GETGEO CELLSTAT ATT MOVE EXCHANGE display SEND\_CMD

- Ursache: Das loctl-Kommando wurde fehlerhaft beendet. Aktion: Die zusätzlich ausgegebene Fehlernummer ist in dem Ergänzungsband zum SINIX V5.41 (MX300/MX500) in den Manual Pages dokumentiert.
- Meldung: SCSI Status: <text> Sense Key: <text> Add. Sense Code: <text>
- Ursache: Das SCSI-Interface hat bei Ausführung eines SCSI-Kommandos einen Fehler erkannt und zeigt den SCSI-Status im Klartext an. Zusätzliche Informationen werden vom ioctl-Treiber ausgegeben. Aktion: Status entsprechend der angezeigten Informationen interpretieren.

Erläuterungen:

- dev/acc\* = z.B. /dev/acc2t3s0
  - Auf Intel-Systemen haben die Geräteknoten (Gerätedateien) folgende Namen: /dev/accYtZs0.

Y = Controller - Nummer Z = SCSI-Ziel0 = Option (immer 0)

# 1.5.6 CD-ROM

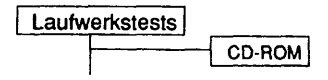

### Einleitung:

Bei diesem Test kann eine CD-ROM als Rawdevice mit unterschiedlichen Parametrisierungen gelesen werden.

# Testvoraussetzungen:

Auf RM-Systemen werden CD-ROM-Laufwerke unterstützt, deren beschreibender Name (im Systemkommando "/sbin/autoconf -l") 'CD-ROM' enthält.

Auf INTEL Systemen muß ein Geräteknoten, der sich eröffnen läßt, für das CD-ROM-Laufwerk vorhanden sein.

#### Einschränkungen:

Nicht für NSC-Systeme.

| Testgeraet: /dev/ios0/rsdisk006s0 |  |
|-----------------------------------|--|
|                                   |  |
|                                   |  |
|                                   |  |

# Erläuterung zu dem Menüpunkt:

Testgeraet:

Gibt den Geräteknoten des zu testenden CD-ROM-Laufwerkes an.

Ist ein Medium im angegebenen Laufwerk und konnte dessen Kapazität ermittelt werden, wird der Testumfang abgefragt:

| CD-ROM                                 |                                    |  |  |  |
|----------------------------------------|------------------------------------|--|--|--|
| Testgeraet:<br>Testumfang:             | /dev/ios0/rsdisk006s0<br>nur lesen |  |  |  |
|                                        |                                    |  |  |  |
|                                        |                                    |  |  |  |
| <menu>/<esc>=zurueck &lt;</esc></menu> | RL>re8td neu                       |  |  |  |

# Erläuterung zu dem Menüpunkt:

Testumfang:

Gibt an, welche Operationen auf dem Testgerät ausgeführt werden sollen. Mögliche Werte sind:

- nur lesen
- zufaellige Bloecke lesen + verifizieren
- gesamten Datenträger lesen + verifizieren
- Spurzugriffe testen
- Inhaltsverzeichnis anzeigen
- Inquiry Informationen anzeigen

Ist als Testumfang 'nur lesen' gewählt worden, werden folgende Parameter abgefragt:

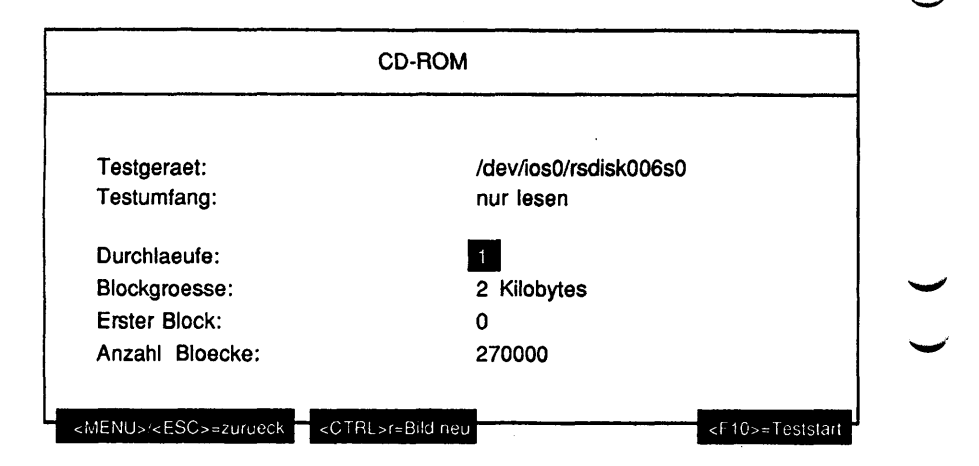

# Erläuterung zu den Menüpunkten:

| Durchlaeufe:  |                                                                                                    |  |
|---------------|----------------------------------------------------------------------------------------------------|--|
|               | Gibt die Anzahl der Testdurchläufe an. Mögliche Werte<br>sind '1', '5', '20', '100' oder 'Dauertest'. Ist 'Dauertest'<br>gewählt, läuft der Test bis er abgebrochen wird.            |  |
| Blockgroesse: |                                                                                                    |  |
| -             | Gibt die Größe eines zu lesenden Blockes in Bytes an.<br>Mögliche Werte sind '2 Kilobytes', '4 Kilobytes', '8<br>Kilobytes', '16 Kilobytes', '32 Kilobytes', '64 Kilobytes'.         |  |
| Erster Block: |                                                                                                    |  |
|               | Die Nummer des ersten zu lesenden Blockes kann                                                                                                    |  |
|               | editiert werden. Mögliche Eingaben sind Ziffern und als<br>letztes Zeichen ein 'k'. Bei Eingabe des Zeichens 'k'<br>wird der Zahlenwert als mit 1024 zu multiplizieren<br>aufgefaßt. |  |

Anzahl Bloecke: Die Anzahl zu lesender Blöcke kann editiert werden. Mögliche Eingaben sind Ziffern, als erstes Zeichen ein '-' und als letztes Zeichen ein 'k'. Bei Eingabe des Zeichens 'k' wird der Zahlenwert als mit 1024 zu

'-' und als letztes Zeichen ein 'k'. Bei Eingabe des Zeichens 'k' wird der Zahlenwert als mit 1024 zu multiplizieren aufgefaßt. Bei Eingabe von negativen Werten (erstes Zeichen '-') wird bis zum Ende der CD gelesen. Voreingestellt ist hier die Gesamtblockzahl der eingelegten CD-ROM.

Hinweis: Vor dem Teststart werden die Werte für 'Blockgroesse', 'Erster Block' und 'Anzahl Bloecke' überprüft. Würde durch die eingestellten Werte im Laufe des Tests die Kapazitätsgrenze der CD überschritten, wird eine Fehlermeldung ausgegeben. Die Werte werden danach, nach einer Korrektur erneut zum Ändern angeboten.

Ist als Testumfang NICHT 'nur lesen' gewählt, wird folgender Parameter abgefragt:

| CD-ROM                                                                                                    |                                                                                                    |  |
|----------------------------------------------------------------------------------------------------|----------------------------------------------------------------------------------------------------|--|
| Testacroct                                                                                                    | /dov/icc0/mdick006c0                                                                                                    |  |
| Testumfang:                                                                                                    | desamten Datentraeger lesen + verifizieren                                                                                                    |  |
| i ootarmang.                                                                                                    |                                                                                                    |  |
|                                                                                                    |                                                                                                    |  |
| Durchlaeufe:                                                                                                    | 1                                                                                                    |  |
|                                                                                                    |                                                                                                    |  |
|                                                                                                    |                                                                                                    |  |
| <menu>/<esc>#zurueck <!--</td--><td>TRL&gt;r=Bild neu <pre></pre><pre></pre></td></esc></menu> | TRL>r=Bild neu <pre></pre> <pre></pre> |  |

#### Erläuterung zu dem Menüpunkt:

Durchlaeufe:

Gibt die Anzahl der Testdurchläufe an. Mögliche Werte sind '1', '5', '20', '100' oder 'Dauertest'. Wenn als Testumfang 'Inhaltsverzeichnis anzeigen' oder 'Inquiry Informationen anzeigen' gewählt wurde, ist nur der Wert '1' möglich. Ist 'Dauertest' gewählt, läuft ein Test bis er abgebrochen wird.

#### Testbeschreibung:

#### nur lesen

Die CD-ROM im ausgewählten CD-ROM- Laufwerk wird ab dem angegebenen Block sequentiell entweder bis zum Erreichen des Endes der ersten Spur oder 'Anzahl Bloecke' mal gelesen. Dies wiederholt sich bis zum Abbruch des Tests.

zufaellige Bloecke lesen + venfizieren

Es werden 100 Datenblöcke auf der gesamten CD gelesen und die Prüfsumme verifiziert. Dabei wird von jeder Datenspur über die ganze Spurlänge verteilt die gleiche Anzahl an zufällig ausgewählten Blöcken gelesen. Die Unterscheidung zwischen den Datenmodi (mit oder ohne Fehlerkorrektur) erfolgt automatisch.

gesamten Datenträger lesen + verifizieren

Es werden alle Datenblöcke (maximal 270.000) auf der CD gelesen und die Prüfsummen verifiziert. Die Unterscheidung zwischen den Datenmodi erfolgt automatisch.

Der Test dauert ca. 2 Stunden.

Spurzugriffe testen

Bei diesem Test werden in Folge Datenblöcke am Anfang und am Ende der CD sowie im Bereich 1/3 und 2/3 der Gesamtkapazität gelesen.

Inhaltsverzeichnis anzeigen

Das Inhaltsverzeichnis wird gelesen und differenziert nach Inhalt und Startadresse für jede Spur ausgegeben. Am Ende wird die Kapazität des Mediums angezeigt.

| Testgerät:  | rsdisk006s0     |                             |
|-------------|-----------------|-----------------------------|
| Inhaltsverz | zeichnis:       |                             |
| Spur-Nr.    | Block-Adr.      | Spurinhalt                  |
| 001         | 00000000        | Data                        |
| 002         | 00054225        | Data                        |
| 003         | 00063450        | Data                        |
| 004         | 00072750        | no Data                     |
| • • •       | • • • • • • • • |                             |
| 170         | 00270000        | Data                        |
| CD-Kapazita | ät = 270000     | Blöcke mit 2048 Bytes/Block |

Inquiry Informationen anzeigen

Es wird der Gerätename, der Laufwerkstyp und der Firmwarestand des Laufwerks am Bildschirm ausgegeben.

Testgerät: rsdisk006s0 Lieferantenidentifikation = SONY Produktidentifikation = CD-ROM CDU-541 Firmwarestand = 2.6a

Hinwels: Für die ordnungsgemäße Durchführung aller Tests ist die SONY Test-CD Type 2.0 erforderlich. Eingeschränkte Tests ohne Block\_Check sind mit beliebigen Daten-CDs möglich. Audiospuren werden nicht getestet.

Bei der Sony Test-CD erfolgt die Verifizierung durch einen Vergleich der errechneten mit der eingetragenen Checksumme. Bei beliebigen Daten-CDs erfolgt die Verifizierung durch 2maliges Lesen.

Fehlermeldungen:

| Meldung: | <device>: Systemaufruf 'malloc (<groesse>)' schlug in Durchlauf 1<br/>fehl.</groesse></device>                                                                                     |
|----------|----------------------------------------------------------------------------------------------------|
| Ursache: | Der Speicher für den Schreib- oder Lesepuffer ( <groesse> Bytes)<br/>für das CD-ROM Laufwerk mit dem Geräteknoten <device> konnte<br/>nicht angefordert werden.</device></groesse> |
| Aktion:  | Test mit weniger Systemlast wiederholen.                                                                                                    |
| Meldung: | Fehler beim Oeffnen des Geraets: ' <device>'</device>                                                                                                    |
| Ursache: | Das CD-ROM-Laufwerk mit dem Knoten <device> konnte nicht<br/>eröffnet werden.</device>                                                                                             |
| Aktion:  | Im Menüpunkt 'Nuetzliches - Initialisieren' die CD-ROM Laufwerke<br>für TDS2 neu initialisieren und den Test wiederholen.                                                          |
| Meldung: | <device>: Systemaufruf 'Iseek (<position>,SEEK_SET)' schlug in<br/>Durchlauf <durchlauf> fehl.</durchlauf></position></device>                                                     |
| Ursache: | Der angegebene erste Block der CD-ROM im Laufwerk mit dem<br>Geräteknoten <device> kann nicht adressiert werden</device>                                                           |
| Aktion:  | Mit kleinerem Wert für 'Erster Block' oder 'Blockgroesse' den Test wiederholen.                                                                                                    |

| Meldung:            | <device>: Systemaufruf 'read (,,<groesse>)' schlug in Durchlauf<br/><durchlauf> fehl.</durchlauf></groesse></device>                                                                                                    |
|---------------------|----------------------------------------------------------------------------------------------------|
| Ursache:            | Ein Block der Größe «Groesse» Bytes des CD-ROM-Laufwerks<br>mit dem Geräteknoten «Device» konnte in Durchlauf «Durchlauf»<br>nicht gelesen werden. Es ist entweder kein Medium (mehr) im<br>Laufwerk oder das Medium ist abgenutzt.  |
| Aktion:             | Mit neuem Medium den Test wiederholen. Bei erneutem Auftreten<br>des Fehlers erst Medium wechseln, dann CD-ROM-Laufwerk<br>tauschen.                                                                                                 |
| Meldung:            | <device>: Die CD-ROM kann nicht gelesen werden.</device>                                                                                                    |
| Ursache:            | Der erste zu lesende Block der CD-ROM im Laufwerk mit dem                                                                                                    |
| Aktion:             | Gerateknoten <device> war kleiner als die eingestellte Blockgröße.<br/>Test mit kleinerem Wert für 'Erster Block' oder 'Blockgroesse'<br/>wiederholen.</device>                                                                      |
| Meldung:            | <device>: Die CD-ROM Spuren sind nicht ansteigend nummeriert<br/>(Aktuelle Spur = <x>, naechste Spur = <y>)</y></x></device>                                                                                                    |
| Ursache:<br>Aktion: | Es liegt ein Defekt am Medium vor.<br>Test mit einer anderen CD nochmals starten.                                                                                                    |
| Meldung:            | <device>: Prüfsummenfehler auf der CD-ROM in Block <x></x></device>                                                                                                    |
| Ursache:            | Bei einer Test-CD stimmt die berechnete Prüfsumme nicht mit der<br>am Blockende eingetragenen Prüfsumme überein. Bei einer<br>gewöhnlichen Daten-CD wurden nach zweimaligem Lesen eines<br>Blockes verschiedene Prüfsummen armittelt |
| Aktion:             | Test mit einer anderen Test-CD wiederholen.                                                                                                    |
|                     |                                                                                                    |
| Meldung:            | <device>: Lesefehler auf der CD-ROM beim Lesen des Blocks<br/><block></block></device>                                                                                                    |
| Ursache:            | Der Lesebefehl für den Block Nummer <block> wurde mit einem</block>                                                                                                    |
| Aktion:             | Systemfehlermeldungen analysieren.                                                                                                    |
|                     |                                                                                                    |

### 1.5.7 MO-Platte

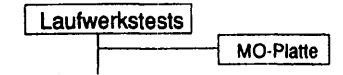

#### Einleitung:

Bei diesem Test kann eine MO-Platte als Rawdevice mit unterschiedlichen Parametrisierungen geschrieben und gelesen werden.

#### Testvoraussetzungen:

Auf RM-Systemen werden MO-Platten-Laufwerke unterstützt, deren beschreibender Name (im Systemkommando "/sbin/autoconf -l") 'ROD' enthält.

Auf anderen Systemen muß ein Geräteknoten, der sich eröffnen läßt, für das MO-Platten-Laufwerk vorhanden sein.

Einschränkungen:

- keine -

| MO-Platte                              |                         |  |  |
|----------------------------------------|-------------------------|--|--|
| Testgeraet:                            | /dev/ios0/rsd/sk024s7   |  |  |
|                                        |                         |  |  |
|                                        |                         |  |  |
|                                        |                         |  |  |
| <menu>/<esc>=zurueck &lt;</esc></menu> | <p10>-weiter &lt;</p10> |  |  |

Erläuterung zu dem Menüpunkt:

Testgeraet:

Gibt den Geräteknoten des zu testenden MO-Platten-Laufwerkes an.

Ist ein Medium im angegebenen Laufwerk und konnte der Typ des Mediums (WORM - nur einmal beschreibbar oder MO - mehrfach beschreibbar) ermittelt werden, wird der, je nach Medium-Typ unterschiedliche Testumfang abgefragt.

| MO-Platte   |                                 |
|-------------|---------------------------------|
| Festgeraet: | /dev/ios0/rsdisk024s7           |
| Festumfang: | schreiben + lesen + vergleichen |
|             |                                 |
|             |                                 |
|             |                                 |
|             |                                 |
|             |                                 |

Erläuterung zu dem Menüpunkt:

Testumfang:

Gibt an, welche Operationen auf dem Testgerät ausgeführt werden sollen. Handelt es sich um eine WORM-Platte, sind folgende Werte möglich:

- nur lesen
- zufaellige Bloecke lesen
- Spurzugriffe testen
- Inquiry Informationen anzeigen
- Kapazitaet des Datentraegers anzeigen

Handelt es sich um eine mehrfach beschreibbare Platte, sind zusätzlich folgende Werte möglich:

- schreiben + lesen + vergleichen
- nur schreiben
- lesen + vergleichen

Ist als Testumfang 'zufaellige Bloecke lesen', 'Spurzugriffe testen', 'Inquiry Information anzeigen' oder 'Kapazitaet des Datentraegers anzeigen' gewählt worden, wird folgender Parameter abgefragt:

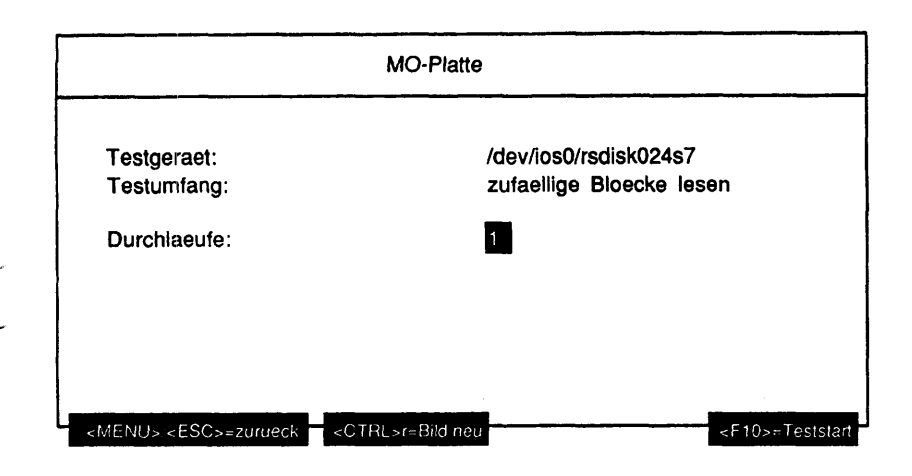

#### Erläuterung zu dem Menüpunkt:

Durchlaeufe:

Gibt die Anzahl der Testdurchlaeufe an. Mögliche Werte sind '1', '5', '20', '100' oder 'Dauertest'. Wenn als Testumfang 'Inquiry Informationen anzeigen' oder 'Kapazitaet des Datentraegers anzeigen' gewählt wurde, ist nur der Wert '1' möglich. Ist 'Dauertest' gewählt, läuft der Test bis er abgebrochen wird. lst als Testumfang 'schreiben + lesen + vergleichen' oder 'nur schreiben' gewählt worden, werden folgende Parameter abgefragt:

| MO-Platte       |                                 |
|-----------------|---------------------------------|
| Testgeraet:     | /dev/ios0/rsdisk024s7           |
| Testumfang:     | schreiben + lesen + vergleichen |
| Durchlaeufe:    |                                 |
| Blockgroesse:   | 1 Kilobyte                      |
| Erster Block:   | 0                               |
| Anzahl Bloecke: | 637040                          |
| Testmuster:     | automatisch                     |

Wenn als Testumfang 'nur lesen' oder 'lesen + vergleichen' gewählt worden ist, so entfällt der Parameter Testmuster.

# Erläuterung zu den Menüpunkten:

| Durchiaeufe:  |                                                                                                    |  |
|---------------|----------------------------------------------------------------------------------------------------|--|
|               | Gibt die Anzahl der Testdurchläufe an. Mögliche Werte<br>sind '1', '5', '20', '100' oder 'Dauertest'. Ist 'Dauertest'<br>gewählt, läuft ein Test bis er abgebrochen wird.            |  |
| Blockgroesse: |                                                                                                    |  |
| -             | Gibt die Größe eines zu lesenden Blockes an. Mögliche<br>Werte sind '1 Kilobyte', '2 Kilobytes', '4 Kilobytes', '8<br>Kilobytes', '16 Kilobytes', '60 Kilobytes', '64 Kilobytes', '8 |  |
|               | Ribbytes, To Ribbytes, 32 Ribbytes, 64 Ribbytes.                                                                                                    |  |
| Erster Block: |                                                                                                    |  |
|               | Die Nummer des ersten zu schreibenden bzw. zu                                                                                                    |  |
|               | lesenden Blockes kann editiert werden. Mögliche                                                                                                    |  |
|               | Eingaben sind Ziffern und als letztes Zeichen ein 'k'.<br>Bei Eingabe des Zeichens 'k' wird der Zahlenwert als<br>mit 1024 zu multiplizieren aufgefaßt.                              |  |
|               |                                                                                                    |  |

| Anzahl Bloe | ske:                                                                                                    |
|-------------|----------------------------------------------------------------------------------------------------|
|             | Die Anzahl zu schreibender bzw. zu lesender Blöcke<br>kann editiert werden. Mögliche Eingaben sind Ziffern,<br>als erstes Zeichen ein '-' und als letztes Zeichen ein 'k'.<br>Bei Eingabe des Zeichens 'k' wird der Zahlenwert als<br>mit 1024 zu multiplizieren aufgefaßt. Bei Eingabe von<br>negativen Werten (erstes Zeichen '-') wird bis zum<br>Plattenende gelesen. Voreingestellt ist hier die<br>Gesamtblockzahl des eingelegten Mediums. |
| Testmuster: |                                                                                                    |
|             | Gibt das zu schreibende Testmuster an. Dieser<br>Menüpunkt ist nur vorhanden bei Wahl von 'schreiben<br>+ lesen + vergleichen' und 'nur schreiben'. Mögliche<br>Werte sind:                                                                                                    |
|             | <ul> <li>'automatisch' automatische Wahl des Testmusters</li> <li>'aufsteigende Zahlen' aufsteigende Zahlen als<br/>Testmuster</li> </ul>                                                                                                    |
|             | <ul> <li>'absteigende Zahlen' absteigende Zahlen als<br/>Testmuster</li> </ul>                                                                                                    |
|             | <ul> <li>'Nullen' nur Nullen als Testmuster</li> <li>Jedes Testmuster wird zusätzlich mit einer Kennung<br/>versehen, die es ermöglicht, bei Wahl von 'lesen +<br/>vergleichen' ein zuvor geschriebenes Testmuster zu<br/>erkennen.</li> </ul>                                                                                                    |
| Hinweis:    | Werden Werte für 'Blockgroesse', 'Erster Block' und 'Anzahl<br>Bloecke' angegeben, die ein Überschreiten der CD-Größe zur Folge<br>hätten, werden diese nicht akzeptiert und auf korrekte Werte<br>zurückgesetzt, bevor die Eingabe wiederholt werden kann.                                                                                                    |

#### Testbeschreibung:

- schreiben + lesen + vergleichen
  - Die MO-Platte im ausgewählten Laufwerk wird sequentiell ab dem angegebenen ersten Block in Blöcken der spezifizierten Blockgröße mit dem angegebenen Testmuster beschrieben. Bei Erreichen des MO-Plattenendes oder wenn 'Anzahl Bloecke' geschrieben wurden, wird ab dem angegebenen ersten Block zurückgelesen. Die gelesenen Daten werden dabei mit dem Testmuster verglichen.

nur schreiben

Die MO-Platte wird nur mit dem Testmuster beschrieben.

lesen + vergleichen

Die MO-Platte wird gelesen. Der erste gelesene Block wird daraufhin untersucht, ob er ein von TDS2 geschriebenes Testmuster enthält. Ist dies der Fall, werden die gelesenen Daten mit dem Testmuster verglichen. Ansonsten wird die MO-Platte nur gelesen.

nur lesen

Die MO-Platte wird nur gelesen. Die Daten werden nicht verglichen, es können also auch Kundendaten auf der MO-Platte sein.

zufaellige Bloecke lesen

Es werden 100 zufällig ausgewählte Datenblöcke vom Medium gelesen und die Prüfsummen verifiziert.

Spurzugriffe testen

Bei diesem Test werden in Folge Datenblöcke am Anfang und am Ende der MO-Platte sowie im Bereich 1/3 und 2/3 der Gesamtkapazität gelesen.

Inquiry Informationen anzeigen

Mit dem SCSI-Kommando Read Inquiry werden Devicenamen, Laufwerkstyp und Firmwarerevisionlevel am Bildschirm ausgegeben.

Testgerät: rsdisk 053s7 Lieferantenidentifikation = HP Produktidentifikation = C1716T Firmwarestand = 3336

Kapazitaet des Datentraegers anzeigen

Mit dem SCSI-Kommando Read Capacity wird die Kapazität des Mediums sowie der Mediumtyp und der Density Code ausgegeben.

Disk\_Kapazität = 637041 Blöcke mit 1024 Bytes/Block Medium\_Type = 0x3 (= löschbar), Density\_Code = 0xa

| Meldung: | <device>: Systemaufruf 'malloc (<groesse>)' schlug in Durchlauf 1 fehl.</groesse></device>                                                                                                    |
|----------|----------------------------------------------------------------------------------------------------|
| Ursache: | Der Speicher für den Schreib- oder Lesepuffer ( <groesse> Bytes)<br/>für das MO-Platten-Laufwerk mit dem Geräteknoten <device><br/>konnte nicht angefordert werden</device></groesse>                                             |
| Aktion:  | Test mit weniger Systemlast wiederholen.                                                                                                    |
| Meldung: | Fehler beim Oeffnen des Geraets ' <device>'</device>                                                                                                    |
| Ursache: | Das MO-Platten-Laufwerk mit dem Geräteknoten <device> konnte<br/>nicht geöffnet werden</device>                                                                                                    |
| Aktion:  | Im Menüpunkt 'Nuetzliches - Initialisieren' die MO-Platten-<br>Laufwerke für TDS2 neu initialisieren und Test wiederholen.                                                                                                    |
| Meldung: | <device>: Systemaufruf 'Iseek (,<position>,0)' schlug in Durchlauf<br/><durchlauf> fehl.</durchlauf></position></device>                                                                                                    |
| Ursache: | Der angegebene erste Block der MO-Platte im Laufwerk mit dem<br>Geräteknoten <device> kann nicht adressiert werden.</device>                                                                                                    |
| Aktion:  | Mit kleinerem Wert für 'Erster Block' oder 'Blockgroesse' den Test<br>wiederholen.                                                                                                    |
| Meldung: | <device>: Systemaufruf 'write (,,<groesse>)' schlug in Durchlauf<br/><durchlauf> fehl.</durchlauf></groesse></device>                                                                                                    |
| Ursache: | Ein Block der Größe <groesse> Bytes des MO-Platten-Laufwerks<br/>mit dem Geräteknoten <device> konnte in Durchlauf <durchlauf><br/>nicht geschrieben werden. Es ist entweder kein Medium (mehr) im</durchlauf></device></groesse> |
| Aktion:  | Mit beschreibbarem Medium den Test wiederholen. Bei erneutem<br>Auftreten des Fehlers erst Medium wechseln, dann MO-Platten-<br>Laufwerk tauschen.                                                                                |
| Meldung: | <device>: Die MO-Platte kann nicht beschrieben werden.</device>                                                                                                    |
| Ursache: | Der erste zu schreibende Block der MO-Platte im Laufwerk mit dem                                                                                                    |
| Aktion:  | Test mit kleinerem Wert für 'Erster Block' oder 'Blockgroesse'                                                                                                    |

| Meldung: | <device>: Systemaufruf 'read (,,<groesse>)' schlug in Durchlauf<br/><durchlauf> fehl.</durchlauf></groesse></device>                                                                                                    |          |
|----------|----------------------------------------------------------------------------------------------------|----------|
| Ursache: | Ein Block der Größe <groesse> Bytes des MO-Platten-Laufwerks<br/>mit dem Geräteknoten <device> konnte in Durchlauf <durchlauf><br/>nicht gelesen werden. Es ist entweder kein Medium (mehr) im</durchlauf></device></groesse>                                    | `_       |
| Aktion:  | Mit neuem Medium den Test wiederholen. Bei erneutem Auftreten<br>des Fehlers erst Medium wechseln, dann MO-Platten-Laufwerk<br>tauschen.                                                                                                    |          |
| Meldung: | <device>: Von Block <block> wurden nur <anzahl> Bytes gelesen.</anzahl></block></device>                                                                                                    |          |
| Ursache: | Das Medium im MO-Platten-Laufwerk mit dem Geräteknoten                                                                                                    | ~        |
| Aktion:  | Clevices ist abgenutzt. Mit neuem Medium den Test wiederholen.                                                                                                    |          |
| Meldung: | <device>: Die MO-Platte kann nicht gelesen werden.</device>                                                                                                    |          |
| Ursache: | Der erste zu lesende Block der MO-Platte im Laufwerk mit dem                                                                                                    |          |
| Aktion:  | Geräteknoten <device> war kleiner als die eingestellte Blockgröße.<br/>Test mit kleinerem Wert für 'Erster Block' oder 'Blockgroesse'<br/>wiederholen.</device>                                                                                                  |          |
| Meldung: | <device>: Beim Vergleich der gelesenen Blocknummer trat ein<br/>Fehler auf. Soll: <sollwert>. Ist: <istwert>.</istwert></sollwert></device>                                                                                                    |          |
| Ursache: | Die ersten 4 vom Medium im MO-Platten-Laufwerk mit dem<br>Geräteknoten <device> gelesenen Bytes, in denen die<br/>Blocknummer <sollwert> erwartet wurde, sind fehlerhaft. Das<br/>Medium ist entweder abgenutzt oder das MO-Platten-Laufwerk</sollwert></device> |          |
| Aktion:  | Mit anderem Medium den Test wiederholen. Bei erneutem Auftreten des Fehlers Laufwerk wechseln.                                                                                                    | ``<br>`` |
| Meldung: | <device>: Beim Vergleich der gelesenen Daten trat ein Fehler auf.<br/>Block: <block>. Byte: <byte>. Soll: <sollwert>. Ist: <istwert>.</istwert></sollwert></byte></block></device>                                                                               |          |
| Ursache: | Das vom Medium im MO-Platten-Laufwerk mit dem Geräteknoten<br><device> gelesene Byte <byte> des Blocks <block> hat statt des<br/>erwarteten Wertes <sollwert> den Wert <lstwert>. Das Medium ist</lstwert></sollwert></block></byte></device>                    |          |
| Aktion:  | entweder abgenutzt oder das MO-Platten-Laufwerk defekt.<br>Mit anderem Medium den Test wiederholen. Bei erneutem Auftreten<br>des Fehlers Laufwerk wechseln.                                                                                                    | e        |

| Meldung:            | <device>: Lesefehler auf der MO-Platte beim Lesen des Blocks<br/><block>.</block></device>                                         |
|---------------------|----------------------------------------------------------------------------------------------------|
| Ursache:<br>Aktion: | Der Lesebefehl für den Block Nummer <block> wurde mit einem<br/>Fehler abgebrochen.<br/>Systemfehlermeldungen analysieren.</block> |
|                     |                                                                                                    |
| Ursache:            | Nach 2maligem Lesen wurde eine Differenz in der Checksumme ermittelt.                                                              |
| Aktion:             | Test mit einer anderen MO-Platte wiederholen.                                                                                      |

Diese Seite wurde absichtlich freigelassen.
# **1.6 Controllertest**

# 1.6.1 TCP/IP LAN-Test (ping)

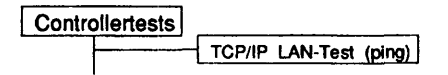

## Einleituna:

Mit diesem Menüpunkt wird ein Test gestartet, der die TCP/IP Verbindung zwischen verschiedenen Rechnern testen kann.

#### Testvoraussetzungen:

Anschluß an ein LAN mit mindestens einem erreichbaren Rechner.

## Einschränkungen:

Der Test ist nur auf Intel- und RM-Systemen verfügbar.

| TCP/IP LAN-Test (ping)                                         |                    |  |
|----------------------------------------------------------------|--------------------|--|
| Suchmuster fuer Partnerrechner:<br>(Name oder Internetadresse) |                    |  |
|                                                                |                    |  |
|                                                                |                    |  |
| <menu>*<esc>=zurueck <ctrl>r=Bild neu</ctrl></esc></menu>      | <f10>=weiter</f10> |  |

## Erläuterung zu den Menüpunkten:

Suchmuster fuer Partnerrechner:

Es kann ein Suchmuster für den Namen eines LAN-Partnerrechners oder eine Internet-Adresse (Beispiel: 139.25.12.9) editiert werden. Erlaubte Eingaben sind alphanumerische Zeichen sowie '.' und '\_'. Es ist mindestens ein Zeichen anzugeben. Das Menü sucht alle passenden Einträge aus der Betriebssystemdatei //etc/hosts'. Wird kein Eintrag gefunden und entspricht das Suchmuster den Konventionen einer Internet-Adresse, wird dieses als Partnerrechner-Adresse übernommen.

| TCP/IP LAN-Test (ping)                                        |                        |
|---------------------------------------------------------------|------------------------|
| Suchmuster fuer Partnerrechner:<br>Name oder Internetadresse) | d                      |
| Partnerrechner:                                               | rhodos (139.22.10.131) |
| Durchlaeufe:                                                  | 1                      |
| Datenlaenge:                                                  | 256 Bytes              |

## Erläuterung zu den Menüpunkten:

| Partnerrechner: | Gibt den Partnerrechner an. Angeboten werden alle<br>zum Suchmuster passenden Einträge. |
|-----------------|-----------------------------------------------------------------------------------------|
| Durchlaeufe:    |                                                                                         |
|                 | Gibt die Anzahl der Testdurchlaeufe an. Mögliche                                        |
|                 | Werte sind '1', '5', '20', '100' oder 'Dauertest'. Ist                                  |
|                 | Dauertest' gewahlt, lautt ein Test bis er abgebrochen wird.                             |

#### Datenlaenge:

Gibt die Länge eines zu verschickenden Pakets in Bytes an. Mögliche Werte sind '8 Bytes', '64 Bytes', '256 Bytes', '2048 Bytes', '4096 Bytes'.

#### Testbeschreibung:

Das Testprogramm sendet - ähnlich dem Betriebssystem Kommando 'ping' -Pakete der ausgewählten Größe über einen TCP/IP Anschluß an den fernen Rechner und versucht, die 'Antwort' aufzufangen.

Für den Fall einer hohen Netz- oder Prozessorlast ist ein Software Retry (Wiederholversuche) eingebaut.

- Jedes empfangene Paket wird überprüft, ob es das gewünschte (Antwort auf Anforderung) ist. Wenn ja, wird der Paketzähler erhöht. Ist nach 5 Wiederholversuchen kein entsprechendes Paket aufgefangen worden,
  - so wird dieses als 'verlorenes Paket' gemeldet (Fehler).

Das Senden und Empfangen von 10 Paketen werden als ein Durchlauf gezählt.

Der Test kann mit dem Testmonitor nicht angehalten werden.

#### Fehlermeldungen:

Ist im folgenden als Aktion 'HW überprüfen' angegeben, sollte der Partnerrechner (z.B. ob er 'online' ist) oder die LAN-Verbindung (beim eigenen und Partnerrechner) überprüft werden.

| Meldung: | Keine Antwort vom Rechner < Rechner>.                                                                                                    |
|----------|----------------------------------------------------------------------------------------------------|
| Ursache: | Bei dem ersten Versuch, ein Antwortpaket von <rechner> zu</rechner>                                                                                                    |
| Aktion:  | Nochmal versuchen (Test neu starten) oder HW überprüfen.                                                                                                    |
| Meldung: | <rechner>: Durchlauf = <durchlauf>: Paket<br/>Nummer <paket> verloren.</paket></durchlauf></rechner>                                                                                                    |
| Ursache: | Das Programm hat in Durchlauf <durchlauf> auf Paket Nummer<br/><paket> keine Antwort vom Rechner <rechner> empfangen. Dies<br/>KANN ein normales Verhalten sein, wenn:<br/>- sehr hohe Last auf dem LAN herrscht<br/>- sehr hohe Last auf dem Prozessor liegt</rechner></paket></durchlauf> |
| Aktion:  | Wenn hohe Last: - keine - (normales Verhalten).<br>Sonst: HW überprüfen.                                                                                                    |

| Meldung: | <rechner>: Durchlauf = <durchlauf>:<br/>Systemkommandoaufruf '<kommando>' schlug fehl, Rückkehrwert:<br/><wert></wert></kommando></durchlauf></rechner>                 |
|----------|----------------------------------------------------------------------------------------------------|
| Ursache: | Der Systemkommandoaufruf <kommando> beendete in Durchlauf<br/><durchlauf> sich mit dem Rückkehrwert <wert>, der einen Fehler<br/>anzeigt.</wert></durchlauf></kommando> |
| Aktion:  | System (oder Systemkommandoaufruf) [auf Richtigkeit] überprüfen.                                                                                                    |

#### 1.6.2 DLPI LAN-Test (Client/Server)

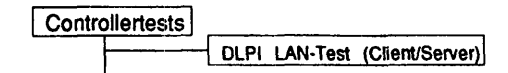

#### Einleitung:

Mit dem DLPI LAN-Test kann eine LAN-Verbindung zwischen zwei Rechnern getestet werden, indem direkt über die DLPI-Schicht Datenpakete hin- und hergeschickt werden.

Testvoraussetzungen:

Auf dem Partnerrechner muß TDS2 installiert sein. Der Partnerrechner muß im LAN erreichbar sein und das DLPI-Interface unterstützen.

Einschränkungen:

Nicht auf NSC-Systemen, nicht auf RM600-yy.

| DLPI LAN-Test (Client/Server)                               |                    |  |
|-------------------------------------------------------------|--------------------|--|
| Suchmuster fuer Partnerrechner: (Name oder Internetadresse) |                    |  |
|                                                             |                    |  |
|                                                             |                    |  |
| <menu>/<esc>=zurueck</esc></menu>                           | <f10>≖weiter</f10> |  |

#### Erläuterung zu den Menüpunkten:

#### Suchmuster fuer Partnerrechner:

Es kann ein Suchmuster für den Namen eines LAN-Partnerrechners oder eine Internet-Adresse (Beispiel: 139.25.12.9) editiert werden. Erlaubte Eingaben sind alphanumerische Zeichen sowie '.' und '\_'. Es ist mindestens ein Zeichen anzugeben. Das Menü sucht alle passenden Einträge aus der Betriebssystemdatei '/etc/hosts'. Wird kein Eintrag gefunden und entspricht das Suchmuster den Konventionen einer Internet-Adresse, wird dieses als Partnerrechner-Adresse übernommen.

|                                 | ·                     |
|---------------------------------|-----------------------|
| Suchmuster fuer Partnerrechner: | d                     |
| (Name oder Internetadresse)     |                       |
| Partnerrechner:                 | midway (139.25.17.10) |
| DLPI-Interface:                 | lce0                  |
| Durchlaeufe:                    | Dauertest             |
| Datenlaenge:                    | minimal               |

## Erläuterung zu den Menüpunkten:

| Partnerrechner: |                                                                                                    |  |
|-----------------|----------------------------------------------------------------------------------------------------|--|
|                 | Gibt den Partnerrechner an. Angeboten werden alle<br>zum Suchmuster passenden Einträge.                               |  |
| DLPI-Interface: |                                                                                                    |  |
|                 | Gibt an, über welches im lokalen Rechner vorhandene<br>DLPI-Interface der Partnerrechner angesprochen<br>werden soll. |  |

| Durchlaeufe: |                                                                                                    |
|--------------|----------------------------------------------------------------------------------------------------|
|              | Gibt die Anzahl der Testdurchlaeufe an. Mögliche<br>Werte sind '1', '5', '20', '100' oder 'Dauertest'. Ist<br>'Dauertest' gewählt, läuft ein Test bis er abgebrochen<br>wird. |
| Datenlaenge: |                                                                                                    |
| -            | Gibt die Länge eines Datenpakets an. Mögliche Werte<br>sind:                                                                                                    |
|              | <ul> <li>minimal Die kleinstmögliche Paketgröße wird<br/>genommen.</li> </ul>                                                                                                 |
|              | - 256 Bytes                                                                                                    |
|              | - 1024 Bytes                                                                                                    |
|              | - maximal Die größtmögliche Paketgröße wird                                                                                                    |

aenommen.

#### Testbeschreibung:

Eine LAN-Verbindung zwischen zwei Rechnern wird getestet, indem direkt auf das DLPI-Interface zugegriffen wird. Dazu wird automatisch auf dem Partnerrechner der Serverteil des DLPI-Tests angestartet, der dort im Hintergrund läuft.

Dazu ist es notwendig, daß auf dem Partnerrechner TDS2 installiert ist und der Rechner muß erreichbar sein. Es ist nicht notwendig, daß dort TDS2 läuft, aber auch nicht schädlich.

Ein DLPI-Server kann maximal 5 DLPI-Clients unterstützen. Weitere DLPI-Clients werden abgewiesen.

Als Test werden Datenpakete der eingestellten Länge zwischen Client und Server hin- und hergeschickt. Während eines Testdurchlaufs werden 16384 Datenpakete transferiert.

Achtung: Wird der Test nach dem Start sofort angehalten, so beendet sich der DLPI-Server nach 5 Minuten. Ebenso wird er beendet, falls ein DLPI-Test länger als 24 Stunden keine Daten transferiert. Bei MX500 kann es zu sporadischen Paketverlusten kommen. Dies wird als Warnung ausgegeben und ist unkritischl

Fehlermeldungen:

Melduna: Fehler beim Oeffnen des Geraetes /dev/dlpi/ulle.

Ursache: Der Geräteknoten '/dev/dlpi/ulle' ist nicht vorhanden. Der Rechner unterstützt das DLPI-Interface nicht. DLPI LAN-Test auf anderem Rechner starten. Aktion:

| Meldung: | <device>: Fehler beim Binden an den SAP <sap-nummer>.</sap-nummer></device>                                                                                                    |          |
|----------|----------------------------------------------------------------------------------------------------|----------|
| Ursache: | Der Service-Access-Point mit der Nummer <sap-nummer> konnte</sap-nummer>                                                                                                    | $\smile$ |
| Aktion:  | nicht an das DLPI-Interface gebunden werden.<br>Support Center verständigen.                                                                                                    |          |
| Meldung: | <device>: Ungueltiger Mac-Typ: <mac-typ> - wird nicht unterstützt.</mac-typ></device>                                                                                                    |          |
| Ursache: | Der Mac-Typ mit der hexadezimalen Kennung <mac-typ> wird vom<br/>DLPI-Interface nicht unterstützt.</mac-typ>                                                                                                    |          |
| Aktion:  | Support Center verständigen.                                                                                                    |          |
| Meldung: | <device>: Fehler beim Ermitteln der eigenen MAC-Adresse.</device>                                                                                                    | $\smile$ |
| Ursache: | Die eigene MAC-Adresse konnte nicht ermittelt werden. Somit ist es<br>unmöglich, den Test zu starten, da dem Serverrechner die Adresse,<br>an die er die Pakete zurückschicken soll, nicht mitgeteilt werden<br>kann.                                                                                                    | <b>`</b> |
| Aktion:  | Support Center verständigen.                                                                                                    |          |
| Meldung: | <device>: Fehler beim Empfangen eines Paketes.</device>                                                                                                    |          |
| Ursache: | Ein abgeschicktes Paket konnte nach einer Minute Wartezeit nicht<br>empfangen werden. Entweder hat der Server es nicht erhalten, da<br>dort der Server-Teil des DLPI LAN-Tests nicht gestartet werden<br>konnte oder die LAN-Verbindung ist unterbrochen worden oder die<br>LAN-Komponente des Client-Rechners ist fehlerhaft. |          |
| Aktion:  | DLPI LAN-Test in umgekehrter Richtung starten.                                                                                                    |          |
| Meldung: | Keine Antwort vom Partnerrechner <name> (kein TDS2 installiert ?)</name>                                                                                                    |          |
| Ursache: | In der Initialisierungsphase des Tests ist ein Fehler aufgetreten, weil<br>der Partnerrechner nicht antwortet. Entweder ist dort TDS2 nicht                                                                                                    |          |
| Aktion:  | Installiert oder die Last auf dem Hechner oder dem LAN ist zu hoch.<br>Test mit installiertem TDS2 auf dem Partnerrechner ggf. mit weniger<br>System- oder Netzlast nochmals ausführen.                                                                                                    | Ŭ        |

| Meldung:            | Der Server <name> unterstützt die Maximalanzahl von <anzahl><br/>Clients. Neue Aufträge können z.Z. nicht angenommen werden.</anzahl></name>                                                                                                    |
|---------------------|----------------------------------------------------------------------------------------------------|
| Ursache:            | Der Server kann nicht mehr als die maximale Anzahl Clienten<br>unterstützen.                                                                                                    |
| Aktion:             | Einen anderen Client beenden oder einen anderen Server benutzen<br>und den Test erneut anstarten.                                                                                                    |
| Meldung:            | <device>: Fehler beim Empfangen eines Pakets</device>                                                                                                    |
| Ursache:<br>Aktion: | Ein Datenpaket konnte nicht empfangen werden.<br>Falls alle Pakete verloren gehen ist die LAN-Verbindung zu<br>überprüfen und der Test erneut zu starten. Tritt der Fehler dann<br>wieder auf, ist das Support Center zu verständigen. Ein sporadischer<br>Verlust von Paketen hingegen ist möglich. |

# 1.6.3 Kanaltest

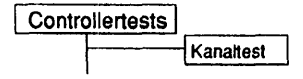

## Einleitung:

Mit diesem Menüpunkt wird ein Test gestartet, mit dem I/O-Kanäle gezielt überprüft werden können. Dazu muß anstelle des angeschlossenen Endgeräts (Terminal/Drucker) ein entsprechender Loopback-Teststecker aufgesteckt werden.

Testvoraussetzungen:

Einer der folgenden Controller:

An MX Systemen:

- SIM-MBI
- SERAG/SERAD
- SEAAC-V24

An RM400 Systemen:

- Chase AT 16
- Chase I/O Pro
- ESIM
- ESIH
- Terminalanschlüsse am Motherboard
- TC 4
- Konfigurierter TAKLAN-Kanal

An RM600-xxx Systemen:

- Terminalanschlüsse an der CSI
- SIH
- SIM-MBII
- TCA (V.24 und V.11)
- Konfigurierter TAKLAN-Kanal

# An RM600-yy Systemen:

- ITP
- SIM MBI
- Konfigurierter TAKLAN-Kanal

An WX200 Systemen:

- Kanäle an COM A, ...

Zum Testen sind folgende Schleifenstecker/-kabel notwendig:

| Für RM400-Systeme:                                         |                           |
|------------------------------------------------------------|---------------------------|
| - V24 Stecker (8 pol. RJ45 am IOPRO/TC4):                  | 54130.00.3.17             |
| - SS97 Stecker (8 pol. RJ45 am IOPRO/TC4):                 | 54131.00.0.17             |
| - IHSS Stecker (8 pol. RJ45 am TC4);                       | 54129.00.3.17             |
| Für Nicht-RM-Systeme:                                      |                           |
| <ul> <li>V24 Stecker (25-polig):</li> </ul>                | TK7027-9480-V2            |
| - SS97 Stecker:                                            | TK7025 oder 95659.00.1.17 |
| Für RM-Systeme:                                            |                           |
| <ul> <li>V24 Stecker (25 polig):</li> </ul>                | 99155.00.4.17             |
| - V11 Stecker (9 pol. SS97 am TAK/TAKI):                   | 95659.00.1.17             |
| - V24-IHSS Stecker (25 pol. TAK Inhouse):                  | 96686.00.3.17             |
| - V24 Stecker (9 pol. am VB8, SW8R, RM600-y                | (ITP):                    |
|                                                            | 92931.00.4.17             |
| <ul> <li>V24 Stecker (9 pol. an RM600-xxx CSI):</li> </ul> | 59126.00.2.17             |
| - IHSS Stecker (9 pol. an SW8/SW8R):                       | 92930.00.7.17             |
| <ul> <li>V24 Stecker (25 pol. an RM600-yy ITP):</li> </ul> | 30412.00.2.17             |
| - IHSS-Kabel (SW8/SW8R am SIH):                            | 46876.00.6.16             |
| - V24 Kabel (SW8R am SIH):                                 | 48629.00.2.16             |

#### Achtung:

Wird auf RM-Systemen mit SINIX-Versionen größer 5.40 getestet, so muß bei nicht DPTG-Kanälen vor dem Test eines Kanals der entsprechende ttymon disabled sein. Dies geschieht am einfachsten über das 'sysadm'-Menü: ports - port services - disable - <Auswahl der Monitore>

Der entsprechende SHELL-Aufruf lautet:

pmadm -d -p <Monitomame> -s <Terminalname>

Beim Test auf DPTG-Knoten muß der entsprechende ttymon und muxmon angehalten werden (sihmon am SIH, muxmon am SIM mit angeschlossenen TAK-Inhouse). Dies geschieht wiederum am einfachsten über das 'sysadm'-Menü:

ports - port\_monitors - stop - <Auswahl der Monitore>

1 Die Port-Services müssen aber enabled bleiben !!

Der entsprechende SHELL-Aufruf lautet:

sacadm -k -p <Monitorname>

Nach Ende der Tests müssen die Monitore entsprechend wieder eingeschaltet werden:

sysadm: - ports - port\_monitors - start - <Auswahl des Monitors>
- ports - port\_services - enable - <Auswahl des Monitors>

oder durch folgende Kommandos:

- pmadm -e -p <Monitorname> -s <Terminalname>
- sacadm -s -p <Monitorname>

# Einschränkungen:

- keine -

| Kanal-/Leitungstest                                                                                              |                 |                    |  |
|----------------------------------------------------------------------------------------------------|-----------------|--------------------|--|
| Controllertyp:                                                                                                   | SIM-MBII        |                    |  |
|                                                                                                    |                 |                    |  |
|                                                                                                    |                 |                    |  |
|                                                                                                    |                 |                    |  |
| <menu>:<esc>=zurueck &lt;<!--</td--><td>I RL&gt;r=Bild neu</td><td><f10>-weiter</f10></td><td></td></esc></menu> | I RL>r=Bild neu | <f10>-weiter</f10> |  |

# Erläuterung zu dem Menüpunkt:

Controllertyp:

Gibt den Typ des Controllers an, dessen Kanäle getestet werden sollen.

Wird als Controllertyp 'SIH' gewählt, werden folgende Parameter abgefragt:

| Kan             | al-/Leitungstest            |
|-----------------|-----------------------------|
| Controllertyp:  | SIH                         |
| Kanal 1:        | sih0 (Brd0Ln0Lk1Ch0/MULTI)  |
| Kanal 2:        | sih1 (Brd0Ln0Lk1Ch1 / MULTI |
| Durchlaeufe:    | 1                           |
| Datenlaenge:    | 1 Byte                      |
| Start-Baudrate: | 4800 Baud                   |
| Ende-Baudrate:  | 38400 Baud                  |

Ansonsten werden folgende Parameter abgefragt:

| Controllertyp:  | SIM-MBII         |
|-----------------|------------------|
| Kanal:          | simt0 (s0L1T1c2) |
| Durchlaeufe:    | 1                |
| Datenlaenge:    | 1 Byte           |
| Start-Baudrate: | 1200 Baud        |
| Ende-Baudrate:  | 38400 Baud       |

## Erläuterung zu den Menüpunkten:

| Kanal:          | ~~~~~~~~~~~~~~~~~~~~~~~~~~~~~~~~~~~~~~                                                                                                    | / |
|-----------------|----------------------------------------------------------------------------------------------------|---|
|                 | Gibt den Testkanal an. Er muß mit einem Teststecker<br>versehen sein.                                                                                                    |   |
|                 | Ein Kanaleintrag besteht aus zwei Feldern. Das erste ist<br>der System-Terminalname (z.B. simt0). Das zweite<br>Feld beinhaltet in einer Klammer zusätzliche Information<br>über Controller, Leitung etc. des Kanals.<br>Ein Eintrag eines SIM-Terminals am SIM0, Line1, Tak1,<br>Kanal 2 lautet beispielsweise (S0L1T1C2). |   |
| Kanal 1:        | Gibt den ersten Testkanal an.                                                                                                    | / |
| Kanal 2:        | Gibt den zweiten Testkanal an. Kanal 1 und Kanal 2<br>müssen mit einem Kreuzungskabel verbunden sein.                                                                                                    | / |
| Durchlaeufe:    | Gibt die Anzahl der Testdurchläufe an. Mögliche Werte<br>sind '1', '5', '20', '100' oder 'Dauertest'. Ist 'Dauertest'<br>gewählt, läuft ein Test bis er abgebrochen wird.                                                                                                    |   |
| Datenlaenge:    | Bestimmt die Länge der Sendedaten. Als Voreinstellung<br>ist 1 Byte festgelegt; weitere mögliche Längen sind 16,<br>64, 128, 255 Bytes.                                                                                                    |   |
| Start-Baudrate: | Baudrate, mit welcher der erste Teil des Tests abläuft.<br>Die Voreinstellung lautet, bei SIH Tests 4800 bei<br>sonstigen Tests 1200 Baud; weitere mögliche<br>Einstellungen sind 2400, 4800, 9600, 19200, 38400,<br>300, 600.                                                                                              | _ |
| Ende-Baudrate:  | Baudrate, mit der der zweite Teil des Tests abläuft. Der<br>Bereich der einstellbaren Baudraten ist analog zu dem<br>der Startbaudrate. Die Voreinstellung lautet 38400.                                                                                                    | - |

#### Testbeschreibung:

Für den Test können alle installierten Terminals des angegebenen Controllertyps ausgewählt werden. Ist kein Terminal an diesem Typ installiert wird eine Fehlermeldung ausgegeben.

Das Programm testet die ausgewählten Kanäle durch Übertragung von Daten der

eingestellten Länge und Baudrate, aufsteigend von hex. 0x20 bis 0xFF. Dabei wird ein evtl. 7-Bit Zeichenrahmen automatisch erkannt und entsprechend ausgewertet.

Alle Tests außer dem SIH-Controller Test sind automatisch als Loopback-Test, d.h. für Schleifenstecker am entsprechenden Port konfiguriert.

Bei Tests des SIH-Controllers müssen zwei Kanäle ausgewählt werden, die mittels Schleifenkabel verbunden sein müssen. Von diesen Kanälen wird einer als Schreibkanal und der andere als Lesekanal konfiguriert.

Dauertests sind auf mehrere verschiedene Kanäle, auch verschiedener Controllertypen möglich.

## Achtung:

Fehlermeldungen

- Neu eingerichtete Terminalkanäle werden erst nach Aufruf der TDS2-Initialisierung (Menüpunkt 'Nuetzliches-Initialisierung') erkannt und sind erst danach testbar.
- Bei einer C30 muß auf den ersten virtuellen Bildschirm geschaltet werden, bevor der Test gestartet wird.
- Bei einem Test der Teleserviceschnittstelle muß ein modemfähiger Schleifenstecker verwendet werden.

| <u>r onionnoid</u>  |                                                                                                    |
|---------------------|----------------------------------------------------------------------------------------------------|
| Meldung:            | Fehler beim Oeffnen der Datei 'kanalconf'                                                                                                    |
| Ursache:<br>Aktion: | Datei entweder nicht vorhanden oder die Zugriffsrechte sind falsch.<br>Unter Menüpunkt 'Nuetzliches - Initialisierungen' den Punkt 'Datei:<br>kanalconf' aufrufen und den Test danach erneut starten. |
| Meldung:            | Der Port wird von screenswitch benutzt                                                                                                    |
| Ursache:            | Der zu testende Kanal wird als screenswitch zum BS2000 benutzt (BS2000 Konsole).                                                                                                    |
| Aktion:             | Anderen Port auswählen, da die BS2000 Konsole nicht getestet werden kann.                                                                                                    |
| Meldung:            | Kanal <kanal> nicht gefunden -&gt; ungueltig</kanal>                                                                                                    |
| RM-System           | le:                                                                                                    |
| Ursache:            | Der Geräteknoten des ausgewählten Kanals wurde nicht gefunden.                                                                                                    |
| Aktion:             | Prüfen, ob der Geräteknoten in /dev/term existiert. Wenn nicht.                                                                                                    |
|                     | Terminal ordnungsgemäß installieren.                                                                                                    |

| MX-System           | ne:                                                                                                    |  |  |
|---------------------|----------------------------------------------------------------------------------------------------|--|--|
| Ursache:            | Der Eintrag des eingegebenen Testkanals wurde in der<br>entsprechenden Konfigurationsdatei nicht gefunden.                                                                                                    |  |  |
| Aktion:             | Nochmals die TDS2-Initialisierung (Menüpunkt 'Nuetzliches -<br>Initialisierung') aufrufen.                                                                                                    |  |  |
| Meldung:            | Popen Kommando fehlerhaft - Testabbruch                                                                                                    |  |  |
| Ursache:<br>Aktion: | Zu hohe Systemlast führte zu einem Fehler des Systemkommandos.<br>Test mit weniger Systemlast wiederholen.                                                                                                    |  |  |
| Meldung:            | Nur zwei SIH Kanaele testbar                                                                                                    |  |  |
| Ursache:            | Es wurde versucht, den Test auf einen SIH-Kanal als Schleifen-                                                                                                    |  |  |
| Aktion:             | Einen zweiten SIH Kanal auswählen und diese mittels Kabel<br>verbinden.                                                                                                    |  |  |
| Meldung:            | Nur zwei verschiedene SIH Kanaele testbar                                                                                                    |  |  |
| Ursache:<br>Aktion: | Es wurden als Kanal 1 und 2 der gleiche Kanal ausgewählt.<br>Als zweiten Kanal einen anderen Kanal benutzen.                                                                                                    |  |  |
| Meldung:            | Fehler beim Oeffnen des Geraets ' <name>'.</name>                                                                                                    |  |  |
| Ursache:            | Falsch installierter Geräteknoten oder die Monitore arbeiten nicht einwandfrei.                                                                                                    |  |  |
| Aktion:             | Monitore einschalten: mittels angeschlossenem Terminal überprüfen,<br>ob ein Login-Prompt angezeigt wird. Wird kein Login-Prompt<br>angezeigt den Geräteknoten löschen und neu anlegen. Danach<br>Monitore in den richtigen Zustand versehen (siehe<br>Testvoraussetzungen) und Test erneut starten. |  |  |
| Meldung:            | Geraet ' <device>' belegt; zur Zeit kein Test moeglich.</device>                                                                                                    |  |  |
| Ursache:            | Es läuft bereits ein Test auf diesem Kanal oder der letzte Test wurde<br>nicht ordnungsgemäß beendet (Prozess z.B. mit kill -9 abgebrochen).                                                                                                    |  |  |
| Aktion:             | Laufende Tests beenden oder abwarten bis er endet. Läuft kein Test, dann genügt ein erneuter Login als Service.                                                                                                    |  |  |
|                     |                                                                                                    |  |  |

Sec. 1

-----

| Meldung:            | Schreibkommando auf Kanal <kanal> schlug fehl (Verbindung<br/>unterbrochen ?)</kanal>                                                                                                    |
|---------------------|----------------------------------------------------------------------------------------------------|
| Ursache:<br>Aktion: | Das Schreibkommando konnte nicht ausgeführt werden.<br>Stecker und Kabel auf Funktionalität und Sitz überprüfen.                                                                                                    |
| Meldung:            | Auf Kanal <name> konnten nicht alle Daten geschrieben werden<br/>(Istwert = 0x<wert>, Istwert = 0x<wert>)</wert></wert></name>                                                                                                    |
| Ursache:            | Fehler am Schleifenstecker (-Kabel), Teststecker oder -Kabel wurde<br>während des Sendens entfernt, wegen hoher Systemlast nicht<br>genügend freier Hauptspeicher oder der Kanal ist defekt.                                                                                                    |
| Aktion:             | Teststecker bzwKabel auf Funktionalität und Sitz prüfen und den<br>Test (evtl. mit weniger Systemlast) erneut anstarten.<br>Tritt der Fehler wieder auf, muß zuerst die Peripherie (z.B. TAK, SW8,<br>VB8 etc. und Verbindungskabel) ausgetauscht werden.<br>Wenn nach erneutem Start der Fehler immer noch auftritt ist das<br>Controller-Board zu tauschen. |
| Meldung:            | Fehler beim Lesen des Kanals <kanal></kanal>                                                                                                    |
| Ursache:            | Fehler am Schleifenstecker (-Kabel), wegen zu hoher Systemlast<br>konnte das Lesekommando nicht in der vorgesehenen Zeit<br>ausgeführt werden.                                                                                                    |
| Aktion:             | Teststecker bzwKabel auf Funktionalität und Sitz prüfen und den<br>Test (evtl. mit weniger Systemlast) erneut anstarten.<br>Tritt der Fehler wieder auf, muß zuerst die Peripherie (z.B. TAK, SW8,<br>VB8 etc. und Verbindungskabel) ausgetauscht werden.<br>Wenn nach erneutem Start der Fehler immer noch auftritt ist das<br>Controller-Board zu tauschen. |
| Meldung:            | Lesefehler auf Kanal <kanal> (Geschrieben <anzahl> Byte<br/>{<puffer>]; Gelesen <anzahl> Byte [<puffer>])</puffer></anzahl></puffer></anzahl></kanal>                                                                                                    |
| Ursache:            | Fehler am Schleifenstecker (-Kabel), wegen zu hoher Systemlast<br>konnte das Lesekommando nicht in der vorgesehenen Zeit<br>ausgeführt werden                                                                                                    |
| Aktion:             | Teststecker bzwKabel auf Funktionalität und Sitz prüfen und den<br>Test (evtl. mit weniger Systemlast) erneut anstarten.<br>Tritt der Fehler wieder auf, muß zuerst die Peripherie (z.B. TAK, SW8,<br>VB8 etc. und Verbindungskabel) ausgetauscht werden.<br>Wenn nach erneutem Start der Fehler immer noch auftritt ist das<br>Controller-Board zu tauschen. |

1

| Meldung: | Zeitablauf beim <anzahl>. Lesen des Kanals <kanal></kanal></anzahl>                                                                                                    |
|----------|----------------------------------------------------------------------------------------------------|
| Ursache: | Die zulässige Zeitspanne zum Empfangen der Sendedaten wurde<br>überschritten.                                                                                                    |
| Aktion:  | lst Anzahl = 1, Schleifenstecker oder -kabel überprüfen, bzw.<br>stecken und den Test nochmals anstarten.                                                                                                    |
|          | Andernfalls zuerst die Peripherie (TAK, SW8 etc. und<br>Verbindungskabel) tauschen, und den Test mit weniger Systemlast<br>wiederholen. Tritt der Fehler wieder auf, ist das Controller-Board zu<br>tauschen. |
| Meldung: | Datenvergleichsfehler auf Kanal <kanal> im Byte <nummer><br/>(gesendet: 0x<wert> empfangen: 0x<wert>)</wert></wert></nummer></kanal>                                                                          |
| Ursache: | Die Daten werden bei der Übertragung verfälscht (teilweise oder ganz).                                                                                                    |
| Aktion:  | Teststecker bzwKabel auf Funktionalität und Sitz prüfen und den<br>Test (evtl. mit weniger Systemlast) erneut anstarten.<br>Tritt der Fehler wieder auf, muß zuerst die Peripherie (z.B. TAK, SW8,            |
|          | Wenn nach erneutem Start der Fehler immer noch auftritt ist das<br>Controller-Board zu tauschen.                                                                                                    |
| Meldung: | Kanal <kanal>: Die Leitung <leitung> konnte nicht geleert werden<br/>(Rest von <anzahl> Bytes gefunden)</anzahl></leitung></kanal>                                                                            |
| Ursache: | Der 'TCFLUSH' wird nicht richtig ausgeführt.<br>Problem des SINIX V2.1 - Kernel bei geringen Baudraten.                                                                                                    |
| Aktion:  | Test mit höherer Baudrate erneut starten.                                                                                                    |
| Meldung: | <device>: Fehler bei loctl-Kommando '<kommando>'</kommando></device>                                                                                                    |
| Ursache: | Das angegebene loctl-Kommando konnte vom Treiber nicht<br>ausgeführt werden.                                                                                                    |
| Aktion:  | Test erneut mit weniger Systemlast starten.                                                                                                    |
|          |                                                                                                    |

| Ursache:<br>Aktion:  | Der SIH Kanal <device> konnte nicht geöffnet werden.<br/>Mittels angeschlossenem Terminal überprüfen, ob ein Login-Prompt<br/>angezeigt wird; falls dies nicht der Fall ist, die Portmonitore neu<br/>initialisieren (entweder durch sysadm - ports bzw. pmadm/ sacadm<br/>oder Reboot) und Test erneut starten.</device> |
|----------------------|----------------------------------------------------------------------------------------------------|
| Meldung:<br>1:<br>2: | sih_set_sec: Fehler bei open Geraet <device><br/>sih_set_pri: Fehler bei open Geraet <device></device></device>                                                                                                    |

Diese Seite wurde absichtlich freigelassen.

# 1.6.4 LAN/WAN-Controller

# DUEAI

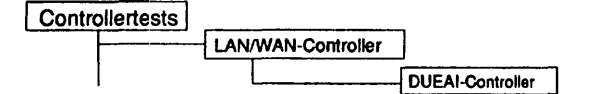

#### Einleitung:

Mit diesem Menüpunkt wird ein Test gestartet, der den WAN-Controller DUEAI im laufenden Betrieb testen kann.

- Hinweis: Vor Testbeginn müssen bereits laufende Anwendungen beendet werden. Falls ein CCP-Profil gestartet wurde, muß es gestoppt werden. Nach Testende muß das CCP-Profil wieder gestartet werden.
  - Achtung: Das Stoppen bzw. Starten des CCP-Profils ist nur unter der Kennung "root" mit dem Menü CCPCON bzw. ab CMX Version 4.0 mit dem Programm "bstv" möglich. Über das Menü CCPCON kann der Stop bzw. Start des CCP-Profils nur durchgeführt werden, wenn für den Controller bereits ein CCP-Profil konfiguriert und zugewiesen wurde.

#### Testvoraussetzungen:

Controller: DUEAI CMX ab V2.5 muß installiert sein Für folgende Tests ist ein Teststecker erforderlich Test 'SCC V.24' - V.24 Verkehrsnummer 89012.00.2.17 (alt: TK 7027) Test 'SCC X.21' - X.21 Verkehrsnummer 89015.00.3.17

Einschränkungen:

nur für NSC

| DUEAI-Controller |                   |  |
|------------------|-------------------|--|
| Testgeraet:      | /dev/cmx/cxw1     |  |
| Testroutine:     | alle Testroutinen |  |
| Durchlaeufe:     | 1                 |  |
| Teststecker an:  | keinem Kanal      |  |

# Erläuterung zu den Menüpunkten:

| Testgeraet:  | Bestimmt das zu testende Gerät (= Geräteknoten, der<br>von CMX angelegt wurde).                                                                                                    |
|--------------|----------------------------------------------------------------------------------------------------|
| Testroutine: | Gibt an, ob alle möglichen Tests als Gesamtes oder<br>welcher der 6 Einzeltests ausgeführt werden soll.<br>Mögliche Tests sind:<br>- alle Testroutinen<br>- Speichertest<br>- 80186-, DMA- und Timertest<br>- SCC Test lokal<br>- SCC DMA- und Interrupttest<br>- SCC V.24 Test (Teststecker) |
| Durchlaeufe: | - SCC X.21 Test (Teststecker)<br>Gibt die Anzahl der Testdurchläufe an. Mögliche Werte<br>sind '1', '5', '20', '100' oder 'Dauertest'. Ist 'Dauertest'<br>gewählt, läuft der Test bis er abgebrochen wird.                                                                                    |

~

Teststecker an:

Gibt an, an welchem Kanal ein Teststecker gesteckt ist. Mögliche Werte sind:

- keinem Kanal
- Kanal A
- Kanal B
- Kanal A und B

Ist unter 'Testroutine' ein Einzeltest gewählt worden, der einen Teststecker benötigt (bzw. 'alle Testroutinen') und hier 'keinem Kanal', wird dieser Einzeltest übergangen.

Testbeschreibung:

Speichertest

Dieser Test besteht aus vier Teilen:

- Data Bus Ripple Test
- Address Bus Ripple Test
- Walking Test
- Pattern Test

Es wird nur der Speicherbereich vom Testprogrammende bis zum Speicherende getestet.

80186-, DMA- und Timertest

DMA Test:

Es werden verschiedene Arten der Datenübertragung wie Speicher-I/O, I/O-I/O und Speicher-Speicher mit Adreßinkrement und -dekrement getestet. Dabei wird der SCC-Baustein nicht aktiv beteiligt.

— Timer Test:

Der Timer T2 kann zur Zeit nicht getestet werden, da sein Gatter-Eingang nicht beschaltet ist.

SCC Test (lokal)

Beide Kanäle des SCC werden im 'local loop back'-Mode asynchron betrieben. Der Test besteht aus sieben Einzeltests.

#### SCC DMA- und Interrupttest

Der SCC wird im gleichen Mode wie in Test 3 betrieben. Verschiedene unterbrechungsauslösende Bedingungen werden gesetzt und der Unterbrechungsablauf geprüft. Der DMA-Betrieb beider Kanäle wird voll- und halbduplex getestet.

#### SCC V.24 Test (Teststecker)

Getestet werden der Datentransfer mit 8 verschiedenen Geschwindigkeiten (d2 enthält im Fehlerfall die Solldaten), sowie das Setzen / Rücksetzen von S1, M1, M3, M3-Int.-FF.

Für diesen Test ist ein Teststecker erforderlich (siehe Testvoraussetzungen).

#### SCC X.21 Test (Teststecker)

Getestet wird die Verbindung SCC-c-i, die Funktion der Erkennungslogik für i=aus über 16 Takte und synchroner Datentransfer. Die Funktion der Erkennungslogik für Zustand 19 (Auslösung) kann nicht geprüft werden, da kein externer Takt zur Verfügung steht.

Für diesen Test ist ein Teststecker erforderlich (siehe Testvoraussetzungen).

#### Fehlermeldungen:

| Meldung:            | <device>: Fuer den Test konnte nicht genuegend Speicher<br/>reserviert werden.</device>                                                                                 |   |
|---------------------|----------------------------------------------------------------------------------------------------|---|
| Ursache:<br>Aktion: | Vorhandener Speicherplatz reicht nicht aus - Test benötigt 8 KB.<br>Test mit weniger Systemlast wiederholen.                                                            |   |
| Meldung:            | Fehler beim Oeffnen des Geraets ' <device>'</device>                                                                                                    | ` |
| Ursache:<br>Aktion: | Gerät <device> kann nicht geöffnet werden.<br/>Prüfen, ob Geräteknoten <device> im Verzeichnis /dev/cmx/<br/>existiert. Wenn nicht, CMX installieren.</device></device> | Ň |

| Meldung:            | Controller <device> von CMX belegt. Vor Testbeginn<br/>CCP-Profil stoppen. Nach Testende wieder starten. (Aufruf<br/>CCPCON als root)</device>                       |  |
|---------------------|----------------------------------------------------------------------------------------------------|--|
| Ursache:<br>Aktion: | Es läuft bereits eine CMX-Anwendung auf dem Controller.<br>Wenn Test trotzdem ausgeführt werden soll, CCP-Profil stoppen.                                            |  |
| Meldung:            | <device>: Fehler bei loctl-Kommando '<kommando>'</kommando></device>                                                                                                 |  |
| Ursache:            | Das angegebene loctl-Kommando konnte nicht ausgeführt werden     Estil Echler im Oprätetreiher                                                                       |  |
| Aktion:             | Test wiederholen. Wenn Fehler erneut auftritt, CMX-Installation prüfen.                                                                                              |  |
| Meldung:            | <device>: <adresse> [Anzahl] Lesefehler</adresse></device>                                                                                                    |  |
| Ursache:            | Vom <device> kann an der angegebenen Adresse nicht gelesen</device>                                                                                                  |  |
| Aktion:             | Test wiederholen. Tritt Fehler erneut auf, Installation prüfen: CMX,<br>Controller (Kabel, Jumper).                                                                  |  |
| Meldung:            | <device>: 'Iseek'-Kommando: Zeiger konnte nicht auf Adresse<br/><adresse> gesetzt werden.</adresse></device>                                                         |  |
| Ursache:<br>Aktion: | Es kann nicht auf die angegebene Adresse positioniert werden.<br>Test wiederholen. Tritt Fehler erneut auf, Installation prüfen: CMX,<br>Controller (Kabel, Jumper). |  |
| Meldung:            | <device>: 'read'-Kommando lieferte Fehler (gelesen <anzahl><br/>Bytes, erwartet <anzahl> Bytes).</anzahl></anzahl></device>                                          |  |
| Ursache:            | Status des angestarteten Firmwaretest kann nicht zurückgelesen werden                                                                                                |  |
| Aktion:             | Test wiederholen. Wenn Fehler erneut auftritt, Installation prüfen:<br>CMX, Controller (Kabel, Jumper).                                                              |  |
|                     |                                                                                                    |  |

Melduna: <Device> Test '<Testname>' <Fehlermeldung> oder <Device> Test '<Testname>' an Kanal <Kanal>: <Fehlermeldung> <Fehlermeldung>: Unerwarteter Interrupt Test nicht vorhanden Zeitablauf Initialisierung Zeitablauf Unerwarteter Returncode = <Returncode> MM Fehler: Datenbus Test (1) MM Fehler: Datenbus Test (0) MM Fehler: Adressbus Test (1) MM Fehler: Adressbus Test (0) MM Fehler: Lauftest (0) MM Fehler: Lauftest (1) MM Fehler: Muster Test (Nummern) MM Fehler: Muster Test (Bits) MM Fehler: Paritaetsfehler (NMI) DMA Zeitablauf DMA Fehler: src = memory fix; dest = memory increment DMA Fehler: src = memory fix; dest = memory decrement DMA Fehler: src = memory increment; dest = memory fix DMA Fehler: src = memory decrement; dest = memory fix DMA Fehler: src = I/O fix; dest = memory increment. Daten ausserhalb des Ziels werden ueberschrieben DMA Fehler: src = I/O fix; dest = memory increment. Falsche Zieldaten. Timer 2: schlechter Zaehler Timer 0: schlechter Zaehler Timer 1: schlechter Zaehler I/O Bus Fehler (Schreiben/Lesen SCC Ports) Fehler SCC Initialisierung SCC Tx disable Fehler SCC Tx enable Fehler SCC Rx Fehler SCC BREAK Fehler Fehler SCC Paritaet SCC FIFO Fehler SCC Ueberlauf Fehler SCC lokale Schleife: Datenfehler Kein Interrupt vom SCC SCC Interrupt erreicht nicht den Prozessor Test Rxint auf alle: kein Interrupt Test Rxint auf 1.: kein oder mehr als ein Interrupt Test re-enable: kein oder falscher Interrupt Test DMA halbduplex: DMA Zaehler (d2) nicht 0 Test DMA halbduplex: DMA Daten (d1-d2) verschieden Test DMA vollduplex: DMA Zaehler (d2) nicht 0

Test DMA vollduplex: DMA Daten (d1-d2) verschieden V24 Teststecker ? Baudrate: empfangene Daten ungleich gesendeten (d2) Kann nicht M1 setzen/ruecksetzen Kann M3 oder M3-FF nicht zuruecksetzen Kann M3 oder M3-FF nicht setzen Kein M3 Interrupt X21 Teststecker ? 'i' ist nicht gesetzt/zurueckgesetzt (I/O-latch) Test i16 x off-FF fehlerhaft Test ir16 x off-FF fehlerhaft Test (SCC - MODmux - c - i - latch) fehlerhaft SCC Signale RxREADY wenn disabled SCC nicht RxREADY oder falsche Daten empfangen SCC kein oder falsches SYNC Zeichen empfangen SCC kein 2. SYNC Zeichen (bisync mode) ADMA Kanal belegt unerwarteter General Status Datenfehler Keine Modemtyp Angabe verblieb OFF verblieb ON Frame Schleife fehlerhaft Multibusmaster Datenfehler M1 bleibt aus M2 bleibt aus 142 bleibt aus 142 bleibt ein Teststecker fehlt Kein Interrupt eingetroffen Stackueberlauf Kein Interrupt von D277 Fenster ist geoeffnet trotz Sperre Fenster ist geschlossen trotz Oeffnung Fehler der Fenster Grenze Ursache: Fehlfunktion des Controllers, evtl. fehlender Teststecker.

Aktion: Prüfen, ob Controller/Kabel/Jumper evtl. Teststecker richtig gesteckt. Wenn hier kein Fehler, dann Controller tauschen.

# DUEAK

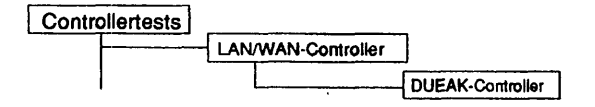

#### Einleitung:

Mit diesem Menüpunkt wird ein Test gestartet, der den WAN-Controller DUEAK im laufenden Betrieb testen kann.

- Hinweis: Vor Testbeginn müssen bereits laufende Anwendungen beendet werden. Falls ein CCP-Profil gestartet wurde, muß es gestoppt werden. Nach Testende muß das CCP-Profil wieder gestartet werden.
  - Achtung: Das Stoppen bzw. Starten des CCP-Profils ist nur unter der Kennung "root" mit dem Menü CCPCON bzw. ab CMX Version 4.0 mit dem Programm "bstv" möglich. Über das Menü CCPCON kann der Stop bzw. Start des CCP-Profils nur durchgeführt werden, wenn für den Controller bereits ein CCP-Profil konfiguriert und zugewiesen wurde.

Testvoraussetzungen:

Controller: DUEAK CMX ab V2.5 muß installiert sein Für folgende Tests ist ein Teststecker erforderlich Test 'SCC V.24' - V.24 Verkehrsnummer 89012.00.2.17 (alt: TK 7027) Test 'SCC X.21' - X.21 Verkehrsnummer 89015.00.3.17

Einschränkungen:

nicht für RM400 und RM600-xxx

| Testgeraet:     | /dev/cmx/cxw1     |
|-----------------|-------------------|
| Testroutine:    | alle Testroutinen |
| Durchlaeufe:    | 1                 |
| Teststecker an: | keinem Kanal      |

# Erläuterung zu den Menüpunkten:

| Testgeraet:  | Bestimmt das zu testende Gerät (= Geräteknoten, der<br>von CMX angelegt wurde).                                                                                                    |
|--------------|----------------------------------------------------------------------------------------------------|
| Durchlaeufe: | Gibt die Anzahl der Testdurchläufe an. Mögliche Werte<br>sind '1', '5', '20', '100' oder 'Dauertest'. Ist 'Dauertest'<br>gewählt, läuft der Test bis er abgebrochen wird.                                                                                                    |
| Testroutine: | <ul> <li>Gibt an, ob alle möglichen Tests als Gesamtes oder<br/>welcher der 9 Einzeltests ausgeführt werden soll.</li> <li>Mögliche Tests sind: <ul> <li>alle Testroutinen</li> <li>Speichertest</li> <li>80186-, DMA- und Timertest</li> <li>SCC Test (lokal)</li> <li>SCC DMA- und Interrupttest</li> <li>SCC V.24 Test (Teststecker)</li> <li>SCC X.21 Test (Teststecker)</li> <li>ADMA Test</li> <li>X.21 Hilfslogik Test (Teststecker)</li> <li>V.24 Schnittstellen Test</li> </ul> </li> </ul> |

DUEAK

Teststecker an:

Gibt an, an welchem Kanal ein Teststecker gesteckt ist. Mögliche Werte sind:

- keinem Kanal
- Kanal A
- Kanal B
- Kanal A und B

Ist unter 'Testroutine' ein Einzeltest gewählt worden, der einen Teststecker benötigt (bzw. 'alle Testroutinen') und hier 'keinem Kanal', wird dieser Einzeltest übergangen.

Testbeschreibung:

Speichertest

Dieser Test besteht aus vier Teilen:

- Data Bus Ripple Test
- Address Bus Ripple Test
- Walking Test
- Pattern Test

Es wird nur der Speicherbereich vom Testprogrammende bis zum Speicherende getestet.

80186-, DMA- und Timertest

DMA Test:

Es werden verschiedene Arten der Datenübertragung wie Speicher-I/O, I/O-I/O und Speicher-Speicher mit Adreßinkrement und -dekrement getestet. Dabei wird der SCC-Baustein nicht aktiv beteiligt.

Timer Test: Der Timer T2 kann zur Zeit nicht getestet werden, da sein Gatter-Eingang nicht beschaltet ist.

SCC Test (lokal)

Beide Kanäle des SCC werden im 'local loop back'-Mode asynchron betrieben. Der Test besteht aus sieben Einzeltests.

#### SCC DMA- und Interrupttest

Der SCC wird im gleichen Mode wie in Test 3 betrieben. Verschiedene unterbrechungsauslösende Bedingungen werden gesetzt und der Unterbrechungsablauf geprüft. Der DMA-Betrieb beider Kanäle wird voll- und halbduplex getestet.

#### SCC V.24 Test (Teststecker)

Getestet werden der Datentransfer mit 8 verschiedenen Geschwindigkeiten (d2 enthält im Fehlerfall die Solldaten), sowie das Setzen / Rücksetzen von S1, M1, M3, M3-Int.-FF.

Für diesen Test ist ein Teststecker erforderlich (siehe Testvoraussetzungen).

SCC X.21 Test (Teststecker)

Getestet wird die Verbindung SCC-c-i, die Funktion der Erkennungslogik für i=aus über 16 Takte und synchroner Datentransfer. Die Funktion der Erkennungslogik für Zustand 19 (Auslösung) kann nicht geprüft werden, da kein externer Takt zur Verfügung steht.

Für diesen Test ist ein Teststecker erforderlich (siehe Testvoraussetzungen).

## ADMA Test

Ein Speicherbereich wird mit Hausnummern initialisiert und bei Timeout Überwachung durch ADMA Zugriffe übertragen. Daten und ADMA-Register werden dabei geprüft. Alle 4 ADMA-Kanäle werden getestet.

X.21 Hilfslogik Test (Teststecker)

Für diesen Test muß ein Teststecker verwendet werden (siehe Testvoraussetzungen). Der Zustand i=OFF über 16 Schrittakte soll innerhalb einer Überwachungszeit einen Interrupt auslösen. Falls der Stecker fehlt, aber an der V24 Schnittstelle ein Teststecker angeschlossen ist, wird keine Fehlermeldung erzeugt. Es erfolgt lediglich eine Warnung. V.24 Schnittstellen Test

Dieses Testmodul erstellt keine Fehlermeldungen. Es zeigt lediglich Signalzustände des ausgewählten Kanals an:

M1 = ... M2 = ... M3 = ... M5 = ... 142 = ...

Es wird gleichzeitig die Frequenz des eventuellen externen Taktes ermittelt.

## Fehlermeldungen:

| Meidung:            | <device>: Fuer den Test konnte nicht genuegend Speicher<br/>reserviert werden.</device>                                                                                 | _ |
|---------------------|----------------------------------------------------------------------------------------------------|---|
| Ursache:<br>Aktion: | Vorhandener Speicherplatz reicht nicht aus - Test benötigt 8 KB.<br>Test mit weniger Systemlast wiederholen.                                                            | _ |
| Meldung:            | Fehler beim Oeffnen des Geraets ' <device>'</device>                                                                                                    |   |
| Ursache:<br>Aktion: | Gerät <device> kann nicht geöffnet werden.<br/>Prüfen, ob Geräteknoten <device> im Verzeichnis /dev/cmx/<br/>existiert. Wenn nicht, CMX installieren.</device></device> |   |
| Meldung:            | Controller <device> von CMX belegt. Vor Testbeginn<br/>CCP-Profil stoppen. Nach Testende wieder starten. (Aufruf<br/>CCPCON als root)</device>                          |   |
| Ursache:<br>Aktion: | Es läuft bereits eine CMX-Anwendung auf dem Controller.<br>Wenn Test trotzdem ausgeführt werden soll, CCP-Profil stoppen.                                               |   |
| Meldung:            | <device>: Fehler bei loctl-Kommando '<kommando>'</kommando></device>                                                                                                    |   |
| Ursache:            | Das angegebene loctl-Kommando konnte nicht ausgeführt werden.                                                                                                    | - |
| Aktion:             | Test wiederholen. Wenn Fehler erneut auftritt, CMX-Installation prüfen.                                                                                                 |   |
| Meldung:            | <device>: <adresse> [Anzahl] Lesefehler</adresse></device>                                                                                                    |   |
| Ursache:            | Vom <device> kann an der angegebenen Adresse nicht gelesen<br/>werden</device>                                                                                          |   |
| Aktion:             | Test wiederholen. Tritt Fehler erneut auf, Installation prüfen: CMX, Controller (Kabel, Jumper).                                                                        |   |

| Meldung:            | <device>: 'Iseek'-Kommando: Zeiger konnte nicht auf Adresse<br/><adresse> gesetzt werden.</adresse></device>                                                                                                    |
|---------------------|----------------------------------------------------------------------------------------------------|
| Ursache:<br>Aktion: | Es kann nicht auf die angegebene Adresse positioniert werden.<br>Test wiederholen. Tritt Fehler erneut auf, Installation prüfen: CMX,<br>Controller (Kabel, Jumper).                                                                                                    |
| Meldung:            | <device>: 'read'-Kommando lieferte Fehler (gelesen <anzahl><br/>Bytes, erwartet <anzahl> Bytes).</anzahl></anzahl></device>                                                                                                    |
| Ursache:            | Status des angestarteten Firmwaretest kann nicht zurückgelesen                                                                                                    |
| Aktion:             | werden.<br>Test wiederholen. Wenn Fehler erneut auftritt, Installation prüfen:<br>CMX, Controller (Kabel, Jumper).                                                                                                    |
| Meldung:            | <device> Test '<testname>' <fehlermeldung> oder<br/><device> Test '<testname>' an Kanal <kanal>: <fehlermeldung><br/>(Fehlermeldung&gt;:<br/>Unerwarteter Interrupt<br/>Test nicht vorhanden<br/>Zeitablauf<br/>Initialisierung Zeitablauf<br/>Unerwarteter Returncode = <returncode><br/>MM Fehler: Datenbus Test (1)<br/>MM Fehler: Datenbus Test (0)<br/>MM Fehler: Adressbus Test (1)<br/>MM Fehler: Adressbus Test (0)<br/>MM Fehler: Lauftest (0)<br/>MM Fehler: Lauftest (1)<br/>MM Fehler: Lauftest (1)<br/>MM Fehler: Lauftest (1)<br/>MM Fehler: Muster Test (Nummern)</returncode></fehlermeldung></kanal></testname></device></fehlermeldung></testname></device> |
|                     | MM Fehler: Muster Test (Nummern)<br>MM Fehler: Muster Test (Bits)<br>MM Fehler: Paritaetsfehler (NMI)<br>DMA Zeitablauf<br>DMA Fehler: src = memory fix; dest = memory increment<br>DMA Fehler: src = memory fix; dest = memory decrement<br>DMA Fehler: src = memory increment; dest = memory fix<br>DMA Fehler: src = nemory decrement; dest = memory fix<br>DMA Fehler: src = I/O fix; dest = memory increment. Daten<br>ausserhalb des Ziels werden ueberschrieben<br>DMA Fehler: src = I/O fix; dest = memory increment. Falsche<br>Zieldaten.<br>Timer 2: schlechter Zaehler<br>Timer 0: schlechter Zaehler                                                             |

Timer 1: schlechter Zaehler I/O Bus Fehler (Schreiben/Lesen SCC Ports) Fehler SCC Initialisierung SCC Tx disable Fehler SCC Tx enable Fehler SCC Rx Fehler SCC BREAK Fehler Fehler SCC Paritaet SCC FIFO Fehler SCC Ueberlauf Fehler SCC lokale Schleife: Datenfehler Kein Interrupt vom SCC SCC Interrupt erreicht nicht den Prozessor Test Rxint auf alle: kein Interrupt Test Rxint auf 1.: kein oder mehr als ein Interrupt Test re-enable: kein oder falscher Interrupt Test DMA halbduplex: DMA Zaehler (d2) nicht 0 Test DMA halbduplex: DMA Daten (d1-d2) verschieden Test DMA voliduplex: DMA Zaehler (d2) nicht 0 Test DMA vollduplex: DMA Daten (d1-d2) verschieden V24 Teststecker ? Baudrate: empfangene Daten ungleich gesendeten (d2) Kann nicht M1 setzen/ruecksetzen Kann M3 oder M3-FF nicht zuruecksetzen Kann M3 oder M3-FF nicht setzen Kein M3 Interrupt X21 Teststecker ? 'i' ist nicht gesetzt/zurueckgesetzt (I/O-latch) Test i16 x off-FF fehlerhaft Test ir16 x off-FF fehlerhaft Test (SCC - MODmux - c - i - latch) fehlerhaft SCC Signale RxREADY wenn disabled SCC nicht RxREADY oder falsche Daten empfangen SCC kein oder falsches SYNC Zeichen empfangen SCC kein 2. SYNC Zeichen (bisync mode) ADMA Kanal beleat unerwarteter General Status Datenfehler Keine Modemtyp Angabe verblieb OFF verblieb ON Frame Schleife fehlerhaft Multibusmaster Datenfehler M1 bleibt aus M2 bleibt aus 142 bleibt aus 142 bleibt ein Teststecker fehlt Kein Interrupt eingetroffen

Stackueberlauf Kein Interrupt von D277 Fenster ist geoeffnet trotz Sperre Fenster ist geschlossen trotz Oeffnung Fehler der Fenster Grenze

Ursache: Fehlfunktion des Controllers, evtl. fehlender Teststecker.

Aktion: Prüfen, ob Controller/Kabel/Jumper evtl. Teststecker richtig gesteckt. Wenn hier kein Fehler, dann Controller tauschen.

# DUEAQ

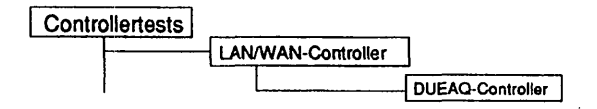

## Einleitung:

Mit diesem Menüpunkt wird ein Test gestartet, der den WAN-Controller DUEAQ im laufenden Betrieb testen kann.

- Hinweis: Vor Testbeginn müssen bereits laufende Anwendungen beendet werden. Falls ein CCP-Profil gestartet wurde, muß es gestoppt werden. Nach Testende muß das CCP-Profil wieder gestartet werden.
  - Achtung: Das Stoppen bzw. Starten des CCP-Profils ist nur unter der Kennung "root" mit dem Menü CCPCON bzw. ab CMX Version 4.0 mit dem Programm "bstv" möglich. Über das Menü CCPCON kann der Stop bzw. Start des CCP-Profils nur durchgeführt werden, wenn für den Controller bereits ein CCP-Profil konfiguriert und zugewiesen wurde.

Testvoraussetzungen:

Controller: DUEAQ CMX ab V2.5 muß installiert sein Für folgende Tests ist ein Teststecker erforderlich Test 'MPSC X.21 A Schleifentest', Test 'MPSC X.21 B Schleifentest' - X.21 Verkehrsnummer 45673.00.5.17 (alt: TK 7025) Test 'MPSC V.24 A Schleifentest', Test MPSC V.24 B Schleifentest' - V.24 Verkehrsnummer 45672.00.8.17 (alt: TK 7027-9480-V2)

Einschränkungen:

nicht für RM400, RM600-xxx und NSC-Systeme
| Testgeraet:     | /dev/cmx/cxw1     |
|-----------------|-------------------|
| Testroutine:    | alle Testroutinen |
| Durchlaeufe:    | 1                 |
| Teststecker an: | keinem Kanal      |

## Erläuterung zu den Menüpunkten:

Testgeraet:

Bestimmt das zu testende Gerät (= Geräteknoten, der von CMX angelegt wurde).

Testroutine:

Gibt an, ob alle möglichen Tests als Gesamtes oder welcher der 13 Einzeltests ausgeführt werden soll. Mögliche Tests sind:

- alle Testroutinen
- ROM Test
- RAM Test lang
- Timertest
- Interrupttest
- DMA Test
- MPSC X.21 A intern
- MPSC X.21 B intern
- MPSC V.24 A intern
- MPSC V.24 B intern
- MPSC X.21 A Schleifentest (Teststecker)
- MPSC X.21 B Schleifentest (Teststecker)
- MPSC V.24 A Schleifentest (Teststecker)
- MPSC V.24 B Schleifentest (Teststecker)

| Durchlaeufe:    |                                                                                                    |
|-----------------|----------------------------------------------------------------------------------------------------|
|                 | Gibt die Anzahl der Testdurchläufe an. Mögliche Werte<br>sind '1', '5', '20', '100' oder 'Dauertest'. Ist 'Dauertest'<br>gewählt, läuft der Test bis er abgebrochen wird.             |
| Teststecker an: |                                                                                                    |
|                 | Gibt an, an welchem Kanal ein Teststecker                                                                                                    |
|                 | gesteckt ist. Mögliche Werte sind:                                                                                                    |
|                 | - keinem Kanal                                                                                                    |
|                 | - Kanal A                                                                                                    |
|                 | - Kanal B                                                                                                    |
|                 | - Kanal A und B                                                                                                    |
|                 | Ist unter 'Testroutine' ein Einzeltest gewählt worden, der<br>einen Teststecker benötigt (bzw. 'alle Testroutinen')<br>und hier 'keinem Kanal', wird dieser Einzeltest<br>übergangen. |
|                 |                                                                                                    |

#### Testbeschreibung:

## **ROM Test**

Bilden einer 16 Bit Checksumme des ROM-Inhalts und Vergleich mit dem in den beiden letzten Bytes stehenden Checkword. Bei Fehler: Abbruch der Initialisierung und 1\* Blinken der LED.

#### **RAM Test**

Der gesamte Speicher (4 MB) wird mit 8 unterschiedlichen Test-Mustern getestet. Nach jedem Test mit einem Pattern wird das NMI-Register auf Parity-Fehler untersucht. Im Fehlerfall erfolgt eine Anzeige der fehlerhaften Bitgruppe mit Unterscheidung von Parity- und Datenfehler. Damit ist eine Lokalisierung des defekten Speicherchips gegeben.

#### Timertest

Test der Timer 0..3 des 82380 und des Counter 2 des 82c54 (TRxC Überwachung für V.24). Bei Fehler: Abbruch der Initialisierung und 3\* Blinken der LED.

## Interrupttest

Folgende Timer-Interrupt-Kombinationen werden getestet:

- Timer 0 (82380) -> IRQ 8 (82380)

- Timer 2 (82380) -> IRQ 3 (82380)

- Timer 3 (82380) -> IRQ 0 (82380)

- Timer 2 (82c54) -> IRQ 18 (82380)

Bei Fehler: Abbruch der Initialisierung und 4\* Blinken der LED.

## DMA Test

Der Inhalt des ROM wird mit dem DMA-Channel 0 in das RAM kopiert und anschließend verglichen. Bei Fehler: Abbruch der Initialisierung und 5\* Blinken der LED.

MPSC X.21/V.24 A/B intern

Mit allen Kanälen der beiden MPSC's wird ein HDLC-Frame im "local self test"-Modus per DMA in das RAM übertragen. Bei Frame-Ende gibt der jeweilige MPSC einen Interrupt aus. Bei Fehler: Abbruch der Initialisierung und 6\* Blinken der LED. Während die DUEAQ auf ein Kommando wartet, blinkt die LED im 1 Hz Takt oder mit einem Fehlercode.

MPSC X.21 A/B Schleifentests (Teststecker)

Die Leitungen T zu R sowie C zu I werden über die X.21 Read/Write-Register getestet. Danach wird mit der C-Leitung ein Receive-Clock für die Dauerlagen-Überwachung generiert und eine Single-Line Überwachung simuliert (für R=0 und R=1). Hierbei wird ein DCD-Interrupt über den MPSC ausgelöst, welcher mit überprüft wird.

Für diese Tests ist ein 15-poliger Teststecker erforderlich (siehe Testvoraussetzungen).

MPSC V.24 A/B Schleifentests (Teststecker)

Es werden die Leitungen 140 zu M5 (= DCD), 141 zu M3 (= RI) und 142 über die V.24 Read/Write-Register getestet.

Für diese Tests ist ein 25-poliger Teststecker erforderlich (siehe Testvoraussetzungen).

| <u>Fehlermeldungen:</u>                                                                         |                                                                                                    |  |
|-------------------------------------------------------------------------------------------------|----------------------------------------------------------------------------------------------------|--|
| Meldung: <device>: Fuer den Test konnte nicht genuegend Speiche<br/>reserviert werden.</device> |                                                                                                    |  |
| Ursache:<br>Aktion:                                                                             | Vorhandener Speicherplatz reicht nicht aus - Test benötigt 8 KB.<br>Test mit weniger Systemlast wiederholen.                                                                                                  |  |
| Meldung:                                                                                        | Fehler beim Oeffnen des Geraets ' <device>'</device>                                                                                                    |  |
| Ursache:<br>Aktion:                                                                             | Gerät <device> kann nicht geöffnet werden.<br/>Prüfen, ob Geräteknoten <device> im Verzeichnis /dev/cmx/<br/>existiert. Wenn nicht, CMX installieren.</device></device>                                       |  |
| Meldung:                                                                                        | Controller <device> von CMX belegt. Vor Testbeginn<br/>CCP-Profil stoppen. Nach Testende wieder starten. (Aufruf<br/>CCPCON als root)</device>                                                                |  |
| Ursache:<br>Aktion:                                                                             | Es läuft bereits eine CMX-Anwendung auf dem Controller.<br>Wenn Test trotzdem ausgeführt werden soll, CCP-Profil stoppen.                                                                                     |  |
| Meldung:                                                                                        | <device>: Fehler bei loctl-Kommando '<kommando>'</kommando></device>                                                                                                    |  |
| Ursache:<br>Aktion:                                                                             | <ul> <li>Das angegebene loctl-Kommando konnte nicht ausgeführt werden.</li> <li>Evtl. Fehler im Gerätetreiber.</li> <li>n: Test wiederholen. Wenn Fehler erneut auftritt, CMX-Installation prüfen.</li> </ul> |  |
| Meldung:                                                                                        | <device>: <adresse> [Anzahl] Lesefehler</adresse></device>                                                                                                    |  |
| Ursache:                                                                                        | Vom <device> kann an der angegebenen Adresse nicht gelesen werden.</device>                                                                                                    |  |
| Aktion:                                                                                         | Test wiederholen. Tritt Fehler erneut auf, Installation prüfen: CMX, Controller (Kabel, Jumper).                                                                                                    |  |
| Meldung:                                                                                        | <device>: 'Iseek'-Kommando: Zeiger konnte nicht auf Adresse<br/><adresse> gesetzt werden</adresse></device>                                                                                                   |  |
| Ursache:<br>Aktion:                                                                             | Es kann nicht auf die angegebene Adresse positioniert werden.<br>Test wiederholen. Tritt Fehler erneut auf, Installation prüfen: CMX,<br>Controller (Kabel, Jumper).                                          |  |
|                                                                                                 |                                                                                                    |  |

-----

| Meldung: | <device>: Lesefehler</device>                                                                                                    |  |
|----------|----------------------------------------------------------------------------------------------------|--|
| Ursache: | Status des angestarteten Firmwaretest kann nicht zurückgelesen                                                                                                |  |
| Aktion:  | werden.<br>Test wiederholen. Tritt Fehler erneut auf, Installation prüfen: C<br>Controller (Kabel, Jumper).                                                   |  |
| Meldung: | <device>: Test '<testname>' beendete sich nicht; er wurde abgebrochen.</testname></device>                                                                    |  |
| Ursache: | Zeitablauf, d.h. der auszuführende Test beendete sich nicht<br>innerhalb der vorgegebenen Zeit.                                                               |  |
| Aktion:  | Test wiederholen. Tritt Fehler erneut auf, Installation prüfen: CMX, Controller (Kabel, Jumper).                                                              |  |
| Meldung: | <device>: Test '<testname>' <fehlermeldung> (Statusregister<br/>low = <wert>, Statusregister high = <wert>)</wert></wert></fehlermeldung></testname></device> |  |
|          | <fehlermeldung>:<br/>Fehler im Timertest</fehlermeldung>                                                                                                    |  |
|          | Fehler im ROM-Test                                                                                                    |  |
|          | Fehler im RAM-Test                                                                                                    |  |
|          | Parity-Fehler<br>Fables im MPSC washrand das EPPOM Basts                                                                                                    |  |
|          | Fehler im MPSC waenrend des EPROM-Boots<br>Fehler im 82380 waehrend des EPROM-Boots                                                                           |  |
|          | Fehler im Interrupttest                                                                                                    |  |
|          | Unerwarteter Status                                                                                                    |  |
| Ursache: | Fehlfunktion des Controllers, evtl. fehlender Teststecker.                                                                                                    |  |
| Aktion:  | Prüfen, ob Controller/Kabel/Jumper evtl. Teststecker richtig<br>gesteckt                                                                                      |  |
|          | gootoona                                                                                                    |  |

Diese Seite wurde absichtlich freigelassen.

## LCS0D

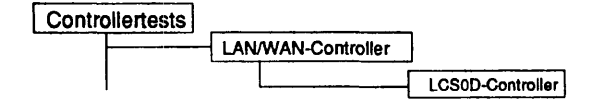

#### Einleitung:

Mit diesem Menüpunkt wird ein Test gestartet, der den LCS0D-Controller im laufenden Betrieb testen kann.

- Hinweis: Vor Testbeginn müssen bereits laufende Anwendungen beendet werden. Falls ein CCP-Profil gestartet wurde, muß es gestoppt werden. Nach Testende muß das CCP-Profil wieder gestartet werden.
  - Achtung: Das Stoppen bzw. Starten des CCP-Profils ist nur unter der Kennung "root" mit dem Menü CCPCON bzw. ab CMX Version 4.0 mit dem Programm "bstv" möglich. Über das Menü CCPCON kann der Stop bzw. Start des CCP-Profils nur durchgeführt werden, wenn für den Controller bereits ein CCP-Profil konfiguriert und zugewiesen wurde.

## Testvoraussetzungen:

Controller: LCS0D CMX ab V2.5 muß installiert sein Für die Tests 'Schleifentest Kanal 1' und 'Schleifentest Kanal 2' ist ein Testkabel (Verkehrsnummer 48504.47.2.16) erforderlich.

Einschränkungen:

nicht für RM400, RM600-xxx und NSC

| Testgeraet:/dev/cmx/cxw1Testroutine:alle TestroutinenDurchlaeufe:1Testkabel:nein | Testgeraet:  |                   |
|----------------------------------------------------------------------------------|--------------|-------------------|
| Testroutine:alle TestroutinenDurchlaeufe:1Testkabel:nein                         |              | /dev/cnix/cxwi    |
| Durchlaeufe: 1<br>Testkabel: nein                                                | Testroutine: | alle Testroutinen |
| Testkabel: nein                                                                  | Durchlaeufe: | 1                 |
|                                                                                  | Testkabel:   | nein              |
|                                                                                  |              |                   |

# Erläuterung zu den Menüpunkten:

Testgeraet:

Bestimmt das zu testende Gerät (= Geräteknoten, der von CMX angelegt wurde).

Testroutine:

Gibt an, ob alle möglichen Tests als Gesamtes oder welcher der 17 Einzeltests separat ausgeführt werden soll. Mögliche Tests sind:

- alle Testroutinen
- EPROM-Prüfsummentest
- SRAM Test (nicht zerstörend)
- DRAM Leitungstest (Inhalt zerstörend)
- DRAM Test (Inhalt zerstörend)
- Test Prozessor-Gate-Array
- Test Peripherie-Controller 82370
- SCC Test Kanal A
- ISAC-S-Test 1
- ISAC-S-Test 2
- ITAC-Test 1
- ITAC-Test 2
- ITAC-Test 3
- ITAC-Test 4
- Schleifentest Kanal 0
- Schleifentest Kanal 1
- Einzelpulse
- Warmladen / Hexdisplaytest

| Durchiaeute:      | Gibt die Anzahl der Testdurchläufe an. Mögliche Werte<br>sind '1', '5', '20', '100' oder 'Dauertest'. Ist 'Dauertest'<br>gewählt, läuft der Test bis er abgebrochen wird.  |
|-------------------|----------------------------------------------------------------------------------------------------|
| Testkabel:        |                                                                                                    |
|                   | Gibt an, ob ein Testkabel die Kanäle 0 und 1<br>verbindet.                                                                                                    |
|                   | Ist unter 'Testroutine' der 'Schleifentest Kanal 0' bzw. der<br>'Schleifentest Kanal 1' oder 'alle Testroutinen' gewählt<br>worden und hier bei Testkabel 'nein', wird der |
|                   | Schleifentest bzw. die Schleifentest übergangen.                                                                                                    |
| Testbeschreibung: |                                                                                                    |

**EPROM-Prüfsummentest** 

Der Test beinhaltet ein wortweises Aufaddieren ohne Überlauf über den gesamten EPROM-Adreßbereich (128K). Von dem Ergebnis wird das 2er-Komplement gebildet und mit der unter der höchsten Adresse eingetragenen Checksumme verglichen.

SRAM Test (nicht zerstörend)

Der Test beinhaltet ein wortweises Beschreiben und Lesen jeder Zeile mit 0 und 1. Der ursprüngliche Inhalt des SRAM bleibt erhalten.

DRAM Leitungstest (Inhalt zerstörend)

Datenleitungstest: Durchschieben der logischen 0 durch die Datenleitungen auf der untersten Adresse je Bank.

Adreßleitungstest: Durchschieben der logischen 1 durch die Adreßleitungen je Bank-Byte.

DRAM Test (Inhalt zerstörend)

Der Test beinhaltet ein wortweises Beschreiben und Lesen jeder Adresse des RAM-Bereichs mit 0x5AA5 und 0xA55A.

Test Prozessor-Gate-Array

Test der Reset-Werte der lesbaren Register. Schreib-Lesetest der Register mit 0x55 und 0xAA. Es wird ein Zwangsready ausgelöst (NMI, Time-out).

Test Peripherie-Controller 82370

Test der Prozessor-Schnittstelle: Schreib-Lesetest des Diagnostic-Ports mit 0x55 und 0xAA. Test der Interrupt- und Timerfunktion. Test von Timer1-Funktion, Gate-Array, NMI-Register/Funktion. DMA Transfer im Blockmode (Kanal 0).

SCC Test Kanal A

Test der Prozessor-Schnittstelle: Schreib-Lesetest der Vector-Register mit 0x55 und 0xAA. Schleifen-Test intern. Test der Interrupt-Funktion.

ISAC-S-Test 1

Baustein 1: Test der Reset-Funktion. Test der Schreib/Lese-Register. Schleifen-Test. (Extended Transparent Mode 2) über SBC-Teil, Schicht 1 Funktion Test der Interrupt-Funktion.

ISAC-S-Test 2

Baustein 2: Test der Reset-Funktion. Test der Schreib/Lese-Register. Schleifen-Test. (Extended Transparent Mode 2) über SBC-Teil, Schicht 1 Funktion Test der Interrupt-Funktion.

**ITAC-Test 1** 

Baustein 1: Test der Reset-Funktion. Test der Schreib/Lese-Register. Test der Interrupt-Funktion. Schleifen-Test: B-Kanal (intern). Test der DMA-Funktion.

Schleifen-Test B-Kanal über ISAC-S. (SBC-Teil, Schicht 1 Baustein)

ITAC-Test 2

Baustein 2: Test der Reset-Funktion. Test der Schreib/Lese-Register. Test der Interrupt-Funktion. Schleifen-Test: B-Kanal (intern). Test der DMA-Funktion. Schleifen-Test B-Kanal über ISAC-S. (SBC-Teil, Schicht 1 Baustein)

**ITAC-Test 3** 

Baustein 3: Test der Reset-Funktion. Test der Schreib/Lese-Register. Test der Interrupt-Funktion. Schleifen-Test: B-Kanal (intern). Test der DMA-Funktion. Schleifen-Test B-Kanal über ISAC-S. (SBC-Teil, Schicht 1 Baustein)

ITAC-Test 4

Baustein 4: Test der Reset-Funktion. Test der Schreib/Lese-Register. Test der Interrupt-Funktion. Schleifen-Test: B-Kanal (intern). Test der DMA-Funktion. Schleifen-Test B-Kanal über ISAC-S. (SBC-Teil, Schicht 1 Baustein)

Schleifentest Kanal 1

Test des Signalpfades des ISDN-Kanals 0 bis zum Stecker. Der Test kann nur mit einer externen Verbindung zwischen Kanal 0 und Kanal 1 durchgeführt werden (siehe Testvoraussetzungen).

Schleifentest Kanal 2

Test entspricht Test für ISDN-Kanal 1.

#### Einzelpulse

Rücksetzen beider S0-Schnittstellen (alle ITAC und ISAC-S) Schicht 1 Kommando SSP (Send Single Pulses) in beide ISAC-S CIXR-Register schreiben. Auf beiden S0-Schnittstellen wird ein 4 KHz Test-Signal gesendet.

#### Warmladen / Hexdisplaytest

Der Test lädt und startet ein Assemblerprogramm, daß dem Warmlader entspricht. Nach dem Start des modifizierten Warmladers durch Ausgabe eines Interrupts blinkt auf der 7-Segment-Anzeige für ca. 5 Sekunden alternierend "A" und "1". Anschließend wird ein Reset des Controllers durchgeführt, der das Setzen der Adressen und Freigabe des Fensters einschließt.

Der Test überprüft somit die Adreß- und Datenleitungen des 'Shared Memory' von der Multibusseite her.

#### Fehlermeldungen:

| Meldung: <device>: Fuer den Test konnte nicht genuegend Speicher<br/>reserviert werden</device> |                                                                                                    |  |
|-------------------------------------------------------------------------------------------------|----------------------------------------------------------------------------------------------------|--|
| Ursache:<br>Aktion:                                                                             | Vorhandener Speicherplatz reicht nicht aus - Test benötigt 8 KB.<br>Test mit weniger Systemlast wiederholen.                                                           |  |
| Meldung:                                                                                        | Fehler beim Oeffnen des Geraets ' <device>'</device>                                                                                                    |  |
| Ursache:<br>Aktion:                                                                             | Gerät <device> kann nicht geöffnet werden<br/>Prüfen, ob Geräteknoten <device> im Verzeichnis /dev/cmx/<br/>existiert. Wenn nicht, CMX installieren.</device></device> |  |
| Meldung:                                                                                        | Controller <device> von CMX belegt. Vor Testbeginn<br/>CCP-Profil stoppen. Nach Testende wieder starten. (Aufruf<br/>CCPCON als root).</device>                        |  |
| Ursache:<br>Aktion:                                                                             | Es läuft bereits eine CMX-Anwendung auf dem Controller.<br>Wenn Test trotzdem ausgeführt werden soll, CCP-Profil stoppen.                                              |  |
| Meldung:                                                                                        | <device>: Fehler bei loctl-Kommando '<kommando>'</kommando></device>                                                                                                   |  |
| Ursache:                                                                                        | Das angegebene loctl-Kommando konnte nicht ausgeführt werden.<br>Evtl. Fehler im Gerätetreiber.                                                                        |  |
| Aktion:                                                                                         | Wenn Fehler erneut auftritt, CMX-Installation prüfen.                                                                                                    |  |

-

| Meldung:            | <device>: <adresse> [Anzahl] Lesefehler</adresse></device>                                                                                                    |
|---------------------|----------------------------------------------------------------------------------------------------|
| Ursache:            | Vom <device> kann an der angegebenen Adresse nicht gelesen werden.</device>                                                                                                    |
| Aktion:             | Test wiederholen. Tritt Fehler erneut auf, Installation prüfen: CMX,<br>Controller (Kabel, Jumper).                                                                                                    |
| Meldung:            | <device>: 'Iseek'-Kommando: Zeiger konnte nicht auf Adresse<br/><adresse> gesetzt werden</adresse></device>                                                                                                    |
| Ursache:<br>Aktion: | Es kann nicht auf die angegebene Adresse positioniert werden.<br>Test wiederholen. Tritt Fehler erneut auf, Installation prüfen: CMX,<br>Controller (Kabel, Jumper).                                                                                                    |
| Meldung:            | <device>: Lesefehler</device>                                                                                                    |
| Ursache:            | Status des angestarteten Firmwaretest kann nicht zurückgelesen werden.                                                                                                    |
| Aktion:             | Test wiederholen. Tritt Fehler erneut auf, Installation prüfen: CMX, Controller (Kabel, Jumper).                                                                                                    |
| Meldung:            | <device>: Test '<testname>' beendete sich nicht; er wurde abgebrochen.</testname></device>                                                                                                    |
| Ursache:            | Zeitablauf, d.h. der auszuführende Test beendete sich nicht                                                                                                    |
| Aktion:             | Test wiederholen. Tritt Fehler erneut auf, Installation prüfen: CMX,<br>Controller (Kabel, Jumper).                                                                                                    |
| Meldung:            | <device>: Test '<testname>' <fehlermeldung></fehlermeldung></testname></device>                                                                                                    |
|                     | <fehlermeldung>:<br/>Power-On Reset<br/>Exception Divide Error<br/>Debug Exception<br/>Breakpoint Exception<br/>Overflow Exception<br/>Bounds Check Exception<br/>Invalide Opcode Exception<br/>Coprocessor not available Exception<br/>Double Fault Exception</fehlermeldung> |

Invalid TSS Exception Segment not present Exception Stack Exception General Protection Exception Page Fault Exception Coprocessor Error Exception **FILTON-Signal falsch** Modultestprogramm gestartet CPU 80376 defekt SRAM Zugriffsfehler SRAM Datenbustehler SRAM Adreßbusfehler fehlerhafte Stackfunktion Eprom-Prüfsummen-Fehler SRAM LO defekt SRAM HI defekt Zwangs-Ready-Funktion im 386er Gatearray fehlerhaft Datenleitungsfehler DRAM Bank 0 Datenleitungsfehler DRAM Bank 1 Datenleitungsfehler DRAM Bank 2 Datenleitungsfehler DRAM Bank 3 Adressleitungsfehler DRAM D66 bei LCS0D Adressleitungsfehler DRAM D74 bei LCS0D Adressleitungsfehler DRAM D71 bei LCS0D Adressleitungsfehler DRAM D77 bei LCS0D Adressleitungsfehler DRAM D80 bei LCS0D Adressleitungsfehler DRAM D64 bei LCS0D Adressleitungsfehler DRAM D82 bei LCS0D Adressleitungsfehler DRAM D67 bei LCS0D Adressleitungsfehler DRAM D75 bei LCS0D Adressleitungsfehler DRAM D79 bei LCS0D Adressleitungsfehler DRAM D78 bei LCS0D Adressleitungsfehler DRAM D81 bei LCS0D Adressleitungsfehler DRAM D65 bei LCS0D Adressleitungsfehler DRAM D73 bei LCS0D Adressleitungsfehler DRAM D70 bei LCS0D Adressleitungsfehler DRAM D76 bei LCS0D DRAM-Baustein defekt, DRAM D66 bei LCS0D DRAM-Baustein defekt, DRAM D74 bei LCS0D DRAM-Baustein defekt, DRAM D71 bei LCS0D DRAM-Baustein defekt, DRAM D77 bei LCS0D DRAM-Baustein defekt, DRAM D80 bei LCS0D DRAM-Baustein defekt, DRAM D64 bei LCS0D DRAM-Baustein defekt, DRAM D82 bei LCS0D DRAM-Baustein defekt, DRAM D67 bei LCS0D DRAM-Baustein defekt, DRAM D75 bei LCS0D DRAM-Baustein defekt, DRAM D79 bei LCS0D DRAM-Baustein defekt. DRAM D78 bei LCS0D DRAM-Baustein defekt, DRAM D81 bei LCS0D

DRAM-Baustein defekt, DRAM D65 bei LCS0D DRAM-Baustein defekt, DRAM D73 bei LCS0D DRAM-Baustein defekt, DRAM D70 bei LCS0D DRAM-Baustein defekt, DRAM D76 bei LCS0D Resetwerte des 386-Gatearrays fehlerhaft Schreib-/Lese-Test des 386-Gatearrays fehlerhaft Mikroprozessor-Schnittstelle des Peripheriecontrollers 82370 fehlerhaft Peripheriecontroller 82370: Interrupt- oder Timerfunktion fehlerhaft Peripheriecontroller 82370: Counter 1 oder NMI-Funktion fehlerhaft Peripheriecontroller 82370: DMA-Funktion fehlerhaft Deaktivieren S0-Schnittstelle 1 nicht moeglich Deaktivieren S0-Schnittstelle 2 nicht moeglich Mikroprozessor-Schnittstelle SCC fehlerhaft SCC Local Loop-Back fehlerhaft SCC Interrupt-Fehler SCC R0-Register fehlerhaft SCC externer Loop fehlerhaft DRAMS fehlerhaft refresht bei LCS0 S0-Master-Mode nicht einstellbar, Lesen Port D221 fehlerhaft **Reset-Funktion ITAC1** Schreib-/Lese-Test ITAC1 Interruptfunktion ITAC1 ITAC1 interner Loop Reset-Funktion ITAC2 Schreib-/Lese-Test ITAC2 Interruptfunktion ITAC2 **ITAC2** interner Loop **Reset-Funktion ITAC3** Schreib-/Lese-Test ITAC3 Interruptfunktion ITAC3 ITAC3 interner Loop **Reset-Funktion ITAC4** Schreib-/Lese-Test ITAC4 Interruptfunktion ITAC4 ITAC4 interner Loop Reset-Funktion ISAC1 Schreib-/Lese-Test ISAC1 Interruptfunktion ISAC1 ISAC1 D-Kanal Loop Reset-Funktion ISAC2 Schreib-/Lese-Test ISAC2 Interruptfunktion ISAC2 ISAC2 D-Kanal Loop DMA-Fehler ITAC1 B-Kanal Loop fehlerhaft ITAC1 - ISAC1 DMA-Fehler ITAC2

B-Kanal Loop fehlerhaft ITAC2 - ISAC1 **DMA-Fehler ITAC3** B-Kanal Loop fehlerhaft ITAC3 - ISAC2 DMA-Fehler ITAC4 B-Kanal Loop tehlerhaft ITAC4 - ISAC2 MB-IO Base-Adresse fehlerhaft Zugriff ueber MB Master-Window zu Bg-eigenen MB-IO-Registern im MB-Gatear. Multibus-NMI-Fehler Multibus-Interrupt-Fehler Zugriff ueber MB-Master-Window auf das Dual-Port-Memory fehlerhaft Leitungstest ueber Multibus-Master-Window zum Dual-Port-Memory fehlerhaft LCS0D: Byte-Swap Master-Slave Logik fehlerhaft MB-Zeitueberwachungslogik defekt S0-Schnittstelle 1, TE: Aktivierung der Schicht1 nicht moeglich S0-Schnittstelle 1, TE: D-Kanal-Transfer zu Tin. 2 fehlerhaft S0-Schnittstelle 1, TE: B-Kanal-Loop über Tin. 2 fehlerhaft S0-Schnittstelle 2, TE: Aktivierung der Schicht1 nicht moeglich S0-Schnittstelle 2, TE: D-Kanal-Transfer zu Tin. 1 fehlerhaft S0-Schnittstelle 2, TE: B-Kanal-Loop über Tin. 1 fehlerhaft Unerwarteter Returncode = <Returncode> Ursache: Fehlfunktion des Controllers, evtl. fehlender Teststecker. Aktion: Prüfen, ob Controller/Kabel/Jumper evtl. Teststecker richtig gesteckt. Wenn hier kein Fehler, dann Controller tauschen.

#### LDUESM

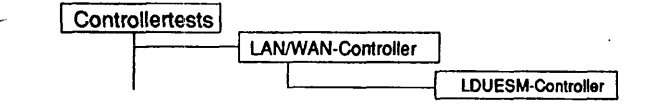

#### Einleitung:

Mit diesem Menüpunkt wird ein Test gestartet, der die LDUESM-Controller im laufenden Betrieb testen kann.

- Hinweis: Vor Testbeginn müssen bereits laufende Anwendungen beendet werden. Falls ein CCP-Profil gestartet wurde, muß es gestoppt werden. Nach Testende muß das CCP-Profil wieder gestartet werden.
  - Achtung: Das Stoppen bzw. Starten des CCP-Profils ist nur unter der Kennung "root" mit dem Menü CCPCON bzw. ab CMX Version 4.0 mit dem Programm "bstv" möglich. Über das Menü CCPCON kann der Stop bzw. Start des CCP-Profils nur durchgeführt werden, wenn für den Controller bereits ein CCP-Profil konfiguriert und zugewiesen wurde.

Testvoraussetzungen:

Controller: LDUESM CMX ab V2.5 muß installiert sein.

Einschränkungen:

nur für WX200, RM200 und RM400

| LDUESM-Cont                                               | roller                | <u> </u> |
|-----------------------------------------------------------|-----------------------|----------|
| Testgeraet:                                               | /dev/cmx/cxw1         |          |
| Testroutine:                                              | alle Testroutinen     |          |
| Durchlaeufe:                                              | 1                     |          |
|                                                           |                       | $\smile$ |
| <menu>/<esc>=zurueck <ctrl>r=Bild neu</ctrl></esc></menu> | <f10>=Teststart</f10> |          |

## Erläuterung zu den Menüpunkten:

Testgeraet:

Bestimmt das zu testende Gerät (= Geräteknoten, der von CMX angelegt wurde).

Testroutine:

Gibt an, ob alle möglichen Tests als Gesamtes oder welcher der 10 Einzeltests separat ausgeführt werden soll. Mögliche Tests sind:

- alle Testroutinen
- Hard-Core-Check Kurztest
- Hard-Core-Check Langtest
- Hard-Core-Check ohne ROM Test
- Ausführlicher Speichertest
- Einzeltest ROM
- Einzeltest Parity/Schreibschutz
- Einzeltest RAM kurz
- Einzeltest RAM lang
- Einzeltest ADMA
- Einzeltest MPSC

Durchlaeufe:

Gibt die Anzahl der Testdurchläufe an. Mögliche Werte sind '1', '5', '20', '100' oder 'Dauertest'. Ist 'Dauertest' gewählt, läuft der Test bis er abgebrochen wird.

#### Testbeschreibung:

Hard-Core-Check Kurztest

Dieser Test umfaßt folgende Einzeltests: ROM-Test, Parity-/Schreibschutz-Test, RAM-Test kurz, ADMA-Test und MPSC-Test. Die Einzeltests sind im Anschluß an den ausführlichen Speichertest beschrieben.

Hard-Core-Check Langtest

Dieser Test umfaßt folgende Einzeltests: ROM-Test, Parity-/Schreibschutz-Test, RAM-Test lang, ADMA-Test und MPSC-Test. Die Einzeltests sind im Anschluß an den ausführlichen Speichertest beschrieben.

Hard-Core-Check ohne ROM Test

Dieser Test umfaßt folgende Einzeltests: Parity-/Schreibschutz-Test, RAM-Test kurz, ADMA-Test und MPSC-Test. Die Einzeltests sind im Anschluß an den ausführlichen Speichertest beschrieben.

Ausführlicher Speichertest

Dieser Test umfaßt folgende Einzeltests: RAM-Test lang, Parity-/Schreibschutz-Test und ADMA-Test. Die Einzeltests sind im Anschluß an den ausführlichen Speichertest beschrieben.

Einzeltest ROM

Prüfsumme des EPROMs wird getestet. Abfrage auf unerwartete Interrupts. Einzeltest Parity/Schreibschutz

Low-Byte-System-Speicherzelle auf even schreiben und odd lesen -> Parity-Interrupt. High-Byte-System-Speicherzelle auf even schreiben und odd lesen -> Parity-Interrupt. LOW-Byte-DP-Speicherzelle auf even schreiben und odd lesen -> Parity-Interrupt. HIGH-Byte-DP-Speicherzelle auf even schreiben und odd lesen -> Parity-Interrupt.

Speicherschutz aktivieren und auf geschützten Bereich schreiben -> Schreibschutz-Interrupt.

Abfrage auf unerwartete Interrupts.

Einzeltest RAM kurz

Test mit Muster 55AAH Test mit Muster AA55H Speicher mit 0000H füllen Abfrage auf unerwarteten Interrupt Test des Schatten-RAMs mit Muster 317CH Test des Schatten-RAMs mit Muster FFFFH Test des Schatten-RAMs mit Muster 55AAH Test des Schatten-RAMs mit Muster AA55H Schatten-RAM mit 0000H füllen Semaphor Test

Während der Tests ist der Parity-Checker aktiv.

Einzeltest RAM lang

Hausnummern-Test Test mit Muster 317CH Test mit Muster FFFFH Test mit Muster 55AAH Test mit Muster 55AAH Speicher mit 0000H füllen Abfrage auf unerwarteten Interrupt Test des Schatten-RAMs mit Muster 317CH Test des Schatten-RAMs mit Muster 55AAH Test des Schatten-RAMs mit Muster 55AAH Test des Schatten-RAMs mit Muster 4A55H Schatten-RAM mit 0000H füllen Semaphor Test

Während der Tests ist der Parity-Checker aktiv.

1

| Einzeitest A                                                                                                    | \DMA                                                                                                    |
|----------------------------------------------------------------------------------------------------|----------------------------------------------------------------------------------------------------|
| ADMA initia<br>Überprüfung<br>Blocktransfe<br>Interrupt vo<br>Abfrage auf<br>Alle ADMA-                            | ilisieren<br>g ADMA inaktiv<br>er Speicher/Speicher Kanal 0<br>n ADMA Kanal 0<br>f unerwartete Interrupts<br>Kanäle stoppen                                                                   |
| Einzeltest N                                                                                                    | MPSC                                                                                                    |
| MPCS initia<br>ADMA initia<br>Blocktransf<br>Interrupt vo<br>Blocktransf<br>Interrupt vo<br>Abfrage un<br>ADMA Kan | ilisieren<br>ilisieren<br>er local Loop Kanal A mit DMA<br>m MPSC Kanal A<br>er local Loop Kanal B mit DMA<br>m MPSC Kanal B<br>erwartete Interrupts<br>aele stoppen, MPSC Kanaele rücksetzen |
| Fehlermeld                                                                                                    | ungen:                                                                                                    |
| Meldung:                                                                                                    | Fehler beim Oeffnen des Geraets ' <device>'</device>                                                                                                    |
| Ursache:<br>Aktion:                                                                                                | Gerät <device> kann nicht geöffnet werden.<br/>Prüfen, ob Geräteknoten <device> im Verzeichnis /dev/cmx/<br/>existiert. Wenn nicht, CMX installieren.</device></device>                       |
| Meldung:                                                                                                    | Controller <device> von CMX belegt. Vor Testbeginn CCP-Profil stoppen. Nach Testende wieder starten. (Aufruf CCPCON als root).</device>                                                       |
| Ursache:<br>Aktion:                                                                                                | Es läuft bereits eine CMX-Anwendung auf dem Controller.<br>Wenn Test trotzdem ausgeführt werden soll, CCP-Profil stoppen.                                                                     |
| Meldung:                                                                                                    | <device>: Fehler bei loctl-Kommando '<kommando>'</kommando></device>                                                                                                    |
| Ursache:                                                                                                    | Das angegebene loctl-Kommando konnte nicht ausgeführt werden.<br>Evtl. Fehler im Gerätetreiber.                                                                                               |
| Aktion:                                                                                                    | Wenn Fehler erneut auftritt, CMX-Installation prüfen.                                                                                                    |

| Meldung:            | <device>: <adresse> [Anzahl] Lesefehler</adresse></device>                                                                                                    | $\sim$   |
|---------------------|----------------------------------------------------------------------------------------------------|----------|
| Ursache:            | Vom <device> kann an der angegebenen Adresse nicht gelesen</device>                                                                                                  |          |
| Aktion:             | werden.<br>Test wiederholen. Tritt Fehler erneut auf, Installation prüfen: CMX,<br>Controller (Kabel, Jumper).                                                       |          |
| Meldung:            | <device>: 'Iseek'-Kommando: Zeiger konnte nicht auf Adresse<br/><adresse> gesetzt werden</adresse></device>                                                          |          |
| Ursache:<br>Aktion: | Es kann nicht auf die angegebene Adresse positioniert werden.<br>Test wiederholen. Tritt Fehler erneut auf, Installation prüfen: CMX,<br>Controller (Kabel, Jumper). |          |
| Meldung:            | <device>: Lesefehler</device>                                                                                                    |          |
| Ursache:            | Status des angestarteten Firmwaretest kann nicht zurückgelesen werden.                                                                                               |          |
| Aktion:             | Test wiederholen. Tritt Fehler erneut auf, Installation prüfen: CMX, Controller (Kabel, Jumper).                                                                     |          |
| Meldung:            | <device>: Test '<testname>' <fehlermeldung></fehlermeldung></testname></device>                                                                                      |          |
|                     | <fehlermeldung>:</fehlermeldung>                                                                                                    |          |
|                     | EPROM Checksumme stimmt nicht                                                                                                    |          |
|                     | unerwarteter Interrupt                                                                                                    |          |
|                     | Fehler bei Hausnummerntest                                                                                                    |          |
|                     | Fenler bei Mustertest 0x5170<br>Fehler hei Mustertest 0xFFFF                                                                                                    |          |
|                     | Fehler bei Mustertest 0x55AA                                                                                                    |          |
|                     | Fehler bei Mustertest 0xAA55                                                                                                    | <u> </u> |
|                     | Fehler bei Mustertest 0x317C des Schatten-RAMs                                                                                                    |          |
|                     | Fehler bei Mustertest 0xFFFF des Schatten-RAMs                                                                                                    | <u> </u> |
|                     | Fehler bei Mustertest 0x55AA des Schatten-RAMs                                                                                                    |          |
|                     | Fenier del Musteriest UXAA55 des Schatten-HAMS                                                                                                    |          |
|                     | Kanal 0 hei Testhoninn aktiv                                                                                                    |          |
|                     | Kanal 1 bei Testbeginn aktiv                                                                                                    |          |
|                     | Kanal 2 bei Testbeginn aktiv                                                                                                    |          |
|                     | Kanal 3 bei Testbeginn aktiv                                                                                                    |          |
|                     | ADMA bei Testbeginn aktiv                                                                                                    |          |
|                     | kein Interrupt vom ADMA                                                                                                    |          |
|                     | Block falsch uebertragen                                                                                                    |          |
|                     | unerwarteter Interrupt                                                                                                    | <u> </u> |

Kanal A: Block nicht gesendet (kein 'All Sent'-Int.) Kanal A: Block nicht empfangen (kein EOF-Int) Kanal A: Block falsch uebertragen Kanal A: unerwarteter Interrupt Kanal B: Block nicht gesendet (kein 'All Sent'-Int.) Kanal B: Block nicht empfangen (kein EOF-Int) Kanal B: Block falsch uebertragen Kanal B: unerwarteter Interrupt Paritylogik Sy.-RAM 1Byte (Int. kommt nicht) Paritylogik Sy.-RAM 1Byte (unerwarteter Int.) Paritylogik Sy.-RAM hByte (Int. kommt nicht) Paritylogik Sy.-RAM hByte (unerwarteter Int.) Paritylogik DP-RAM 1Byte (Int. kommt nicht) Paritylogik DP-RAM 1Byte (unerwarteter Int.) Paritylogik DP-RAM hByte (Int. kommt nicht) Paritylogik DP-RAM hByte (unerwarteter Int.) Schreibschutz (Interrupt kommt nicht) Schreibschutz (unerwartete Interrupts) RAM 0x00000 - 0x003ff Lesefehler RAM 0x00000 - 0x003ff Parityfehler RAM 0xfbc00 - 0xfbfff Lesefehler RAM 0xfbc00 - 0xfbfff Parityfehler Unerwarteter NMI (Int. 0, 1, 3...7) Speicherfehler AFP-Variante nicht erkannt Zero-Bytes gestartet, kein CTS-Interrupt Zero-Bytes gestartet, unerwarteter Interrupt Empfaenger erkennt keine Flags (Hunt-Interrupt) Unerwarteter Interrupt beim Senden der Flags Block nicht gesendet (kein 'All Sent'-Int.) Block nicht empfangen (kein EOF-Int) Block falsch uebertragen unerwarteter Interrupt V24-Variante nicht erkannt Teststecker nicht erkannt Stecker A: Schleife PS3 Stecker A: Schleife PS2 Stecker A: Schleife S4 Stecker A: Schleife S2 Stecker A: Schleife S1.2 Stecker A: Schleife D1 Block nicht empfangen Block falsch uebertragen Stecker B: Schleife PS3 Stecker B: Schleife S1.2 Stecker B: Schleife S4 Stecker B: Schleife T1 V24-Variante nicht erkannt kein Empfangs- oder Sendetakt

Block nicht korrekt uebertragen Block nicht gesendet (kein 'All Sent'-Int.) Block nicht empfangen (kein EOF-Int) Block falsch uebertragen X21-Variante nicht erkannt Schleife C -> S (S nicht low) Schleife C -> S (S nicht high) Schleife C -> I (i nicht low) Schleife C -> I (i nicht high) Block nicht gesendet (kein 'All Sent'-Int.) Block nicht empfangen (kein EOF-Int) Block falsch uebertragen unerwarteter Interrupt X21-Variante nicht erkannt Schleife T -> R funktioniert nicht Schleife C -> I funktioniert nicht Empfangs- oder Sendetakt nicht erkannt Dauerlagenueberwachung T=ein, C=ein (DCD-Int.) Dauerlagenueberwachung T=ein, C=ein (Status) Dauerlagenueberwachung T=aus, C=ein (CTS-Int.) Dauerlagenueberwachung T=aus, C=ein (Status) Dauerlagenueberwachung T=ein, C=aus (CTS-Int.) Dauerlagenueberwachung T=ein, C=aus (Status) Block nicht gesendet (kein 'All Sent'-Int.) Block nicht empfangen (kein EOF-Int) Block falsch uebertragen unerwarteter Interrupt Pruefschleife kann nicht geschaltet werden S1.2 aktiv - M1 kommt nicht S2 aktiv - M2 kommt nicht Unerwarteter Returncode = <Returncode> Fehlfunktion des Controllers, evtl. fehlender Teststecker.

Ursache: Fehlfunktion des Controllers, evtl. fehlender Teststecker. Aktion: Prüfen, ob Controller/Kabel/Jumper evtl. Teststecker richtig gesteckt. Wenn hier kein Fehler, dann Controller tauschen.

# **Token-Ring**

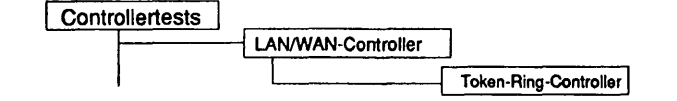

## Einleitung:

Mit diesem Menüpunkt wird ein Test gestartet, mit dem der Token-Ring-Controller der Firma Stollmann (Stollmann STR4-MB1) im laufenden Betrieb getestet werden kann.

- Hinweis: Vor Testbeginn müssen bereits laufende Anwendungen beendet werden. Falls ein CCP-Profil gestartet wurde, muß es gestoppt werden. Nach Testende muß das CCP-Profil wieder gestartet werden.
  - Achtung: Das Stoppen bzw. Starten des CCP-Profils ist nur unter der Kennung "root" mit dem Menü CCPCON bzw. ab CMX Version 4.0 mit dem Programm "bstv" möglich. Über das Menü CCPCON kann der Stop bzw. Start des CCP-Profils nur durchgeführt werden, wenn für den Controller bereits ein CCP-Profil konfiguriert und zugewiesen wurde.

#### Testvoraussetzungen:

Token-Ring-Controller (Stollmann STR4-MB1) CMX ab V4.0 muß installiert sein; Board muß geladen sein (dazu ist ein Anschluß an TOKEN RING bzw. an einen Ringleitungsverteiler erforderlich) Für den Initialisierungstest ist ein Teststecker mit der Verkehrsnummer 97061.00.2.17 (alt: TK 26139-Y2058-V1) erforderlich.

#### Einschränkungen:

nur für MX300i, MX500i und RM600-yy

|              | Token-Ring-Controller |  |
|--------------|-----------------------|--|
| Testgeraet:  | /dev/cmx/cxl1         |  |
| Testroutine: | alle Testroutinen     |  |
| Durchlaeufe: | 1                     |  |

## Erläuterung zu den Menüpunkten:

Testgeraet:

Bestimmt das zu testende Gerät (= Geräteknoten, der von CMX angelegt wurde).

Testroutine:

Gibt an, ob alle möglichen Tests als Gesamtes oder welcher der 3 Einzeltests separat ausgeführt werden soll. Mögliche Tests sind:

- alle Testroutinen
- Parametertest
- Port-B Test
- Initialisierungstest

Durchlaeufe:

Gibt die Anzahl der Testdurchläufe an. Mögliche Werte sind '1', '5', '20', '100' oder 'Dauertest'. Ist 'Dauertest' gewählt, läuft der Test bis er abgebrochen wird.

# Testbeschreibung:

# Allgemeines

Die Tests sind in der Firmware der Tokenring-Multibus1-Karte STR4-MB1 hinterlegt. Bevor die eigentlichen Tests ablaufen, wird die Firmwareversion und der Controllertyp ermittelt. Handelt es sich um einen EXOS-Controller, wird das Prüfprogramm abgebrochen. Danach wird der Controller rückgesetzt und in den TDS1-Diagnosticmode geschaltet. Dann beginnen die Tests.

# Parametertest

Dieser Test prüft, ob der Controller auf einfache Kommandos reagiert, die über einen im Speicher angelegten Parameter-Block übergeben werden. Das Board greift dabei als Busmaster auf das RAM zu.

## Port-B Test

Dieser Test prüft Port B des Stollmann STR-MB1 Controllers und die damit verbundene Logik des Controllers auf Funktion.

Initialisierungstest

Dieser Test startet den On-Board-Selftest, sowie einen Open-Prozeß des Token Ring-Chipsets. Der Test gibt genaue Ergebnisse, sowie Firmware-Versionen und IEEE-Adresse aus. Der genaue Ablauf sieht folgendermaßen aus:

Während des Init-Tests führt das Controllerboard eine Initalisierung des Token Ring Chipsets durch. Nach erfolgter Initialisierung wird ein Open-Kommando an den Chipset abgegeben. Dieses Kommando startet den in der Norm IEEE 802.5 vorgeschriebenen Open-Prozeß. Er gliedert sich in folgende Teile, die nacheinander ablaufen:

- Phase 0: Lobe Media Test

Der Adapter generiert ein Token und sendet dann zur Überprüfung seines eigenen Senders und Empfängers sowie des Lobe-Kabels spezielle MAC-Frames. Allerdings wird das Relais im Ringleitungsverteiler dabei nicht geöffnet, so daß der Datenverkehr nicht auf dem Ring erscheint, sondern direkt auf dem Lobe-Kabel zurückgeschickt wird. Der Test wird erfolgreich abgeschlossen, wenn 511 Frames übertragen werden konnten und zuletzt ein an den Adapter selbst gerichteter Duplicate-Address-Frame ebenfalls korrekt erkannt wurde.

- Phase 1: Physical Insertion

In dieser Phase wird das Relais im Ringleitungsverteiler geöffnet und die Station damit in den Ring eingehängt. Anschließend wartet die Station bis zu 18 Sekunden auf die Aktivität eines eventuell bereits vorhandenen aktiven Monitors, ehe sie selbst in den Monitor-Contention-Prozeß einsteigt. Dieser Prozeß führt dann zur Auswahl des aktiven Monitors.

- Phase 2: Address Verification

Um sicherzustellen, daß ihre eigene MAC-Adresse nicht mehrfach im Ring verwendet wird, sendet die Station spezielle MAC-Frames (Duplicate Address Test) an sich selbst. Keine andere Station darf die Annahme dieser Frames quittieren, da sonst dieselbe Adresse bereits im Ring anwesend wäre. In diesem Fall verläßt die neue Station sofort wieder den Ring.

- Phase 3: Participation in Ring Poll

In dieser Phase nimmt die Station erstmals am regelmäßigen Ring Poll teil, der vom aktiven Monitor überwacht wird. Dies erlaubt allen Stationen, die neuen Nachbarschaftsverhältnisse zu erkennen und zu speichern.

- Phase 4: Request Initialization

Die neue Station fragt bei der funktionalen Einheit an, ob sie ihre Default Betriebsparameter durch neue Werte überschreiben soll. Ist kein Ring Parameter Server anwesend, beendet die Station die Anfrage nach vier Versuchen.

Nach dem fehlerfreien Ablauf dieser fünf Stufen ist die Station als gleichberechtigte Station Teilnehmer am Ring und kann produktiven Datenverkehr aufnehmen.

Während des Open-Prozesses können verschiedene Zustände und Fehler auftreten, die vom Token Ring Chipset gemeldet werden. TDS2 gibt diese Meldungen am Bildschirm aus. Im folgenden sind die Einzelmeldungen aufgelistet; es werden dabei die wahrscheinlichsten Fehlerursachen angegeben. Es ist zu beachten, daß die meisten Hardwareprobleme auf dem Board, in der Verkabelung zum Ringleitungsverteiler, sowie im Ring selbst zu mehreren Fehlermeldungen gleichzeitig führen.

#### Fehlermeldungen:

Meldung: Fehler beim Oeffnen des Geraets '<Device>'

Ursache: Gerät <Device> kann nicht geöffnet werden. Aktion: Prüfen, ob Geräteknoten <Device> im Verzeichnis /dev/cmx/ existiert. Wenn nicht, CMX installieren.

| Meldung:            | Controller <device> von CMX belegt. Vor Testbeginn CCP-Profil<br/>stoppen. Nach Testende wieder starten. (Aufruf CCPCON als root).</device>                                                                                                    |
|---------------------|----------------------------------------------------------------------------------------------------|
| Ursache:<br>Aktion: | Es läuft bereits eine CMX-Anwendung auf dem Controller.<br>Wenn Test trotzdem ausgeführt werden soll, dann mit Programm<br>CCPCON (als root) CCP-Profil stoppen.                                                                                                    |
| Meldung:            | <device>: (<controllertyp>) ist kein Token-Ring-Controller</controllertyp></device>                                                                                                    |
| Ursache:<br>Aktion: | Falschen Geräteknoten ausgewählt.<br>Test neu starten und Geräteknoten für Token-Ring-Controller<br>angeben.                                                                                                    |
| Meldung:            | <device>: Zeitablauf</device>                                                                                                    |
| Ursache:<br>Aktion: | Das auszuführende Kommando beendete sich nicht innerhalb der<br>vorgegebenen Zeit.<br>Test wiederholen. Wenn Fehler erneut auftritt, Controller tauschen.                                                                                                    |
| Meldung:            | <device>: <fehlermeldung><br/><fehlermeldung>:<br/>Fehler im Selftest<br/>Fehler im Parameter Setup Test<br/>Fehler im Initialisierungstest<br/>Port-B Test: Fehler-Bit<br/>Port-B Test: Loop-Bit<br/>Port-B Test: INT-Bit<br/>Vergleich: Sollwert = 0xA5A5, Istwert = <istwert></istwert></fehlermeldung></fehlermeldung></device> |
| Ursache:<br>Aktion: | Rueckgabewert = <rueckgabewert><br/>Fehlfunktion des Controllers, evtl. fehler Teststecker.<br/>Prüfen, ob Controller/Kabel/Jumper evtl. Teststecker richtig<br/>gesteckt. Wenn hier kein Fehler, dann Controller tauschen.</rueckgabewert>                                                                                         |

## FDDI

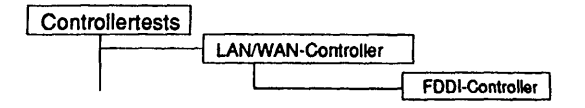

# Einleitung:

Mit diesem Menüpunkt wird ein Test gestartet, der das FDDI-Board 4211 der Firma Interphase im laufenden Betrieb testen kann. Es startet die in der Firmware hinterlegten Testroutinen und wertet die Ergebnisse aus.

# Hinweis: Vor Testbeginn müssen bereits laufende Anwendungen beendet werden. FDDI-Test erzeugt hohe Systemlast!

Achtung: Der Test wird auf dem 'Common Boot Interface' ausgeführt, welcher vom Controller zum Teststartzeitpunkt unterstützt werden muß. Wird der Test beim Initialisieren mit einer entsprechenden Warnung beendet, so muß der Controller unter der Kennung "root" mit folgendem Befehl zurückgesetzt werden: /usr/opt/fddi/bin/fddicontrol -r <Device> Nach Ende des Tests wird der Controller mit dem selben Befehl und der Option '-s' wieder gestartet.

Testvoraussetzungen:

Der Geräteknoten '/dev/fir' für das FDDI-Raw Device muß vorhanden sein. Einrichten des Knoten's mit: /etc/mknod /dev/fir c 250 x

x = Nummer des XVI.

Einschränkungen:

nur für RM600-yy

| F                                                              | DDI-Controller    |
|----------------------------------------------------------------|-------------------|
| Testgeraet:                                                    | /dev/fir          |
| Testroutine:                                                   | alle Testroutinen |
|                                                                |                   |
|                                                                |                   |
|                                                                |                   |
| <pre><menus <="ESCs=zurueck" =="&lt;CT&lt;/pre"></menus></pre> | RL>r=Bild neu     |

# Erläuterung zu den Menüpunkten:

Testgeraet:

Bestimmt das zu testende Gerät.

Testroutine:

Gibt an, ob alle möglichen Tests als Gesamtes oder welcher der 8 Einzeltests separat ausgeführt werden soll. Mögliche Tests sind:

- alle Testroutinen
- FDDI-Status
- Speichertest
- Interner Schleifentest
- VME-DMA-Test
- NOVRAM-Test
- 9513 Counter-Test
- CMT PAL-Test
- CAM-Test

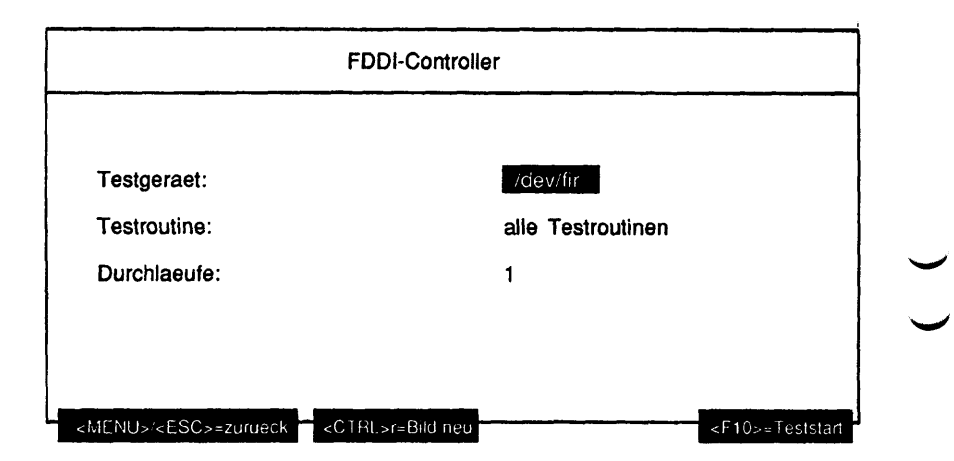

Erläuterung zu dem Menüpunkt:

Durchlaeufe:

Gibt die Anzahl der Testdurchläufe an. Ist die Testroutine 'FDDI-Status' gewählt worden, ist '1' der einzige mögliche Wert. Ansonsten sind die möglichen Werte '1', '5', '20', '100' oder 'Dauertest'. Ist 'Dauertest' gewählt, läuft der Test bis er abgebrochen wird.

Danach wird noch folgende Meldung am Bildschirm ausgegeben:

FDDI-Test erzeugt hohe Systemlast! Soll der Test trotzdem gestartet werden? (j/n).

Erst wenn diese Abfrage mit 'j' beantwortet wird, wird der FDDI-Test gestartet.

Testbeschreibung:

FDDI-Status

Dieser Test gibt den Status des FDDI-Controllers am Bildschirm aus.

#### Speichertest

Dieser Test führt einen ausführlichen Test (Walking 1s) des 4211 Speichers durch. Der Speicher wird zuerst geschrieben, dann gelesen und auf Richtigkeit geprüft.

## Interner Schleifentest

Dieser Test überprüft die SUPERNET Chips. Im RAM Speicher wird ein FDDI Frame aufgebaut und durch die SUPERNET Chips zurückgeschleift. Der empfangene Frame wird mit dem gesendeten Frame verglichen und auf Richtigkeit geprüft.

## VME-DMA-Test

Dieser Test überprüft die 4211 VME Schnittstelle. Zunächst werden Daten an die im DMA Kommando angegebene Adresse gesendet. Danach werden die Daten gelesen und auf Richtigkeit geprüft.

## **NOVRAM-Test**

Dieser Test prüft das 4211 NOVRAM (X2444 - Xicor Nonvolatile Static RAM). Der Test schreibt alle Bits des statischen RAMs, liest sie dann zurück und vergleicht sie. Das NOVRAM hat 256 Speicherbits, die für den Test in 16 logische Wörter aufgeteilt werden.

## 9513 Counter-Test

Der Test überprüft die Counter des 4211 Am9513. Die Counter werden in zwei Schritten geprüft. Im ersten Schritt werden die Countregister geschrieben, zurückgelesen und auf Richtigkeit geprüft. Der zweite Test überprüft, ob die Counter Interrupts generieren, wenn der maximale Counterwert erreicht ist.

# **CMT PAL-Test**

Dieser Test prüft die CMT PALS:

- 1) Der ENDEC, der zu dem PAL gehört, wird in den Loopback Mode geschaltet.
- 2) Die Leitungen werden in unterschiedliche Zustände gezwungen.
- Überprüfung, daß der PAL jede erzwungene Änderung des Leitungszustands erkennt.

Diese Routine testet den CAM des 4211 (Am99C10 - 256x48 Content Addressable Memory). Der CAM wird in zwei Schritten getestet. Zuerst werden alle 258 48-Bit-CAM-Register geschrieben, dann gelesen und verglichen. Danach sendet sich der Test zwei Frames. Der eine der Frame hat eine Zieladresse, die im CAM gespeichert ist. Der andere Frame hat eine Zieladresse, die nicht im CAM ist. Der Test überprüft, ob der erste Frame empfangen und der zweite Frame nicht empfangen wird.

## Fehlermeldungen:

| Meldung:            | Fuer Geraetedatei <datei> konnte kein Dateistatus abgefragt werden</datei>                                                                               |    |
|---------------------|----------------------------------------------------------------------------------------------------|----|
| Ursache:<br>Aktion: | Kommando 'stat' beendete sich fehlerhaft.<br>Prüfen, ob Geräteknoten /dev/fir existiert. Wenn nicht, Geräteknoten<br>anlegen.                            | _  |
| Meldung:            | <device> ist keine zeichenorientierte Geraetedatei</device>                                                                                              |    |
| Ursache:<br>Aktion: | <device> ist keine zeichenorientierte Gerätedatei.<br/>Prüfen, ob Geräteknoten /dev/fir richtig angelegt wurde.</device>                                 | _  |
| Meldung:            | Fehler beim Oeffnen des Geraets ' <device>'</device>                                                                                                    |    |
| Ursache:<br>Aktion: | Gerät <device> kann nicht geöffnet werden.<br/>Prüfen, ob Geräteknoten fir im Verzeichnis /dev existiert. Wenn<br/>nicht, Geräteknoten anlegen.</device> | _  |
| Meldung:            | <device>: Fehler bei loctl-Kommando '<kommando>'</kommando></device>                                                                                     |    |
| Ursache:            | Das angegebene loctl-Kommando konnte nicht ausgeführt werden.                                                                                            | `` |
| Aktion:             | Wenn Fehler erneut auftritt, CMX-Installation prüfen.                                                                                                    |    |

| Meldung:            | <device> '<testname>' <fehlermeldung></fehlermeldung></testname></device>                                                                                                    |
|---------------------|----------------------------------------------------------------------------------------------------|
|                     | <fehlermeldung>:<br/>Fehler im Static RAM Test<br/>Fehler im Buffer RAM Test<br/>Fehler im Buffer RAM Test<br/>Fehler im kurzen I/O Test<br/>Fehler im FORMAC Schleifentest<br/>Fehler im Kurzen ENDEC Schleifentest (PHY A)<br/>Fehler im externen Schleifentest (PHY A)<br/>Fehler im kurzen ENDEC Schleifentest (PHY B)<br/>Fehler im kurzen ENDEC Schleifentest (PHY B)<br/>Fehler im externen Schleifentest (PHY B)<br/>Fehler im kurzen I/O VME DMA Test<br/>Fehler im NOVRAM Test<br/>Fehler im Chip 1<br/>Fehler im Chip 2<br/>Fehler im PHY A<br/>Fehler im PHY B<br/>endete fehlerhaft</fehlermeldung> |
| Ursache:<br>Aktion: | Fehlfunktion des Controllers, evtl. fehlender Teststecker.<br>Prüfen, ob Controller/Kabel/Jumper evtl. Teststecker richtig<br>gesteckt. Wenn hier kein Fehler, dann Controller tauschen.                                                                                                    |

Diese Seite wurde absichtlich freigelassen.
#### CCA

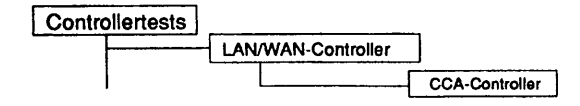

#### Einleitung:

Mit diesem Menüpunkt wird ein Test gestartet, der den CCA-Controller im laufenden Betrieb testen kann.

- Hinweis: Vor Testbeginn müssen bereits laufende Anwendungen beendet werden. Falls ein CCP-Profil gestartet wurde, muß es gestoppt werden. Nach Testende muß das CCP-Profil wieder gestartet werden.
  - Achtung: Das Stoppen bzw. Starten des CCP-Profils ist nur unter der Kennung "root" mit dem Menü CCPCON bzw. ab CMX Version 4.0 mit dem Programm "bstv" möglich. Über das Menü CCPCON kann der Stop bzw. Start des CCP-Profils nur durchgeführt werden, wenn für den Controller bereits ein CCP-Profil konfiguriert und zugewiesen wurde.

#### Testvoraussetzungen:

CCA-Controller CMX ab V4.0 muß installiert sein Für folgende Tests ist ein Teststecker erforderlich: 'Schleifentest X.21/V.24 Schnittstelle 1 (Teststecker)', 'Schleifentest X.21/V.24 Schnittstelle 2 (Teststecker)', 'Schleifentest X.21/V.24 Schnittstelle 3 (Teststecker)', 'Schleifentest X.21/V.24 Schnittstelle 4 (Teststecker)'; 'Verkehrsnummer 99153.00.0.17 (V.24) oder Verkehrsnummer 99155.00.4.17 (X.21) Verkehrsnummer 99155.00.4.17 (Adapterkabel) Verkehrsnummer 99156.00.1.17 (X.21) (für Adapterkabel)

Einschränkungen:

nur für RM600-xxx

CCA

| CC/          | A-Controller                  |
|--------------|-------------------------------|
| Testgeraet:  | /dev/cmx/cxw1 [X.21]          |
| Testroutine: | alle Testroutinen             |
| Durchlaeufe: | 1                             |
| Teststecker: | keine Schnittstellen gewachtt |

## Erläuterung zu den Menüpunkten:

Testgeraet:

Bestimmt das zu testende Gerät (= Geräteknoten, der von CMX angelegt wurde). Ab CMX Version 4.0B wird der Controllertyp in Klammern angezeigt.

Testroutine:

Gibt an, ob alle möglichen Tests als Gesamtes oder welcher der 12 Einzeltests separat ausgeführt werden soll. Mögliche Tests sind:

- alle Testroutinen
- Schleifentest ESCC2/1 Kanal A
- Schleifentest ESCC2/1 Kanal B
- Schleifentest ESCC2/2 Kanal A
- Schleifentest ESCC2/2 Kanal B
- Schleifentest X.21/V.24 Schnittstelle 1
- Schleifentest X.21/V.24 Schnittstelle 2
- Schleifentest X.21/V.24 Schnittstelle 3
- Schleifentest X.21/V.24 Schnittstelle 4
- Schleifentest X.21/V.24 Schnittstelle 1 (Teststecker)
- Schleifentest X.21/V.24 Schnittstelle 2 (Teststecker)
- Schleifentest X.21/V.24 Schnittstelle 3 (Teststecker)
- Schleifentest X.21/V.24 Schnittstelle 4 (Teststecker).

| Durchlaeufe:    | Gibt die Anzahl der Testdurchläufe an. Mögliche Werte<br>sind '1', '5', '20', '100' oder 'Dauertest'. Ist 'Dauertest'<br>gewählt, läuft der Test bis er abgebrochen wird.                                                                                                    |
|-----------------|----------------------------------------------------------------------------------------------------|
| Teststecker an: | Gibt an, an welcher Schnittstelle ein Teststecker<br>gesteckt ist (Mehrfachauswahl). Mögliche Werte sind:<br>- Schnittstelle 1<br>- Schnittstelle 2<br>- Schnittstelle 3<br>- Schnittstelle 4<br>Ist unter 'Testroutine' ein Einzeltest gewählt worden, der<br>einen Teststecker benötigt (bzw. 'alle Testroutinen') und<br>wurde hier keine Schnittstelle gewählt, wird dieser<br>Einzeltest übergangen. |

Testbeschreibung:

Schleifentest ESCC2/1 Kanal A

Der Schleifentest wird im ESCC2/1 Kanal A durchgeführt.

Im ESCC2 wird mit dem LOOP Bit in CR0 die Data Output Leitung mit der Data Receive Leitung kurzgeschlossen. Ein DMA Kanal wird auf Senden programmiert, der andere DMA Kanal wird auf Empfang gesetzt. Die Datenübertragung wird auf transparent Mode geschaltet. Der Sendebuffer im Speicher wird mit definierten Daten gefüllt. Nun wird die Übertragung gestartet. Nach dem Ende der Übertragung werden Sende- und Empfangsbuffer miteinander verglichen. Vor der Übertragung wird noch ein Timeout Counter aufgesetzt. Kommt die Übertragung innerhalb der vorgegebenen Zeit zu keinem Ende, wird der Test mit Timeout Fehler abgebrochen.

Schleifentest ESCC2/1 Kanal B

Siehe Schleifentest ESCC2/1 Kanal A, jedoch wird der Schleifentest im ESCC2/1 Kanal B durchgeführt.

Schleifentest ESCC2/2 Kanal A

Siehe Schleifentest ESCC2/1 Kanal A, jedoch wird der Schleifentest im ESCC2/2 Kanal A durchgeführt.

Schleifentest ESCC2/2 Kanal B

Siehe Schleifentest ESCC2/1 Kanal A, jedoch wird der Schleifentest im ESCC2/2 Kanal B durchgeführt.

Schleifentest X.21/V.24 Schnittstelle 1

Der Schleifentest wird in der X.21/V.24 Schnittstelle 1 durchgeführt.

Mit dem ESCC2 Portbit 3 wird geprüft, ob eine Schnittstelle angeschlossen ist oder nicht. Wenn ja, wird mit dem ESCC2 Portbit 4 geprüft, ob V.24 oder X.21 Schnittstellen bestückt sind. In der V.24 oder X.21 Schnittstelle wird mit dem LOOP Bit die Data Output Leitung mit der Data Receive Leitung kurzgeschlossen. Ein DMA Kanal wird auf Senden programmiert, der andere DMA Kanal wird auf Empfang gesetzt. Die Datenübertragung wird auf transparent Mode geschaltet. Der Sendebuffer im Speicher wird mit definierten Daten gefüllt. Nun wird die Übertragung gestartet. Nach dem Ende der Übertragung werden Sende- und Empfangsbuffer miteinander verglichen. Vor der Übertragung wird noch ein Timeout Counter aufgesetzt. Kommt die Übertragung innerhalb der vorgegebenen Zeit zu keinem Ende, wird der Test mit Timeout Fehler abgebrochen.

Schleifentest X.21/V.24 Schnittstelle 2

Siehe Schleifentest X.21/V.24 Schnittstelle 1 , jedoch wird der Schleifentest im X.21/V.24 Schnittstelle 2 durchgeführt.

Schleifentest X.21/V.24 Schnittstelle 3

Siehe Schleifentest X.21/V.24 Schnittstelle 1 , jedoch wird der Schleifentest im X.21/V.24 Schnittstelle 3 durchgeführt.

Schleifentest X.21/V.24 Schnittstelle 4

Siehe Schleifentest X.21/V.24 Schnittstelle 1, jedoch wird der Schleifentest im X.21/V.24 Schnittstelle 4 durchgeführt.

Schleifentest X.21/V.24 Schnittstelle 1 (Teststecker)

Der Schleifentest wird in der X.21/V.24 Schnittstelle 1 durchgeführt.

Mit dem ESCC2 Portbit 3 wird geprüft, ob eine Schnittstelle angeschlossen ist oder nicht. Wenn ja, wird mit dem ESCC2 Portbit 4 geprüft, ob V.24 oder X.21 Schnittstellen bestückt sind. An der V.24 oder X.21 Schnittstelle muß mit dem Short Cut Stecker die Data Output Leitung mit der Data Receive Leitung kurzgeschlossen sein. Ein DMA Kanal wird auf Senden programmiert, der andere DMA Kanal wird auf Empfang aufgesetzt. Die Datenübertragung wird auf transparent Mode geschaltet. Der Sendebuffer im Speicher wird mit definierten Daten gefüllt. Nun wird die Übertragung gestartet. Nach dem Ende der Übertragung werden Sende- und Empfangsbuffer miteinander verglichen. Vor der Übertragung wird noch ein Timeout Counter aufgesetzt. Kommt die Übertragung innerhalb der vorgegebenen Zeit zu keinem Ende, wird der Test mit Timeout Fehler abgebrochen.

Für diesen Test ist ein entsprechender Teststecker (siehe Testvoraussetzungen) erforderlich.

Schleifentest X.21/V.24 Schnittstelle 2 (Teststecker)

- Siehe Schleifentest X.21/V.24 Schnittstelle 1 (Teststeckertest), jedoch wird der Schleifentest in der X.21/V.24 Schnittstelle 2 durchgeführt.
- Für diesen Test ist ein entsprechender Teststecker (siehe Testvoraussetzungen) erforderlich.

Schleifentest X.21/V.24 Schnittstelle 3 (Teststecker)

Siehe Schleifentest X.21/V.24 Schnittstelle 1 (Teststeckertest), jedoch wird der Schleifentest in der X.21/V.24 Schnittstelle 3 durchgeführt. Für diesen Test ist ein entsprechender Teststecker (siehe Testvoraussetzungen) erforderlich.

Schleifentest X.21/V.24 Schnittstelle 4 (Teststecker)

Siehe Schleifentest X.21/V.24 Schnittstelle 1 (Teststeckertest), jedoch wird der Schleifentest in der X.21/V.24 Schnittstelle 4 durchgeführt. Für diesen Test ist ein entsprechender Teststecker (siehe Testvoraussetzungen) erforderlich.

Fehlermeldungen:

Meldung: Fehler beim Öffnen des Geraets '< Device>'

Ursache: Gerät <Device> kann nicht geöffnet werden. Aktion: Prüfen, ob Geräteknoten <Device> im Verzeichnis /dev/cmx existiert. Wenn nicht, CMX installieren.

| Meldung:                  | <device>: Fehler bei loctl-Kommando '<kommando>'</kommando></device>                                                                                                    |          |
|---------------------------|----------------------------------------------------------------------------------------------------|----------|
| Ursache:                  | Das angegebene loctl-Kommando konnte nicht ausgeführt werden.<br>Evtl. Fehler im Gerätetreiber.                                                                                                    | <u> </u> |
| Aktion:                   | Test wiederholen. Wenn Fehler erneut auftritt, CMX-Installation prüfen.                                                                                                    |          |
| Meldung:                  | Controller <device> von CMX belegt. Vor Testbeginn CCP-Profil stoppen. Nach Testende wieder starten. (Aufruf CCPCON als root)</device>                                                                                                    |          |
| Ursache:<br>Aktion:       | Es läuft bereits eine CMX-Anwendung auf dem Controller.<br>Wenn Test trotzdem ausgeführt werden soll, dann mit Programm<br>CCPCON (als root) CCP-Profil stoppen.                                                                                                    |          |
| Meldung:<br>1:            | <device>: Loadfile ist kein OMF File</device>                                                                                                    | Ŭ        |
| 2:<br>Ursache:<br>Aktion: | <devices: die="" geladen="" konnte="" nicht="" test-firmware="" werden<br="">Loadfile hat falsches Format.<br/>Installation von TDS2 prüfen evtl. neu installieren. Test wiederholen.<br/>Tritt Fehler erneut auf, Service verständigen (evtl. wurde falsches<br/>Loadfile mitausgeliefert).</devices:> |          |
| Meldung:<br>1:<br>2:      | <device>: Schreibtehler beim Laden der Firmware<br/><device>: Die Test-Firmware konnte nicht geladen werden</device></device>                                                                                                    |          |
| Ursache:<br>Aktion:       | Firmware konnte nicht auf Controller geladen werden (Schreibfehler).<br>Test wiederholen. Tritt Fehler erneut auf, Installation prüfen: CMX,<br>Controller (Kabel, Jumper), evtl. Controller tauschen.                                                                                                  |          |
| Meldung:                  | <device>: '<testname>' <fehlermeldung><br/><fehlermeldung>:<br/>Fehler im Datenpfadtest<br/>Fehler im Adresstest waehrend der Initialisierung<br/>Fehler im Adresstest<br/>Fehler im Galpatt Test</fehlermeldung></fehlermeldung></testname></device>                                                   | )        |
|                           | Fehler im dynamischen Test<br>Fehler beim Interconnect Zugriff Schreiben<br>Parity-Fehler im Speichertest<br>Datenuebertragungsfehler<br>Zeitablauf waehrend DMA Uebertragung                                                                                                    |          |

Zeitablauf waehrend ESCC2 Kommandoausfuehrung Unerwarteter Returncode = <Returncode>

Ursache: Fehlfunktion des Controllers, evtl. fehlender Teststecker. Aktion: Prüfen, ob Controller/Kabel/Jumper evtl. Teststecker richtig gesteckt. Wenn hier kein Fehler, dann Controller tauschen.

## CCS0

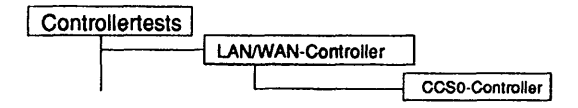

#### Einleitung:

Mit diesem Menüpunkt wird ein Test gestartet, der den CCS0-Controller im laufenden Betrieb testen kann.

- Hinweis: Vor Testbeginn müssen bereits laufende Anwendungen beendet werden. Falls ein CCP-Profil gestartet wurde, muß es gestoppt werden. Nach Testende muß das CCP-Profil wieder gestartet werden.
  - Achtung: Das Stoppen bzw. Starten des CCP-Profils ist nur unter der Kennung "root" mit dem Menü CCPCON bzw. ab CMX Version 4.0 mit dem Programm "bstv" möglich. Über das Menü CCPCON kann der Stop bzw. Start des CCP-Profils nur durchgeführt werden, wenn für den Controller bereits ein CCP-Profil konfiguriert und zugewiesen wurde.

Testvoraussetzungen:

CCS0-Controller CMX ab V4.0 Für den Test 'Externe Schleifentests Kanal 1+2' ist ein Testkabel (Verkehrsnummer 48504.07.2.16) erforderlich. Dieser Test läuft nur auf einen CCS0-Controller mit zwei S0-Schnittstellen.

Einschränkungen:

nur für RM600-xxx

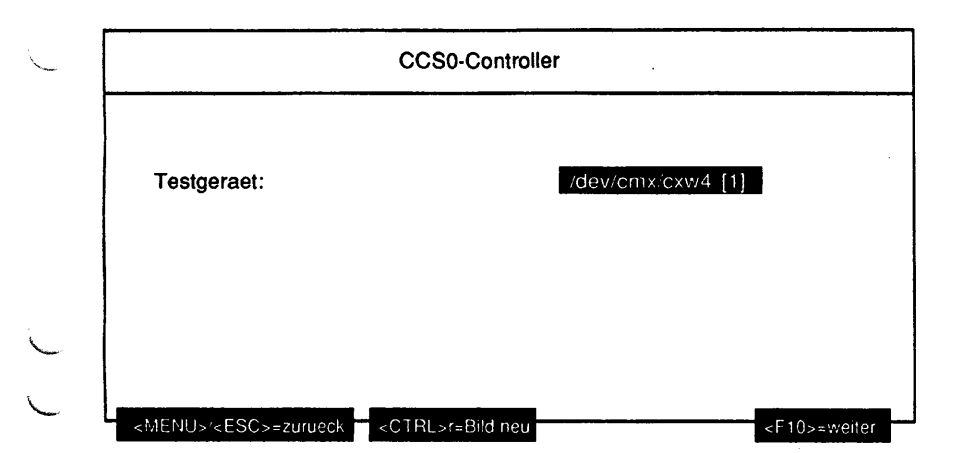

#### Erläuterung zu dem Menüpunkt:

Testgeraet:

Bestimmt das zu testende Gerät (= Geräteknoten, der von CMX angelegt wurde). Ab CMX Version 4.0B wird die Anzahl der S0-Schnittstellen in Klammern angegeben.

# Hat der CCS0-Controller zwei S0-Schnittstellen oder ist eine CMX-Version < 4.0B installiert, werden folgende Parameter abgefragt:

|              | CCS0-Controller   |
|--------------|-------------------|
| Testgeraet:  | /dev/cmx/cxw4 [2] |
| Testroutine: | alle Testroutinen |
| Durchlaeufe: | 1                 |
| Testkabel:   | nein              |

## Erläuterung zu den Menüpunkten:

Testroutine:

Gibt an, ob alle möglichen Tests als Gesamtes oder welcher der 10 Einzeltests separat ausgeführt werden soll. Mögliche Tests sind:

- alle Testroutinen
- Test Leitungs NMI
- Zugriffstest HW Control Register
- Test des Peripherie-Controllers 82370
- Test ISAC 1
- Test ISAC 2
- Test ITAC 1
- Test ITAC 2
- Test ITAC 3
- Test ITAC 4
- Externe Schleifentests Kanal 1+2 (Testkabel)

Durchlaeufe:

Gibt die Anzahl der Testdurchläufe an. Mögliche Werte sind '1', '5', '20', '100' oder 'Dauertest'. Ist 'Dauertest' gewählt, läuft der Test bis er abgebrochen wird.

#### Testkabel:

Gibt an, ob ein Testkabel die Kanäle 1 und 2 verbindet. Ist unter 'Testroutine' der Test 'Externe Schleifentests Kanal 1+2' oder 'alle Testroutinen' gewählt worden und hier bei Testkabel 'nein', wird der Test 'Externe Schleifentests Kanal 1+2' übergangen.

Hat der CCS0-Controller nur eine S0-Schnittstelle, werden folgende Parameter abgefragt:

| Testgeraet:  | /dev/cmx/cxw4 [1] |
|--------------|-------------------|
| Testroutine: | alle Testroutinen |
| Durchlaeufe: | Dauertest         |

#### Erläuterung zu den Menüpunkten:

Testroutine:

Gibt an, ob alle möglichen Tests als Gesamtes oder welcher der 6 Einzeltests separat ausgeführt werden soll. Mögliche Tests sind:

- alle Testroutinen
- Test Leitungs NMI
- Zugriffstest HW Control Register
- Test des Peripherie-Controllers 82370
- Test ISAC 1
- Test ITAC 1
- Test ITAC 2

Durchlaeufe:

Gibt die Anzahl der Testdurchläufe an. Mögliche Werte sind '1', '5', '20', '100' oder 'Dauertest'. Ist 'Dauertest' gewählt, läuft der Test bis er abgebrochen wird.

Testbeschreibung:

Test Leitungs NMI

Es wird ein Leitungs-NMI durch Schreiben auf eine nicht definierte I/O Adresse (0x8200) ausgelöst.

Zugriffstest HW Control Register

Registerzugriffstest auf das HW Controlregister der Netzwerk-Baugruppe. Das Register wird zunächst mit dem Wert 0x55 beschrieben, anschließend verglichen und dann mit dem Wert 0xAA beschrieben und verglichen.

Test des Peripherie-Controllers 82370

- Zugriffstest Diagnose Register
   Die Diagnose-Ports 0 und 1 werden jeweils mit den Werten 0x55, 0xAA und
   0xAA, 0x55 beschrieben und überprüft. Der ursprüngliche Wert dieser Register
   wird nicht gesichert.
- Test Counter 3

Interrupt 0 der Interrupt Bank A des Interrupt Controllers im 82370 wird freigegeben und der Timer 3 mit dem initial count von 0x01 geladen. Nach dem Start des Counters und Senden des Gate-Befehls zum internen Control Port (0x61) muß beim Erreichen der Null ein Interrupt ausgelöst werden. In der Interrupt Service Routine wird dann im Diagnose Register 0 der Wert 0x02 eingetragen, welcher in der Fehlerauswertung abgefragt wird.

- Test Counter 0

Interrupt 8 der Interrupt Bank B des Interrupt Controllers im 82370 wird freigegeben und der Timer 0 mit dem initial count von 0x02 geladen. Nach dem Start des Counters muß beim Erreichen der Null ein Interrupt ausgelöst werden. In der Interrupt Service Routine wird dann im Diagnose Register 0 der Wert 0x03 eingetragen, welcher in der Fehlerauswertung abgefragt wird.

- CCSO
- DMA-Test

Die DMA-Funktionalität des 82370 wird mit diesem Test überprüft. Über einen SW-Request wird der DMA angestoßen. Die transferierten Daten werden anschließend verglichen. Bei Bytecount null muß auch ein Interrupt ausgelöst werden. Folgende Werte werden eingestellt:

- Single-Transfer Mode
- Two Cycle Transfer
- Bus-Size 16 bit
- disable chaining mode
- SW-Request auf Kanal 0
- Source-Adress: 0x100000
- Block Count : 0x0010
- Target-Adress: 0x100000 + Block Count
- Test ISAC 1
  - · Reset-Test

Auf den ISAC 1 wird ein Reset ausgegeben. Anschließend werden die Mode Register und Serial Port Control Register (SPCR) ausgelesen. Nach einem Reset sollte der Inhalt 0x00 sein.

- Register-Test

Zugriffstest auf die folgenden Register

- Mode Register
- Timer Register
- Serial Port Control Register
- D-Loop-Test

Durch diesen Test wird über einen internen Testloop der D-Kanal getestet. Das Command-Register wird beschrieben und die Interruptbänke des 82370 initialisiert und der Interrupt freigegeben. Das Transmit-Fifo wird mit 10 Bytes gefüllt und dann die Datenübertragung durch Beschreiben des Command-Registers angestoßen.

Nach einer Wartezeit von 5ms werden die empfangenen Daten im Receive-Fifo ausgelesen und mit den gesendeten Daten verglichen.

Zum Schluß wird noch getestet, ob der Transmitinterrupt ausgelöst wurde.

Test ISAC 2

siehe Test ISAC 1, nur wird der ISAC 2 getestet. Der Test läuft nur auf einem CCS0-Controller mit zwei S0-Schnittstellen.

# Test ITAC 1

- Register-Zugriffstest

Zugriffstest auf die folgenden Register

- Time Slot Register (TSR)
- Bit Rate Select Register (BRS)
- interne B-Loop

Der ITAC wird in die Test Loop 3b geschaltet. Das Transmit-Fifo wird mit 8 Bytes gefüllt, die Übertragung angestoßen und dann die empfangenen Bytes im Receive-Fifo überprüft. Weiterhin wird beim Empfang der Daten ein Interrupt ausgelöst.

- interne B-Loop mit DMA

Der ITAC wird in die Test Loop 3b geschaltet. In den Speicher wird ein 256 Bytes langes Muster geschrieben, welches dann per DMA in den Transmit-Buffer des ITAC's übertragen wird. Der ITAC ist in einer Testloop geschaltet, so daß diese Transmitdaten in den Empfangsbuffer zurückgeschleift werden. Von hier aus werden sie per DMA zur Dest.-Adresse übertragen und ausgewertet. Der DMA-Controller wird mit folgenden Einstellungen programmiert:

- Source Adr.: 0x100000
- Dest.-Adr.: 0x100200
- Byte count: 0x100
- Req. Adr.: ITAC\_n
- Single Transfer Mode

# Test ITAC 2

siehe Test ITAC 1, nur wird der ITAC 2 getestet.

# Test ITAC 3

siehe Test ITAC 1, nur wird der ITAC 3 getestet. Der Test läuft nur auf einem CCS0-Controller mit zwei S0-Schnittstellen.

# Test ITAC 4

siehe Test ITAC 1, nur wird der ITAC 4 getestet. Der Test läuft nur auf einem CCS0-Controller mit zwei S0-Schnittstellen.

#### Externe Schleifentests Kanal 1+2 (Testkabel)

- externe Loop TE1 (TE = Terminalendeinrichtung)
   Kanal 1 wird als Endgerät betrieben (TE-Mode) und Kanal 2 wird in den LT-S Mode (S0-Master-Mode, SLMD-Mode) geschaltet, um die Taktversorgung zu gewährleisten und die vom TE gesendeten Daten zu spiegeln (B-Kanal).
   Über den B-Kanal werden 256 Byte per DMA übertragen, vom LT-S Master gespiegelt, auf dem Prüfling empfangen und per DMA in den Speicher übertragen. Weiterhin werden beim 2-kanaligen CCS0 über den D-Kanal 10 Bytes übertragen und auf der Gegenstelle ausgewertet.
  - externe Loop TE 2

Hier werden die beiden Modi des vorherigen Testes getauscht, d.h. Kanal 1 wird in den LT-S Mode geschaltet und Kanal 1 wird als Endgerät betrieben (TE-Mode). Der weitere Ablauf des Testes entspricht dem von External Loop TE1.

 Die externen Schleifentests laufen nur auf einem CCS0-Controller mit zwei S0-Schnittstellen.

#### Fehlermeldungen:

| Meldung:            | Fehler beim Öffnen des Geraets ' <device>'</device>                                                                                                    |
|---------------------|----------------------------------------------------------------------------------------------------|
| Ursache:<br>Aktion: | Gerät <device> kann nicht geöffnet werden.<br/>Prüfen, ob Geräteknoten <device> im Verzeichnis /dev/cmx<br/>existiert. Wenn nicht, CMX installieren.</device></device> |
| Meldung:            | <device>: Fehler bei loctl-Kommando '<kommando>'</kommando></device>                                                                                                   |
| Ursache:            | Das angegebene loctl-Kommando konnte nicht ausgeführt werden.<br>Evtl. Fehler im Gerätetreiber                                                                         |
| Aktion:             | Test wiederholen. Wenn Fehler erneut auftritt, CMX-Installation prüfen.                                                                                                |
| Meldung:            | Controller <device> von CMX belegt. Vor Testbeginn CCP-Profil stoppen. Nach Testende wieder starten. (Aufruf CCPCON als root)</device>                                 |
| Ursache:<br>Aktion: | Es läuft bereits eine CMX-Anwendung auf dem Controller.<br>Wenn Test trotzdem ausgeführt werden soll, dann mit Programm<br>CCPCON (als root) CCP-Profil stoppen.       |

| Meldung:<br>1:<br>2: | <device>: Loadfile ist kein OMF File<br/><device>: Die Test-Firmware konnte nicht geladen werden</device></device>                                                                                                    | $\smile$ |
|----------------------|----------------------------------------------------------------------------------------------------|----------|
| Ursache:<br>Aktion:  | Loadfile hat falsches Format.<br>Installation von TDS2 prüfen evtl. neu installieren. Test wiederholen.<br>Tritt Fehler erneut auf, Service verständigen (evtl. wurde falsches<br>Loadfile mitausgeliefert).                                                                                                    |          |
| Meldung:             |                                                                                                    |          |
| 1:<br>2:             | <devices: deim="" der="" firmware<br="" laden="" schleidienier=""><devices: die="" geladen="" konnte="" nicht="" td="" test-firmware="" werden<=""><td></td></devices:></devices:>                                                                                                    |          |
| Ursache:<br>Aktion:  | Firmware konnte nicht auf Controller geladen werden (Schreibfehler).<br>Test wiederholen. Tritt Fehler erneut auf, Installation prüfen: CMX,<br>Controller (Kabel, Jumper), evtl. Controller tauschen.                                                                                                    | Ū        |
| Meldung:             | <device>: '<testname>' <fehlermeldung></fehlermeldung></testname></device>                                                                                                    |          |
|                      | <fehlermeldung>:<br/>Fehler im internen B-Loop-Test<br/>Fehler im internen B-Loop-Test mit DMA<br/>Fehler im Test Counter 0<br/>Fehler im Test Counter 3<br/>Fehler im Zugriffstest Diagnose-Register<br/>Fehler im D-Loop-Test<br/>Fehler im DMA Test<br/>Fehler im externen Schleifentest (TE1)<br/>Fehler im externen Schleifentest (TE2)<br/>Fehler im Registertest<br/>Fehler im Register-Zugriffs-Test<br/>Fehler im Reset-Test<br/>fehlerhaft</fehlermeldung> |          |
| Ursache:             | Fehlfunktion des Controllers, evtl. fehlender Teststecker.                                                                                                    |          |
| Aktion:              | Prüfen, ob Controller/Kabel/Jumper evtl. Teststecker richtig<br>gesteckt.<br>Wenn hier kein Fehler, dann Controller tauschen.                                                                                                    |          |

#### LCF

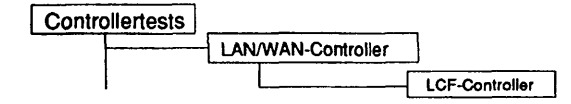

#### Einleitung:

Mit diesem Menüpunkt wird ein Test gestartet, der den MBII LAN Controller FDDI (LCF) im laufenden Betrieb testen kann.

- Hinweis: Vor Testbeginn müssen bereits laufende Anwendungen beendet werden. Falls ein CCP-Profil gestartet wurde, muß es gestoppt werden. Nach Testende muß das CCP-Profil wieder gestartet werden.
  - Achtung: Das Stoppen bzw. Starten des CCP-Profils ist nur unter der Kennung "root" mit dem Menü CCPCON bzw. ab CMX Version 4.0 mit dem Programm "bstv" möglich. Über das Menü CCPCON kann der Stop bzw. Start des CCP-Profils nur durchgeführt werden, wenn für den Controller bereits ein CCP-Profil konfiguriert und zugewiesen wurde.

## Testvoraussetzungen:

LCF-Controller

CMX ab V4.0 muß installiert sein.

Für die Tests 'Spiegel Schleifentest Port B' und 'Spiegel Schleifentest Port A' ist ein FDDI-Spiegel mit 11 dB Dämpfung erforderlich.

Für den Test 'Glasfaser-Schleifentest' ist ein Glasfaserkabel mit zwei Steckern (Verkehrsnr. V23861-21171) erforderlich.

(A455 FDDI "Mirror" der Firma fotec; zu bestellen über einen Beschaffungsauftrag bei der Firma DeltaCom).

Einschränkungen:

nur für RM600-xxx

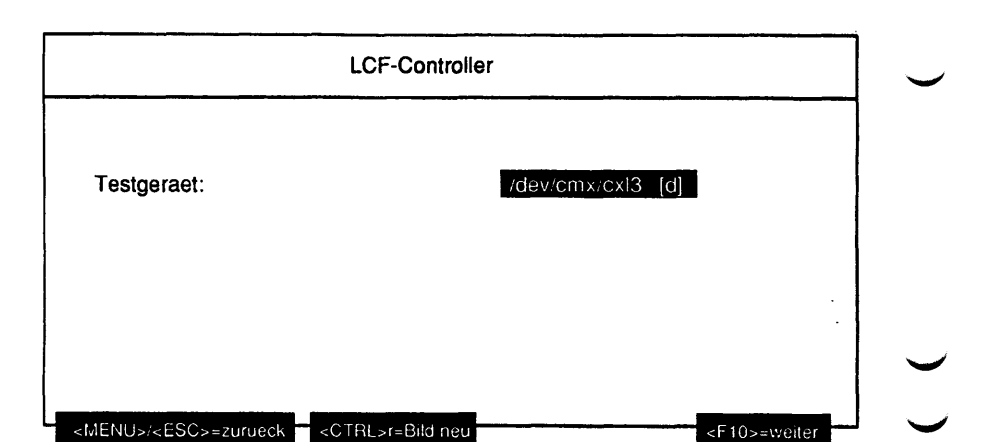

## Erläuterung zu dem Menüpunkt;

Testgeraet:

Bestimmt das zu testende Gerät (= Geräteknoten, der von CMX angelegt wurde). Ab CMX Version 4.0B wird für einen dual attached LCF ein 'd' und für einen single attached LCF ein 's' in Klammer angezeigt.

| Testgeraet:            | /dev/cmx/cxl3 [d] |
|------------------------|-------------------|
| Testroutine:           | alle Testroutinen |
| Durchlaeufe:           | 1                 |
| Testspiegel/Testkabel: | an keinem Kanal   |
| Testspiegel/Testkabel: | an keinem Kanal   |

Bei einem dual attached LCF werden folgende Parameter abgefragt:

Das gleiche Menü erscheint auch bei einem single attached LCF, wenn eine CMX-Version < 4.0B installiert ist.

#### Erläuterung zu den Menüpunkten:

| Testroutine | : |  |
|-------------|---|--|
|-------------|---|--|

Gibt an, ob alle möglichen Tests als Gesamtes oder welcher der 10 Einzeltests separat ausgeführt werden soll. Mögliche Tests sind:

- alle Testroutinen
- Test Leitungs NMI
- USIC 2 Timer/Counter Test
- USIC 2 Interrupt Controller Test
- MACSI Schleifentest
- PLAYER+ Schleifentest
- 2. PLAYER+ Schleifentest
- Interrupttest FDDI Chip
- Spiegel Schleifentest Port B
- Spiegel Schleifentest Port A
- Glasfaser-Schleifentest

#### Durchlaeufe:

Gibt die Anzahl der Testdurchläufe an. Mögliche Werte sind '1', '5', '20', '100' oder 'Dauertest'. Ist 'Dauertest' gewählt, läuft der Test bis er abgebrochen wird. Testspiegel/Testkabel:

Gibt an, ob und an welchem Kanal ein FDDI-Spiegel gesteckt ist oder ob die Kanäle mit einem GlasfaserTestkabel verbunden sind. Mögliche Werte sind:

- an keinem Kanal
- FDDI-Spiegel an Kanal A
- FDDI-Spiegel an Kanal B
- FDDI-Spiegel an Kanal A und Kanal B
- Glasfaser-Testkabel zwischen Kanal A und Kanal B

Ist unter 'Testroutine' ein Einzeltest gewählt worden, der einen FDDI-Spiegel bzw. ein Testkabel benötigt (bzw. 'alle Testroutinen') und hier 'an keinem Kanal' wird dieser Einzeltest übergangen.

Bei einem single attached LCF werden folgende Parameter abgefragt:

| Testgeraet:  | /dev/cmx/cxl3 [s] |
|--------------|-------------------|
| Testroutine: | alle Testroutinen |
| Durchlaeufe: | 1                 |
| Testspiegel: | an keinem Kanal   |

## Erläuterung zu den Menüpunkten:

**Testroutine:** 

Gibt an, ob alle möglichen Tests als Gesamtes oder welcher der 7 Einzeltests separat ausgeführt werden soll. Mögliche Tests sind: - alle Testroutinen

- Test Leitungs NMI

|              | <ul> <li>USIC 2 Timer/Counter Test</li> <li>USIC 2 Interrupt Controller Test</li> <li>MACSI Schleifentest</li> <li>PLAYER+ Schleifentest</li> <li>Interrupttest FDDI Chip</li> <li>Spiegel Schleifentest Port B</li> </ul>                                                                                                    |
|--------------|----------------------------------------------------------------------------------------------------|
| Durchlaeufe: | Gibt die Anzahl der Testdurchläufe an. Mögliche Werte<br>sind '1', '5', '20', '100' oder 'Dauertest'. Ist 'Dauertest'<br>gewählt, läuft der Test bis er abgebrochen wird.                                                                                                    |
| Testspiegel: | Gibt an, ob und an welchem Kanal ein FDDI-Spiegel<br>gesteckt ist. Mögliche Werte sind:<br>- an keinem Kanal<br>- FDDI-Spiegel an Kanal B<br>Ist unter 'Testroutine' ein Einzeltest gewählt worden, der<br>einen FDDI-Spiegel benötigt (bzw. 'alle Testroutinen')<br>und hier 'an keinem Kanal' wird dieser Einzeltest<br>überaangen. |

#### Testbeschreibung:

Leitungs NMI

Durch Zugriff auf eine nicht definierte I/O-Adresse wird ein Leitungs NMI ausgelöst.

USIC 2 Timer/Counter Test

- Zugriffstest CCSR Auf das Counter Clock Select Register wird ein Schreib-/Lesetest durchgeführt.
- Counter Ladetest In diesem Test werden die 3 Counter überprüft, ob sie geladen werden können und ob sie beginnen zu zählen.
- Counter Nulltest Die 3 Counter werden überprüft, ob sie auf den Wert Null herunterzählen.

## USIC 2 Interrupt Controller Test

 Zugriffstest IASS0 Auf das Interrupt Assignment Source Select Register 0 wird ein Schreib-/Lesetest durchgeführt.

- Zugriffstest IASS1 Auf das Interrupt Assignment Source Select Register 1 wird ein Schreib-/Lesetest durchgeführt.
- Priorität -Level-Zuordnungstest
   Es wird die Zuordnung der Interrupt-Quellen zu den Prioritäts-Leveln getestet.
- Zugriffstest Interrupt Mask Register
   Auf das Interrupt Mask Register wird ein Schreib-/Lesetest durchgef
  ührt.
- Interrupttest Timer 1
   Das Auftreten eines Timer 1 Interrupts wird getestet.

## **MACSI Schleifentest**

Die Funktion des MACSI wird überprüft, indem ein Testframe über einen bausteinintern geschalteten Loopback-Pfad gesendet und wieder empfangen wird.

#### PLAYER+ Schleifentest

Die Signalpfade zum PLAYER+ B sowie die Funktion des PLAYER+ B selbst werden getestet.

#### 2. PLAYER+ Schleifentest

Die Signalpfade zum PLAYER+ A sowie die Funktion des PLAYER+ A selbst werden getestet. Dieser Test kann nur bei einem 'dual attached' LCF ausgeführt werden.

Interrupttest FDDI Chip

Es werden die Interrupts überprüft, die von den FDDI Chips (MACSI, PLAYER+ B, PLAYER+ A) generiert werden.

- Interrupttest Systemschnittstelle
   Das Auftreten eines System Interface Interrupts des MACSI wird getestet.
- Interrupttest MACSI
   Das Auftreten eines Interrupts des MAC-Teils des MACSI wird getestet.
- Interrupttest PLAYER+ B
   Das Auftreten eines Interrupts vom PLAYER+ B wird getestet.

 Interrupttest PLAYER+ A Das Auftreten eines Interrupts vom PLAYER+ A wird getestet. Dieser Test kann nur bei einem 'dual attached' LCF ausgeführt werden.

Spiegel Schleifentest

Mit Hilfe von FDDI Spiegelsteckern werden zusätzlich zu den FDDI Chips die optischen Elemente (MIC Transceiver) getestet.

- Port B

Ein Testframe wird durch die Schaltung der Multiplexer im PLAYER+ B durch den MIC Transceiver des Ports B geführt. Mit Hilfe eines FDDI Spiegelsteckers im Port B wird der Loopback-Pfad geschlossen.

- Port A

Ein Testframe wird durch die Schaltung der Multiplexer in den PLAYER+ Bausteinen durch den MIC Transceiver des Ports A geführt Mit Hilfe eines FDDI Spiegelsteckers im Port A wird der Loopback-Pfad geschlossen. Dieser Test kann nur bei einem 'dual attached' LCF ausgeführt werden.

#### **Glasfaser-Schleifentest**

Zusätzlich zu den FDDI-Chips werden die optischen Elemente (MIC Transceiver) getestet. Dieser Test kann nur bei einem 'dual attached' LCF ausgeführt werden. Zusätzlich muß ein Glasfaser-Testkabel angeschlossen sein.

#### Fehlermeldungen:

| Meldung:            | Fehler beim Öffnen des Geraets ' <device>'</device>                                                                                                    |
|---------------------|----------------------------------------------------------------------------------------------------|
| Ursache:<br>Aktion: | Gerät <device> kann nicht geöffnet werden.<br/>Prüfen, ob Geräteknoten <device> im Verzeichnis /dev/cmx existiert.<br/>Wenn nicht, CMX installieren.</device></device> |
| Meldung:            | <device>: Fehler bei loctl-Kommando '<kommando>'</kommando></device>                                                                                                   |
| Ursache:            | Das angegebene loctl-Kommando konnte nicht ausgeführt werden.<br>Evtl. Fehler im Gerätetreiber                                                                         |
| Aktion:             | Test wiederholen. Wenn Fehler erneut auftritt, CMX-Installation prüfen.                                                                                                |

| Meldung:            | Controller <device> von CMX belegt. Vor Testbeginn CCP-Profil<br/>stoppen. Nach Testende wieder starten. (Aufruf CCPCON als root)</device>                                                                   |  |  |
|---------------------|----------------------------------------------------------------------------------------------------|--|--|
| Ursache:<br>Aktion: | Es läuft bereits eine CMX-Anwendung auf dem Controller.<br>Wenn Test trotzdem ausgeführt werden soll, dann mit Programm<br>CCPCON (als root) CCP-Profil stoppen.                                             |  |  |
| Meldung:            | Dovices : Loodfile int kein OME File                                                                                                    |  |  |
| 2:                  | Coevices: Loading ist kein Owir File Coevices: Die Test-Firmware konnte nicht geladen werden                                                                                                    |  |  |
| Ursache:<br>Aktion: | Loadfile hat falsches Format.<br>Installation von TDS2 prüfen evtl. neu installieren. Test wiederholen.<br>Tritt Fehler erneut auf, Service verständigen (evtl. wurde falsches<br>Loadfile mitausgeliefert). |  |  |
| Meldung:            |                                                                                                    |  |  |
| 1:<br>2:            | <device>: Schreibtenier beim Laden der Firmware<br/><device>: Die Test-Firmware konnte nicht geladen werden</device></device>                                                                                |  |  |
| Ursache:<br>Aktion: | Firmware konnte nicht auf Controller geladen werden (Schreibfehler).<br>Test wiederholen. Tritt Fehler erneut auf, Installation prüfen: CMX,<br>Controller (Kabel, Jumper), evtl. Controller tauschen.       |  |  |
| Meldung:            | <device>: '<testname>' <fehlermeldung></fehlermeldung></testname></device>                                                                                                    |  |  |
|                     | <fehlermeldung>:<br/>Fehler im CCSR Zugriffstests<br/>Fehler im Counter Ladetest<br/>Fehler im Counter Nulltest<br/>Fehler im IASS0 Zugriffstest</fehlermeldung>                                             |  |  |
|                     | Fehler im IASS1 Zugriffstest                                                                                                    |  |  |

Fehler im Prioritaetslevel-Zuordnungstest

Fehler im Interrupt Mask Zugriffstest Fehler im Timer 1 Interrupttest

Fehler im Interrupttest Systemschnittstelle Fehler im MACSI Interrupttest Fehler im PLAYER+ B Interrupttest

Fehler im PLAYER+ A Interrupttest

fehlerhaft

| Ursache: | Fehlfunktion des Controllers, evtl. fehlender Teststecker.    |
|----------|---------------------------------------------------------------|
| Aktion:  | Prüfen, ob Controller/Kabel/Jumper evtl. Teststecker richtig  |
|          | gesteckt.<br>Wenn hier kein Fehler, dann Controller tauschen. |

## **EWAN**

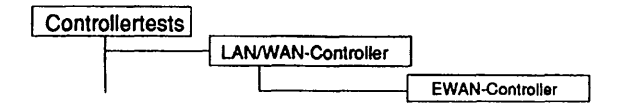

#### Einleitung:

Mit diesem Menüpunkt wird ein Test gestartet, der den EISA WAN Controller 'EWAN' im laufenden Betrieb testen kann.

- Hinweis: Vor Testbeginn müssen bereits laufende Anwendungen beendet werden. Falls ein CCP-Profil gestartet wurde, muß es gestoppt werden. Nach Testende muß das CCP-Profil wieder gestartet werden.
  - Achtung: Das Stoppen bzw. Starten des CCP-Profils ist nur unter der Kennung "root" mit dem Menü CCPCON bzw. ab CMX Version 4.0 mit dem Programm "bstv" möglich. Über das Menü CCPCON kann der Stop bzw. Start des CCP-Profils nur durchgeführt werden, wenn für den Controller bereits ein CCP-Profil konfiguriert und zugewiesen wurde.

Testvoraussetzungen:

Controller: EWAN CMX ab V5.0 muß installiert sein.

Für die Tests 'Externer Schleifentest X.21 Kanal 1' 'Externer Schleifentest V.24 Kanal 2' 'Externer Schleifentest X.21/V.24 Kanal 3' 'Externer Schleifentest X.21/V.24 Kanal 4' sind folgende Teststecker am Adapterkabel erforderlich:

- V.24 Verkehrsnummer 45672.00.8.17
- X.21 Verkehrsnummer 45673.00.5.17

Anstelle der Teststecker am Adapterkabel, kann auch ein 100-poliger Teststecker mit der Verkehrsnummer 50160.00.6.17 direkt auf den Frontblendenstecker gesteckt werden. Mit diesem Teststecker werden alle X.21/V.24 Schnittstellen geschleift. Mögliche Adapterkabel (abhängig von der Bestückung des Controllers):

| Submodul | Adapterkabel   | •••             |
|----------|----------------|-----------------|
| kein     | 1*V.24, 1*X.21 | T26139-Y2297-M1 |
| V.24     | 3*V.24, 1*X.21 | T26139-Y2298-M1 |
| X.21     | 1*V.24, 3*X.21 | T26139-Y2299-M1 |

# Einschränkungen:

## nur für RM400

| Testgeraet:     | /dev/cmx/cxw1     |
|-----------------|-------------------|
| Testroutine:    | alle Testroutinen |
| Durchlaeufe:    | 1                 |
| Teststecker an: | keinem Kanal      |

# Erläuterung zu den Menüpunkten:

| Testgeraet:  |                                                                                                    |
|--------------|----------------------------------------------------------------------------------------------------|
|              | Bestimmt das zu testende Gerät (= Geräteknoten, der von CMX angelegt wurde).                                                                                              |
| Durchlaeufe: |                                                                                                    |
|              | Gibt die Anzahl der Testdurchläufe an. Mögliche Werte<br>sind '1', '5', '20', '100' oder 'Dauertest'. Ist 'Dauertest'<br>gewählt, läuft der Test bis er abgebrochen wird. |
| Testroutine: |                                                                                                    |
|              | Gibt an, ob alle möglichen Tests als Gesamtes oder<br>welcher der 8 Einzeltests ausgeführt werden soll.                                                                   |
|              | Testgeraet:<br>Durchlaeufe:<br>Testroutine:                                                                                                    |

Mögliche Tests sind:

- alle Testroutinen
- Interner Schleifentest X.21 Kanal 1
- Interner Schleifentest V.24 Kanal 2
- Interner Schleifentest X.21/V.24 Kanal 3
- Interner Schleifentest X.21/V.24 Kanal 4
- Externer Schleifentest X.21 Kanal 1
- Externer Schleifentest V.24 Kanal 2
- Externer Schleifentest X.21/V.24 Kanal 3
- Externer Schleifentest X.21/V.24 Kanal 4

Teststecker an:

Gibt an, an welchem Kanal ein Teststecker gesteckt ist (Mehrfachauswahl). Mögliche Werte sind:

- Kanal 1
- Kanal 2
- Kanal 3
- Kanal 4

Ist unter 'Testroutine' ein Einzeltest gewählt worden, der einen Teststecker benötigt (bzw. 'alle Testroutinen') und hier 'keinem Kanal', wird dieser Einzeltest übergangen.

Testbeschreibung:

Interner Schleifentest X.21 Kanal 1

Der ESCC sendet verschiedene Testdaten zum X.21 Sender. Über die intern geschaltete Testschleife werden die Daten zurückgeschleift. Der ESCC empfängt die zurückgeschleiften Daten. Die CPU überprüft, ob die Sendedaten mit den Empfangsdaten übereinstimmen.

Interner Schleifentest V.24 Kanal 2

wie Interner Schleifentest X.21 Kanal 1, jedoch werden die Testdaten zum V.24 Sender gesendet.

Interner Schleifentest X.21/V.24 Kanal 3

wie Interner Schleifentest X.21 Kanal 1, jedoch werden die Testdaten zum X.21 bzw. V.24 Sender gesendet.

Interner Schleifentest X.21/V.24 Kanal 4

wie Interner Schleifentest X.21 Kanal 1, jedoch werden die Testdaten zum X.21 bzw. V.24 Sender gesendet.

Externer Schleifentest X.21 Kanal 1

Ablauf wie bei dem Internen Schleifentest X.21 Kanal 1, mit dem Unterschied, daß die Leitungssignale über den Teststecker zurückgeschleift werden.

Externer Schleifentest V.24 Kanal 2

wie Externer Schleifentest X.21 Kanal 1, jedoch werden die Testdaten zum V.24 Sender gesendet.

Externer Schleifentest X.21/V.24 Kanal 3

wie Externer Schleifentest X.21 Kanal 1, jedoch werden die Testdaten zum X.21 bzw. V.24 Sender gesendet.

Externer Schleifentest X.21/V.24 Kanal 4

wie Externer Schleifentest X.21 Kanal 1, jedoch werden die Testdaten zum X.21 bzw. V.24 Sender gesendet.

Fehlermeldungen:

| Meldung:            | Fehler beim Oeffnen des Geraets ' <device>'</device>                                                                                                    |
|---------------------|----------------------------------------------------------------------------------------------------|
| Ursache:<br>Aktion: | Gerät <device> kann nicht geöffnet werden.<br/>Prüfen, ob Geräteknoten <device> im Verzeichnis /dev/cmx existiert.<br/>Wenn nicht, CMX installieren.</device></device> |
| Meldung:            | <device>: Fehler bei loctl-Kommando '<kommando>'</kommando></device>                                                                                                   |
| Ursache:            | Das angegebene loctl-Kommando konnte nicht ausgeführt werden.<br>Evtl. Fehler im Gerätetreiber.                                                                        |
| Aktion:             | Test wiederholen. Wenn Fehler erneut auftritt, CMX-Installation prüfen.                                                                                                |

| Meldung:             | Controller <device> von CMX belegt. Vor Testbeginn CCP-Profil stoppen. Nach Testende wieder starten. (Aufruf CCPCON als root)</device>                                                                                                    |
|----------------------|----------------------------------------------------------------------------------------------------|
| Ursache:<br>Aktion:  | Es läuft bereits eine CMX-Anwendung auf dem Controller.<br>Wenn Test trotzdem ausgeführt werden soll, dann mit Programm<br>CCPCON (als root) CCP-Profil stoppen.                                                                                   |
| Meldung:<br>1:<br>2: | <device>: Loadfile ist kein OMF File<br/><device>: Die Test-Firmware konnte nicht geladen werden</device></device>                                                                                                    |
| Ursache:<br>Aktion:  | Loadfile hat falsches Format.<br>Installation von TDS2 prüfen evtl. neu installieren. Test wiederholen.<br>Tritt Fehler erneut auf, Service verständigen (evtl. wurde falsches<br>Loadfile mitausgeliefert).                                       |
| Meldung:             |                                                                                                    |
| 1:                   | <device>: 'Iseek'-Kommando: Zeiger konnte nicht auf Adresse</device>                                                                                                    |
| 2:                   | Concessory gesetzer werden Concessory gesetzer werden Concessory gesetzer werden                                                                                                    |
| Ursache:             | Firmware konnte nicht auf Controller geladen werden<br>(Positionierfehler)                                                                                                    |
| Aktion:              | Test wiederholen. Tritt Fehler erneut auf, Installation prüfen: CMX, Controller (Kabel, Jumper), evtl. Controller tauschen.                                                                                                    |
| Melduna:             |                                                                                                    |
| 1:<br>2:             | <device>: Schreibfehler beim Laden der Firmware<br/><device>: Die Test-Firmware konnte nicht geladen werden.</device></device>                                                                                                    |
| Ursache:<br>Aktion:  | Firmware konnte nicht auf Controller geladen werden (Schreibfehler).<br>Test wiederholen. Tritt Fehler erneut auf, Installation prüfen: CMX,<br>Controller (Kabel, Jumper), evtl. Controller tauschen.                                             |
| Meldung:             | <device>: Die geladene Firmware konnte nicht gestartet werden<br/>(Zeitablauf)</device>                                                                                                    |
| Ursache:<br>Aktion:  | Fehler beim Anstarten der geladenen Firmware<br>Test wiederholen. Tritt Fehler erneut auf, Installation prüfen: CMX,<br>Controller (Kabel, Jumper), evtl. Controller tauschen, TDS2<br>Installation (evtl. wurde falsche Loadfile mitausgeliefert) |
| ······               | ······································                                                                                                    |

| Meldung: | <device>: Test '<testname>' beendete sich nicht; er wurde<br/>abgebrochen (Zeitablauf).</testname></device> |
|----------|----------------------------------------------------------------------------------------------------|
| Ursache: | Zeitablauf, d.h. der auszuführende Test beendete sich nicht<br>innerhalb der vorgegebenen Zeit              |
| Aktion:  | Test wiederholen. Tritt Fehler erneut auf, Installation prüfen: CMX,<br>Controller (Kabel, Jumper)          |

## Meldung: <Device>: '<Testname>' <Fehlermeldung>

<Fehlermeldung>: Datentransfer-Fehler Fehler in Schleife C -> I Fehler in Schleife C -> S Fehler in Schleife S1 -> M1 Fehler in Schleife S2 -> M2 Fehler in Schleife PS2 -> M5 Fehler in Schleife PS3 -> PM1 Fehler in Schleife PS3 -> M3 Fehler in Schleife S4 -> T2 -> T4 Kein 'ALL SENT' Interrupt Kein Teststecker oder SW8 Kein Submodul gesteckt Unerwarteter Interrupt statt eines 'ALL SENT' Interrupt Falsche Modul-ID des Subsystems Fehler im Zugriffstest auf ESCCA Datentransfer-Fehler in interner Schleife 1 Datentransfer-Fehler in interner Schleife 2 Fehler im Zugriffstest auf ESCCB Datentransfer-Fehler in interner Schleife 3 Datentransfer-Fehler in interner Schleife 4 Fehler beim BMIC Datentransfer Unbekannter Fehler **BMIC-Mailbox nicht adressierbar** BMIC-Mailbox Datenfehler (0x55) BMIC-Mailbox Datenfehler (0xaa) Ungueltiges TDS2 Kommando Unerwarteter Returncode = <Returncode> Fehlfunktion des Controllers, evtl. fehlender Teststecker

Ursache: Fehlfunktion des Controllers, evtl. fehlender Teststecker Aktion: Prüfen, ob Controller/Kabel/Jumper evtl. Teststecker richtig gesteckt. Wenn hier kein Fehler, dann Controller tauschen.

Diese Seite wurde absichtlich freigelassen.

## 1.6.5 BS2000-Prozessoren

# Test der BCU1/BCU1.5

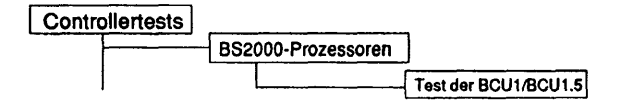

## Einleitung:

Das TZ10-Paket enthält Testprogramme zum Test der C50-, C70 und H100-Hardware. Das Paket enthält die Programme tzrun, tz10, memtest und checkrun.

#### Testvoraussetzungen:

Vor dem Start dieses Tests gilt, daß ein IMPL ohne LOAD des Systems durchgeführt wurde. Daraus resultiert auch, daß das BS2000 nicht geladen sein darf.

Sonderfall für die H100:

Auf H100 ist es wichtig, daß die CPU's im HLT stehen und IOP0 im RUN steht. Das kann mit folgenden SVP-Kommandos erreicht werden:

/IPL und IMPL, um BS2000 oder eines seiner Testprogramme zu laden (GP und IOP müssen im RUN stehen),

/mp (SVP Wartungsfunktion),

hlt gp0 (CPU 0 auf HALT setzen) CPU 0 und ggf. andere CPUs müssen auf HLT stehen, IOP 0 jedoch auf RUN.

Erforderliche Dateien (unter /home/service):

- tzrun Shell-Prozedur zum mehrfachen Aufruf von tz10
- tz10 Das eigentliche Testprogramm
- checkrun Überprüfung der PSWs
- memtest Test des DMA-Transfers von Platte in den BS2000-Speicher
- tz10.err Fehlerdatei

Einschränkungen:

nur für C50, C70 und H100

|                                                | Test der BCU1/BCU1.5                                                                                                    |
|------------------------------------------------|----------------------------------------------------------------------------------------------------|
| Testvoraussetzung fue<br>Testvoraussetzung fue | r C50/C70: Ausfuehrung des IMPL ohne LOAD<br>r H100: IPL und IMPL, hit gp0, IOP 0 auf RUN setzen                                                                          |
| Achtung: BS2000 dar                            | nicht geladen sein !                                                                                                    |
| Testroutine:                                   | Alle Testroutinen gewaehlt                                                                                                    |
| Durchlaeufe:                                   | 1                                                                                                    |
| Bildschirmprotokoll:                           | nein                                                                                                    |
| Debug-Meldungen:                               | nein                                                                                                    |
|                                                | CTRLsr-Bild pair                                                                                                    |
|                                                | <ul> <li>Test Adapterregister</li> <li>Mapper Test</li> <li>MSU Test (Speichertest)</li> <li>Test Flush-Mechanismus</li> </ul>                                            |
| Durchlaeufe:                                   | Gibt die Anzahl der Testdurchläufe an. Mögliche Werte<br>sind '1', '5', '20', '100' oder 'Dauertest'. Ist 'Dauertest'<br>gewählt, läuft der Test bis er abgebrochen wird. |
| Bildschirmprotokoll:                           | Wenn hier 'ja' gewählt wird, werden Trace-Meldungen<br>über den Testfortschritt der aufgerufenen Testroutinen<br>ausgegeben.                                              |
| Debug-Meldungen:                               | Wenn hier 'ja' gewählt wird, werden Debug-Meldungen<br>mit internen TZ10-Daten ausgegeben. Unter Umständen<br>werden viele Daten produziert.                              |

#### Testbeschreibung:

Die Hardware-Test-Programme haben keine Möglichkeit festzustellen, ob ein BS2000 auf der Maschine läuft, die getestet werden soll. Um eine Absicherung gegen Fehlbedienungen zu erreichen, ruft tzrun zuerst das Programm "checkrun" auf. Nur wenn die PSW's zeigen, daß die CPU's im "Disabled Wait State" sind, werden die nachfolgenden Programme ohne Rückfragen aufgerufen. Ist ein Zugriff auf die PSW's nicht möglich oder zeigen sie einen anderen Zustand als "disabled wait" an, muß der Anwender den Aufruf der Testprogramme bestätigen (die Frage "Do you want to continue ? (y/n)" mit y beantworten). IPL/IMPL müssen abgeschlossen sein, bevor die Testprogramme gestartet werden.

Test Adapterregister

#### Testfall 1:

Test der Mapper-Register. Jedes der 16 Bit eines Mappers wird mit 1 beschrieben und wieder ausgelesen.

#### Testfall 2:

Test des Interrupt Message Registers (IMER). Nachdem IMER in den Local-Zustand versetzt wurde, werden zunächst alle eventuell noch anstehenden Nachrichten aus dem IMER entfernt. Danach werden alle 16 Bit des IMER mit 1 beschrieben und wieder ausgelesen.

#### Mapper Test

#### Schritt 1:

Alle Mapper werden mit 0x200 gefüllt (1 MB, kein Blockmode). Auf Distanz 0x35a5 wird das Testmuster 0x9696 geschrieben und gelesen.

#### Schritt 2:

Die Mapperwerte werden gleich gelassen und auf Distanz 0x53a0 wird ein Byte mit 0xcc geschrieben und gelesen.

#### Schritt 3:

Alle Mapper werden mit 0x202 gefüllt (1 MB im Blockmode). Auf Distanz 0x53a0 wird ein 15-Byte langes Prüfmuster geschrieben (0x01.. 0x0f) und gelesen.

#### Schritt 4:

Alle Mapper werden mit 0x202 initialisiert (1 MB im Blockmode). Auf Distanz 0x35a0 wird wie in Schritt 3 ein 15-Byte langes Prüfmuster geschrieben. Dieses Prüfmuster wird kontrollgelesen, nachdem der entsprechende Mapper auf 0x200 (1MB, kein Blockmodus) gesetzt wurde.

## MSU Test (Speichertest)

Der MSU Test (main storage unit Test) testet die ersten 4K des Speichers. Zuerst werden die ersten 4K des Speichers mit den folgenden Daten gefüllt und wieder ausgelesen:

0xffffffff,0x0000000,0x11111111, 0x22222222,0x4444444,0x88888888, 0xf0000000,0x0f00000,0x00f00000, 0x000f0000,0x0000f000,0x00000f00, 0x000000f0,0x000000f,0x5aa5c33c, 0xa5503cc3,0xc33c5aa5,0x3cc3a55a,

Danach werden jeweils 4 Byte mit ihrer eigenen Adresse beschrieben und wieder gelesen (Hausnummerntest).

#### Anmerkung:

Von den 32 Mappern der Hardware stehen für das Testprogramm nur 29 Mapper zur Verfügung (0-28). Drei Mapper sind für Kernel-Operationen reserviert und stehen für das Testprogramm nicht zur Verfügung.

#### MEM Test

Aufgabe des Programmes "memtest" ist es, den korrekten Datentranfer von Platte in den Speicher via DMA zu überprüfen.

#### Sonderfall H100:

'memtest' läuft nicht bei internen SCSI-Platten. (Plattentyp ist konfigurationsabhängig bei C50 und C70, bei H100 handelt es sich immer um interne SCSI-Platten, d.h. auf der H100 kommt 'memtest' nicht zum Ablauf. 'tzrun' stellt fest, ob 'memtest' auf der vorhandenen Hardware ablauffähig ist. Der Anwender braucht sich nicht darum zu kümmern.)

#### Test Flush-Mechanismus

Jeweils 2 Mapper werden so initialisiert, daß sie den gleichen Speicherbereich adressieren. Einer der Mapper dient beim Test zum Adressieren des Ziels für die Flush-Operation, der andere Mapper zum Adressieren dieses Ziels für den Kontrollvorgang. Der 29. Mapper erhält Mapper 0 zum Kontrollesen. (siehe Anmerkung). Als Testbereich dienen die ersten 24 Byte jedes 2. Fensters. Ein Testfall für einen Mapper umfaßt Flush-Operationen von 1-7 Byte. Bevor die Daten aus dem Puffer in den Speicher geschrieben werden (vor dem Flush-Vorgang), wird geprüft, ob die Puffer die richtigen Daten enthalten und ob die Daten im Speicher noch unverändert sind. Nach dem Flush-Vorgang müssen die ersten und die letzten 8 Byte des Zielbereiches unverändert sein. In den zweiten 8 Byte dürfen nur die vom Flush-Vorgang betroffenen Bytes (1 bis 7 Bytes)
verändert sein. Die anderen Bytes müssen das Initialisierungsmuster (0x55) enthalten.

| 8 Bute Ov55 | 8 Byte mit Oxfe-Oydf | 8 Bute 0x55 |
|-------------|----------------------|-------------|
| o byle 0x55 | o byte mit oxie-oxul | o byte 0x00 |

#### Ablauf:

- 1. BS2000-Plattenpartition eröffnen (/dev/apc/fdisc\_0)
- 2. raw Disk eröffnen (dev/rdsk/c0d0s15)
- 3. 4k Daten von der BS2000-Plattenpartition lesen und mit der Funktion "DMATEST" in den Speicher schreiben.
- 5. Lesen der Daten von der raw Disk in einen weiteren Puffer im SINIX-Speicher.
- Vergleich der beiden Puffer. Die Daten beider Puffer müssen identisch sein. Sollte eine Abweichung bestehen, wird eine Fehlermeldung ausgegeben und das Programm beendet.
- 7. Ist der Vergleich fehlerfrei abgelaufen, wird die Plattenadresse um 4k erhöht und der Vorgang beginnt wieder wie in Punkt 3 beschrieben. Während "memtest" läuft, darf keine andere Aktivität auf der BS2000-Platte 0 stattfinden (Test-Platte), um die Daten zwischen dem Beschreiben des Speichers und Kontroll-Lesen der Plattendaten nicht zu verändern.

#### Fehlermeldungen:

Meldungen aus memtest:

Meldung: dconf\_rlock failed, rc: <returncode>, errno: <error number> cannot lock raw disk, rc: <returncode>, errno: <error number> dconf\_read failed, rc: <returncode>, errno: <error number> cannot open BS2DISK - errno: <error number> cannot open BS2DISK - errno: <error number> cannot open PROCTRL - errno: <error number> malloc for compbuffer failed - errno: <error number> ioctl REQBLOCK to blockno <number> failed - errno <error number> DMA transfer at blockno <number> failed - errno <error number> read testdata failed - errno: <error number>

```
Ursache: Probleme mit dem SINIX Kernel
Aktion: Wartung benachrichtigen
```

Meldung: data not equal at blocknumber <number>, offset <offset>

Ursache: memtest hat einen Datenfehler entdeckt. Aktion: ggf. BS2000 beenden

Meldungen aus checkrun:

| Meldung:            | path to svp is busy                                                                                                    |
|---------------------|----------------------------------------------------------------------------------------------------|
| Ursache:            | Ein anderes Programm, wie z.B. 'zdb' hat den Pfad zum svp geöffnet.<br>Open von checkrun wurde abgewiesen.                                                                                                    |
| Aktion:             | Anderes Programm abbrechen.                                                                                                    |
| Meldung:            | setsig for sigcb failed<br>setsig for timer int.s failed<br>setsig for sigstate failed<br>INT_SVP failed, svpstat = <stat><br/>ioctI GET_SVPDATA errno = <erron number=""><br/>ioctI INTSVP errno = <error number=""><br/>ioctI GET_SVPCB errno = <error number=""><br/>ioctI RET_SVPCB errno = <error number=""><br/>ioctI SET_SUPSIG errno = <error number=""><br/>ioctI PUT_SVPDATA errno = <error number=""></error></error></error></error></error></erron></stat> |
| Ursache:<br>Aktion: | Probleme mit Aufrufen an den SINIX-Kernel<br>Meldung mit genauen Werten (Returncodes, Errornumbers)<br>notieren. Wartung benachrichtigen                                                                                                    |
| Meldung:            | KI CB textith bad KI DB dev bad                                                                                                    |
| Ursache:<br>Aktion: | Programmfehler in checkrun<br>Wartung benachrichtigen                                                                                                    |
|                     |                                                                                                    |

Meldungen aus ACR-Test:

| Meldung: | <testfall>:<br/><fehlernum< th=""><th>nmer&gt; <bedeutung></bedeutung></th></fehlernum<></testfall> | nmer> <bedeutung></bedeutung>                |
|----------|----------------------------------------------------------------------------------------------------|----------------------------------------------|
|          | ACR :<br>1                                                                                          | write bcu mapper mißlungen                   |
|          | 2                                                                                                   | read bcu <nummer> mapper mißlungen</nummer>  |
|          | 3                                                                                                   | bcu mapper <nummer> mißlungen</nummer>       |
|          | 13                                                                                                  | write bcu mapper <nummer> mißlungen</nummer> |
|          | 14                                                                                                  | local state kann nicht gesetzt werden        |
|          | 15                                                                                                  | MER kann nicht geschrieben werden            |
|          | 16                                                                                                  | IMER kann nicht gelesen werden               |

|          | 17      | IMER Test für <nummer> lieferte falschen IMER-<br/>Inhalt <nummer></nummer></nummer> |  |
|----------|---------|--------------------------------------------------------------------------------------|--|
|          | 18      | local state kann nicht verlassen werden                                              |  |
|          | 19      | IMER kann nicht gelesen werden                                                       |  |
|          | 20      | ISR kann nicht gelesen werden                                                        |  |
|          | 21      | ISR kann nicht beschrieben werden                                                    |  |
| Ursache: | ACR-Tes | Test hat einen BCU-Fehler gefunden.                                                  |  |

Aktion: Wartung benachrichtigen

Meldungen aus FLUSH-Test:

| L | Meldung: | <testfall>:<br/><fehlernummer> <bedeutung></bedeutung></fehlernummer></testfall>                                                                                                    |
|---|----------|----------------------------------------------------------------------------------------------------|
|   |          | FLUSH :1Mapper können nicht initialisiert werden2Daten können nicht in Mapper <nummer><br/>geschrieben werden3Buffer <buffer> kann nicht beschrieben werden4Flush für Buffer <buffer> mißlungen5Mapper <mapper> enthält ungültige Daten6Daten können nicht in Mapper <mapper><br/>geschrieben werden</mapper></mapper></buffer></buffer></nummer> |
|   | Ursache: | FLUSH-Test hat einen BCU-Fehler gefunden.                                                                                                    |

Aktion: Wartung benachrichtigen

Meldungen aus MSU-Test:

| weidung: | <testfall>:<br/><fehlernur< th=""><th>nmer&gt; <bedeutung></bedeutung></th></fehlernur<></testfall> | nmer> <bedeutung></bedeutung>                            |
|----------|----------------------------------------------------------------------------------------------------|----------------------------------------------------------|
|          | MSU :                                                                                               |                                                          |
|          | 1                                                                                                   | Send data mißlungen                                      |
|          | 2                                                                                                   | Get data mißlungen                                       |
|          | 3                                                                                                   | gelesene und geschriebene Daten stimmen nicht<br>überein |
|          | 4                                                                                                   | Send data mißlungen                                      |
|          | 5                                                                                                   | Get data mißlungen                                       |
|          | 6                                                                                                   | gelesene und geschriebene Daten stimmen nicht<br>überein |
| Ursache: | MSU-Test                                                                                            | hat einen Fehler gefunden.                               |
| Aktion:  | Wartung be                                                                                          | enachrichtigen                                           |

| Meldung: | <testfall>:<br/><fehlernumme< th=""><th>r&gt; <bedeutung></bedeutung></th></fehlernumme<></testfall> | r> <bedeutung></bedeutung>                               |
|----------|----------------------------------------------------------------------------------------------------|----------------------------------------------------------|
|          | INT ·                                                                                                |                                                          |
|          | 1                                                                                                    | SETSIG mißlungen                                         |
|          | RESET :                                                                                              |                                                          |
|          | 1                                                                                                    | Grund für RESET kann nicht ermittelt werden              |
|          | 2                                                                                                    | Grund für RESET kann nicht ermittelt werden              |
|          | MEMINI:                                                                                              |                                                          |
|          | 2                                                                                                    | write beu mapper für Speichennitialisierung<br>mißlungen |
|          | 3                                                                                                    | Send test date für Speicherinitialisierung mißlungen     |
|          | PCIB :                                                                                               |                                                          |
|          | 1<br>MAPPER:                                                                                         | get_pcib mißlungen                                       |
|          | 1                                                                                                    | write bcu mapper mißlungen                               |
|          | 2                                                                                                    | Send test data mißlungen (Testfall 2 Byte)               |
|          | 3                                                                                                    | Get test data mißlungen (Testfall 2 Byte)                |
|          | 4                                                                                                    | Fehler in den gelesenen Testdaten (Testfall 2 Byte)      |
|          | 5                                                                                                    | Send test data milliungen (Testfall 1 Byte)              |
|          | 6<br>7                                                                                               | Get test data misiungen (Testiali 1 Byte)                |
|          | /<br>8                                                                                               | write bou manner mißlungen (Testfall 16 Byte im          |
|          | 0                                                                                                    | Blockmodus)                                              |
|          | 9                                                                                                    | Send test data mißlungen (Testfall 16 Byte im            |
|          |                                                                                                    | Blockmodus)                                              |
|          | 10                                                                                                   | Get tst data mißlungen (Testfall 16 Byte im              |
|          |                                                                                                    | Blockmodus)                                              |
|          | 11                                                                                                   | Fehler in den gelesenen Testdaten (Testfall 16 Byte      |
|          |                                                                                                    | im Blockmodus)                                           |
|          | 12                                                                                                   | write bou mapper mißlungen (Testfall "schreiben im       |
|          | 10                                                                                                   | Biockmodus, lesen im non-Biockmodus")                    |
|          | 13                                                                                                   | Send test data misjungen (Testtall Schreiben im          |
|          | 14                                                                                                   | write bou manner, mißlungen (Testfall "schreihen im      |
|          | 14                                                                                                   | Blockmodus Jesen im non-Blockmodus")                     |
|          | 15                                                                                                   | Get test data mißlungen (Testfall "schreiben im          |
|          |                                                                                                    | Blockmodus, lesen im non-Blockmodus")                    |
|          | 16                                                                                                   | Fehler in den gelesenen Testdaten (Testfall              |
|          |                                                                                                    | "schreiben im Blockmodus, lesen im non-<br>Blockmodus")  |
|          |                                                                                                    |                                                          |
| Ursache: | <testfall>-Test</testfall>                                                                           | hat einen Fehler gefunden.                               |
|          | waitung beliat                                                                                       | Amenugen                                                 |

ز

### C 30 Test des COMP

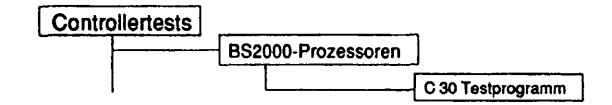

#### Einleitung:

TCOMP ist ein Hardware-Testprogramm für die Compcard und den Busanschluß. Mit den modularen Tests kann folgendes geprüft werden:

- Anschlußregister
- Adressumsetzungsmechanismus
- comp Speicher
- Fehlererkennung
- Unterbrechungsmechanismus
- FWS

Wenn ein Fehler erkannt worden ist, bricht TCOMP ab, schreibt eine Fehlermeldung mit entsprechenden Daten in eine angelegte Fehlerdatei und zeigt den Fehler auf dem Bildschirm an.

Hinweis: Zugehörige Dokumentation: FS-MULTIBUS-I-Anschluß SPEZIFIKATION DER DIAGNOSESCHNITTSTELLE FWS-SCHNITTSTELLENSPEZIFIKATION FWS-ANWEISUNGSSPEZIFIKATION FWS-FEHLERCODES

#### Testvoraussetzungen:

TCOMP läuft in einem Benutzerprozess. Der Zustand von comp muß entladen werden (d.h. Mikrocode, CPUH und BS2000).

Zur Laufzeit müssen die folgenden Dateien vorhanden sein:

- /etc/apc/comp.mcc (Mikrocode)
- /usr/service/comp\_hwt (unabhängiger COMP-Hardwaretest)
- /usr/service/bus\_test (unabhängiger COMP-Bustest)
- /usr/service/fws (Verzeichnis des FWS-Systems)

#### Einschränkungen:

#### nur für C30

| Testroutine: Alle Testroutinen gewachlt | en gewaehit |
|-----------------------------------------|-------------|
| Durableoufor                            |             |
| Durchiaeure.                            |             |
| Bildschirmprotokoll: nein               |             |

## Erläuterung zu den Menüpunkten:

Testroutine:

Gibt an, welche Tests ausgeführt werden sollen. Mögliche Werte sind: - Test Adapterregister - Mapper Test - MSU Test (Speichertest) - Test Fehlererkennung - BUS Test - Unterbrechungsebenentest - FWS Programme Durchlaeufe: Gibt die Anzahl der Testdurchläufe an. Mögliche Werte sind '1', '5', '20', '100' oder 'Dauertest'. Ist 'Dauertest' gewählt, läuft der Test bis er abgebrochen wird. Bildschirmprotokoll: Wenn hier 'ja' gewählt wird, werden Trace-Meldungen über den Testfortschritt der aufgerufenen Testroutinen ausgegeben.

U64518-J-Z1-6

C 30

#### Testbeschreibung:

Es gibt zwei TCOMP-Prozeduren:

- tcrun

ist eine Shell-Prozedur, um TCOMP wiederholt auszuführen. tcrun beginnt mit dem Aufruf von clrcomp. Wenn der Rückkehrcode größer als 0 ist, erscheint eine Meldung, daß BS2000 geladen worden ist, und tcrun wird mit dem Rückkehrcode 1 beendet. Wenn tcomp mit einem Rückkehrcode ungleich 0 beendet wird, endet tcrun mit Rückkehrcode 1 (Anforderung von TDS2).

- circomp

wird benutzt, um comp rückzusetzen (d.h. den Mikrocode zu löschen) und die Stati auf 0 zu setzen. Wenn BS2000 geladen ist, wird COMP nicht gelöscht, und Rückkehrcode 2 wird gesetzt. clrcomp wird von tcrun aufgerufen.

#### Initialisierung

Die Initialisierung von tcomp geschieht in folgenden Schritten:

- Parameter prüfen und entsprechende Ausführungskennungen setzen.
- Process Control öffnen.
- Unterbrechungsbehandlung für die Unterbrechungen pcib, reset, timer und abort einrichten.
- Zustand von comp prüfen.
- Entsprechende Testroutinen aufrufen.

## Test Adapterregister

Der Test der Anschlußregister läuft folgendermaßen ab:

- 1. Statusregister
- durchlaufende Einsen durch test\_byte in Statusregister schreiben
- Status in test\_byte1 lesen
- test\_byte mit test\_byte1 vergleichen

## 2. Pufferregister

Test für alle 8 Puffer durchführen

- durchlaufende Einsen durch test\_short in Pufferregister schreiben
- Puffer in buf\_ctl einlesen
- buf\_ctl.buf\_val mit test\_short vergleichen

## 3. Mapperregister

Test für alle 16 Mapperregister durchführen

- durchlaufende Einsen durch test\_short im Pufferregister schreiben
- Puffer in map\_ctl einlesen
- map\_ctl.map\_val mit test\_short vergleichen

## Mapper Test

Zwei spezielle ioctl-Aufrufe von SINIX werden benutzt, um den Adressumsetzungsmechanismus des Busanschlusses zu testen: S\_TDATA und G\_TDATA. Bei diesen Aufrufen führt SINIX keine Mappervorbereitung für die entsprechende Adresse in dat\_ctl durch. Der Test läuft folgendermaßen ab:

1. Schreiben/Lesen (2-Byte-Zugriff)

alle 32 Mapperregister werden mit 0x0100 (1 MB ungeblockt) gefüllt, Testadresse beginnt mit 0x0035A5 (dat ctl.svm datap)

- Testmuster 0x9696 schreiben
- Testmuster lesen
- vergleichen
- Testadresse um Fenstergröße (16 k) + Länge der Testdaten erhöhen

#### 2. Schreiben/Lesen (1-Byte-Zugriff)

Inhalt der Mapperregister ist 0x0100,

Testadresse beginnt mit 0x0035A0

- Testmuster 0xCC schreiben
- Testmuster lesen
- vergleichen
- Testadresse um Fenstergröße (16 k) + Länge der Testdaten erhöhen

#### 3. Schreiben/Lesen (16 Byte im Blockzugriff)

alle 32 Mapperregister werden mit 0x0101 (1 MB im Blockmodus) gefüllt, Testadresse beginnt bei 0x0035A0

- Testmuster 0x010203...0F schreiben
- Testmuster lesen
- vergleichen
- Testadresse um Fenstergröße (16 k) + Länge der Testdaten erhöhen

#### 4. Schreiben im Blockmodus - Lesen im ungeblockten Modus

Testadresse beginnt mit 0x0035A0

- aktuelles Mapperregister auf 0x101 einstellen (1 MB im Blockmodus)
- Testmuster 0x010203...0F schreiben
- aktuelles Mapperregister auf 0x100 einstellen (1 MB im ungeblockten Modus)
- Testmuster lesen
- vergleichen
- Testadresse um Fenstergröße (16 k) + Länge der Testdaten erhöhen

C 30

## MSU Test (Speichertest)

Diese Routine testet die ersten 4 k der msu von comp. In 'FWS' und 'ILT' wird der verbleibende Speicher wesentlich gründlicher getestet, als dies mit SINIX möglich ist. Um die ersten 4 k zu testen, muß sichergestellt sein, daß das ILT-Testprogramm richtig geladen wird. Zwei Tests werden folgendermaßen durchgeführt:

## 1. FUJITSU Testmuster

- Testmuster in Speicher schreiben
- Testmuster auslesen
- vergleichen
- 2. Hausnummerntest
- Adresswert in Adresse schreiben (in Schritten von 4 Byte)
- auslesen
- vergleichen

## Test Fehlererkennung

Der Fehlererkennungstest prüft die Wiedergabe von Fehlern auf dem FS BUS sowie die Paritätsfehlererkennung und Zeitüberschreitungen auf dem FS BUS.

- 1. FS BUS ERROR Test
- 'SET.PBIT' des Statusregisters einstellen
- Inhalt von Mapperregister 5 auf 0 einstellen
- x'01' bis x'1000' mit S\_TDATA schreiben
- auf RESET-Signal warten
- Register 'err.int' lesen
- sicherstellen, daß FSBERR im Fehlerunterbrechungsregister gesetzt ist
- Register 'err.add' lesen
- sicherstellen, daß 'WR.ACC' und 'DATA.ACC' in 'err.add' gesetzt sind
- sicherstellen, daß Mapperregister 5 in 'err.add' eingestellt ist
- Register 'err.int' löschen
- Statusregister mit x'54' rücksetzen
  - 2. DAT.PE ERROR Test
  - 'SET.PBIT' des Statusregisters einstellen
  - x'0100' in Puffer 0 schreiben
  - Puffer 0 lesen
  - auf RESET-Signal warten
  - Register 'err.int' lesen
  - sicherstellen, daß DAT.PE im Fehlerunterbrechungsregister gesetzt ist
  - Register 'err.int' löschen
  - Statusregister mit x'54' rücksetzen

- 3. Zeitüberschreitung auf dem FS-Bus
- Mikrocode laden, der zur Erzeugung einer Zeitüberschreitung auf dem Bus im Falle eines 32-MB-Speichers notwendig ist
- Adreßmapperregister 5 mit Maximalwert füllen
- G\_TDATA ausführen und Mapperregister 5 adressieren, um Zeitüberschreitung auf dem Bus zu erzeugen
- Signal PAR2 RESET empfangen und sicherstellen, daß im Fehlerunterbrechungsregister die Zeitüberschreitung auf dem Bus gesetzt war
- Fehleradressregister lesen und sicherstellen, daß Mapperregister 5 eingestellt war
- Fehlerunterbrechungsregister rücksetzen

## BUS Test

Der Bustest prüft die Übertragung von Daten aus dem SINIX-Speicher in den COMP-Speicher. Der Test wird vom unabhängigen Programm 'bus\_test' und dem Unterprogramm für den Bustest von TCOMP durchgeführt. Der Test umfaßt folgende Schritte:

- Testmuster von 1 bis 1,5 MB schreiben
- unabhängiges Programm 'bus\_test' laden
- Zeitgeber mit Wert für Testzeit einstellen
- bus\_test starten
- Testmuster permanent in COMP schreiben und dabei Ausrichtung des Sendepuffers verändern.

Der bus\_test (COMP) prüft permanent den Inhalt des Speichers und meldet eine Abweichung der Daten mit der Diagnosemeldung STOP. TCOMP wird von dieser Diagnosemeldung unterbrochen, gibt eine Fehlermeldung aus und schreibt 20 Bytes ab der abweichenden Adresse in die Fehlerdatei.

## Unterbrechungsebenentest

Diese Routine prüft den Unterbrechungsmechanismus von COMP und den des Busanschlusses. Bevor der eigentliche Unterbrechungstest durchgeführt wird, wird der Teil des Speichers geprüft, der zum Laden des Steuerprogramms 'FWS' benutzt wird. Der Unterbrechungstest wird von einer speziellen Schnittstelle durchgeführt, die im folgenden beschrieben ist.

## PROTOKOLL

| COMP (ILT)                  | Zustand |   | SINIX (TCOMP)                 | Zustand |
|-----------------------------|---------|---|-------------------------------|---------|
|                             | stop    |   | ILT laden                     | run     |
| Status wiederherstelle      | en      |   |                               |         |
| Speichertest                | run     | < | COMP starten                  | wait    |
| starten                     |         |   |                               |         |
| DIAG 'WROP' <ready></ready> | stop    | > | Mld prüfen <ilt r;=""></ilt>  | run     |
| Rückgabecode prüfen         | run     | < | COMP starten                  |         |
| Warten freigeben            | wait    |   |                               |         |
| intext                      | run     | < | SEXINT <go ahead=""></go>     | wait    |
| SIO <dev 0=""></dev>        | wait    | > | PCIB35 behandeln              | run     |
| intlev0                     | run     | < | int level 0                   | wait    |
| DIAG 'WROP' <lev0></lev0>   | stop    | > | Mld prüfen <ilt i0;=""></ilt> | run     |
| Rückgabecode prüfen         | run     | < | COMP starten                  | wait    |
| SIO <dev 1=""></dev>        | wait    | > | PCIB35 behandeln              | run     |
| intlev1                     | run     | < | int level 1                   | wait    |
| DIAG 'WROP' <lev1></lev1>   | stop    | > | Mld prüfen <ilt i1;=""></ilt> | run     |
| Rückkehrcode prüfen         | run     | < | COMP starten                  | wait    |
| SIO <dev 2=""></dev>        | wait    | > | PCIB35 behandeln              | run     |
| intlev2                     | run     | < | int level 2                   | wait    |
| DIAG 'WROP' <1ev2>          | stop    | > | Mld prüfen <ilt i2;=""></ilt> | run     |
| Rückkehrcode prüfen         | run     | < | COMP starten                  | wait    |
| SIO <dev 3=""></dev>        | wait    | > | PCIB35 behandeln              | run     |
| intlev3                     | run     | < | int level 3                   | wait    |
| intexpl                     | run     | < | int express level             | wait    |
| DIAG 'WROP' <expl></expl>   | stop    | > | Mld prüfen <ilt ix;=""></ilt> | run     |
| Rückkehrcode prüfen         | run+    | < | COMP starten                  | wait    |
| DIAG 'CLOSECP'              | stop    | > | Testende                      | run     |
| normales Ende von ILT       |         | < | COMP Prog. rücksetze          | n       |

## **FWS Programme**

Diese Routine übernimmt die Einrichtung des FWS-Steuerprogramms und bedient die unten aufgeführten Diagnoseaufrufe.

# DIAGNOSE ROUTINEFUNKTION

| x'83b0' | fws_srch_mod() | Testprogramm suchen                             |
|---------|----------------|-------------------------------------------------|
| x'83b1' | fws_read_mod() | Testprogramm laden                              |
| x'83b2' | fws_clos_mod() | Testprogramm schließen                          |
| x'83b3' | fws_clos_cp()  | Steuerprogramm schließen                        |
| x'83b4' | fws_wrt_op()   | Meldung an Bediener ausgeben                    |
| x'83b8' | fws_wrt_cper() | Fehlerinformationen von Steuerprogramm ausgeben |
| x'83b9' | fws_wrt_tper() | Fehlerinformationen von Testprogramm ausgeben   |
|         |                |                                                 |

#### Fehlermeldungen:

Wenn ein Fehler auftritt, wird eine Fehlerbehandlungsroutine zusammen mit einer Kennzeichnung und einer Fehlermeldungsnummer aufgerufen. Die Kennzeichnung gibt die Hardwarekomponente an, in der der Fehler aufgetreten ist. Die Meldungsnummer zeigt, wo nähere Informationen zu finden sind. Zur Zeit sind 11 Fehlerkennzeichnungen definiert.

## Fehlerkennzeichnungen

| E_ACR<br>E_MAPPER<br>E_MSU<br>E_BUS<br>E_ERD<br>E_ILT<br>E_FWS<br>E_PCIB<br>E_SINIX<br>E_RESET<br>E_MEMINI |  | Anschlussregister<br>Adressumsetzungsmechanismus<br>comp Speicher<br>Bustest<br>Fehlererkennung<br>Unterbrechungsebenentest<br>FWS-Testprogramm<br>Falschen PCIB empfangen<br>Falscher SINIX-Aufruf<br>RESET empfangen<br>Speicherinitialisierungsfehler |
|----------------------------------------------------------------------------------------------------|--|----------------------------------------------------------------------------------------------------|
|----------------------------------------------------------------------------------------------------|--|----------------------------------------------------------------------------------------------------|

## E\_ACR Fehler im ACR-Test

| 1: -     | W STATUS fehlgeschlagen                 |
|----------|-----------------------------------------|
| 2:       | R STATUS fehlgeschlagen                 |
| 3:       | COMPARE STATUS fehigeschlagen           |
| 4:       | W STATUS fehlgeschlagen beim Rücksetzen |
| 5:       | W BUFFER fehlgeschlagen                 |
| 6:       | R BUFFER fehlgeschlagen                 |
| 7:       | COMPARE STATUS fehlgeschlagen           |
| 8:       | W BUFFER fehlgeschlagen beim Rücksetzen |
| 9:       | W MAPPER fehlgeschlagen                 |
| 10:      | R MAPPER fehlgeschlagen                 |
| 11:      | COMPARE MAPPER fehlgeschlagen           |
| 12:      | W_MAPPER fehlgeschlagen beim Rücksetzen |
| Ursache: | Probleme mit der BCU                    |
| Aktion:  | Wartung benachrichtigen                 |

# E\_MAPPER Fehler beim Adressumsetzungstest

## Meldung:

| 1:       | W_MAPPER fehlgeschlagen (im ungeblockten Modus)                 |
|----------|-----------------------------------------------------------------|
| 2:       | Fehler beim Schreiben der Testdaten (2-Byte-Zugriff)            |
| 3:       | Fehler beim Lesen der Testdaten (2-Byte-Zugriff)                |
| 4:       | geschriebene Testdaten weichen von gelesenen Testdaten ab       |
| 5:       | Fehler beim Schreiben von Testdaten (1-Byte-Zugriff)            |
| 6:       | Fehler beim Lesen von Testdaten (1-Byte-Zugriff)                |
| 7:       | geschriebene Testdaten weichen von gelesenen Testdaten ab       |
| 8:       | W_MAPPER fehlgeschlagen (für blockweisen Zugriff)               |
| 9:       | Fehler beim Schreiben von Testdaten (16 Byte im Blockmodus)     |
| 10:      | Fehler beim Lesen von Testdaten (16 Byte im Blockmodus)         |
| 11:      | geschriebene Testdaten weichen von gelesenen Testdaten ab       |
| 12:      | W_MAPPER fehlgeschlagen (für Blockmodus)                        |
| 13:      | Fehler beim Schreiben von Testdaten (16 Byte im Blockmodus)     |
| 14:      | W MAPPER fehlgeschlagen (im ungebiockten Modus)                 |
| 15:      | Fehler beim Lesen von Testdaten (16 Byte im ungeblockten Modus) |
| 16:      | geschriebene Testdaten weichen von gelesenen Testdaten ab       |
| Ursache: | Probleme mit der BCU                                            |
| Aktion:  | Wartung benachrichtigen                                         |
|          |                                                                 |

# E\_MSU Fehler beim Speichertest

#### Meldung:

| 1:       | Fehler beim Schreiben von Daten in comp (FUJITSU-Muster) |
|----------|----------------------------------------------------------|
| 2:       | Fehler beim Lesen von Daten aus comp (FUJITSU-Muster)    |
| 3:       | gelesene Daten weichen von geschriebenen Daten ab        |
| 4:       | Fehler beim Schreiben von Daten in comp (Spuradressen)   |
| 5:       | Fehler beim Lesen der Daten von comp (Spuradressen)      |
| 6:       | gelesene Daten weichen von geschriebenen Daten ab        |
| Ursache: | Probleme mit dem BS2000-Prozessor bzw. dessen Speicher   |

Aktion: Wartung benachrichtigen

## E\_BUS Fehler beim Bustest

| 1:<br>2: | unerwarteter Diagnosecode vom Bus_test<br>Datenübertragung fehlgeschlagen                          |  |
|----------|----------------------------------------------------------------------------------------------------|--|
| Ursache: | Meldung1: Probleme mit dem Testprogramm<br>Meldung2: Probleme mit der BCU oder dem BS2000-Speicher |  |
| Aktion:  | Wartung benachrichtigen                                                                            |  |

# E\_ERD Fehler beim Fehlererkennungstest

Meldung:

| Ursache:<br>Aktion: | Hardware-Probleme<br>Wartung benachrichtigen                                        |   |
|---------------------|-------------------------------------------------------------------------------------|---|
| 25:                 | Rücksetzen von FSTOUT in err.int fehlgeschlagen                                     |   |
|                     | fehlgeschlagen                                                                      |   |
| 24:                 | R_ERRINT zum Prüfen des Rücksetzens von FSTOUT                                      |   |
| 23:                 | ERRADD ab<br>W_ERRINT zum Rücksetzen von FSTOUT in err.int fehlgeschlagen           |   |
| 22:                 | Mapper-Nummer weicht beim fs Zeitüberschreitungstest von                            |   |
| 21:                 | R_ERRADD beim is Zeitüberschreitungstest fehlgeschlagen                             |   |
| 20:                 | FSTOUT in err.int nicht gesetzt                                                     |   |
| 19:                 | R ERRINT für FSTOUT fehlgeschlagen                                                  |   |
| 18:                 | ESTOUT nicht wiedergegeben                                                          |   |
| 17:                 | G TDATA zur Erzeugung von ESTOUT fehlgeschlagen                                     |   |
| 16.                 | Rücksetzen von DAT PE in err int fehlgeschlagen                                     |   |
| 15.                 | R ERRINT zum Prüfen des Rücksetzens von DAT PE fehlgeschlagen                       |   |
| 10.                 | W ERRINT zum Rücksetzen von DAT PE fehlgeschlagen                                   |   |
| 12.                 | DAT RE in orr int night goodtt                                                      | ` |
| 10.                 | Pantatsprutung nicht wiedergegeben<br>R. ERRINT zum Helen von DAT RE feblasseblagen |   |
| 10:                 | Rucksetzen von FSBERR in err.int tenigeschlagen                                     |   |
| 9:                  | H_EHHIN I zum Pruten des Hucksetzens tenigeschlagen                                 | , |
| 8:                  | W_ERRINT tenigeschlagen bei Rucksetzen wahrend is Busteniertest                     |   |
| 7:                  | Mapper-Nummer weicht wahrend is Bustehlertest von ERHADD ab                         |   |
| _                   | gesetzt                                                                             |   |
| 6:                  | W_ACC und DATAACC während is Bustehlertest in ERRINT nicht                          |   |
| 5:                  | R_ERRADD beim fs Busfehlertest fehlgeschlagen                                       |   |
| 4:                  | FSBERR in ERRINT nicht gesetzt                                                      |   |
| 3:                  | R ERRINT beim fs Busfehlertest fehlgeschlagen                                       |   |
| 2:                  | fs Bustehler nicht wiedergegeben                                                    |   |
| 1:                  | Fehler auf S TDATA beim fs Busfehlertest                                            |   |

# E\_ILT Fehler beim Unterbrechungsebenentest

| 1: | keine Bereit-Meldung vom ILT                                       |
|----|--------------------------------------------------------------------|
| 2: | keine Anforderung von Unterbrechungsebene 0 vom ILT gesendet       |
| 3: | zurückgegebene Unterbrechungsbestätigung für Ebene 0 ungültig      |
| 4: | keine Anforderung von Unterbrechungsebene 1 vom ILT gesendet       |
| 5: | zurückgegebene Unterbrechungsbestätigung für Ebene 1 ungültig      |
| 6: | keine Anforderung von Unterbrechungsebene 2 vom ILT gesendet       |
| 7: | zurückgegebene Unterbrechungsbestätigung für Ebene 2 ungültig      |
| 8: | keine Anforderung für Express-Unterbrechungsebene vom ILT gesendet |
|    |                                                                    |

| E_FWS F             | ahler beim FWS-Testprogramm                              |
|---------------------|----------------------------------------------------------|
| Meldung:            | Zeitüberwachung wartet auf Start von FWS                 |
| Ursache:<br>Aktion: | Probleme mit dem Testprogramm<br>Wartung benachrichtigen |

#### E\_PCIB Falsches PCIB empfangen

## Meldung:

| 1:       | unerwartetes ocib im II T                                 |
|----------|-----------------------------------------------------------|
| 2:       | comp im FWS nicht im DI-Zustand                           |
| 3:       | pcib empfangen und kein unabhängiges Testprogramm geladen |
| 4:       | beim Laden von Mikrocode: ungültiger Status in Pb1        |
| 5:       | beim Laden von Mikrocode: ungültige Wartebedingung in Pb1 |
| 6:       | beim Laden von Mikrocode: ungültige Haltbedingung in Pb1  |
| 7:       | beim Laden von Mikrocode: Haltbedingung gesetzt           |
| Ursache: | Hardwareprobleme oder fehlerhafte Mikrocode-Datei         |
| Aktion:  | Wartung benachrichtigen                                   |

## E\_SINIX Falsche Rückkehr von SINIX

| 1: | bei Initialisierung: Fehler bei ioctl SETSIG                                  |
|----|-------------------------------------------------------------------------------|
| 2: | bei Initialisierung: Fehler bei joctl G STATE                                 |
| 3: | gelöscht, gedacht für PROBE MEM                                               |
| 4: | bei ILT: Fehler bei G PCIB von freilaufendem pcib                             |
| 5: | bei ILT: Fehler bei S_PCIB (SEXINT) zur Initialisierung des ILT<br>Protokolls |
| 6: | bei ILT: Fehler bei S PCIB (START) zum Aufruf von UE1                         |
| 7: | bei ILT: Fehler bei S_PCIB (START) zum Aufruf von UE2                         |
| 8: | bei ILT: Fehler bei S_PCIB (START) zum Aufruf von UE3                         |

| 9:             | bei ILT: Fehler bei S_PCIB (START) zum Aufruf von Express-UE        |    |
|----------------|---------------------------------------------------------------------|----|
| 10:            | bei ILT: Fehler bei G_DATA zum Holen der Fehlerinformationstabelle  |    |
| 11:            | bei ILT: Fehler bei S_DATA zum Schreiben von ILT in comp            |    |
| 12:            | bei ILT: Fehler bei S_PCIB (RSTST) zur Wiederherstellung von ilt    |    |
|                | start psw                                                           |    |
| 13:            | bei ILT: Fehler bei S_PCIB (START) zum Starten von ILT              |    |
| 14:            | bei ILT: Fehler bei S_PCIB (START) zum Starten von ILT nach Bereit- |    |
|                | Diagnose                                                            |    |
| 15:            | bei ILT: Fehler bei G_PCIB in Routine get_ilt_pcib                  |    |
| 16:            | bei ILT: Fehler bei G_DATA zum Holen der ILT-Meldung von wrt op     |    |
| 17:            | bei ILT: Fehler bei G_PCIB in Routine get_iot_pcib                  |    |
| 18:            | bei FWS: Fehler bei G_PCIB                                          |    |
| 19:            | bei FWS: Fehler bei G DATA zum Holen der Diagnoseanforderung        |    |
| 20:            | bei FWS: Fehler bei S PCIB zum Starten von FWS nach Diagnose        |    |
| 21:            | bei FWS: Fehler bei S DATA, wenn FWS CP geladen wird                |    |
| 22:            | bei FWS: Fehler bei S_PCIB (STST) von FWS CP                        |    |
| 23:            | bei FWS: Fehler bei S DATA zum Initialisieren von FWS CP Reg 2      |    |
| 24:            | bei FWS: Fehler bei S DATA zum Initialisieren von FWS CP Creg 0     |    |
| 25:            | bei FWS: Fehler bei S DATA zum Initialisieren von FWS CP Creg 14    |    |
| 26:            | bei FWS: Fehler bei S PCIB (RSTST) von FWS CP                       |    |
| 27:            | bei FWS: Fehler bei S PCIB (START) von FWS CP                       |    |
| 28:            | bei FWS: Fehler bei G DATA in srch mod                              |    |
| 29:            | bei FWS: Fehler bei G DATA in read mod                              |    |
| 30:            | bei FWS: Fehler bei S DATA in read mod                              |    |
| 31:            | bei FWS: Fehler bei G DATA in wrt op                                |    |
| 32:            | bei FWS: Fehler bei S DATA in wrt cp error                          |    |
| 33:            | bei pcib interrupt handler: Fehler bei G PCIB                       |    |
| 34             | bei reset internunt handler: Fehler bei G RESET                     |    |
| 35:            | bei get cmem: Fehler bei G DATA                                     |    |
| 36:            | bei get cmem: Fehler bei S PCIB(RSTST)                              |    |
| 37.            | bei get_cmem: Fehler bei S_PCIB(STABT)                              |    |
| 38.            | bei get_cmem: Zeitüberschreitung beim Warten auf ocib für           |    |
| 00.            | Speichergröße                                                       |    |
| 39             | bei get, cmem: Fehler bei G. PCIB für Speichergröße                 |    |
| 40:            | bei get_cmem: Fehler bei G_DATA für Speichergröße                   |    |
| 41:            | bei mcc. load: Fehler bei S. DATA, wenn mcc in comp deschrieben     |    |
|                | wird                                                                |    |
| 42:            | bei mcc. load: Fehler bei S. DATA, wenn comp aus Haltezustand       |    |
|                | freinegeben wird                                                    | `` |
| 43             | bei mcc. load: Zeitüberschreitung beim Warten auf mcc.completion    |    |
|                | ocih                                                                |    |
| 4 <b>4</b> ·   | hei mcc. load: Fehler hei G. PCIB zum Holen von completion ocib     |    |
| 45.            | EREI                                                                |    |
| 46.            | hei comp. reset: Fehler hei S. PCIB/CBST)                           |    |
| 47:            | bei comp_reset: Zeitüberschreitung beim Warten auf ersten och       |    |
| •••            | nach CBST                                                           |    |
| 48·            | bei comp. reset: Fehler bei G. PCIB für ersten och                  |    |
| 49             | hei comp reset: Zeitijherschreitung heim Warten auf zweiten neih    |    |
| - <del>-</del> | nach CRST                                                           |    |

| 50:                  | bei comp_reset: Fehler bei G_PCIB für zweiten pcib                 |  |  |
|----------------------|--------------------------------------------------------------------|--|--|
| 51:                  | bei mem_ini: Fehler bei S_RMEMSZ                                   |  |  |
| 52:                  | bei erd_test: Fehler bei S_RMEMSZ                                  |  |  |
| 53:                  | bei ini: Fehler beim Lesen der Protokolldatei für Maschinenprüfung |  |  |
| 54:                  | bei test_bus: send_data von Testmustern fehlgeschlagen             |  |  |
| 55:                  | bei test_bus: Start des unabhängigen bus_test fehlgeschlagen       |  |  |
| 56:                  | bei test_bus: get_pcib des unabhängigen bus_test fehlgeschlagen    |  |  |
| 57:                  | bei test_bus: get_data von bus_test Meldung fehlgeschlagen         |  |  |
| 58:                  | bei test_bus: get_data von bus_test Meldung fehlgeschlagen         |  |  |
|                      |                                                                    |  |  |
| Ursache:             | Hardwarefehler, Programmfehler in FWS oder Fehler im Mikrocode     |  |  |
| Aktion:              | Wartung benachrichtigen                                            |  |  |
|                      |                                                                    |  |  |
|                      | Fables beim Düskestner                                             |  |  |
| E_RESET              | Fenier beim Rucksetzen                                             |  |  |
| Melduna:             | unerwartetes BESET emotangen                                       |  |  |
| moldung.             |                                                                    |  |  |
| Ursache:             | Hardwarefehler                                                     |  |  |
| Aktion:              | Wartung benachrichtigen                                            |  |  |
|                      |                                                                    |  |  |
|                      |                                                                    |  |  |
| E_MEMINI             | Fehler bei Speicherinitialisierung                                 |  |  |
|                      |                                                                    |  |  |
| Melaung:             | W AMARDER (chlosechlosec                                           |  |  |
| 1:                   | W_AMAPPER tenigeschlagen                                           |  |  |
| 2:                   | 5_IDATA tenigeschagen                                              |  |  |
| Ursache <sup>.</sup> | BCI I-Febler                                                       |  |  |
| Aktion               | Wartung benachrichtigen                                            |  |  |
| 7 attorn             | Transing pondomoningen                                             |  |  |

## **BS2000 Plattenstress**

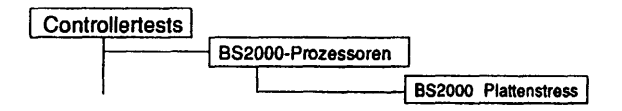

## Einleitung:

Mit diesem Test werden die Diagnosezylinder der BS2000-Platten geschrieben, zurückgelesen und verglichen.

Testvoraussetzungen:

BS2000 darf nicht geladen sein.

Einschränkungen:

nur für C30

| B                                         | S2000 Plattenstress |                       |
|-------------------------------------------|---------------------|-----------------------|
| Testgeraet:                               | /dev/wn10           |                       |
| Durchlaeufe:                              | Dauertest           |                       |
| <menu>/<esc>≑zurueck — &lt;0</esc></menu> | CTRL>r≈Bild neu     | <f10>=Teststart</f10> |

Erläuterung zu den Menüpunkten:

Testgeraet:

Gibt den Geräteknoten der zu testenden BS2000-Platte an.

Durchlaeufe:

Gibt die Anzahl der Testdurchläufe an. Mögliche Werte sind '1', '5', '20', '100' oder 'Dauertest'. Ist 'Dauertest' gewählt, läuft der Test bis er abgebrochen wird.

#### Testbeschreibung:

Der Diagnosezylinder der BS2000-Platten wird in 4KB-Blöcken geschrieben. Anschließend wird das Geschriebene zurückgelesen und verglichen. Dafür werden die folgenden Testmuster verwendet, die sich nach jedem 4. geschriebenen 4KB-Block wiederholen.

| 1. Block<br>2. Block<br>3. Block<br>4. Block | <ul> <li>aufsteigende Hausnummern</li> <li>absteigende Hausnummern</li> <li>aufsteigende Hausnummern</li> <li>aufsteigende Hausnummern</li> <li>löschen mit Binärnul!</li> </ul>                            |
|----------------------------------------------|----------------------------------------------------------------------------------------------------|
| Fehlermeldu                                  | ngen:                                                                                                    |
| Meldung:                                     | Geraet ' <device>' belegt. Zur Zeit kein Test moeglich.</device>                                                                                                    |
| Ursache:<br>Aktion:                          | Es läuft bereits ein Test auf dem ausgewählten Gerät.<br>Warten bis Test beendet ist bzw. laufenden Test mit CTRL I<br>abbrechen.                                                                           |
| Meldung:                                     | Fehler beim Oeffnen des Geraets ' <device>'</device>                                                                                                    |
| Ursache:<br>Aktion:                          | Die Platte mit dem Knoten <device> konnte nicht geöffnet werden.<br/>Prüfen, ob Geräteknoten existiert.</device>                                                                                            |
| Meldung:                                     | <device>: Beim Vergleich der gelesenen Daten trat ein Fehler auf.<br/>Block: <block>. Byte: <byte>. Soll: <sollwert>. Ist: <istwert>.</istwert></sollwert></byte></block></device>                          |
| Ursache:                                     | Das von der Platte mit dem Geräteknoten <device> gelesene Byte<br/><byte> des Blocks <block> hat statt des erwarteten Wertes<br/><sollwert> den Wert <letwert></letwert></sollwert></block></byte></device> |
| Aktion:                                      | Test wiederholen. Bei erneutem Auftreten Platte prüfen.                                                                                                    |
|                                              |                                                                                                    |

| Meldung:            | <device>: Systemaufruf 'Iseek (<position>, SEEK_SET)' schlug in<br/>Durchlauf <durchlauf> fehl.</durchlauf></position></device>                                          |   |
|---------------------|----------------------------------------------------------------------------------------------------|---|
| Ursache:<br>Aktion: | Die angegebene Position <position> kann nicht adressiert werden.<br/>Test wiederholen. Bei erneutem Auftreten Platte prüfen.</position>                                  | _ |
| Meldung:            | <device>: Systemaufruf 'read (<groesse>)' schlug in Durchlauf<br/><durchlauf> fehl.</durchlauf></groesse></device>                                                       | - |
| Ursache:            | Ein Block der Größe <groesse> Bytes der Platte mit dem<br/>Geräteknoten <device> konnte in Durchlauf <durchlauf> nicht<br/>gelesen werden</durchlauf></device></groesse> |   |
| Aktion:             | Test wiederholen. Bei erneutem Auftreten Platte prüfen.                                                                                                    | _ |
| Meldung:            | <device>: Systemaufruf 'write (<groesse>)' schlug in Durchlauf <durchlauf> fehl.</durchlauf></groesse></device>                                                          |   |
| Ursache:            | Ein Block der Größe <groesse> Bytes der Platte mit dem<br/>angegebenen Geräteknoten <device> konnte nicht geschrieben<br/>werden</device></groesse>                      |   |
| Aktion:             | Test wiederholen. Bei erneutern Auftreten Platte prüfen.                                                                                                    |   |
| Meldung:            | <device>: Die BS2000-Platte kann nicht beschrieben werden.</device>                                                                                                    | - |
| Ursache:<br>Aktion: | evtl. Plattenfehler<br>Test wiederholen. Bei emeutem Auftreten Platte prüfen.                                                                                            |   |
|                     |                                                                                                    |   |

# 1.7 Verbundtests

## 1.7.1 Systemtest

Beim ersten Aufruf wird eine Konfigurationsdatei mit Namen 'default.cfg' erstellt. Sie enthält *alle zu diesem Zeitpunkt initialisierten* Testgeräte mit Standardparametern.

## Systemtest starten

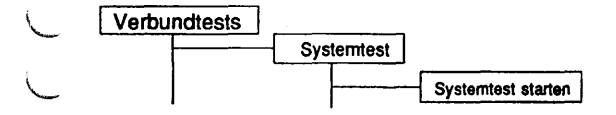

#### Einleitung:

Mit diesem Menüpunkt werden alle Tests der aktuell geladenen Systemtestkonfigurationsdatei mit den entsprechenden Parametern gestartet.

#### Testvoraussetzungen:

Für die einzelnen zu startenden Tests gelten die in der jeweiligen Beschreibung aufgeführten Voraussetzungen.

#### Einschränkungen:

Für die einzelnen zu startenden Tests gelten die in der jeweiligen Beschreibung aufgeführten Einschränkungen.

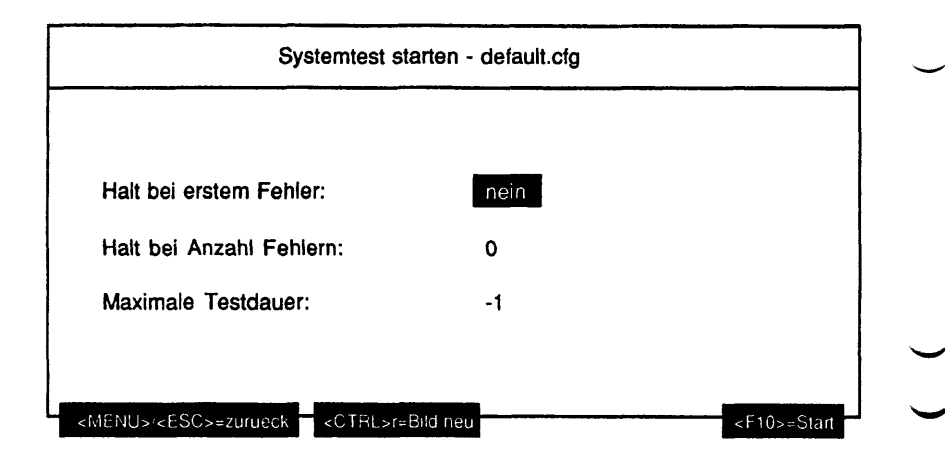

#### Erläuterung zu den Menüpunkten:

Halt bei erstem Fehler:

Wird hier 'ja' gewählt, werden beim Auftreten des ersten Fehlers alle zu diesem Zeitpunkt laufenden Tests angehalten.

Hinweis: Alle bis zu diesem Zeitpunkt noch nicht gestarteten Tests laufen weiter!

Halt bei Anzahl Fehlern:

Die Anzahl Fehler, nach denen der fehlererzeugende Test angehalten werden soll, kann editiert werden. Mögliche Werte sind Ziffern. Bei Eingabe von '0' wird ein fehlererzeugender Test nicht angehalten.

Hinweis: Bei einem fatalen Fehler beendet sich der Test immer, ungeachtet der hier eingestellten Fehleranzahl.

Maximale Testdauer:

Die maximale Testdauer in Minuten kann editiert werden. Mögliche Eingaben sind Ziffern und als erstes Zeichen ein '-'. Bei Eingabe eines negativen Wertes (erstes Zeichen '-') oder '0' wird der Systemtest als Ganzes als Dauertest gestartet.

## Hinweis: Werden Tests nach Ablauf der maximalen Testdauer gestartet, werden diese nicht beendet!

## Funktionsbeschreibung:

Die in der aktuellen Konfiguration - der Dateiname steht in der Überschriftszeile enthaltenen und aktivierten Tests werden mit den gespeicherten Parametern gestartet.

#### Fehlermeldungen:

Der Systemtest selbst erzeugt keine Fehlermeldungen, da er nur andere Tests startet. Die Fehlermeldungen der einzelnen Tests sind den entsprechenden Beschreibungen zu entnehmen.

## **Neue Konfiguration erstellen**

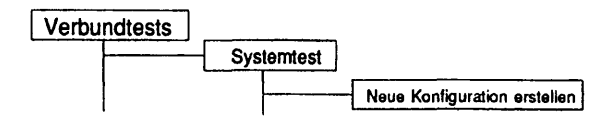

### Einleitung:

Mit diesem Menüpunkt kann eine neue Konfigurationsdatei erstellt werden.

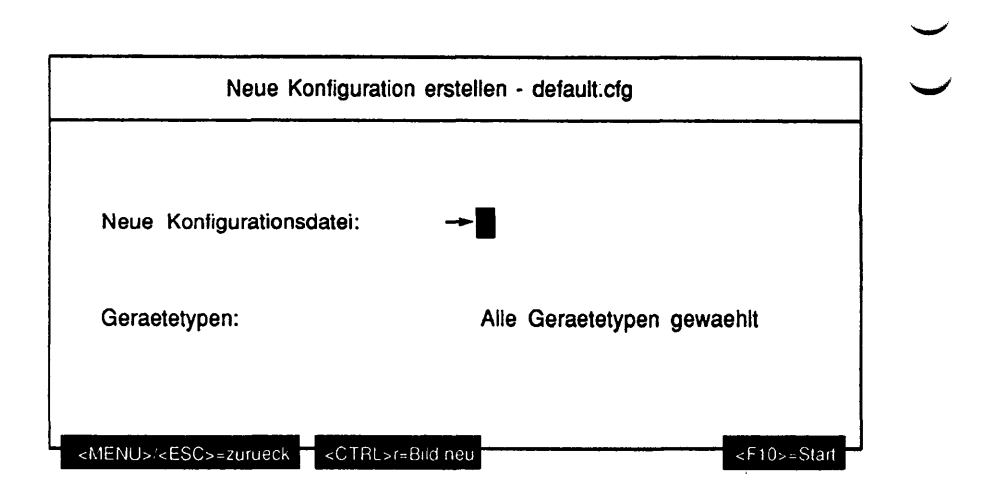

Erläuterung zu den Menüpunkten;

Neue Konfigurationsdatei:

Der Name einer neuen Konfigurationsdatei kann editiert werden. Mögliche Eingaben sind alle alphanumerischen Zeichen und folgende Sonderzeichen: '!', '#', '\$', '%', '+', ',', '-', '=', '@', '^', '\_' und das Zeichen '.' als nicht erstes Zeichen. Der Dateiname kann aus maximal 32 Zeichen bestehen.

#### Geraetetypen:

Gibt an, welche Gerätetypen (Mehrfachauswahl) in die neue Konfigurationsdatei aufgenommen werden sollen. Mögliche Werte sind:

- Terminal
- Drucker
- Platte
- Band
- Floppy
- CD-ROM
- MO-Platte
- Dateisystem
- TCP/IP LAN-Test (ping)
- LCS0D-Controller
- LDUESM-Controller
- Token-Ring-Controller
- FDDI-Controller
- CCA-Controller
- DUEAI-Controller
- DUEAK-Controller
- DUEAQ-Controller
- CCS0-Controller
- LCF-Controller
- EWAN-Controller
- Grundlast

Es werden allerdings nur die auf dem Maschinentyp möglichen Gerätetypen angeboten.

#### Funktionsbeschreibung:

Es wird eine neue Konfigurationsdatei mit dem angegebenen Namen erstellt. In ihr werden alle Testgeräte der ausgewählten Gerätetypen mit Standardparametern aufgenommen, nachdem zuvor für die spezifizierten Gerätetypen eine Initialisierung durchgeführt wurde. So ist sichergestellt, daß die Konfigurationsdatei mit der aktuellen Maschinenkonfiguration harmoniert.

## Konfiguration wechseln

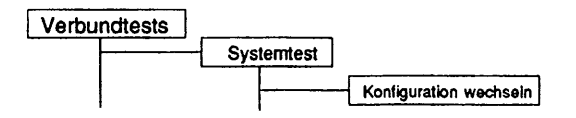

## Einleitung:

Mit diesem Menüpunkt kann eine andere, vorhandene Konfigurationsdatei zur aktuellen gemacht werden.

## Erläuterung zu dem Menüpunkt:

Neue Konfigurationsdatei:

Gibt an, welche Konfigurationsdatei zur aktuellen gemacht werden soll.

Funktionsbeschreibung:

Die gewählte Konfigurationsdatei wird zur aktuellen gemacht. Nur die jeweils aktuelle Konfigurationsdatei kann bearbeitet werden und nur mit der jeweils aktuellen Konfigurationsdatei kann der Systemtest gestartet werden.

## Konfiguration bearbeiten

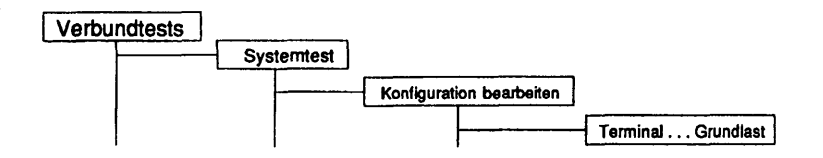

## Einleituna:

Mit diesen Menüpunkten können die Parameter zu den vorhandenen Tests editiert werden. Sie sind bis auf die Überschrift und den Inhalt des Mehrfachauswahlfeldes mit den einzelnen Testgeräten und deren Parametern identisch und werden deshalb nur einmal beschrieben. Werte, die für eine Spalte zu groß sind, werden abgekürzt dargestellt. Die Abkürzungen werden in den entsprechenden Abschnitten erläutert. Die Abbildungen enthalten die jeweiligen Standardwerte der Testparameter.

| Konfiguration bearbeiten - default.cfg - TEST |         |             |             |  |  |
|-----------------------------------------------|---------|-------------|-------------|--|--|
| Aktion: Optionen                              | aendern |             |             |  |  |
| Testgeraet                                    | aktiv   | Parameter_1 | Parameter_x |  |  |
| Geraet_eins                                   | ja      | wert_1      | wert_2      |  |  |
| Geraet_zwei                                   | ja      | wert_2      | wert_2      |  |  |
| Geraet_drei                                   | nein    | wert_1      | wert_3      |  |  |
| Geraet_vier                                   | ja      | wert_1      | wert_2      |  |  |
| Geraet_fuenf                                  | nein    | wert_4      | wert_5      |  |  |

## Erläuterung zu den Menüpunkten:

Aktion:

Gibt an, was mit den in dem stets geöffneten Mehrfachauswahlfeld aufgeführten Einträgen geschehen soll. Mögliche Werte sind:

- Optionen aendern
- Testgeraet aktivieren
- Testgeraet deaktivieren
- Standardeinstellung
- Konfiguration speichern und Bearbeitung beenden

Hinweis: Es wird keine Listbox geöffnet, obwohl mehr als 2 Elemente in diesem Menüpunkt zur Auswahl stehen.

## Funktionsbeschreibung:

Hinweis: Soll ein Test konfiguriert werden, zu dem in der aktuellen Konfigurationsdatei noch keine Geräte eingetragen sind und für den inzwischen Geräte initialisiert worden sind, werden diese Geräte mit Standardwerten in die vorhandene Konfigurationsdatei aufgenommen.

#### Optionen aendern

Das Parametermenü des aktuellen Tests TEST wird aufgerufen, indem die aktuell eingestellten Parameter geändert werden können. Der Testgerätename kann dabei nicht geändert werden, er wird nur angezeigt. Aus der Überschrift des Parametermenüs wird ersichtlich, daß die Parameter für die Systemtestkonfiguration geändert werden. Die Änderungen wirken für alle im Mehrfachauswahlfeld gewählten Testgeräte und werden nach Rückkehr entsprechend angezeigt.

## Testgeraet aktivieren

Alle im Mehrfachauswahlfeld gewählten Testgeräte werden aktiviert. Aktivierte Geräte sind durch 'ja' in der Spalte 'aktiv' gekennzeichnet, deaktivierte durch 'nein'. Bei Start des Systemtests werden die Tests nur mit den aktivierten Geräten gestartet.

#### Testgeraet deaktivieren

Alle im Mehrfachauswahlfeld gewählten Testgeräte werden deaktiviert.

Standardeinstellung

Die Parameter aller im Mehrfachauswahlfeld gewählten Testgeräte werden auf Standardwerte zurückgesetzt.

Konfiguration speichern und Bearbeitung beenden

Die aktuellen Parameter für alle (auch die nicht im Mehrfachauswahlfeld gewählten) Testgeräte werden gespeichert und das Menü verlassen. Sobald durch eine der anderen Aktionen Parameter geändert wurden, ist dieser Menüpunkt der voreingestellte, um ein versehentliches Verlassen des Menüs ohne Speicherung der Änderungen zu erschweren.

## Konfiguration bearbeiten - Terminal

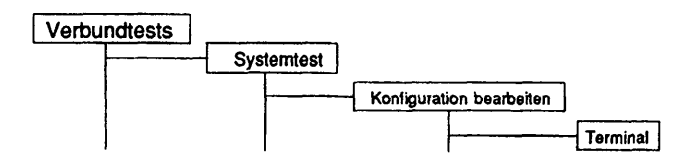

## Einleitung:

Die Parameter für den Test 'Geraetetests - Bildschirmtest - Testbild ausgeben' können geändert werden.

#### Einschränkungen:

Auf das eigene Terminal (/dev/tty) ist kein Dauertest möglich.

| Konfiguration    | n bearbeiter | n - default.cfg | I - Terminal |             |
|------------------|--------------|-----------------|--------------|-------------|
| Aktion: Optionen | aendern      |                 |              |             |
| Testgeraet       | aktiv        | Routine         | Wartezeit    | Durchlaeufe |
| • /dev/tty       | nein         | bewegt          | 3            | 1           |
| /dev/console     | ja           | bewegt          | 3            | 1           |
| /dev/term/bs007  | ja           | bewegt          | 3            | 1           |
| /dev/term/bs008  | ja           | bewegt          | 3            | 1           |
| /dev/term/bs009  | ia           | bewegt          | 3            | 1           |

#### Abkürzungen:

Für die Spalte 'Routine' existieren folgende Abkürzungen: 'bewegt' = 'Bewegtes Testbild' 'unbewegt' = 'Unbewegtes Testbild'

## Konfiguration bearbeiten - Drucker

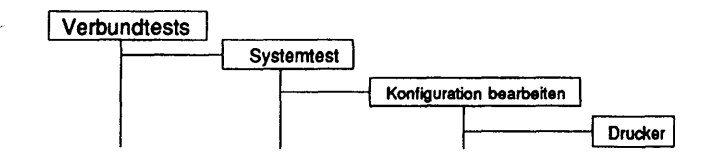

## Einleitung:

Die Parameter für den Test 'Geraetetests - Druckertest' können geändert werden.

# Einschränkungen:

- keine -

| Aktion: Optionen a   | aendern |             |            |
|----------------------|---------|-------------|------------|
| Testgeraet           | aktiv   | Durchlaeufe | Emulation  |
| /dev/term/postscript | ja      | 1           | PostScript |
| /dev/sip_test        | ja      | 1           | PostScript |
| /dev/cpt             | ja      | 1           | PostScript |
| /dev/term/laser      | ja      | 1           | PostScript |

## Konfiguration bearbeiten - Platte

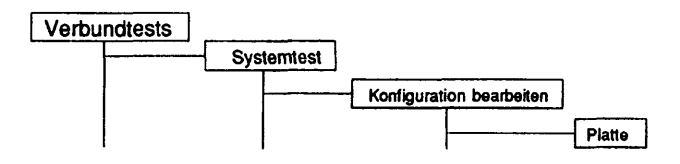

## Einleitung:

Die Parameter für den Test 'Laufwerkstests - Platte' können geändert werden.

## Einschränkungen:

- keine -

| Aktion: Optionen        | aender | n      |           |         |         |       |
|-------------------------|--------|--------|-----------|---------|---------|-------|
| Testgeraet              | aktiv  | Umfang | Laeufe    | Groesse | 1.Block | Anzat |
| • /dev/ios0/rsdisk000s7 | ja     | n. l.  | Dauertest | 512     | 0       | -1    |
| /dev/ios0/rsdisk001s7   | ja     | n. l.  | Dauertest | 512     | 0       | -1    |
| /dev/ios0/rsdisk002s7   | ja     | n. l.  | Dauertest | 512     | 0       | -1    |
| /dev/ios0/rsdisk003s7   | ja     | n. l.  | Dauertest | 512     | 0       | -1    |
| /dev/ios0/rsdisk005s7   | ia     | n. l.  | Dauertest | 512     | 0       | -1    |

#### Abkürzungen:

Für die Spalte 'Umfang' existieren folgende Abkürzungen:

- 'n. l.' = 'nur lesen'
- 'z. l.' = 'zufaellige Bloecke lesen'

Für die Spalte 'Groesse' existieren folgende Abkürzungen: '512' = '512 Bytes' '1k' = '1 Kilobyte' '2k' = '2 Kilobytes' '4k' = '4 Kilobytes' '8k' = '8 Kilobytes' '32k' = '32 Kilobytes' '64k' = '64 Kilobytes'

## Konfiguration bearbeiten - Band

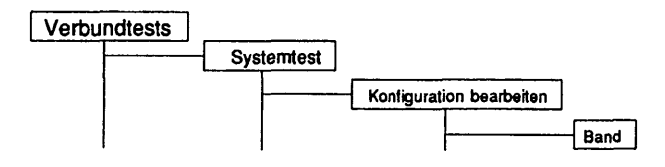

# Einleitung:

Die Parameter für den Test 'Laufwerkstests - Band' können geändert werden.

## Einschränkungen:

- keine -

| Konfig                                                      | juratio    | n bearl        | beiten - defa          | ault.cfg | - Band   |                                         |              |
|-------------------------------------------------------------|------------|----------------|------------------------|----------|----------|-----------------------------------------|--------------|
| Aktion: Optio                                               | onen a     | aender         | n                      |          |          |                                         |              |
| Testgeraet                                                  | aktiv      | Umfar          | ng Laeufe              | Zeit     | Groesse  | Anzahl                                  | Muster       |
| <ul> <li>/dev/ios0/rstape004<br/>ios0/rstape004h</li> </ul> | ja<br>nein | s+l+v<br>s+l+v | Dauertest<br>Dauertest | 60<br>60 | 4k<br>4k | -1<br>-1                                | auto<br>auto |
|                                                             |            |                |                        |          |          |                                         |              |
| <menu>/<esc>=zurue</esc></menu>                             | eck        | <ctrl></ctrl>  | r=Bild neu             |          |          | <f10< td=""><td>)&gt;=Start</td></f10<> | )>=Start     |

### Abkürzungen:

Für die Spalte 'Umfang' existieren folgende Abkürzungen: 's+l+v' = 'schreiben + lesen + vergleichen' 'n. s.' = 'nur schreiben' 'l+v' = 'lesen + vergleichen' 'n. l.' = 'nur lesen' Für die Spalte 'Groesse' existieren folgende Abkürzungen: '512' = '512 Bytes' '1k' = '1 Kilobyte' '2k' = '2 Kilobytes' '4k' = '4 Kilobytes' '16k' = '16 Kilobytes'

'32k' = '32 Kilobytes'

'64k' = '64 Kilobytes'

Für die Spalte 'Muster' existieren folgende Abkürzungen: 'auto' = 'automatisch' 'abst.' = 'absteigende Zahlen' 'aufst.' = 'aufsteigende Zahlen'

# Konfiguration bearbeiten - Floppy

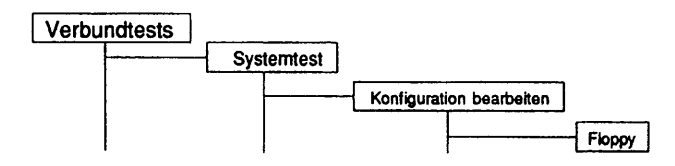

## Einleitung:

Die Parameter für den Test 'Laufwerkstests - Floppy' können geändert werden.

## Einschränkungen:

- keine -

| Testgeraet aktiv Umfang Laeufe Zeit Groe. 1.Block Anza                                      |                  |
|---------------------------------------------------------------------------------------------|------------------|
| <b>.</b>                                                                                    | n <b>i Muste</b> |
| • ios0/rsfdisk006ft ja s+l+v Dauertest 60 4k 0 -1<br>/dev/flp ja s+l+v Dauertest 60 4k 0 -1 | auto<br>auto     |
Für die Spalte 'Umfang' existieren folgende Abkürzungen: 's+l+v' = 'schreiben + lesen + vergleichen' 'n. s.' = 'nur schreiben' 'l+v' = 'lesen + vergleichen' 'n. l.' = 'nur lesen' Für die Spalte 'Groesse' existieren folgende Abkürzungen: '512' = '512 Bytes' '1k' = '1 Kilobyte' '2k' = '2 Kilobytes' '4k' = '4 Kilobytes' '8k' = '8 Kilobytes' '16k' = '16 Kilobytes' '32k' = '32 Kilobytes' '64k' = '64 Kilobytes' Für die Spalte 'Muster' existieren folgende Abkürzungen: 'auto' = 'automatisch' 'abst.' = 'absteigende Zahlen'

'aufst.' = 'aufsteigende Zahlen'

## Konfiguration bearbeiten - CD-ROM

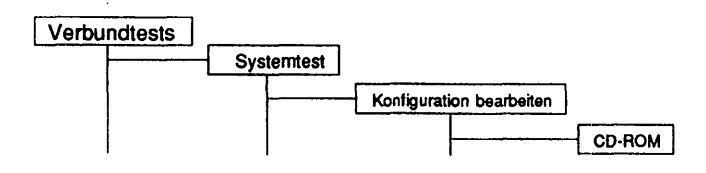

### Einleitung:

Die Parameter für den Test 'Laufwerkstests - CD-ROM' können geändert werden.

# Einschränkungen:

Im Systemtest kann nur der Testumfang 'nur lesen' gewählt werden. Der Test ist nicht auf NSC-Systemen verfügbar.

| Testgeraet            | aktiv | Art   | Durchlaeufe | Groess | e 1.Block | Anzahl |
|-----------------------|-------|-------|-------------|--------|-----------|--------|
| /dev/ios0/rsdisk006s0 | ja    | n. l. | 1           | 2k     | 0         | -1     |
| /dev/ios0/rsdisk056s0 | ja    | n. l. | 1           | 2k     | 0         | -1     |

Für die Spalte 'Umfang' existiert folgende Abkürzung: 'n. l.' = 'nur lesen'

Für die Spalte 'Groesse' existieren folgende Abkürzungen:

'512' = '512 Bytes' '1k' = '1 Kilobyte' '2k' = '2 Kilobytes' '4k' = '4 Kilobytes' '8k' = '8 Kilobytes' '16k' = '16 Kilobytes' '32k' = '32 Kilobytes' '64k' = '64 Kilobytes'

### Konfiguration bearbeiten - MO-Platte

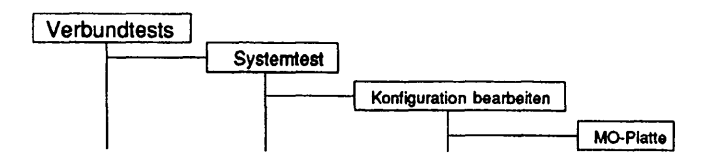

### Einleitung:

Die Parameter für den Test 'Laufwerkstests - MO-Platte' können geändert werden.

#### Einschränkungen:

Im Systemtest können als Testumfang nur 'nur lesen', 'schreiben + lesen + vergleichen', 'nur schreiben', 'lesen + vergleichen' gewählt werden. Ist zum Zeitpunkt der Konfigurationsänderung kein Medium im Laufwerk oder handelt es sich bei dem Medium um eine WORM-Platte, kann als Testumfang nur 'nur lesen' gewählt werden.

| Testgeraet      | akti | v Umfan | g Laeufe | Groe. | 1.Block | Anzahi | Muster |
|-----------------|------|---------|----------|-------|---------|--------|--------|
| ios0/sdisk024s7 | ja   | s+l+v   | 1        | 4k    | 0       | -1     | auto   |
| ios0/sdisk025s7 | ja   | s+l+v   | 1        | 4k    | 0       | -1     | auto   |
| ios0/sdisk053s7 | ja   | S+l+v   | 1        | 4k    | 0       | -1     | auto   |

Verbundtests

## Abkürzungen:

Für die Spalte 'Umfang' existieren folgende Abkürzungen: 's+l+v' = 'schreiben + lesen + vergleichen' 'n. s.' = 'nur schreiben' 'I+v' = 'lesen + vergleichen' 'n. l.' = 'nur lesen' Für die Spalte 'Groesse' existieren folgende Abkürzungen: '512' = '512 Bytes' '1k' = '1 Kilobyte' '2k' = '2 Kilobytes' '4k' = '4 Kilobytes' '8k' = '8 Kilobytes' '16k' = '16 Kilobytes' '32k' = '32 Kilobytes' '64k' = '64 Kilobytes' Für die Spalte 'Muster' existieren folgende Abkürzungen: 'auto' = 'automatisch'

'abst.' = 'absteigende Zahlen' 'aufst.' = 'aufsteigende Zahlen'

### Konfiguration bearbeiten - Dateisystem

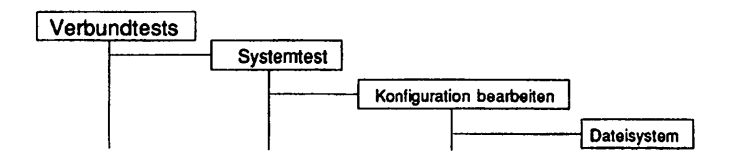

#### Einleitung:

Die Parameter für den Test 'Laufwerkstests - Dateisystem' können geändert werden.

#### Einschränkungen:

Es werden nur die Dateisysteme unterstützt, die zum Zeitpunkt der TDS2-Konfigurierung gemountet waren. Die Dateisysteme, die in die Verzeichnisse '/', '/usr' und '/home' gemountet sind, werden standardmäßig als deaktiviert angeboten.

| Konfiguration bea   | urbeiten - default.cf | g - Dateisystem |        |
|---------------------|-----------------------|-----------------|--------|
| Aktion: Optionen ae | ndern                 |                 |        |
| Dateisystem         | aktiv                 | Durchlaeufe     | KLesen |
| • /                 | nein                  | Dauertest       | nein   |
| /opt                | ja                    | Dauertest       | nein   |
| /usr                | nein                  | Dauertest       | nein   |
| /var                | ja                    | Dauertest       | nein   |
| /home               | nein                  | Dauertest       | nein   |
| /home1              | ja                    | Dauertest       | nein   |

# Konfiguration bearbeiten - TCP/IP LAN-Test (ping)

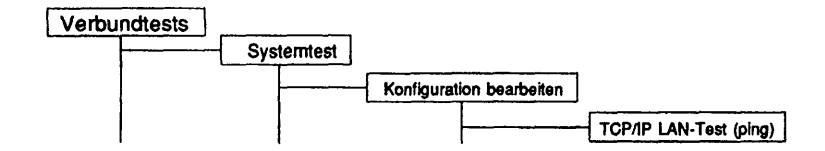

#### Einleituna:

Die Parameter für den Test 'Controllertests - TCP/IP LAN-Test (ping)' können geändert werden.

#### Einschränkungen:

Der Test ist nur auf Intel- und RISC-Systemen verfügbar.

| Aktion: Optionen aende  | ern   |             |             |
|-------------------------|-------|-------------|-------------|
| Partnerrechner          | aktiv | Durchlaeufe | Datenlaenge |
| • paps (139.25.160.124) | nein  | 1           | 256 Bytes   |
| lion (139.25.13.225)    | nein  | 1           | 256 Bytes   |
| leo (139.25.13.211)     | nein  | 1           | 256 Bytes   |
| rhodos (139.22.10.131)  | nein  | 1           | 256 Bytes   |
| chiron (139.25.12.14)   | nein  | 1           | 256 Bytes   |
| inhuston (139.22.9.55)  | nein  | 1           | 256 Bytes   |

Hinweis: Bei Erstellung der Standardkonfiguration werden alle in der Systemdatei '/etc/hosts' enthaltenen Rechner in die Liste der konfigurierbaren Rechner aufgenommen. Sie sind standardmäßig alle deaktiviert.

# Konfiguration bearbeiten - LCS0D-Controller

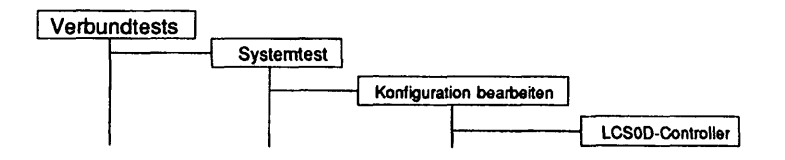

# Einleitung:

Die Parameter für den Test 'Controllertests - LAN/WAN-Controller - LCS0D-Controller' können geändert werden.

#### Einschränkungen:

nicht für RM400, RM600-xxx und NSC Maschinen

| Aktion: Opti   | onen aendern         |             |       |
|----------------|----------------------|-------------|-------|
| Testgeraet     | aktiv Testroutine    | Durchlaeufe | Kabel |
| •/dev/cmx/cxw1 | ja alle Testroutinen | 1           | nein  |

Für die Spalte 'Testroutine' existieren folgende Abkürzungen: 'SRAM-Test (n. zerstoerend)' = 'SRAM-Test (nicht zerstoerend)' 'DRAM-Leit.Test (zerstoerend)' = 'DRAM-Leitungstest (Inhalt zerstoerend)' 'DRAM-Test (Inh. zerstoerend)' = 'DRAM-Test (Inhalt zerstoerend)' 'Test Peripherie-Ctrl. 82370' = 'Test Peripherie-Controller 82370'

# Konfiguration bearbeiten - LDUESM-Controller

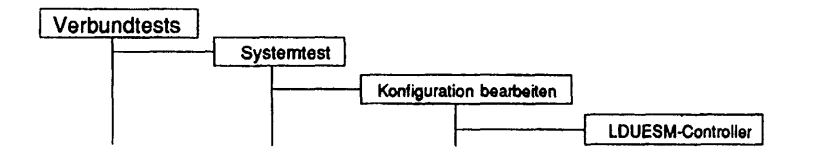

### Einleitung:

Die Parameter für den Test 'Controllertests - LAN/WAN-Controller - LDUESM-Controller' können geändert werden.

### Einschränkungen:

nur für WX200, RM200 und RM400

| Testgeraet    | aktiv Testroutine    | Durchlaeufe |
|---------------|----------------------|-------------|
| /dev/cmx/cxw1 | ja alle Testroutinen | 1           |

### Konfiguration bearbeiten - CCA-Controller

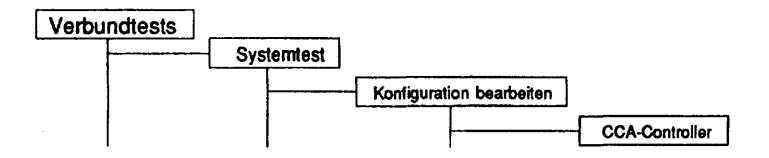

#### Einleitung:

Die Parameter für den Test 'Controllertests - LAN/WAN-Controller - CCA-Controller' können geändert werden.

## Einschränkungen:

nur für RM600-xxx

| ptionen | aendern           |                                           |                                                    |
|---------|-------------------|-------------------------------------------|----------------------------------------------------|
| aktiv   | Testroutine       | Laeufe                                    | Stecker                                            |
| ja      | alle Testroutinen | 1                                         | -                                                  |
|         | aktiv<br>ja       | aktiv Testroutine<br>ja alle Testroutinen | aktiv Testroutine Laeufe<br>ja alle Testroutinen 1 |

Für die Spalte 'Testroutine' existieren folgende Abkürzungen: 'Schleifen-T. ESCC2/1 Kanal A' = 'Schleifentest ESCC2/1 Kanal A' 'Schleifen-T. ESCC2/1 Kanal B' = 'Schleifentest ESCC2/1 Kanal B' 'Schleifen-T. ESCC2/2 Kanal A' = 'Schleifentest ESCC2/2 Kanal A' 'Schleifen-T, ESCC2/2 Kanal B' = 'Schleifentest ESCC2/2 Kanal B' 'Schl.-Test X21/V24 SS 1' = 'Schleifentest X.21/V.24 Schnittstelle 1' 'Schl.-Test X21/V24 SS 2' = 'Schleifentest X.21/V.24 Schnittstelle 2' 'Schl.-Test X21/V24 SS 3' = 'Schleifentest X.21/V.24 Schnittstelle 3' 'Schl.-Test X21/V24 SS 4' = 'Schleifentest X.21/V.24 Schnittstelle 4' 'Test X21/V24 SS 1 (Stecker)' = 'Schleifentest X.21/V.24 Schnittstelle 1 (Teststecker)' 'Test X21/V24 SS 2 (Stecker)' = 'Schleifentest X.21/V.24 Schnittstelle 2 (Teststecker)' 'Test X21/V24 SS 3 (Stecker)' = 'Schleifentest X.21/V.24 Schnittstelle 3 (Teststecker)' 'Test X21/V24 SS 4 (Stecker)' = 'Schleifentest X.21/V.24 Schnittstelle 4 (Teststecker)'

Für die Spalte 'Stecker' existieren folgende Abkürzungen:

'-' = 'Keine Schnittstellen gewaehlt'

'<Nummer1> [+ <Nummer2>]' = Schnittstelle 1 [und Schnittstelle 2] usw. '1+2+3+4' = 'Alle Schnittstellen gewaehlt'

# Konfiguration bearbeiten - DUEAI-Controller

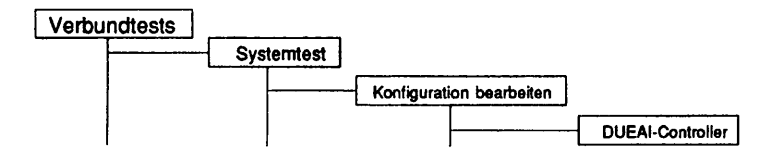

# Einleitung:

Die Parameter für den Test 'Controllerests - LAN/WAN-Controller - DUEAl-Controller können geändert werden.

## Einschränkungen:

Nur für NSC-Systeme

| Testgeraet     | aktiv | Testroutine       | Laeufe | Stecke |
|----------------|-------|-------------------|--------|--------|
| •/dev/cmx/cxw3 | ja    | alle Testroutinen | 1      | -      |

Für die Spalte 'Testroutine' existieren folgende Abkürzungen: 'SCC V.24 Test (Schleifenst.)' = 'SCC V.24 Test (Schleifensteckerl)' 'SCC X.21 Test (Schleifenst.)' = 'SCC X.21 Test (Schleifensteckerl)'

Für die Spalte 'Stecker' existieren folgende Abkürzungen: '-' = 'keinem Kanal' 'A' = 'Kanal A' 'B' = 'Kanal B' 'A B' = 'Kanal A und B'

# Konfiguration bearbeiten - DUEAK-Controller

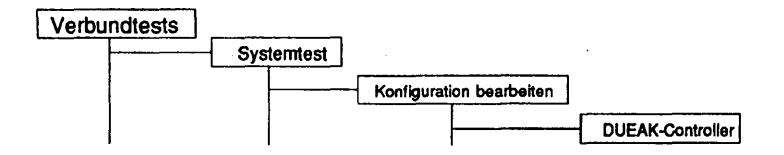

## Einleitung:

**\\_** 

Die Parameter für den Test 'Controllertests - LAN/WAN-Controller - DUEAK-Controller' können geändert werden.

Einschränkungen:

nicht für RM400, RM600-xxx

| Aktion: Opt    | ionen ae | ndern             |        |         |
|----------------|----------|-------------------|--------|---------|
| Testgeraet     | aktiv    | Testroutine       | Laeufe | Stecker |
| •/dev/cmx/cxw2 | ja       | alle Testroutinen | 1      | - [     |

Für die Spalte 'Testroutine' existieren folgende Abkürzungen: 'SCC V.24 Test (Schleifenst.)' = 'SCC V.24 Test (Schleifenstecker!)' 'SCC X.21 Test (Schleifenst.)' = 'SCC X.21 Test (Schleifenstecker!)' 'X.21 Hilfslogik (Stecker)' = 'X.21 Hilfslogik Test (Schleifenstecker!)'

Für die Spalte 'Stecker' existieren folgende Abkürzungen: '-' = 'keinem Kanal' 'A' = 'Kanal A' 'B' = 'Kanal B' 'A B' = 'Kanal A und B'

### Konfiguration bearbeiten - DUEAQ-Controller

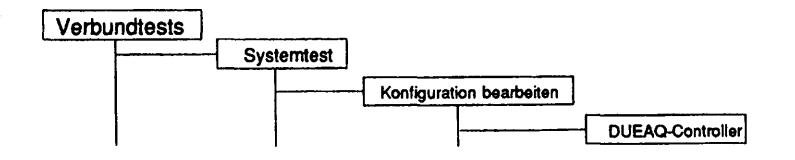

# Einleituna:

----

Die Parameter für den Test 'Controllertests - LAN/WAN-Controller - DUEAQ-Controller' können geändert werden.

### Einschränkungen:

nicht für RM400, RM600-xxx und NSC Systeme

| Aktion: Option | onen aei | ndern             |        |       |
|----------------|----------|-------------------|--------|-------|
| Testgeraet     | aktiv    | Testroutine       | Laeufe | Steck |
| /dev/cmx/cxw1  | ja       | alle Testroutinen | 1      | -     |

Für die Spalte 'Testroutine' existieren folgende Abkürzungen: 'MPSC X.21 A Test (Stecker)' = 'MPSC X.21 A Schleifentest (Schleifenstecker)' 'MPSC X.21 B Test (Stecker)' = 'MPSC X.21 B Schleifentest (Schleifenstecker)' 'MPSC V.24 A Test (Stecker)' = 'MPSC V.24 A Schleifentest (Schleifenstecker)' 'MPSC V.24 B Test (Stecker)' = 'MPSC V.24 B Schleifentest (Schleifenstecker)'

Für die Spalte 'Stecker' existieren folgende Abkürzungen: '-' = 'keinem Kanal' 'A' = 'Kanal A' 'B' = 'Kanal B' 'A B' = 'Kanal A und B'

# Konfiguration bearbeiten - CCS0-Controller

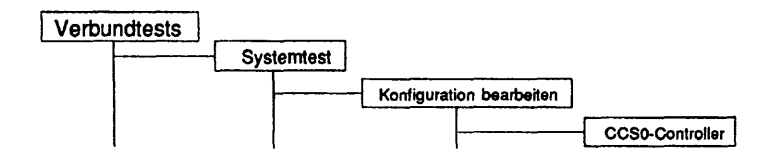

### Einleitung:

A Second

Die Parameter für den Test 'Controllentests - LAN/WAN-Controller - CCS0-Controller' können geändert werden.

#### Einschränkungen:

nur für RM600-xxx

| AKTION:      | - Of | otion | ien aei | ndern             |             |       |
|--------------|------|-------|---------|-------------------|-------------|-------|
| Testgeraet   |      |       | aktiv   | Testroutine       | Durchlaeufe | Steck |
| • /dev/cmx/e | cxw1 | [1]   | ja      | alle Testroutinen | 1           | nein  |

Für die Spalte 'Testroutine' existieren folgende Abkürzungen: 'Zugriffstest HW Control Reg.' = 'Zugriffstest HW Control Register' 'Test Peripherie-Ctrl. 82370' = 'Test des Peripherie-Controllers 82370' 'Ext. Schleifen-T. Kanal 1+2' = 'Externe Schleifentests Kanal 1 + 2 (Schleifenkabel)'

# Konfiguration bearbeiten - LCF-Controller

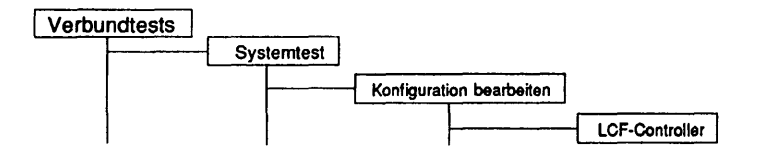

#### Einleitung:

Die Parameter für den Test 'Controllertests - LAN/WAN-Controller - LCF-Controller können geändert werden.

#### Einschränkungen:

nur für RM600-xxx

| Testgeraet        | aktiv Testroutine    | Laeufe | Steck |
|-------------------|----------------------|--------|-------|
| •/dev/cmx/cxw [d] | ja alle Testroutinen | 1      | -     |

#### Abkürzungen:

Für die Spalte 'Testroutine' existieren folgende Abkürzungen: 'USIC 2 Interrupt Ctr. Test' = 'USIC 2 Interrupt Controller Test' Für die Spalte 'Stecker' existieren folgende Abkürzungen: '-' = 'an keinem Kanal' 'A' = 'FDDI-Spiegel an Kanal A'

'B' = 'FDDI-Spiegel an Kanal B' 'A+B' = 'FDDI-Spiegel an Kanal A und Kanal B' 'A<->B' = 'Glasfaser-Testkabel zwischen Kanal A und Kanal B'

# Konfiguration bearbeiten - EWAN-Controller

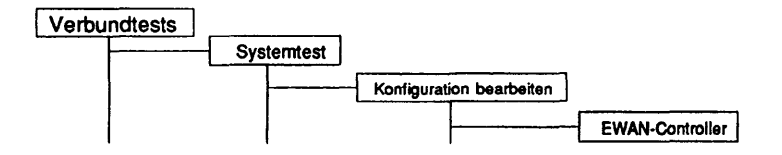

### Einleituna:

Die Parameter für den Test 'Controllertests - LAN/WAN-Controller - EWAN-Controller' können geändert werden.

# Einschränkungen:

nur für RM200 und RM400

| aktiv | Testroutine       | Laeufe                                    | Stecke                                             |
|-------|-------------------|-------------------------------------------|----------------------------------------------------|
| ja    | alle Testroutinen | 1                                         | •                                                  |
| -     | aktiv<br>ja       | aktiv Testroutine<br>ja alle Testroutinen | aktiv Testroutine Laeufe<br>ja alle Testroutinen 1 |

Für die Spalte 'Testroutine' existieren folgende Abkürzungen: 'Int. Schl.-Test X.21 Kanal 1' = 'Interner Schleifentest X.21 Kanal 1' 'Int. Schl.-Test V.24 Kanal 2' = 'Interner Schleifentest V.24 Kanal 2' 'Int. Schl.-Test X.21 Kanal 3' = 'Interner Schleifentest X.21/V.24 Kanal 3' 'Int. Schl.-Test X.21 Kanal 4' = 'Interner Schleifentest X.21/V.24 Kanal 4' 'Ext. Schl.-Test X.21 Kanal 1' = 'Externer Schleifentest X.21 Kanal 1' 'Ext. Schl.-Test X.21 Kanal 2' = 'Externer Schleifentest V.24 Kanal 2' 'Ext. Schl.-Test X.21 Kanal 3' = 'Externer Schleifentest X.21/V.24 Kanal 3' 'Ext. Schl.-Test X.21 Kanal 3' = 'Externer Schleifentest X.21/V.24 Kanal 3' 'Ext. Schl.-Test X.21 Kanal 4' = 'Externer Schleifentest X.21/V.24 Kanal 4'

Für die Spalte 'Stecker' existieren folgende Abkürzungen: '-' = 'Keine Schnittstellen gewaehlt' '<Nummer1> [+ <Nummer2>]' = Schnittstelle 1 [und Schnittstelle 2] usw.

'1+2+3+4' = 'Alle Schnittstellen gewaehlt'

# Konfiguration bearbeiten - Grundlast

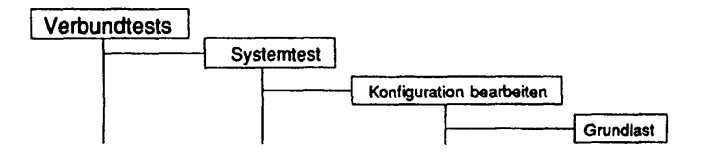

### Einleitung:

Die Parameter für die Grundlast erzeugenden Tests 'Hauptspeicher-Test', 'Dhrystone-Test', 'Whetstone-Test', 'C-Compiler-Test', 'sort-Test', 'fork-Stresstest' und 'exec-Stresstest' können geändert werden.

### Einschränkungen:

Für den 'C-Compiler-Test' muß der C-Compiler 'cc' installiert und lizensiert sein.

| Konfiguration bearbeiten - default.cfg - Grundlast                                                                                                    |         |             |                 |
|----------------------------------------------------------------------------------------------------|---------|-------------|-----------------|
| Aktion: Optionen a                                                                                                    | aendern |             |                 |
| Testname                                                                                                    | aktiv   | Durchlaeufe | Parallel-Starts |
| •Hauptspeicher-Test                                                                                                    | ja      | Dauertest   | 1               |
| Dhrystone-Test (CPU)                                                                                                    | ja      | Dauertest   | 1               |
| Whetstone-Test (FPU)                                                                                                    | ja      | Dauertest   | 1               |
| C-Compiler Test                                                                                                    | ja      | Dauertest   | 1               |
| 'sort'-Test                                                                                                    | ja      | Dauertest   | 1               |
| The state of the state of the s | ia      | Dauertest   | 1               |

| )        | <br>beiten - default.cfg - Grundlast | Konfiguration bear |
|----------|--------------------------------------|--------------------|
|          | Hauptspeicher-Test                   | Testname:          |
|          | Dauertest                            | Durchlaeufe:       |
|          | 1                                    | Parallel-Starts:   |
| <u> </u> |                                      |                    |

#### Erläuterung zu den Menüpunkten:

Testname:

|                  | Zeigt den vorher gewählten Testnamen an. Hier ist keine Eingabe möglich.                                                                                                  |
|------------------|----------------------------------------------------------------------------------------------------|
| Durchlaeufe:     |                                                                                                    |
|                  | Gibt die Anzahl der Testdurchläufe an. Mögliche Werte<br>sind '1', '5', '20', '100' oder 'Dauertest'. Ist 'Dauertest'<br>gewählt, läuft der Test bis er abgebrochen wird. |
| Parallel-Starts: |                                                                                                    |
|                  | Hier kann die Anzahl der gleichzeitigen Starts des oder<br>der Tests editiert werden. Mögliche Eingaben sind<br>numerische Werte.                                         |
|                  |                                                                                                    |

Testbeschreibuna:

Hauptspeicher-Test

Dieser Test streßt den Hauptspeicher des Rechners. Zuerst wird der gesamte Hauptspeicher linear in Blöcken zu je 4096 Bytes gelesen. Danach wird der größte anforderbare Speicherblock ermittelt und angefordert, dieser mit einem Testmuster beschrieben und anschließend mit dem Testmuster verglichen. Eventuelle Unterschiede werden ausgegeben.

#### Dhrystone-Test

Dieser Test stellt den Dhrystone-Benchmark-Test dar, der aus einem allgemeinen Befehlsmix für die Prozessoren besteht und deren Leistung mißt.

#### Whetstone-Test

Dieser Test stellt den Whetstone-Benchmark-Test dar, der aus einem Befehlsmix für die Gleitkommaarithmetik der Prozessoren besteht und deren Leistung mißt.

### C-Compiler Test

Dieser Test ruft den C-Compiler 'cc' auf, um eine C-Quelidatei zu übersetzen. Nach jedem Durchlauf wird das erzeugte Compilat mit einer Referenzdatei verglichen und eventuelle Unterschiede ausgegeben. Danach wird das Compilat ausgeführt, dessen Ergebnisdatei mit einer Referenzdatei verglichen und eventuelle Unterschiede ausgegeben.

Hinweis: Der C-Compiler Test kann nicht parallel gestartet werden. Es wird eine entsprechende Warnung ausgegeben.

#### 'sort'-Test

Dieser Test ruft das TDS2 sort Programm auf, das eine Datei zeilenweise sortiert. Nach jedem Durchlauf wird die Ergebnisdatei mit einer Referenzdatei verglichen und bei evtl. Unterschieden, die Nummer der fehlerhaften Zeile ausgegeben.

#### 'fork'-Stresstest

Dieser Test belastet das System mit ständigem Erzeugen von Prozessen, die sich sofort wieder beenden. Ein Testdurchlauf bedeutet hier das Erzeugen von 1000 Prozessen.

#### 'exec'-Stresstest

Dieser Test belastet das System mit ständigem Überlagern eines Prozesses mittels des Systemaufrufs 'exec'. Ein Testdurchlauf bedeutet hier das 10malige Überlagern des Testprozesses mit sich selbst.

Fehlermeldungen: Meldung: Der C-Compiler 'cc' wurde nicht im Pfad gefunden. Ursache: Der C-Compiler 'cc' ist nicht oder nicht korrekt installiert. Aktion: C-Compiler 'cc' korrekt installieren und Test wiederholen. Meldung: Der C-Compiler 'cc' ist nicht benutzbar. Ursache: Der installierte C-Compiler 'cc' ist nicht lizensiert. Aktion: Nach Lizensierung des C-Compilers 'cc' den Test wiederholen. Meldung: Fehler beim Erstellen der Referenzdatei. Die Referenzbinärdatei oder die Referenzdatendatei konnte trotz Ursache: vorhandenem, lizensiertem C-Compiler nicht erstellt werden. Es mangelt entweder an freiem Plattenplatz oder an freiem Hauptspeicher. Aktion: Mit mehr freiem Plattenplatz und weniger Systemlast den Test wiederholen. Meldung: Das Kommando 'cc' ist nicht vorhanden. Ursache: Der C-Compiler 'cc' wurde nach Testaufruf entfernt. Aktion: Mit ordnungsgemäß vorhandenem C-Compiler 'cc' den Test wiederholen. Fehler beim Compileraufruf, Returncode: <Code>. Meldung: Ursache: Es mangelt an freiem Plattenplatz oder freiem Hauptspeicher. Aktion: Test mit mehr freiem Plattenplatz und weniger Systemlast wiederholen. Meldung: Fehler beim Vergleichen der Compilate '<Referenzcompilat>' und '<Testcompilat>'. Ursache: Entweder wurde manuell in TDS2-Daten eingegriffen oder zu hohe Systemlast führte zu dem Vergleichsfehler. Bei weniger Systemlast den Test wiederholen. Aktion:

6

| man and the start in the start is designed and the start of the start of the start |
|----------------------------------------------------------------------------------------------------|
| Es mangelt an freiem Plattenplatz oder freiem Hauptspeicher.<br>Test mit mehr freiem Plattenplatz und weniger Systemlast<br>wiederholen.                                                                                                    |
| Fehler beim Vergleichen der Primzahlendateien ' <referenzdatei>'<br/>und '<testdatei>'.</testdatei></referenzdatei>                                                                                                    |
| Entweder wurde manuell in TDS2-Daten eingegriffen oder zu hohe<br>Systemlast führte zu dem Vergleichsfehler.                                                                                                    |
| Bei weniger Systemlast den Test wiederholen.                                                                                                    |
| forkstress. <pid>: Systemaufruf 'fork' schlug in Durchlauf <durchlauf><br/>fehl.</durchlauf></pid>                                                                                                    |
| Es konnte kein neuer Sohnprozess in Durchlauf <durchlauf></durchlauf>                                                                                                    |
| erzeugt werden.<br>Mit weniger Systemlast oder weniger parallelen Aufrufen des 'fork-<br>Stresstests' den Test wiederholen.                                                                                                    |
| memstress. <pid>: Systemaufruf 'malloc (4112)' schlug in Durchlauf 1 fehl.</pid>                                                                                                    |
| Der Speicher für den Hauptspeicher-Lesepuffer konnte nicht                                                                                                    |
| Test mit weniger Systemlast wiederholen.                                                                                                    |
| Fehler beim Oeffnen des Geraets '/dev/mem'                                                                                                    |
| Das Pseudogerät '/dev/mem' konnte nicht zum Lesen geöffnet                                                                                                    |
| TDS2 neu installieren und Test wiederholen. Bei erneutem Auftreten ist das System neu zu installieren.                                                                                                    |
| memstress. <pid>: Systemaufruf 'read (<offset>)' schlug in Durchlauf <durchlauf> fehl.</durchlauf></offset></pid>                                                                                                    |
| Ein Block der Größe 4096 Bytes ab der Position <offset> des<br/>Pseudogeräts '/dev/mem' konnte in Durchlauf <durchlauf> nicht</durchlauf></offset>                                                                                                    |
| Hauptspeicher tauschen. Bei erneutem Auftreten ist die                                                                                                    |
| -                                                                                                    |

| Meldung: | memstress. <pid>: Beim Vergleich der gelesenen Daten trat ein<br/>Fehler auf. Adresse: <adresse>. Soll: <sollwert>. lst: <lstwert>.</lstwert></sollwert></adresse></pid>                                                                                                    |
|----------|----------------------------------------------------------------------------------------------------|
| Ursache: | Beim Hauptspeicher-Test ergab der Vergleich des zuvor mit einem<br>Testmuster beschriebenen Speichers mit den Daten <sollwert> an<br/>der absoluten Adresse <adresse> die Daten <istwert>. Dies läßt auf<br/>einem Speicherfehler schließen.</istwert></adresse></sollwert> |
|          |                                                                                                    |
| Meldung: | Die Sollwertedatei für den Whetstone Test existiert nicht.                                                                                                    |
| Ursache: | TDS2 ist entweder nicht korrekt installiert oder die Datei 'dbs/swhet'<br>wurde gelöscht.                                                                                                    |
| Aktion:  | TDS2 neu installieren.                                                                                                    |
| Meldung: | whetstone. <pid>: Berechnungen waren fehlerhaft. Sollwerte:<br/>'<soll>'. Istwerte: '<ist>'.</ist></soll></pid>                                                                                                    |
| Ursache: | Die Referenzdaten <soll> sind entweder verändert worden oder der<br/>'Whetstone'-Test liefert ein falsches Ergebnis.</soll>                                                                                                    |
| Aktion:  | TDS2 neu installieren.                                                                                                    |
| Molduna  |                                                                                                    |
| Nelaung: | Es konnte nicht genuegend Speichernlatz reserviert werden                                                                                                    |
| 2:       | Vor der Funktion ' <sort merge="">' ist nicht genuegend freier<br/>Speicherplatz vorhanden.</sort>                                                                                                    |
| Ursache: | Es mangelt an freiem Hauptspeicher.                                                                                                    |
| Aktion:  | Den Test mit weniger Systemlast wiederholen.                                                                                                    |
| Moldung  |                                                                                                    |
| neidung: | Die Datei <names erzeugt="" kann="" nicht="" td="" werden"<=""></names>                                                                                                    |
| 2:       | Schreibfehler waehrend des Sortierens                                                                                                    |
| 3:       | Schreibfehler waehrend des Zusammenlegens.                                                                                                    |
| Ursache: | Es mangelt an freiem Plattenplatz.                                                                                                    |
| Aktion:  | lest mit mehr freiem Plattenplatz wiederholen.                                                                                                    |

| Meldung<br>1:<br>2: | Fehler beim Oeffnen der Datei <name>.<br/>Fehler beim Oeffnen der sort - Referenzdatei '<name>' in<br/>Durchlauf x, Teildurchlauf y.</name></name>                                                       |
|---------------------|----------------------------------------------------------------------------------------------------|
| Ursache:<br>Aktion: | Datei ist nicht vorhanden oder die Leserechte fehlen.<br>TDS2 ordnungsgemäß installieren.                                                                                                    |
| Meldung:            | Fehler beim Oeffnen der sort - Ausgabedatei ' <name>' in<br/>Durchlauf x, Teildurchlauf y.</name>                                                                                                    |
| Ursache:<br>Aktion: | Die Ausgabedatei wurde beim Testlauf entweder nicht erzeugt oder<br>danach manuell gelöscht.<br>Test wiederholen.                                                                                        |
| Meldung:            | Fehler in Zeile x der Sort - Ausgabedatei ' <name>' in<br/>Durchlauf y, Teildurchlauf Z"</name>                                                                                                    |
| Ursache:<br>Aktion: | Entweder wurde manuell in die TDS2-Daten eingegriffen oder zu<br>hohe Systemlast führte zu dem Vergleichsfehler.<br>Den Test mit weniger Systemlast und ordnungsgemäß installiertem<br>TDS2 wiederholen. |
|                     |                                                                                                    |

----

 $\mathbf{V}_{aa}$ 

### Konfiguration kopieren

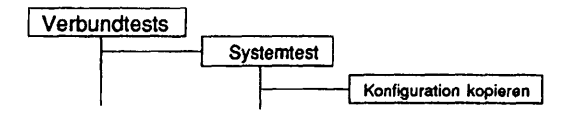

### Einleitung:

Eine vorhandene Konfigurationsdatei kann mit diesem Menüpunkt kopiert werden,

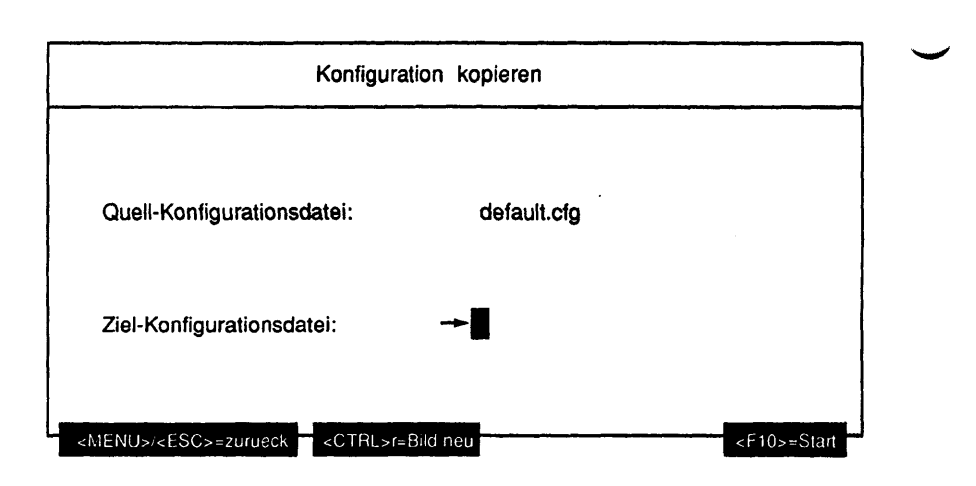

Erläuterung zu den Menüpunkten:

Quell-Konfigurationsdatei:

Gibt an, welche Konfigurationsdatei kopiert werden soll.

Ziel-Konfigurationsdatei:

Hier kann der Name der Kopie der zu kopierenden Konfigurationsdatei editiert werden. Mögliche Eingaben sind alle alphanumerischen Zeichen und folgende Sonderzeichen: 'l', '#', '\$', '%', '+', ',', '-', '=', '@', '^', '\_' und das Zeichen '.' als nicht erstes Zeichen.

### Funktionsbeschreibung:

Die gewählte Quelldatei wird auf die angegebene Zieldatei kopiert. Existiert die Zieldatei bereits, wird die Datei nur nach positiver Beantwortung der Frage "Datei 'datei.cfg' existiert. Ueberschreiben? (j/n)" kopiert.

## Konfiguration loeschen

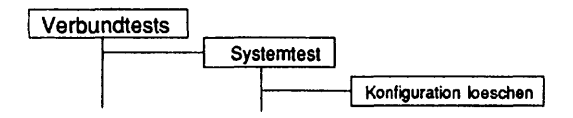

#### Einleitung:

Eine vorhandene Konfigurationsdatei kann mit diesem Menüpunkt gelöscht werden.

# Einschränkungen:

Die aktuelle Konfigurationsdatei kann nicht gelöscht werden.

|                                   | Konfiguration loeschen                    |
|-----------------------------------|-------------------------------------------|
|                                   |                                           |
|                                   |                                           |
| Konfigurationsdatei:              | default.cfg                               |
|                                   |                                           |
|                                   |                                           |
| <menu>/<esc>=zurueck</esc></menu> | <ctrl>r=Bild neu <f10>=Start</f10></ctrl> |

### Erläuterung zu dem Menüpunkt:

Konfigurationsdatei:

Gibt den Namen der zu löschenden Konfigurationsdatei an.

# Funktionsbeschreibung:

Die gewählte Datei wird gelöscht.

Lear

have

Diese Seite wurde absichtlich freigelassen.
# **1.8 Nuetzliches**

## 1.8.1 Initialisierungen

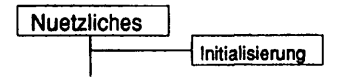

## Einleitung:

Mit diesem Menüpunkt kann die aktuelle Maschinenkonfiguration dem TDS2 bekanntgemacht werden.

## Einschränkungen:

Es werden nur die für den Maschinentyp möglichen Einträge angeboten.

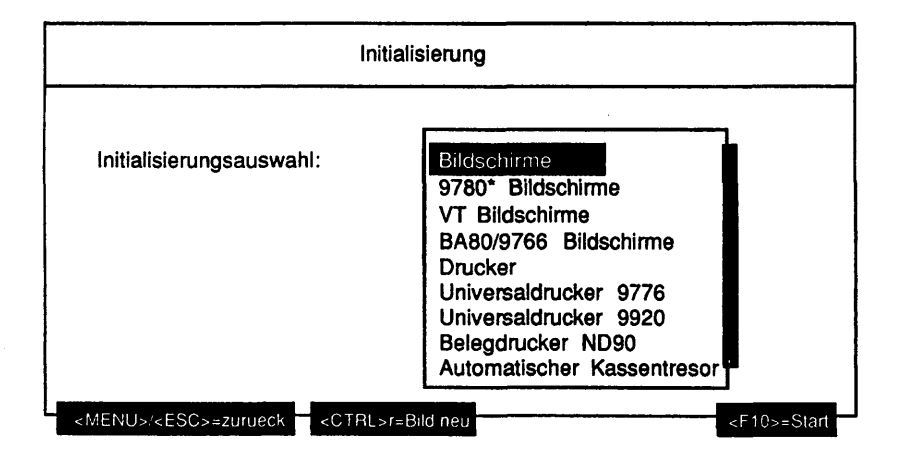

# Erläuterung zu dem Menüpunkt:

Initialisierungsauswahl:

Die aufgeführten Einträge des Mehrfachauswahlfeldes stellen die möglichen Initialisierungspunkte für die Maschine dar.

Mögliche Werte sind:

- Bildschirme
- 9780\* Bildschirme
- VT Bildschirme
- BA80/9766 Bildschirme
- Drucker
- Universaldrucker 9776
- Universaldrucker 9920
- Belegdrucker ND90
- Automatischer Kassentresor 9777
- Banknotenautomat 9927
- Ausweisleser 9774
- Ausweisleser 9007
- Kontoauszugsdrucker 9911
- Sicherheitsmodul 99098
- Festplatten
- Festplatten Partitionen
- Bandlaufwerke
- Diskettenlaufwerke
- EXA Jukebox
- MO Jukebox
- CYGNET Jukebox
- CD Laufwerke
- MO Laufwerke
- CHASE AT 16 Boards
- CHASE I/O Pro Boards
- CSI Boards
- ITP Boards
- Motherboard
- SEEAC Boards
- SERAC Boards
- SIH Boards
- SIM Boards
- TACLAN Geräte
- TC4 Boards
- TCA Boards
- Teleservice
- CCA Boards
- CCS0 Boards
- DUEAI Boards
- DUEAK Boards
- DUEAQ Boards
- EWAN Boards
- FDDI Boards
- LCF Boards
- LCS0D Boards
- LDUES Boards
- Token Ring Boards

- Datei: firmware
- Datei: kanalconf

Es werden nur die für den jeweiligen Maschinentyp gültigen Alternativen angeboten.

#### Funktionsbeschreibung:

Nachdem eine Auswahl erfolgte, erstellt das Programm Dateien mit Informationen über die gewählten Geräte und Controller. Bei einer Mehrfachauswahl erfolgt eine parallele Abarbeitung. Eventuell vorhandene Dateien werden neu bestimmt.

 Hinwels:
 Nach dem ersten Aufruf des TDS2 sind keine Initialisierungsdateien vorhanden. TDS2 erzeugt automatisch beim Aufruf des entsprechenden Untermenüs die benötigten Dateien, wenn sie nicht vorhanden sind.

 Eine Initialisierung durch den Anwender ist nur erforderlich, wenn sich an der Systemkonfiguration seit der letzten Sitzung etwas geändert hat. Aus Performance-Gründen sollten nur die betroffenen Dateien durch die explizite Initialisierung für das Programm aktualisiert werden.

#### Beispiel:

Nach einer TDS2 - Sitzung wurden weitere Festplatten in die Maschine eingebaut. Diese Änderung in der Systemkonfiguration stellt TDS2 nicht fest, so daß der Anwender die abhängigen Dateien aktualisieren muß. In diesem Beispiel die Dateien für 'Festplatten' und 'Festplatten Partitionen'.

# 1.8.2 Information

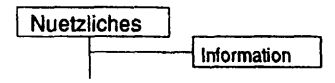

# Einleitung:

Mit diesem Menüpunkt können TDS2-Initialisierungsdatelen und weitere Informationsdatelen betrachtet werden.

# Einschränkungen:

Es werden nur die für den Maschinentyp möglichen Einträge angeboten.

| lr                   | nformation                                                                                                    |
|----------------------|----------------------------------------------------------------------------------------------------|
| Informationsauswahl: | System Informationen<br>RAID Konfiguration<br>Bildschirme<br>9780* Bildschirme<br>VT Bildschirme<br>BA80/9766 Bildschirme<br>Drucker<br>Universaldrucker 9776<br>Universaldrucker 9920 |

#### Erläuterung zu dem Menüpunkt:

Informationsauswahl:

Die aufgeführten Einträge des Auswahlfeldes stellen die möglichen Informationsausgaben der Maschine dar. Alle in dem Menü 'Initialisierung' aufgeführten Einträge sind in dieser Auswahlbox enthalten. Zusätzliche Einträge sind:

- System Informationen
- RAID Konfiguration
- Datei: diskinfo
- Datei: Ipliste

#### Funktionsbeschreibung:

Der Inhalt der Konfigurationsdateien wird angezeigt. Sind sie noch nicht vorhanden, werden sie zuvor erzeugt. Bei den zusätzlichen Dateien handelt es sich um reine System-Informationsdateien. Da diese nicht erneuert werden können (die Einträge fehlen in dem Initialisierungsmenü), werden sie bei jedem Aufruf neu erzeugt.

Unter dem Auswahlpunkt 'System Informationen' wird eine Übersicht über die Maschinendaten (Maschinentyp, Name, Systemkonfiguration, SINIX-Version, Prozessoren, . . .) und das TDS2 Paket angezeigt.

Wird der Punkt 'RAID Konfiguration' ausgewählt, so wird eine Übersicht über die am System angeschlossenen RAID-Systeme ausgegeben. Diese zeigt für jedes RAID-System die Einteilung der 'logical units' und deren physikalische Aufteilung nach Festplatten.

Die zusätzlichen Dateien enthalten Informationen über die im System eingebauten Festplatten und die angeschlossenen Drucker.

#### 1.8.3 Einstellungen

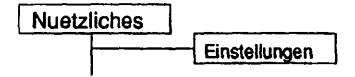

#### Einleitung:

Mit diesem Menüpunkt können verschiedene Einstellungen für TDS2 vorgenommen werden.

# Hinweis: Bereits laufende Tests werden nicht beeinflußt, d.h. für diese Tests gelten die Einstellungen, die bei Testbeginn gültig waren.

| Einst                                             | ellungen                   |
|---------------------------------------------------|----------------------------|
| Protokollumfang:<br>Halt bei Anzahl Fehlern:      | Standard<br>0              |
| Prozessorbindung:<br>Prozessor-Rotationszeit:     | -<br>0                     |
| Sprache:                                          | Deutsch                    |
| Druckerspooler:                                   | lp                         |
| <menu>/<esc>=zuru@ck <ctrl>r=</ctrl></esc></menu> | Sild neu <f10>=Start</f10> |

## Erläuterung zu den Menüpunkten:

Protokollumfang:

Gibt an, welche Meldungen in der Protokolldatei erfaßt und auf dem Bildschirm ausgegeben werden. Mögliche Werte sind:

 nur Fehler - es werden die Fehler- und Warnmeldungen einschließlich der Systemmeldungen, der Login- und Logout-Meldungen protokolliert.

|                          | <ul> <li>Standard - es werden Start-, Stop-, Restart- und<br/>Endemeldungen sowie die Fehler- und<br/>Warnmeldungen einschließlich<br/>Systemfehlermeldungen, der Login-und Logout-<br/>Meldungen protokolliert.</li> <li>Standard + Zusatzinformation - es werden Start-,<br/>Stop-, Restart-, Ende-, Info-, Status-, System-,<br/>Login-, Logout-, Fehler- und Warnmeldungen<br/>protokolliert.</li> <li>Standard + Testhilfe - es werden alle Meldungen<br/>einschließlich Testhilfemeldungen protokolliert.</li> </ul> |
|--------------------------|----------------------------------------------------------------------------------------------------|
|                          | IDS2-Sitzungen benutzt.                                                                                                    |
| Halt bei Anzahl Fehlern: | Gibt die Anzahl Fehler an, nach denen ein<br>fehlererzeugender Test angehalten werden soll.<br>Mögliche Eingabewerte sind Ziffern. Bei Eingabe von<br>'0' werden fehlererzeugende Tests nicht angehalten.                                                                                                    |
| Prozessorbindung:        | Gibt an, auf welchen Prozessor die nachfolgend<br>gestarteten Tests gebunden werden. '-' bedeutet keine<br>Prozessorbindung.                                                                                                    |
| Prozessor-Rotationszeit: | Gibt die Zeit in Minuten an, nach der jeder Test, der an<br>einen Prozessor gebunden ist, an den nächsten<br>Prozessor gebunden wird. Wird '0' eingegeben, werden<br>die Tests nicht automatisch an den nächsten Prozessor<br>gebunden. Die eingegebene Rotationszeit ist für alle<br>Tests (auch bereits laufende), bei denen eine<br>Prozessorbindung eingestellt ist, gültig.                                                                                                    |
| Sprache:                 | Gibt an, welche Sprache in TDS2 benutzt wird.<br>Mögliche Werte sind 'Deutsch' und 'Englisch'. Die<br>eingestellte Sprache wird auch in folgenden TDS2-<br>Sitzungen benutzt.                                                                                                    |
| Druckerspooler:          | Gibt den Druckerspooler an . Mögliche Werte sind 'lp'<br>und 'lpr'.                                                                                                    |

## 1.8.4 Dauertests beenden

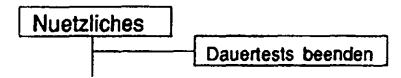

#### Funktionsbeschreibung:

Nur nachdem die Frage 'Wollen Sie alle laufenden Tests beenden? (j/n)' mit 'j' oder 'J' beantwortet wurde, werden alle laufenden Tests beendet. Es wird mit der Meldung 'Alle laufenden Tests werden beendet. Bitte warten . . .' darauf hingewiesen, daß erst dann mit TDS2 fortgefahren werden kann, wenn alle Tests auch beendet sind.

Hinweis: Dies kann u.U. lange dauern, da einige Tests teilweise langdauernde Abschlußroutinen ausführen.

## 1.8.5 SMC-Reinigung

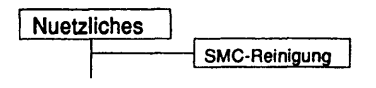

#### Einschränkungen:

Nur auf NSC-Systemen.

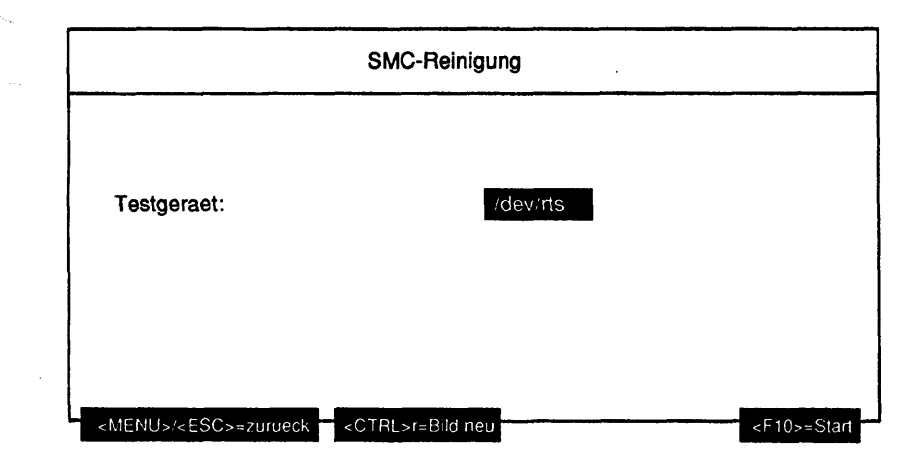

## Erläuterung zu dem Menüpunkt:

Testgeraet:

Gibt den Geräteknoten des SMC-Laufwerks an, das mit Hilfe einer Reinigungscassette gereinigt werden soll.

## Funktionsbeschreibung:

Mit der Reinigungscassette, die sich in dem angegebenen Laufwerk befinden sollte, wird der Schreib-/Lesekopf des Laufwerks gereinigt. Nach 10 Sekunden ist dieser Vorgang beendet und die Reinigungscassette kann dem Laufwerk wieder entnommen werden.

# 1.8.6 TDS2 loeschen

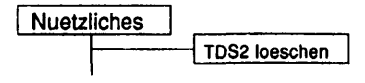

Einschränkungen:

Nur auf NSC-Systemen.

Funktionsbeschreibung:

Nur nachdem die Frage 'Wollen Sie TDS2 wirklich loeschen? (j/n)' mit 'j' oder 'J' beantwortet wurde, wird TDS2 beendet und anschließend von der Festplatte entfernt.

# 1.9 Protokolldateien

In der Protokolldatei werden entsprechend dem eingestellten Protokollumfang die Meldungen der Tests und des Systems mitprotokolliert. Für jeden Tag, an dem eine TDS2-Sitzung stattfindet, wird eine neue Protokolldatei erstellt. Bei mehreren Sitzungen an einem Tag werden alle Meldungen in dieselbe Datei geschrieben. Geht eine Sitzung länger als 0 Uhr, so werden alle Meldungen bis zum Logout in die Datei des Vortags geschrieben.

Ist die Datei '.transview' im HOME-Verzeichnis des Benutzers 'service' vorhanden, werden in diese für das Softwareprodukt "TRANSVIEW Control Center" der Beginn und das Ende der TDS2-Sitzung sowie auftretende Fehlermeldungen protokolliert. Diese können vom "TRANSVIEW-Daemon" automatisch abgeholt werden.

Mit diesem Menüpunkt kann eine angewählte Protokolldatei angezeigt, gedruckt, kopiert oder gelöscht werden. Beim Anzeigen bzw. Drucken ist es möglich, bestimmte Meldungen und Tests zu selektieren.

| Protokolldateien                  |                         |                    |
|-----------------------------------|-------------------------|--------------------|
| Dateiname:                        | fdat.940420             |                    |
| Aktion:                           | betrachten              |                    |
|                                   |                         |                    |
|                                   |                         |                    |
|                                   | :                       |                    |
| <menu>/<esc>=zurueck</esc></menu> | <ctrl>r≂Bild neu</ctrl> | <f10>≈weiter</f10> |

## Erläuterung zu den Menüpunkten:

Dateiname:

Gibt den Namen der zu bearbeitenden Protokolldatei an.

Aktion:

Gibt an, was mit der Protokolldatei geschehen soll. Mögliche Werte sind 'betrachten', 'drucken', 'kopieren', 'loeschen'.

Wurde als Aktion 'betrachten' oder 'drucken' gewählt, werden folgende Parameter abgefragt:

| PI               | rotokolidateien             |
|------------------|-----------------------------|
| Dateiname:       | fdat.940411                 |
| Aktion:          | betrachten                  |
| Meldungs-Filter: | Alle Meldungstypen gewaehlt |
| Test-Filter:     | Alle Tests gewaehlt         |

#### Erläuterung zu den Menüpunkten:

Meldungs-Filter:

Gibt an, Meldungen welcher Typen betrachtet oder gedruckt werden sollen (Mehrfachauswahl). Mögliche Werte sind:

- Fehler-Meldungen
- System-Meldungen
- Warn-Meldungen
- Start-Meldungen
- Ende-Meldungen
- Stop-Meldungen
- Restart-Meldungen
- Status-Meldungen
- Info-Meldungen
- Debug-Meldungen

Es werden nur Meldungen der gewählten Typen betrachtet oder gedruckt. Login- und Logout-Meldungen werden immer ausgegeben.

#### Test-Filter:

Gibt an, zu welchen Tests Meldungen betrachtet oder gedruckt werden sollen. Mögliche Werte sind maximal:

- Terminaltest 9780\*
- Testbild ausgeben
- Terminaltest 97801-VT\*
- Drucker
- Platten
- Band
- Floppy
- MO-Platten
- Dateisystemstress
- CD-ROM
- Cygnet-Jukebox
- MO-Jukebox (HP)
- Tape-Jukebox (Exabyte)
- TCP/IP LAN-Test (ping)
- Kanal-/Leitungstest
- CCA-Controller
- CCS0-Controller
- DUEAI-Controller
- DUEAK-Controller
- DUEAQ-Controller
- LCS0D-Controller
- LDUES-Controller
- LDUESM-Controller
- FDDI-Controller
- Token-Ring-Controller
- LCF-Controller
- EWAN-Controller
- Hauptspeicher-Test
- C-Compiler Test
- Dhrystone-Test (CPU)
- Whetstone-Test (FPU)
- 'sort'-Test
- 'exec'-Stresstest
- 'fork'-Stresstest
- Menu

Tests, die auf dem jeweiligen Maschinentyp prinzipiell nicht laufen können, werden nicht angeboten. System-Meldungen können keinem speziellen Test zugeordnet werden. Login- und Logout- Meldungen werden immer ausgegeben. Wurde als Aktion 'kopieren' gewählt, wird folgender Parameter abgefragt:

| otokolldateien |                                           |
|----------------|-------------------------------------------|
| fdat.940411    |                                           |
| kopieren       |                                           |
|                |                                           |
|                |                                           |
|                |                                           |
|                | otokolidateien<br>fdat.940411<br>kopieren |

## Erläuterung zu dem Menüpunkt:

Neuer Dateiname:

Gibt an, welchen Dateinamen die Kopie der ausgewählten Protokolldatei erhalten soll. Mögliche Eingaben sind alle alphanumerischen Zeichen und folgende Sonderzeichen: '!', '#', '\$', '\o', '+', ', ', '-', '=', '@', '^', '\_' und das Zeichen '.' als nicht erstes Zeichen. Der neue Name darf max. 40 Zeichen lang sein.

Wurde als Aktion 'loeschen' gewählt, wird nach einer mit 'j' beantworteten Sicherheitsabfrage die gewählte Datei gelöscht.

# 1.10 Monitore

## 1.10.1 Test-Monitor

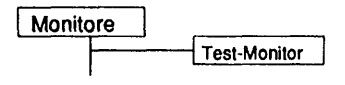

## Einleitung

Mit dem Test-Monitor können alle Aktivitäten des TDS2 auf dem Bildschirm verfolgt werden. Wenn das TDS2 gestartet wird, wird im Hintergrund der TDS2-Monitor-Dämon gestartet. Diesem Dämon teilen alle laufenden Tests ihre aktuellen Stati mit.

Im Test-Monitor kann die Information über die Tests in einem übersichtlich gegliederten Format abgelesen werden. Die Zähler und die Zustände der Tests werden immer auf dem aktuellen Stand gehalten.

| mauritius Prozessoren. 4 Tes | ts (a's'e): 12.2 | 2       |        | Dauer: 00 02 07 |
|------------------------------|------------------|---------|--------|-----------------|
| Aktion: Test(s) an           | halten           |         |        |                 |
| Testgeraet                   | Status           | Bindung | Laeufe | Fehler          |
| •/dev/pts/10                 | laeuft           | keine   | 1      | 0               |
| /dev/term/print              | laeuft           | keine   | 1      | 0               |
| /dev/ios0/rsdisk000s7        | laeuft           | Proz.0  | 2      | 0               |
| /dev/ios0/rsdisk001s7        | laeuft           | Proz.1  | 3      | 0               |
| /home                        | angehalten       | keine   | 1      | 0               |
| /var                         | angehalten       | keine   | 1      | 0               |
| /home1                       | beendet          | keine   | 1      | 0               |
| 139.25.12.12 (gardner)       | aktiv            | keine   | 1      | 0               |
| 139.25.12.2 (ravenna)        | aktiv            | keine   | 1      | 0               |
| 139.25.8.16 (langeoog)       | aktiv            | keine   | 1      | Ō               |
| forkstress.5468              | laeuft           | keine   | 2      | 0               |
| memstress.5462               | laeuft           | keine   | 1      | õ               |
| execstress.5470              | laeuft           | keine   | 1      | 0               |
| dhrystone.5464               | laeuft           | keine   | 4      | 0               |
| whetstone,5466               | laeuft           | keine   | 5      | Ō               |
| /dev/ios0/rstape006          | beendet          | Proz.2  | 1      | Ō               |
|                              |                  |         |        |                 |

<MENU>/<ESC>=zurueck <CTRL>r=Bild neu ?=Hilfe

<F10>=Aktion starten

Die Kopfzeile enthält den Maschinennamen, von dem maximal die 16 ersten Zeichen angezeigt werden. Danach wird die Anzahl der Prozessoren des Systems angezeigt. Es folgt die Anzahl der aktiven (a), angehaltenen (s) und beendeten (e) Tests. Rechts ist die Dauer der TDS2-Sitzung angegeben.

## Erläuterung zu dem Menüpunkt:

Aktion:

Gibt an, was mit den in dem stets geöffnetem Mehrfachauswahlfeld aufgeführten Tests geschehen soll. Mögliche Werte sind:

- Test(s) anhalten
- Test(s) fortsetzen
- Test(s) beenden

 Test(s) aus Liste entfernen
 Hat die Maschine mehr als einen Prozessor, sind auch noch folgende Werte möglich:

- Test(s) binden an Prozessor
- Test(s) auf naechsten Prozessor rotieren

Hinweis: Es wird keine Listbox geöffnet, obwohl mehr als 2 Elemente in diesem Menüpunkt zur Auswahl stehen.

## Beschreibung der Test-Informations-Spalten:

Testgeraet:

Dies ist im Allgemeinen das Testgeraet, mit dem ein Test gestartet wurde. Bei Tests, die auf keinem Testgeraet arbeiten, ist ein Pseudotestgerät angegeben (z.B. forkstress.5468).

Status:

Gibt den aktuellen Zustand des Tests an. Folgende Zustände sind möglich:

- laeuft Der Test läuft. Er kann angehalten oder abgebrochen werden.
- angehalten Der Test ist angehalten. Er kann fortgesetzt oder abgebrochen werden.
- aktiv Der Test läuft. Er kann nur abgebrochen werden.
- beendend Der Test wird gerade beendet und führt noch Abschlußroutinen aus. Er kann nicht angehalten oder abgebrochen werden.
- beendet Der Test ist beendet. Er kann nicht mehr vom Monitor aus gestartet werden.

Bindung:

Gibt an, an welchen Prozessor der Test gebunden ist. Ist der Test an keinen speziellen Prozessor gebunden, wird 'keine' angezeigt.

#### Laeufe:

Anzahl der Durchläufe des Tests bis zum aktuellen Zeitpunkt. Wurde der Test angehalten und wieder fortgesetzt, wird der Zähler nicht zurückgesetzt, sondern läuft weiter. Wurde der Test abgebrochen und neu gestartet, wird der Zähler zurückgesetzt.

Fehler:

Anzahl der Fehler des Tests bis zum aktuellen Zeitpunkt. Wurde der Test angehalten und wieder fortgesetzt, wird der Zähler nicht zurückgesetzt, sondern läuft weiter. Wurde der Test abgebrochen und neu gestartet, wird der Zähler zurückgesetzt.

#### Funktionsbeschreibung:

#### Test(s) anhalten

Die markierten Tests werden angehalten. Ein aktiver Test kann nicht angehalten werden. Soll ein bereits angehaltener oder beendeter Test angehalten werden, wird dieser ignoriert.

Test(s) fortsetzen

Die markierten Tests werden fortgesetzt. Soll ein nicht angehaltener Test fortgesetzt werden, wird dieser ignoriert.

Test(s) beenden

Die markierten Tests werden beendet. Soll ein bereits beendeter oder sich gerade beendender Test beendet werden, wird dieser ignoriert.

Test(s) aus Liste entfernen

Die markierten Tests werden aus der Liste entfernt. Es können nur beendete Tests aus der Liste entfernt werden.

Test(s) binden an Prozessor

Die Nummer des Prozessors (beginnend bei '0'), an den die markierten Tests gebunden werden sollen, kann editiert werden. Wird eine zu große Nummer eingegeben, wird diese auf den größtmöglichen Wert korrigiert und erneut zum Editieren angeboten. Soll ein aktiver oder beendeter Test an einen Prozessor gebunden werden, wird dieser ignoriert.

Test(s) auf naechsten Prozessor rotieren

Die markierten Tests, die bereits an einen Prozessor gebunden sind, werden an den nächsten Prozessor gebunden. Ist ein Test an den letzten Prozessor gebunden, wird er an den ersten Prozessor gebunden. Soll ein nicht gebundener oder aktiver oder angehaltener oder beendeter Test auf den nächsten Prozessor rotiert werden, wird dieser ignoriert.

#### 1.10.2 Systemlast-Monitor

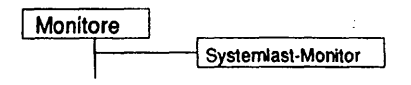

#### Einleituna:

Mit dem Systemlast-Monitor wird die Systemauslastung dargestellt und dabei ständig aktualisiert.

#### Einschränkungen:

## Nur für RM-Systeme

| mauritius Pro: | zessoren 4 | Tests (arsie) 0.0 | 10   | Da            | auer: 00.00.07 |
|----------------|------------|-------------------|------|---------------|----------------|
| Prozessorausi  | astung     |                   |      |               |                |
| warten:        |            | <u></u>           |      | 9             | 4.0 %          |
| Anwender:      |            |                   |      |               | 1.8 %          |
| Betriebssyste  | m:         |                   |      |               | 4.2 %          |
| warten auf E/  | 'A:        |                   |      |               | 0.0 %          |
| Prozesse       |            | Ein/Ausgabe       |      | Systemaufrufe |                |
| gesamt:        | 105        | cread/s.:         | 0    | gesamt/s.:    | 99             |
| lo_wait:       | 0          | cwrite/s.:        | 1456 | read/s.:      | 9              |
| swap_wait:     | 0          | bread/s.:         | 0    | write/s.:     | 2              |
| physio:        | 0          | bwrite/s.:        | 0    | fork/s.:      | 0              |
|                |            | Iread/s.:         | 0    | exec/s.:      | 0              |
| swapin:        | 0          | lwrite/s.:        | 0    |               |                |
| swapout:       | 0          | pread/s.:         | 0    | Sonstiges     |                |
| swapqueue:     | 0          | pwrite/s.:        | 0    | msg/s.:       | 0              |
| swapocc:       | 0          | -                 |      | sema/s.:      | 10             |
| runqueue:      | 7          | rawin/s.:         | 0    | iget/s.:      | 0              |
| runocc:        | 2          | canio/s.:         | 0    | namei/s.:     | 10             |
|                |            | out/s.:           | 728  | dirblk/s.:    | 0              |
| 145.00         |            | 0008              | 120  |               | v              |

Die Kopfzeile enthält den Maschinennamen, von dem maximal die 16 ersten Zeichen angezeigt werden. Danach wird die Anzahl der Prozessoren des Systems angezeigt. Es folgt die Anzahl der aktiven (a), angehaltenen (s) und beendeten (e) Tests. Rechts ist die Dauer der TDS2-Sitzung angegeben.

# Beschreibung:

Die Prozessorauslastung zeigt graphisch die Verteilung der Prozessorzeit:

| warten         | Prozessoren sind nicht ausgelastet              |
|----------------|-------------------------------------------------|
| Anwender       | Anteil Anwenderprozesse (z.B. TDS2)             |
| Betriebssystem | Anteil des Betriebssystems                      |
| warten auf E/A | Prozessoren warten auf Eingaben oder Ergebnisse |

Danach werden Systemstatistikwerte, die in 4 Gruppen zusammengefaßt sind, angezeigt.

Die erste Gruppe macht Angaben zu prozessorspezifischen Größen:

| gesamt    | Anzahl der Prozesse                                                  |
|-----------|----------------------------------------------------------------------|
| io_wait   | Anzahl der Prozesse, die auf Ein- und Ausgaben warten                |
| swap_wait | Anzahl der ausgelagerten Prozesse, die warten                        |
| physio    | Anzahl der physikalischen Ein-/ Ausgabeprozesse                      |
| swapin    | Anzahl der Übertragungen für 'Swap In'                               |
| swapout   | Anzahl der Übertragungen für 'Swap Out'                              |
| swapqueue | Anzahl der aus dem Speicher ausgelagerten Prozesse                   |
| swapocc   | Prozentsatz der aus dem Speicher ausgelagerten Prozesse              |
| runqueue  | Länge der Warteschlange der ablauffähigen Prozesse im Speicher       |
| runocc    | Prozentsatz der Warteschlange der ablauffähigen Prozesse im Speicher |

Die zweite Gruppe macht Angaben zur Datenein- und -ausgabe:

| Anzahl der Zeichen pro Sekunde bei Lese-Zugriffen des<br>Systems           |                                                                                                    |
|----------------------------------------------------------------------------|----------------------------------------------------------------------------------------------------|
| Anzahl der Zeichen pro Sekunde bei Schreib-Zugriffen des<br>Systems        |                                                                                                    |
| Übertragene Blöcke pro Sekunde von Peripheriegeräten zum<br>Systemspeicher |                                                                                                    |
| Übertragene Blöcke pro Sekunde vom Systemspeicher zu<br>Peripheriegeräten  | •                                                                                                    |
| Lese-Zugriffe auf den Systemspeicher pro Sekunde                           |                                                                                                    |
| Schreib-Zugriffe auf den Systemspeicher pro Sekunde                        |                                                                                                    |
| Physikalische Übertragungen (Lesen) pro Sekunde                            |                                                                                                    |
| Physikalische Übertragungen (Schreiben) pro Sekunde                        |                                                                                                    |
| Zeicheneingabe-Rate pro Sekunde                                            |                                                                                                    |
| Zeicheneingabe-Rate pro Sekunde von 'canon' verarbeitet                    |                                                                                                    |
| Ausgabezeichen-Rate pro Sekunde                                            |                                                                                                    |
|                                                                            | Anzahl der Zeichen pro Sekunde bei Lese-Zugriffen des<br>Systems<br>Anzahl der Zeichen pro Sekunde bei Schreib-Zugriffen des<br>Systems<br>Übertragene Blöcke pro Sekunde von Peripheriegeräten zum<br>Systemspeicher<br>Übertragene Blöcke pro Sekunde vom Systemspeicher zu<br>Peripheriegeräten<br>Lese-Zugriffe auf den Systemspeicher pro Sekunde<br>Schreib-Zugriffe auf den Systemspeicher pro Sekunde<br>Physikalische Übertragungen (Lesen) pro Sekunde<br>Physikalische Übertragungen (Schreiben) pro Sekunde<br>Zeicheneingabe-Rate pro Sekunde<br>Zeicheneingabe-Rate pro Sekunde |

Die dritte Gruppe macht Angaben zu Systemaufrufen:

| gesamt/s. | Systemaufrufe pro Sekunde             |
|-----------|---------------------------------------|
| read/s.   | Lesende Systemaufrufe pro Sekunde     |
| write/s.  | Schreibende Systemaufrufe pro Sekunde |
| fork/s.   | Fork-Aufrufe des Systems pro Sekunde  |
| exec/s.   | Exec-Aufrufe des Systems pro Sekunde  |

Die vierte Gruppe macht Angaben zu sonstigen Größen:

| msg/s.    | Nachrichten pro Sekunde                         |
|-----------|-------------------------------------------------|
| sema/s.   | Semaphoren pro Sekunde                          |
| iget/s.   | Datei-Zugriffs-Routinen des Systems pro Sekunde |
| namei/s.  | Datei-Zugriffs-Routinen des Systems pro Sekunde |
| dirblk/s. | Datei-Zugriffs-Routinen des Systems pro Sekunde |

Diese Seite wurde absichtlich freigelassen.

# 1.11 Hilfe

## Einleitung:

Alle vorhandenen Manualkapitel können betrachtet oder gedruckt werden.

#### Voraussetzung:

Die Online Manuale für die aktuell eingestellte Sprache müssen installiert sein.

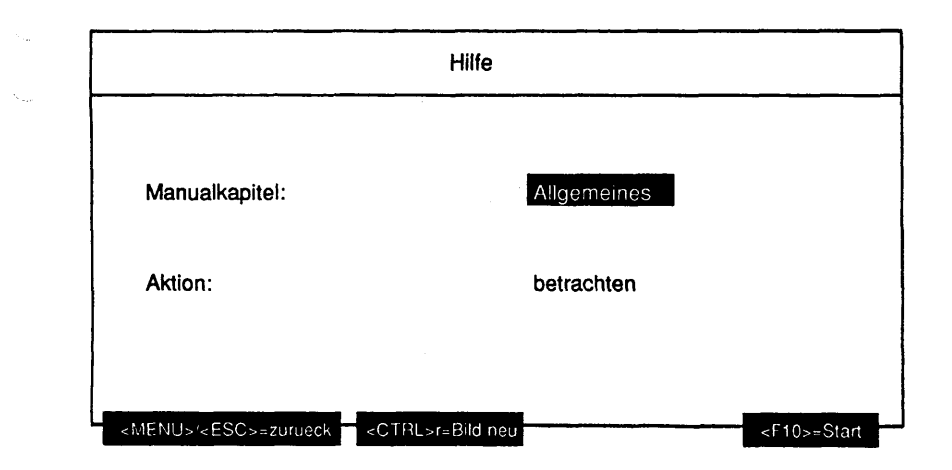

## Erläuterung zu den Menüpunkten:

Manualkapitel:

Gibt an, welches Kapitel des Manuals angezeigt oder gedruckt werden soll. Es werden nur Manualkapitel zu prinzipiell auf der Maschine vorhandene Tests angeboten. Das Kapitel 'Allgemeines' beinhaltet das ganze Manual.

Aktion:

Gibt an, ob das gewählte Kapitel am Bildschirm betrachtet oder gedruckt werden soll.

# Funktionsbeschreibung:

Das gewählte Manualkapitel wird am Bildschirm zur Anzeige gebracht oder dem eingestellten Spooler zum Ausdruck geschickt.

# 1.12 Ende

Nur nachdem die Frage 'Wollen Sie wirklich TDS2 beenden? (j/n)' mit 'j' oder 'J' beantwortet wurde, geht TDS2 in die Abschlußbehandlung. Dabei werden alle laufenden Tests beendet. Es erscheint solange die Meldung 'Alle laufenden Tests werden beendet. Bitte warten . . .' bis sich alle laufenden Tests beendet haben.

Hinweis: Dies kann unter Umständen lange dauern, da einige Tests teilweise langdauernde Abschlußroutinen ausführen. Diese Seite wurde absichtlich freigelassen.

Anhang A Zuordnung der Tests nach Systemen

| System               |             | NSC  | Intel       |     |      | RISC |      |     |     |              |
|----------------------|-------------|------|-------------|-----|------|------|------|-----|-----|--------------|
|                      | N           | AX   |             | wx  | М    | X    | C 50 |     | RM  |              |
| Tests                | 500/<br>500 | C 30 | PCD/<br>PCE | 200 | 300i | 500i | H100 | 400 | -yy | 00<br>  -1xx |
| Bildschirm-<br>tests | x           | x    | x           | -   | x    | x    | x    | x   | x   | x            |
| Druckertests         | х           | x    | x           | x   | х    | х    | х    | х   | х   | х            |
| Platte               | х           | x    | х           | x   | х    | x    | x    | х   | х   | x            |
| Band                 | х           | x    | х           | x   | х    | х    | х    | х   | х   | х            |
| Floppy               | х           | x    | x           | x   | х    | х    | х    | х   | x   | х            |
| Jukebox              | х           | -    | -           | -   | х    | х    | -    | х   | х   | x            |
| CD-ROM               | -           | -    | х           | x   | х    | х    | x    | х   | x   | x            |
| MO-Platte            | х           | -    | х           | x   | х    | х    | x    | х   | х   | x            |
| Ethernet             | -           | -    | x           | x   | х    | х    | x    | х   | х   | x            |
| Kanal                | х           | x    | х           | x   | x    | x    | x    | х   | х   | х            |
| DUE-Tests            |             |      |             |     |      |      |      |     |     |              |
| - DUEAI              | х           | x    | -           | -   | -    | -    | -    | -   | -   | -            |
| - DUEAK              | х           | x    | -           | -   | x    | х    | х    | -   | x   | -            |
| - DUEAQ              | -           | -    | -           | -   | х    | х    | -    | -   | x   | -            |
| - LCS0D              | -           | x    | -           | -   | x    | х    | -    | -   | x   | -            |
| - LDUESM             | -           | -    | x           | x   | -    | -    | -    | х   | -   | -            |
| - TOKRING            | -           | -    | -           | -   | x    | х    | -    | -   | х   | -            |
| - FDDI               | -           | -    | -           | -   | -    | -    | -    | -   | х   | -            |
| - CCA                | -           | -    | -           | -   | -    | -    | -    | -   | -   | x            |
| - CCS0               | -           | -    | -           | -   | -    | -    | -    | -   | -   | x            |
| - LCF                | -           | -    | -           | -   | -    | -    | -    | -   | -   | x            |
| - EWAN               | -           | -    | -           | -   | -    | -    | -    | х   | -   | -            |
| Systemtest           | х           | х    | x           | x   | x    | x    | x    | х   | х   | x            |

X = Test wird unterstützt

- = Test wird nicht unterstützt

# Anhang B Schleifenstecker

Über das Verfahren Service-Informations-System (SIS) sind alle Teststecker bzw. Testkabel mit deren PIN-Belegung, Bestellnummer, Einsatzort usw. jederzeit aktuell und rund um die Uhr recherchierbar.

| Verkehrsnummer: 45672.00.8.17 (V.24)<br>25-poliger Sub-D-Stecker (male)                   |  |
|-------------------------------------------------------------------------------------------|--|
| Verkehrsnummer: 45673.00.5.17 (X.21)<br>15-poliger Sub-D-Stecker (male)                   |  |
| Verkehrsnummer: 59126.00.2.17 (V.24 CSI)<br>9-poliger Sub-D-Stecker (female)              |  |
| Verkehrsnummer: 89012.00.2.17 (V.24)<br>25-poliger Sub-D-Stecker (male)                   |  |
| Verkehrsnummer: 89015.00.3.17 (X.21)<br>15-poliger Sub-D-Stecker (male)                   |  |
| Verkehrsnummer: 92930.00.7.17 (IHSS)<br>9-poliger Sub-D-Stecker (male)                    |  |
| Verkehrsnummer: 92931.00.4.17 (V.24 CSI/VB8)<br>9-poliger Sub-D-Stecker (male)            |  |
| Verkehrsnummer: 95659.00.1.17 (V.11)<br>9-poliger Sub-D-Stecker (male)                    |  |
| Verkehrsnummer: 96686.00.3.17 (V.24 TAK Inhouse)<br>25-poliger Sub-D-Stecker (male)       |  |
| Verkehrsnummer: 97061.00.2.17 (Token-Ring)<br>9-poliger Sub-D-Stecker (male)              |  |
| Verkehrsnummer: 99153.00.0.17 (V.24)<br>20-poliger Teststecker (Mini-Delta-Ribbon) (male) |  |
| Verkehrsnummer: 99154.00.7.17 (X.21)<br>20-poliger Teststecker (Mini-Delta-Ribbon) (male) |  |
| Verkehrsnummer: 99155.00.4.17 (V.24)<br>25-poliger Sub-D-Stecker (male)                   |  |
| Verkehrsnummer: TK7027-9480-V2 (V.24)<br>25-poliger Sub-D-Stecker (male)                  |  |

# Anhang C Schleifenkabel

Verkehrsnummer: 46876.00.6.16 (IMSS)

Verkehrsnummer: 48629.00.2.16 (V.24 am SW8R)

Verkehrsnummer: 48504.47.2.16 (ISDN)

# Anhang D X-Terminal Test 9769-xxx

Die X-Terminals 9769-2xx und 9769-24x können mit Hilfe eines vom TDS2 Menü-System unabhängigen Offline Testprogramms getestet werden.

Dazu muß anstelle des X-Servers das Testprogramm geladen werden. Das geschieht wie folgt:

- Applikation am X-Terminal beenden.
- X-Terminal aus- und wieder einschalten.
- Ladeabbruch mit <CR> oder der linken Maustaste bestätigen.
- Das Menü System Setup wählen und eventuell das Passwort 'milfoil' eingeben.
- Boot File Name notieren!!! (Muß später wieder eingegeben werden)
- Folgenden Boot File Namen eingeben (Network Boot File Name wählen):

| X-Terminal Typ         | Boot File Name             |
|------------------------|----------------------------|
| 9769-2xx (NSC-Systeme) | /usr/service/xterm.sys     |
| 9769-2xx               | /home/service/xterm.sys    |
| 9769-24x               | /tftpboot/xt24/xterm24.sys |

- Boot Service Type auf 'Manual' stellen (Network Boot Service Type wählen).
- System Setup verlassen und neue Werte speichern (Exit Save Values wählen).
- Im Menü jetzt X Session wählen. Damit wird der Test geladen und gestartet (wenn dies nicht funktioniert, haben Sie vermutlich einen falschen Boot File Namen eingegeben). Die Tests und die Testbilder sind selbsterklärend. Die Tests sind folgendermaßen aufgebaut:

System Mode ...

Run Test Host IP Address... System Mode Test...

139.25.12.9 /tftpboot/xt24/service.smf Video...

| <br>Multipurpose Picture |                            |     |
|--------------------------|----------------------------|-----|
| Geometric                |                            |     |
| Reduced Geometric        | Reduced Geometric<br>Width | 990 |
|                          | Height                     | 726 |
| Black Level              |                            |     |
| White Level              |                            |     |
| Colour Level             | Col. Level                 |     |
|                          | Red Level                  | 36  |
|                          | Green Level                | 36  |
|                          | Blue Level                 | 36  |
|                          | Background                 | 0   |
| Fear                     | Background                 | Un  |
| FOCUS                    |                            |     |
| High Intensity           |                            |     |
| Linearity                |                            |     |
| Det Oleeluit             |                            |     |

Dot Clock 1 Dot Clock 2 Multisync Convergence Grey Colour Pattern Palette Pattern Ref. Picture 1 Ref. Picture 1 Ref. Picture 2 Ref. Picture 3 Ref. Picture 4 Ref. Picture e Ref. Picture e Ref. Picture m Astigmatism Free Running H. Freq.

| Memory            |                      |               |        |
|-------------------|----------------------|---------------|--------|
| PROM Checksum     |                      |               |        |
| Flash Config Dump |                      |               | $\sim$ |
| RAM               | Run Test             |               | •      |
|                   | Area                 | System (Free) |        |
|                   | Start Address        | fe000000      |        |
|                   | End Address          | fa800000      |        |
|                   | Copy Address         | fe000000      |        |
|                   | Test Type            | Normal        |        |
|                   | Loops                | 1             |        |
|                   | Error Log            | Off           |        |
| Palette BAM       | Bun Test             | •             |        |
|                   | Error Log            | 0#            |        |
| NVRAM Checksum    | Endr Log             |               |        |
| NVRAM Test        | Bun Test             |               | $\sim$ |
| NVIAW Test        | Start Address        | 00            |        |
|                   | End Address          | 70            | $\sim$ |
|                   |                      | 1             | · ·    |
|                   | 20003                | 1             |        |
| NVRAM Change      | Factory Defaults     |               |        |
| AVEAN Change      | Product Variant      | 0760.240      |        |
|                   | HM Conf. Dovision    | 9709-240      |        |
|                   | Ch. B. Interfeee     | 0             |        |
|                   | Ch. B Intenace       | 1200/         |        |
|                   | Screen Size          | 17            |        |
|                   | Screen Resolution    | 1024X768      |        |
|                   | Screen Type          | Mono          |        |
|                   | Bitplane             | 4 bit planes  |        |
|                   | Magic Number         | 5858          |        |
|                   | Production Status    | 3             |        |
|                   | Write Protect        | 70            |        |
|                   | Clear All            |               |        |
|                   | Clear Auto Mode Info |               |        |

Comm...

| Async.Comm.Ch.A | Run Test<br>Baud Rate<br>Parity<br>Stopbits<br>Code Length<br>Loopback<br>Loops<br>No. of Codes                 | 9600<br>None<br>2 bits<br>8 bits<br>External<br>1<br>255<br>04  |
|-----------------|----------------------------------------------------------------------------------------------------|-----------------------------------------------------------------|
| Async.Comm.Ch.B | Error Log<br>Run Test<br>Baud Rate<br>Parity<br>Stopbits<br>Code Length<br>Loopback<br>Loopback<br>No. of Codes | 9600<br>None<br>2 bits<br>8 bits<br>External<br>1<br>255<br>Off |
| Modemlines Ch.A | Run Test<br>Test RTS-CTS<br>Test DTR-DSR<br>Test DTR-DCD<br>Test DTR-DI                                         | On                                                              |
| Modemlines Ch.B | Run Test<br>Test RTS-CTS<br>Test DTR-DSR<br>Test DTR-DCD<br>Test DTR-DI                                         |                                                                 |
| Ethernet Comm   | Run Test<br>Packet Size<br>Loopback<br>Loops<br>Error Log                                                       | 32<br>Internal<br>1<br>Off                                      |

| Device           |                                                                                           |                                                          |        |
|------------------|-------------------------------------------------------------------------------------------|----------------------------------------------------------|--------|
| ASIC Test        |                                                                                           |                                                          |        |
| I/O Contr. RAM   |                                                                                           |                                                          |        |
| I/O Contr. PROM  |                                                                                           |                                                          | $\sim$ |
| I/O Contr. Timer | Run Test                                                                                  |                                                          |        |
|                  | Accuracy                                                                                  | 1%                                                       |        |
|                  | Loops                                                                                     | 1                                                        |        |
|                  | Error Log                                                                                 | Off                                                      |        |
| Video Timer      | C C                                                                                       | Run Test                                                 |        |
|                  | Accuracy                                                                                  | 1%                                                       |        |
|                  | Loops                                                                                     | 1                                                        |        |
|                  | Error Log                                                                                 | Off                                                      |        |
| DUART Timer      | Run Test                                                                                  |                                                          |        |
|                  | Accuracy                                                                                  | 1%                                                       |        |
|                  | Loops                                                                                     | 1                                                        | $\sim$ |
|                  | Error Log                                                                                 | Off                                                      |        |
| Sound Generator  | Sound Bell                                                                                |                                                          |        |
|                  | Loudness                                                                                  | 150100                                                   | $\sim$ |
|                  | Duration                                                                                  | 500                                                      |        |
| Keyboard   EDs   | Numlock                                                                                   | Off                                                      |        |
|                  | CapsLock                                                                                  | Off                                                      |        |
|                  | Scroll                                                                                    | Off                                                      |        |
| Keyboard Test    | Bun Test                                                                                  |                                                          |        |
| noybeara reek    | Type                                                                                      | SNI                                                      |        |
| Mouse Test       | 1300                                                                                      |                                                          |        |
| wouse rest       |                                                                                           |                                                          |        |
| Miscellanous     |                                                                                           |                                                          |        |
| Configuration    | Configuration Code                                                                        | 23328DAC0800                                             |        |
|                  | Screen Type and Size                                                                      | 17" Mono                                                 |        |
|                  | Screen Resolution                                                                         | 1024x768                                                 |        |
|                  | Bitplane                                                                                  | 4 bit planes                                             |        |
|                  | Size of System RAM                                                                        | 4 MBvte                                                  |        |
|                  | EPROM Type                                                                                | Tandberg Data                                            |        |
|                  | Ch. A Interface                                                                           | V24                                                      |        |
|                  | Ch. B Interface                                                                           | SS97                                                     |        |
|                  | Security Lock                                                                             | Not Installed                                            |        |
|                  | Size of Frame Buffer                                                                      | 1 Mbyte                                                  | $\sim$ |
|                  | EPROM Type<br>Ch. A Interface<br>Ch. B Interface<br>Security Lock<br>Size of Frame Buffer | Tandberg Data<br>V24<br>SS97<br>Not Installed<br>1 Mbyte | _      |

Exit...

Um den Test zu verlassen, sind folgende Schritte nötig:

- TDS2 Offline Test verlassen (Exit... wählen).
- Im Menü System Setup wählen.
- Die Onginal-Einstellungen (Boot File Name und Boot Service Type) rekonstruieren.
- Ursprüngliche Werte speichern und System Setup verlassen (Exit Save Values wählen).
- X-Terminal aus- und einschalten, damit der Xserver wieder geladen wird.

Jetzt können die Anwendungen wieder gestartet werden.

Diese Seite wurde absichtlich freigelassen.
` . له

#### Stichwortverzeichnis

## Symbole

dev/cmx/ 162, 170, 178, 186, 195

#### /Zahlen

132-Spatten Modus 32 80-Spatten Modus 32

## A

autoconf 81 Autoumbruch 32

## В

Band 81 Baudrate 152 BCU 243 Bikdschirm loeschen 32 Bikdschirm Tests 21 Bikdverschiebebereich 32 BS2000 243, 245, 264

# С

C-Compiler 311 C30 6 C50 6, 243 C70 6, 243 CAM 208 CCA 211 CCA-Controller 211 CCS0-Controller 218 **CD-ROM 122** Chase AT 16 148 CMT PAL 207 CMX 159, 160, 162, 163, 166, 167, 170, 174, 175, 178, 181, 182, 186, 191, 192, 195, 199, 200, 212, 219, 228, 236, 237 COMP 251 Controllertest 139 Controllertests 4 Cursor Information 32 Cursor Status 32 Cursorbewegungen 32

# D

Dateisystem 75 Datenvergleichsfehler 156 Dhystone 311 Diagnosefunktionen 101 Diagnosezylinder 264 DIN-Brief 38, 50 Diskette 87 Druckerspooler 330 Druckertests 38 DUEAI 159 DUEAK 166 DUEAQ 174

# Е

EWAN 236 exec 311

### F

FDDI 204 FDDI Frame 207 Floppy 87 fork 311 FWS 251, 256

## G

gemountet 75 Geraetetests 21 Gerätetests 4 GP 243

#### Η

H100 6, 243 Hauptspeicher 310 Hilfe 4, 343 HLT 243

#### ł

IMER 245 IMPL 243, 245 Inquiry 99, 110 Installation 6 Internet 140, 144 IOP 243 IPL 243, 245 IPP 148

#### J

Jukebox 95, 99, 100, 101, 106, 110, 111, 114, 119

#### Κ

Kalibrierung 95 Kanal 148 kanakonf 153

## L

LAN 139 LANWAN-Controller 159 Laufwerkstests 4, 69 LCF 227 LCS0D 181 LDUESM 191 Lesefehler 155 Line feed 32 LOAD 243 Loesch-Schutz 32

#### М

Mapper 245 Menüstruktur 4 MO-Platte 129 Monitor 4, 335 msu 255 MX300 6 MX300i 6 MX300i 6 MX500i 6

# Ν

New-line 32 NOVRAM 207 NSC Systeme 6 Nuetzliches 321 Nützliches 4

#### Ρ

Packages 6 Paket 141 PCD 6 PCE 6 Pkgadd 6 Platte 69 pmadm 149, 150 Protokolidateien 4, 331

# R

Rawdevice 69, 81, 87, 122, 129 RISC Systeme 6 RM200 6 RM400 6 RM600-xxx 6 RM600-yy 6 RUN 243

# S

sacadm 150 SEAAC-V24 148 send diagnostic 95, 106, 114 Sendedaten 152 SERAD 148 SERAG 148 service 3 shutdown 77 SIH 148 SIM 148 Single Shift 32 SIS 348 Slot 95, 100, 106, 111, 119 Slots 95, 99, 100, 106, 110, 111, 114, 119 Soft Reset 32 sort 311 Stress 95, 106, 114 Stringtasten 32 Stromausfall 77 SUPERNET Chips 207 sysadm 149 Systemabsturz 77 Systemtest 267 Systemzeile 32

# T

Tabulatoren 32 Tastatur-Zeichensatz 32 TCA 148 TCOMP 251 TDS2 6 TDS2 keschen 330 Terminalanschlüsse 148 Terminaltest 9780° 24 Terminaltest 9780° 24 Terminaltest 97801-VT 30 Testdaten 77 Token-Ring 199 TZ10-Paket 243

#### ۷

Verbundtests 4, 267

#### W

Whetstone 311 WX200 6

# Z

Zeichen/Zeilen einfuegen/loeschen 32 Zeichenattribute 32 Zeichensaetze 32 Zeilenattribute 32 Zeitablauf 156 Diese Seite wurde absichtlich freigelassen.

# Abkürzungsverzeichnis

# A

| ACR<br>ADMA<br>ASCII<br>AT                                                                     | Adapter Control Register<br>Advanced Direct Memory Access<br>American Standard Code for Information Interchange<br>Advanced Technologie                                                                                                    |
|------------------------------------------------------------------------------------------------|----------------------------------------------------------------------------------------------------|
| в                                                                                              |                                                                                                    |
| BCU<br>BMIC<br>BS2000<br>bstv                                                                  | Bus Control Unit - Bindeglied zwischen SINIX und BS2000 Tell "Busadapter"<br>Bus Master Interface Controller<br>Betriebssystem 2000<br>Boardstatus Verwaltung                                                                                                    |
| С                                                                                              |                                                                                                    |
| CAM<br>CCA<br>CCP<br>CCPCON<br>CCSR<br>CD-ROM<br>CMT<br>CMX<br>CPU<br>CR<br>CRST<br>CRT<br>CSI | Content Adressable Memory<br>Communication Controller Type A<br>Communication Control Program<br>Menügeführte Konfiguration / Administration der CCP-Profile<br>Counter Clock Select Register<br>Compact Disk - Read Only Memory<br>Connection Management<br>Communication Manager SINIX<br>Central Processing Unit<br>Clear Reset - C30-Rücksetzsignal.<br>Clear Reset - C30-Rücksetzsignal.<br>Cathod Ray Tube (Bildschirm)<br>Central Services Interfaces |
| D                                                                                              |                                                                                                    |
| DCD<br>DIN<br>DLPI<br>DMA<br>DRAM<br>DP<br>DPTG<br>DUE<br>DUEAI<br>DUEAI<br>DUEAK<br>DUEAQ     | Data Carrier Detect<br>Deutsches Institut für Normung<br>Data Link Protocol Intertace<br>Direct Memory Access - Direkter Speicherzugriff vom Peripheriegerät<br>Dynamic Random Access Memory<br>Dual Port<br>Display an Targon<br>Datenübertragungseinrichtung<br>DUE Controller (256KB RAM)<br>DUE Controller (1MB RAM)<br>DUE Controller (4MB RAM)                                                                                                    |
| E                                                                                              |                                                                                                    |
| E/A<br>ENDEC<br>EPROM<br>ERD<br>ermo                                                           | Ein-/Ausgabe<br>Encoder/Decoder<br>Erasable Programmable Read Only Memory<br>Error Detection Test - Ein C30-Testprogramm für verschiedene Fehlerfälle<br>error number - Fehlemummer bei SINIX Aufrufen                                                                                                    |

| F                                                                                                    |                                                                                                    |          |
|----------------------------------------------------------------------------------------------------|----------------------------------------------------------------------------------------------------|----------|
| FDDI<br>FIFO<br>FS<br>FWS<br>FWS CP                                                                                    | Fiber Distributed Date Interface<br>First In, First Out<br>Fujitsu System<br>Fujitsu Work station test System - C30 Prozessor-Testprogramme<br>FWS Control Program - Steuerprogramm für die Sammlung der Testprogramme                                                                                                    | <u> </u> |
| G                                                                                                    |                                                                                                    |          |
| GP                                                                                                    | General Purpose Processor - hier: zentraler BS2000 Prozesssor                                                                                                    |          |
| н                                                                                                    |                                                                                                    |          |
| HDLC<br>hex<br>HLT<br>HW<br>Hz                                                                                         | High level Data Link Control<br>hexadezimal<br>Halt - der Prozessor führt keine Befehle aus<br>Hardware<br>Hertz                                                                                                    |          |
| I                                                                                                    |                                                                                                    | •        |
| IASSO<br>IEEE<br>IHSS<br>VO<br>ILT<br>IMER<br>IMPL<br>iocti<br>IOP<br>IPL<br>IRQ<br>ISAC<br>ISDN<br>ISR<br>ITAC<br>ITP | Interrupt Assignment Source Select Register 0<br>Institute of Electrical and Electronic Engineers<br>Inhouse Schnittstelle<br>Input Output<br>Interrupt Level Test - ein C30-Testprogramm für die verschiedenen<br>Interrupt Message Register - Unterbrechungsnachrichten vom BS2000<br>Prozessor an die BCU<br>Initial Micro Program Load - erstes Laden des Mikroprogrammes<br>I/O control - Auftrag an den SINIX Kernel<br>Input-Output Processor - Ein-Ausgabe Prozessor zur Bedienung der<br>Peripheriegeräte<br>Initial Program Load - erstes Laden des Betriebssystems<br>Interrupt Request<br>ISDN Subscriber Access Controller<br>Integrated Services Digital Network<br>Interrupt Status Register - Register der BCU, das Unterbrechungen anzeigt<br>ISDN Terminal Adapter Circuit<br>Intelligent Terminal Processor |          |
| к                                                                                                    |                                                                                                    | $\smile$ |
| k<br>KB<br>KHz                                                                                                    | kilo - hier: Kilobyte, 1024 Byte<br>Kilobyte<br>Kilohertz                                                                                                    | $\smile$ |
| L                                                                                                    |                                                                                                    |          |
| LAN<br>LCS0D<br>LDUESM<br>LED<br>LRC                                                                                   | Local Area Network<br>Line Controller S0 Data<br>DUE Controller (RM400/WX200)<br>Light Emitting Diode<br>longitudinal redundancy check                                                                                                    |          |

 $\smile$ 

М

Same

| MAC<br>MB<br>mcc<br>MO<br>mp<br>MSU                                        | Media Access Control<br>Megabyte<br>oder Multibus<br>oder Magnetband<br>Bezeichnung für den Microcode auf C30<br>Magneto Optical<br>/mp - SVP maintenance panel<br>Main Storage Unit - hier: der BS2000 Speicher                                                                                                    |
|----------------------------------------------------------------------------|----------------------------------------------------------------------------------------------------|
| N                                                                          |                                                                                                    |
| NEA<br>NMI<br>NOVRAM<br>NSC                                                | Netzwerkarchitektur<br>Non-Maskable Interrupt<br>Nonvolatile Static Random Access Memory<br>National SemiConductor                                                                                                    |
| Р                                                                          |                                                                                                    |
| PAL<br>Pb1                                                                 | Programmable Array Logic<br>Parameter Block 1 - Kommunikationsbereich zwischen BS2000 und SINIX auf<br>C30                                                                                                    |
| PCIB                                                                       | Program Control Information Block - Datenblock für die Kommunikation<br>prischen BS2000 und SINIX                                                                                                    |
| PE<br>PHY<br>PSW                                                           | Parity Error - Paritätsfehler<br>Physical Layer Protocol<br>Program Status Word - hier: 8 Byte, die den aktuellen Programmzähler und<br>diverse Interrupt-Masken des BS2000-Prozessors enthalten                                                                                                    |
| R                                                                          |                                                                                                    |
| RAID<br>RAM<br>RI<br>RISC<br>RM<br>ROM<br>RSTST                            | Redundant Array of Inexpensive Disks<br>Random Access Memory<br>Ring Indicator<br>Reduced Instruction Set Computer<br>Risc Multiprocessing<br>Read Only Memory<br>Restore Status - auf C30: hier wird ein bestimmter Zustand des BS2000<br>Prozessors eingestellt                                                                                                    |
| S                                                                          |                                                                                                    |
| SCSI<br>SEACC                                                              | Small Computer System Interface<br>Terminalcontroller (E/A Processor: 6 * SS97, 4 * SS97 + 2 * V.24; 6 * V.24, 6 *<br>V 24 modemf3hip)                                                                                                    |
| SERAG<br>SERAD<br>SIH<br>SIM<br>SINIX<br>SIO<br>SIS<br>SMC<br>SRAM<br>SS97 | Terminalcontroller (E/A Processor: 6 * SS97)<br>Terminalcontroller (E/A Processor: 4 * SS97 + 2 * V.24)<br>Serial Interface Multiplexer for Inhouse<br>Serial Interface Multiplexer<br>eingetragenes Warenzeichen der Siemens AG<br>Star I/O - Ein-Ausgabe-Befehl<br>Service Informations System<br>Streamer Mode Cassette<br>Static Random Access Memory<br>Schnittstelle 97 |

L.,

| SVP    | Service Processor - Der Prozessor, der verschiedene Dienste für SINIX und den |   |
|--------|-------------------------------------------------------------------------------|---|
|        | BS2000-Prozessor übernimmt                                                    |   |
| SW     | Schnittstellenwandler                                                         | ` |
|        | oder Software                                                                 |   |
| SW8    | Schnittstellenwandler 8fach                                                   |   |
| SW8R   | Schnittstellenwandler 8fach (Remote)                                          |   |
| sysadm | System - Administration Menue                                                 |   |

# Т

| ΤΑΚ/ΤΑΚΙ | Terminal - Anschluß - Konzentrator / TAK - Inhouse |
|----------|----------------------------------------------------|
| TCA      | Terminal Controller Asynchron                      |
| TCP/IP   | Transmission Control Protocol / Internet Protocol  |
| TDS1     | Test und Diagnose System1 (Offline)                |
| TDS2     | Test und Diagnose System2 (Online)                 |

#### ۷

| VB8  | Verteiler - Box 8 Kanāle                                   |
|------|------------------------------------------------------------|
| VRTX | Versatil Red-Time Executive (Ready Systems Betriebssystem) |
| VT   | Video Terminal                                             |

#### W

| WAN      | Wide Area Network                                    |
|----------|------------------------------------------------------|
| WAN-NEA  | TRANSDATA NEA protocols for V.24 und X.21 networks   |
| WAN-NEAM | TRANSDATA NEA protocols for V.24 und X.21 multipoint |

#### Einschränkungen und bekannte Probleme

Alle unterstützten Systemfamilien:

 Im Exabyte-Jukebox-Test 5 tritt aufgrund eines FW-Fehlers beim SCSI-Kommando "0x81 Calibration Cartridge Sensor" eine SCSI-HW-Fehlermeldung "0x92 Cartridge Sensor was not found" auf.

Nur RM600-xxx:

- Beim Systemtest wird der Hauptspeicher in der SINIX-Y Version 5.41 nur bis maximal 500 MB linear gelesen.

Beim linearen Lesen des Hauptspeichers wird ab Version 5.42 der Bereich 508 MB bis 512 MB nicht berücksichtigt.

Nur RM600-yy:

- Das 4 MB Diskettenlaufwerk kann bis SINIX-P-Version 5.41 D0004 nur bis zu einer Blockgröße von 4 KB geschrieben werden.

Beim linearen Lesen des Hauptspeichers wird der Bereich 512 MB - 32 KB bis 512 MB + 4 KB nicht berücksichtigt.

Nur RM400 Systeme:

Beim Systemtest wird der Hauptspeicher bis einschließlich SINIX-N Version 5.41 nicht linear gelesen.